# **TOSHIBA** *Carrier*

# AIR CONDITIONER (MULTI TYPE) SERVICE MANUAL

Indoor unit

<Compact 4-way Cassette type>

MMU-UP0071MH-UL MMU-UP0091MH-UL MMU-UP0121MH-UL MMU-UP0151MH-UL MMU-UP0181MH-UL Ceiling panel: RBC-UM21PG-UL

<Floor Console Exposed type>

MML-UP0071H-UL MML-UP0091H-UL MML-UP0121H-UL MML-UP0151H-UL MML-UP0181H-UL MML-UP0241H-UL <Slim Duct type>

MMD-UP0071SPH-UL MMD-UP0091SPH-UL MMD-UP0121SPH-UL MMD-UP0151SPH-UL MMD-UP0181SPH-UL

<Floor Console Recessed type>

MML-UP0071BH-UL MML-UP0091BH-UL MML-UP0121BH-UL MML-UP0151BH-UL MML-UP0181BH-UL MML-UP0241BH-UL

PRINTED IN JAPAN, Jan., 2023 ToMo

# CONTENTS

| S  | AFETY CAUTION                                                                                                    | 7                                         |
|----|----------------------------------------------------------------------------------------------------|-------------------------------------------|
| 1. | SPECIFICATIONS<br>1-1. Compact 4-way Cassette type<br>1-2. Slim Duct type<br>1-3. Floor Console Exposed type<br>1-4. Floor Console Recessed type                                                                                                    | 9<br>9<br>9<br>.10<br>.11                 |
| 2. | CONSTRUCTION VIEWS (EXTERNAL VIEWS)<br>2-1. Compact 4-way Cassette type<br>2-2. Slim Duct type                                                                                                    | <b>12</b><br>. 12<br>. 14                 |
| _  | 2-3. Floor Console Exposed type<br>2-4. Floor Console Recessed type                                                                                                    | . 16<br>. 19                              |
| 3. | WIRING DIAGRAMS<br>3-1. Compact 4-way Cassette type<br>3-2. Slim Duct type<br>3-3. Floor Console Exposed type<br>3-4. Floor Console Recessed type                                                                                                    | 22<br>. 22<br>. 23<br>. 24<br>. 25        |
| 4. | PARTS RATING                                                                                                    | 26                                        |
| 5. | REFRIGERANT CYCLE DIAGRAM                                                                                                    | 27                                        |
| 6. | CONTROL OUTLINE                                                                                                    | 28                                        |
| 7. | . COMMUNICATION TYPE, MODEL NAMES AND THE MAXIMUM<br>NUMBER OF CONNECTABLE UNITS                                                                                                    | 42                                        |
| 8. | APPLIED CONTROL AND FUNCTIONS<br>(INCLUDING CIRCUIT CONFIGURATION)                                                                                                    | 43                                        |
|    | 8-1. Indoor controller block diagram (MCC-1643)                                                                                                    | . 43                                      |
|    | 8-1-1. In case of connection of wired remote controller                                                                                                    | . 43                                      |
|    | 8-1-2. In case of connection of wireless remote controller (Slim Duct type)<br>8-1-2. In case of connection of wireless remote controller                                                                                                    | . 44                                      |
|    | 8-1-3 Connection of both wired remote controller and wireless remote controller                                                                                                    | . 45<br>46                                |
|    | 8-2. Indoor controller block diagram (MCC-1744)                                                                                                    | . 47                                      |
|    | 8-2-1. In case of connection of wired remote controller                                                                                                    | . 47                                      |
|    | 8-2-2. In case of connection of wireless remote controller                                                                                                    | . 48                                      |
|    | 8-2-3. Connection of both wired remote controller and wireless remote controller                                                                                                    | . 49                                      |
|    | 8-3. Indoor Print Circuit Board                                                                                                    | . 50                                      |
|    | 8-3-1. MCC-1643                                                                                                    | . 50                                      |
|    | 8-3-2. MCC-1744                                                                                                    | . 52                                      |
|    | 8-4. Iest run of indoor unit function DN code                                                                                                    | . 54                                      |
|    | o-3. Method to set indoor unit function DN COde                                                                                                    | . 58<br>64                                |
| -  |                                                                                                    | . 04                                      |
| 9. |                                                                                                    | _                                         |
|    | IKOUBLESHOUTING                                                                                                    | 85                                        |
|    | 9-1. Overview                                                                                                    | <b>85</b><br>. 85                         |
|    | 9-1. Overview                                                                                                    | <b>85</b><br>. 85<br>. 86                 |
|    | 9-1. Overview<br>9-2. Troubleshooting method<br>9-3. Troubleshooting based on information displayed on remote controller                                                                                                    | <b>85</b><br>. 85<br>. 86<br>. 92         |
|    | <ul> <li>I HOUBLESHOUTING</li> <li>9-1. Overview</li> <li>9-2. Troubleshooting method</li> <li>9-3. Troubleshooting based on information displayed on remote controller</li> <li>9-4. Check Codes</li> <li>9-5. Displayed in Presedure for Each Check Code (Indoor Unit)</li> </ul> | <b>85</b><br>. 85<br>. 86<br>. 92<br>. 99 |
|    | <ul> <li>IHOUBLESHOOTING</li> <li>9-1. Overview</li> <li>9-2. Troubleshooting method</li> <li>9-3. Troubleshooting based on information displayed on remote controller</li> <li>9-4. Check Codes</li> <li>9-5. Diagnostic Procedure for Each Check Code (Indoor Unit)</li> </ul>    | 85<br>. 85<br>. 86<br>. 92<br>. 99<br>112 |

| 9-7. Maintenance list<br>9-8. Notice code                                                                                                    |  |
|----------------------------------------------------------------------------------------------------|--|
| 10. P.C. BOARD EXCHANGE PROCEDURES<br>10-1. Replacement of indoor P.C. boards                                                                       |  |
| 11. DETACHMENTS<br>11-1. Compact 4-way Cassette<br>11-2. Slim Duct<br>11-3. Floor Console Exposed<br>11-4. Floor Console Recessed                   |  |
| 12. EXPLODED VIEWS AND PARTS LIST<br>12-1. Compact 4-way Cassette<br>12-2. Slim Duct<br>12-3. Floor Console Exposed<br>12-4. Floor Console Recessed |  |

## SAFETY CAUTION

The important contents concerned to the safety are described on the product itself and on this Service Manual. Please read this Service Manual after understanding the described items thoroughly in the following contents (Indications/Illustrated marks), and keep them. The manufacturer shall not assume any liability for the damage caused by not observing the description of this manual.

#### [Explanation of indications]

| Indication | Explanation                                                                                                    |  |  |  |  |
|------------|----------------------------------------------------------------------------------------------------|--|--|--|--|
| Anger      | Indicates contents assumed that an imminent danger causing a death or serious injury of the repair engineers and the third parties when an incorrect work has been executed.                                                  |  |  |  |  |
|            | Indicates possibilities assumed that a danger causing a death or serious injury of the repair engineers, the third parties, and the users due to troubles of the product after work when an incorrect work has been executed. |  |  |  |  |
|            | Indicates contents assumed that an injury or property damage (*) may be caused on the repair engineers, the third parties, and the users due to troubles of the product after work when an incorrect work has been executed.  |  |  |  |  |

\* Property damage : Enlarged damage concerned to property, furniture, and domestic animal/pet

#### [Explanation of illustrated marks]

| Mark             | Explanation                                                                                                    |
|------------------|----------------------------------------------------------------------------------------------------|
| $\bigcirc$       | Indicates prohibited items (Forbidden items to do)<br>The sentences near an illustrated mark describe the concrete prohibited contents.                |
| 0                | Indicates mandatory items (Compulsory items to do)<br>The sentences near an illustrated mark describe the concrete mandatory contents.                 |
| $\bigtriangleup$ | Indicates cautions (Including danger/warning)<br>The sentences or illustration near or in an illustrated mark describe the concrete cautious contents. |

|                                      | Turn "OFF" the breaker before removing the front panel and cabinet, otherwise an electric shock is caused by high voltage resulted in a death or injury.                                                   |  |  |  |  |  |  |
|--------------------------------------|----------------------------------------------------------------------------------------------------|--|--|--|--|--|--|
|                                      | During operation, a high voltage with 400V or higher of circuit (*) at secondary circuit of the high-voltage transformer is applied.                                                                       |  |  |  |  |  |  |
| Turn off breaker.                    | If touching a high voltage with the naked hands or body, an electric shock is caused even if using electric insulator.                                                                                     |  |  |  |  |  |  |
|                                      | * : For details, refer to wiring diagram.                                                                                                    |  |  |  |  |  |  |
|                                      | When removing the front panel or cabinet, execute short-circuit and discharge between high-voltage capacitor terminals.                                                                                    |  |  |  |  |  |  |
| Execute discharge between terminals. | If discharge is not executed, an electric shock is caused by high voltage resulted in a death or injury.<br>After turning off the breaker, high voltage also keeps to apply to the high-voltage capacitor. |  |  |  |  |  |  |
| Prohibition                          | <b>Do not turn on the breaker under condition that the front panel and cabinet are removed.</b><br>An electric shock is caused by high voltage resulted in a death or injury.                              |  |  |  |  |  |  |

| 0                                               | Before troubleshooting or repair work, check the ground wire is connected to the ground terminals of the main unit, otherwise an electric shock is caused when a leak occurs.                                                                                                    |  |  |  |  |  |  |
|-------------------------------------------------|----------------------------------------------------------------------------------------------------|--|--|--|--|--|--|
| Check ground wires.                             | If the ground wire is not correctly connected, contact an electric engineer for rework.                                                                                                    |  |  |  |  |  |  |
| Prohibition of modification                     | <b>Do not modify the products.</b><br>Do not also disassemble or modify the parts. It may cause a fire, electric shock or injury.                                                                                                    |  |  |  |  |  |  |
|                                                 |                                                                                                    |  |  |  |  |  |  |
| Use specified parts.                            | If unspecified parts are used, a fire or electric shock may be caused.<br>*: For details, refer to the parts list.                                                                                                    |  |  |  |  |  |  |
| Do not bring a child<br>close to the equipment. | Before troubleshooting or repair work, do not bring a third party (a child, etc.) except the repair engineers close to the equipment.<br>It causes an injury with tools or disassembled parts.<br>Please inform the users so that the third party (a child, etc.) does not approach the equipment.                                                                                                    |  |  |  |  |  |  |
| Insulating measures                             | Connect the cut-off lead wires with crimp contact, etc, put the closed end side upward<br>and then apply a water-cut method, otherwise a leak or production of fire is caused at<br>the users' side.                                                                                                    |  |  |  |  |  |  |
| <b>O</b><br>No fire                             | <ul> <li>When repairing the refrigerating cycle, take the following measures.</li> <li>1) Be attentive to fire around the cycle. When using a gas stove, etc, be sure to put out fire before work; otherwise the oil mixed with refrigerant gas may catch fire.</li> <li>2) Do not use a welder in the closed room.<br/>When using it without ventilation, carbon monoxide poisoning may be caused.</li> <li>3) Do not bring inflammables close to the refrigerant cycle, otherwise fire of the welder may catch the inflammables.</li> </ul>                                                                                                    |  |  |  |  |  |  |
| Refrigerant                                     | Check the used refrigerant name and use tools and materials of the parts which match with it.<br>For the products which use R410A refrigerant, the refrigerant name is indicated at a position<br>on the outdoor unit where is easy to see. To prevent miss-charging, the route of the service<br>port is changed from one of the former R22.<br><b>Do not use any refrigerant different from the one specified for complement or replacement.</b><br>Otherwise, abnormally high pressure may be generated in the refrigerant than R410A.<br><b>For an air conditioner which uses R410A</b> , never use other refrigerant than R410A.<br><b>For an air conditioner which uses R410A</b> , never use other refrigerant than R410A.<br><b>For an air conditioner which uses other refrigerant (R22, etc.)</b> , never use R410A.<br>If different types of refrigerant are mixed, abnormal high pressure generates in the<br>refrigerating cycle and an injury due to breakage may be caused.<br><b>Do not charge refrigerant additionally.</b><br>If charging refrigerant additionally when refrigerant gas leaks, the refrigerant composition in<br>the refrigerating cycle changes resulted in change of air conditioner characteristics or<br>refrigerant over the specified standard amount is charged and an abnormal high pressure is<br>applied to the inside of the refrigerating cycle resulted in cause of breakage or injury. Therefore<br>if the refrigerant gas leaks, recover the refrigerant in the air conditioner, execute vacuuming,<br>and then newly recharge the specified amount of liquid refrigerant.<br>In this time, never charge the refrigerant over the specified amount.<br><b>When recharging the refrigerant in the refrigerant.</b><br>If air or others is mixed with the refrigerant gas dees not leak.<br>If the refrigerant gas leaks in the room, poisonous gas generates when gas touches to fire<br>such as fan heater, stove or cocking stove though the refrigerant gas itself is innocuous.<br><b>Never recover the refrigerant into the outdoor unit.</b><br>When the equipment is moved or repaired, be sure to recover the refrigerant with recovering<br>device. The refri |  |  |  |  |  |  |
| Assembly/Cabling                                | removed wires as before. Perform the work so that the cabinet or panel does not catch<br>the inner wires.<br>If incorrect assembly or incorrect wire connection was done, a disaster such as a leak or fire is<br>caused at user's side.                                                                                                    |  |  |  |  |  |  |

| Insulator check                | After the work has finished, be sure to use an insulation tester set (500V Megger) to check the resistance is $2M\Omega$ or more between the charge section and the non-charge metal section (Ground position).<br>If the resistance value is low, a disaster such as a leak or electric shock is caused at user's side.                                                                                                    |
|--------------------------------|----------------------------------------------------------------------------------------------------|
| Ventilation                    | When the refrigerant gas leaks during work, execute ventilation.<br>If the refrigerant gas touches to a fire, poisonous gas generates.<br>A case of leakage of the refrigerant and the closed room full with gas is dangerous because<br>a shortage of oxygen occurs. Be sure to execute ventilation.                                                                                                    |
| Be attentive to electric shock | When checking the circuit inevitably under condition of the power-ON, use rubber gloves and others not to touch to the charging section.<br>If touching to the charging section, an electric shock may be caused.                                                                                                    |
|                                | When the refrigerant gas leaks, find up the leaked position and repair it surely.<br>If the leaked position cannot be found up and the repair work is interrupted, pump-down<br>and tighten the service valve, otherwise the refrigerant gas may leak into the room.<br>The poisonous gas generates when gas touches to fire such as fan heater, stove or cocking<br>stove though the refrigerant gas itself is innocuous.<br>When installing equipment which includes a large amount of charged refrigerant |
| Compulsion                     | <ul> <li>Such as a multi air conditioner in a sub-room, it is necessary that the density does not the limit even if the refrigerant leaks.</li> <li>If the refrigerant leaks and exceeds the limit density, an accident of shortage of oxygen is caused.</li> <li>For the installation/moving/reinstallation work, follow to the Installation Manual.</li> <li>If an incorrect installation is done, a trouble of the refrigerating cycle, water leak, electric shock or fire is caused.</li> </ul>          |
| Check after repair             | After repair work has finished, check there is no trouble.<br>If check is not executed, a fire, electric shock or injury may be caused.<br>For a check, turn off the power breaker.                                                                                                    |
|                                | After repair work (installation of front panel and cabinet) has finished, execute a test run to check there is no generation of smoke or abnormal sound.<br>If check is not executed, a fire or an electric shock is caused.<br>Before test run, install the front panel and cabinet.                                                                                                    |
| Check after reinstallation     | <ul> <li>Check the following items after reinstallation.</li> <li>1) The ground wire is correctly connected.</li> <li>2) The power cord is not caught in the product.</li> <li>3) There is no inclination or unsteadiness and the installation is stable.<br/>If check is not executed, a fire, an electric shock or an injury is caused.</li> </ul>                                                                                                    |

| Put on gloves | Be sure to put on the gloves (*) and a long sleeved shirt:<br>otherwise an injury may be caused with the parts, etc.<br>(*) Heavy gloves such as work gloves                                                           |  |  |  |  |  |  |
|---------------|----------------------------------------------------------------------------------------------------|--|--|--|--|--|--|
| Cooling check | When the power was turned on, start to work after the equipment has been sufficiently cooled.<br>As temperature of the compressor pipes and others became high due to cooling/heating operation, a burn may be caused. |  |  |  |  |  |  |

## Refrigerant (R410A)

This air conditioner adopts a HFC type refrigerant (R410A) which does not deplete the ozone layer.

#### 1. Safety Caution Concerned to Refrigerant (R410A)

The pressure of R410A is high 1.6 times of that of the former refrigerant (R22).

Accompanied with change of refrigerant, the refrigerating oil has been also changed.

Therefore, be sure that water, dust, the former refrigerant or the former refrigerating oil is not mixed into the refrigerating cycle of the air conditioner with refrigerant (R410A) during installation work or service work. If an incorrect work or incorrect service is performed, there is a possibility to cause a serious accident. Use the tools and materials exclusive to R410A to purpose a safe work.

#### 2. Cautions on Installation/Service

- Do not mix the other refrigerant or refrigerating oil. For the tools exclusive to R410A, shapes of all the joints including the service port differ from those of the former refrigerant in order to prevent mixture of them.
- 2) As the use pressure of the refrigerant (R410A) is high, use material thickness of the pipe and tools which are specified for R410A.
- 3) In the installation time, use clean pipe materials and work with great attention so that water and others do not mix in because pipes are affected by impurities such as water, oxide scales, oil, etc. Use the clean pipes.

Be sure to brazing with flowing nitrogen gas. (Never use gas other than nitrogen gas.)

- 4) For the ground protection, use a vacuum pump for air purge.
- 5) R410A refrigerant is azeotrope mixture type refrigerant. Therefore use liquid type to charge the refrigerant. (If using gas for charging, composition of the refrigerant changes and then characteristics of the air conditioner change.)

#### 3. Pipe Materials

For the refrigerant pipes, copper pipe and joints are mainly used. It is necessary to select the most appropriate pipes to conform to the standard. Use clean material in which impurities adhere inside of pipe or joint to a minimum.

#### 1) Copper pipe

#### <Piping>

The pipe thickness, flare finishing size, flare nut and others differ according to a refrigerant type. When using a long copper pipe for R410A, it is recommended to select "Copper or copper-base pipe without seam" and one with bonded oil amount 0.0001 lbs / 32' 10" (40mg / 10m) or less. Also do not use crushed, deformed, discolored (especially inside) pipes. (Impurities cause clogging of expansion valves and capillary tubes.)

#### <Flare nut>

Use the flare nuts which are attached to the air conditioner unit.

#### 2) Joint

The flare joint and socket joint are used for joints of the copper pipe.

The joints are rarely used for installation of the air conditioner. However clear impurities when using them.

#### 4. Tools

#### 1. Required Tools for R410A

Mixing of different types of oil may cause a trouble such as generation of sludge, clogging of capillary, etc. Accordingly, the tools to be used are classified into the following three types.

- 1) Tools exclusive for R410A (Those which cannot be used for conventional refrigerant (R22))
- 2) Tools exclusive for R410A, but can be also used for conventional refrigerant (R22)
- 3) Tools commonly used for R410A and for conventional refrigerant (R22)

The table below shows the tools exclusive for R410A and their interchangeability.

|     | Tools exclusive                                   | e for R410A (The fo                | llowing tools                              | for R410A are                                      | required.)                                 |  |
|-----|---------------------------------------------------|------------------------------------|--------------------------------------------|----------------------------------------------------|--------------------------------------------|--|
|     | Tools whose sp                                    | pecifications are chang            | ged for R410A a                            | nd their intercha                                  | ngeability                                 |  |
|     |                                                   |                                    | R4<br>air condition                        | 10A<br>er installation                             | Conventional air conditioner installation  |  |
| No. | Used tool                                         | Usage                              | Existence of<br>new equipment<br>for R410A | Whether conven-<br>tional equipment<br>can be used | Whether conventional equipment can be used |  |
| 1   | Flare tool                                        | Pipe flaring                       | Yes                                        | *(Note)                                            | Yes                                        |  |
| 2   | Copper pipe gauge for adjusting projection margin | Flaring by conventional flare tool | Yes                                        | *(Note)                                            | *(Note)                                    |  |
| 3   | Torque wrench                                     | Tightening of flare nut            | Yes                                        | No                                                 | No                                         |  |
| 4   | Gauge manifold                                    | Evacuating, refrigerant            | Voc                                        | No                                                 | No                                         |  |
| 5   | Charge hose                                       | charge, run check, etc.            | ies                                        | NO                                                 | NO                                         |  |
| 6   | Vacuum pump adapter                               | Vacuum evacuating                  | Yes                                        | No                                                 | Yes                                        |  |
| 7   | Electronic balance for refrigerant charging       | Refrigerant charge                 | Yes                                        | Yes                                                | Yes                                        |  |
| 8   | Refrigerant cylinder                              | Refrigerant charge                 | Yes                                        | No                                                 | No                                         |  |
| 9   | Leakage detector                                  | Gas leakage check                  | Yes                                        | No                                                 | Yes                                        |  |

(Note) When flaring is carried out for R410A using the conventional flare tools, adjustment of projection margin is necessary. For this adjustment, a copper pipe gauge, etc. are necessary.

#### General tools (Conventional tools can be used.)

In addition to the above exclusive tools, the following equipment which serve also for R22 are necessary as the general tools.

- 1) Vacuum pump. Use vacuum pump by attaching vacuum pump adapter.
- 2) Torque wrench
- 3) Pipe cutter
- 4) Reamer
- 5) Pipe bender
- 6) Level vial

- 7) Screwdriver (+, -)
- 8) Spanner or Adjustable wrench
- 9) Hole core drill
- 10) Hexagon wrench (Opposite side 4mm)
- 11) Tape measure
- 12) Metal saw

Also prepare the following equipment for other installation method and run check.

- 1) Clamp meter
- 2) Thermometer

- 3) Insulation resistance tester (Megger)
- 4) Electroscope

## **1. SPECIFICATIONS**

## 1-1. Compact 4-way Cassette type

| Model name                   |                                 |             |           | MMU-UP0071MH-UL                    | MMU-UP0091MH-UL               | MMU-UP0121MH-UL           | MMU-UP0151MH-UL        | MMU-UP0181MH-UL        |  |
|------------------------------|---------------------------------|-------------|-----------|------------------------------------|-------------------------------|---------------------------|------------------------|------------------------|--|
| Cooling Capacity             | /                               |             | kBtu/h    | 7.5                                | 9.5                           | 12                        | 15.4                   | 18.0                   |  |
| Heating Capacity             | y                               |             | kBtu/h    | 8.5                                | 10.5                          | 13.5                      | 17.0                   | 20.0                   |  |
| Electrical                   | Power supply                    |             |           |                                    | 230V (208V/230V) 1 phase 60Hz |                           |                        |                        |  |
| characteristics              | Running curre                   | ent         | A         | 0.23                               | 0.24                          | 0.25                      | 0.28                   | 0.36                   |  |
|                              | Power consur                    | nption      | kW        | 0.023                              | 0.025                         | 0.027                     | 0.030                  | 0.039                  |  |
|                              | Starting current                | nt          | Α         | 0.41                               | 0.43                          | 0.44                      | 0.50                   | 0.62                   |  |
| Appearance                   | Main Unit                       |             |           |                                    | Z                             | inc hot dipping steel pla | te                     |                        |  |
|                              | Ceiling Panel                   | Model Name  |           |                                    |                               | RBC-UM21PG-UL             |                        |                        |  |
|                              | (*1)                            | Panel Color |           |                                    | Gra                           | an White (Mansell 5PB9    | //1)                   |                        |  |
| Outer                        | Main Unit                       | Height (*2) | In        |                                    |                               | 10.1                      |                        |                        |  |
| dimension                    |                                 | Width       | In        |                                    |                               | 22.6                      |                        |                        |  |
|                              |                                 | Depth (*3)  | In        |                                    |                               | 22.6                      |                        |                        |  |
|                              | Ceiling Panel                   | Height (*2) | In        | 0.5                                |                               |                           |                        |                        |  |
|                              |                                 | Width       | In        |                                    |                               | 24.4                      |                        |                        |  |
|                              |                                 | Depth       | In        |                                    |                               | 24.4                      |                        |                        |  |
| Total weight                 | Main Unit                       |             | lbs       | 33.1                               |                               |                           |                        |                        |  |
|                              | Ceiling Panel                   |             | lbs       | 5.5                                |                               |                           |                        |                        |  |
| Heat exchanger               |                                 |             |           | Finned tube                        |                               |                           |                        |                        |  |
| Soundproof / He              | at-insulating m                 | aterial     |           | Non-flammable insulation           |                               |                           |                        |                        |  |
|                              | Fan                             |             |           | Turbo fan                          |                               |                           |                        |                        |  |
| Fan unit                     | Standard air flow (H/M+/M/L+/L) |             | cfm       | 320/290/270/230/220                | 340/310/280/230/220           | 350/320/300/250/240       | 390/350/320/280/270    | 450/420/380/320/310    |  |
|                              | Motor                           |             | W         | 60                                 |                               |                           |                        |                        |  |
| Air filter                   |                                 |             |           | Standard filter (Long life filter) |                               |                           |                        |                        |  |
| Controller                   |                                 |             | (*1)      | Remote controller                  |                               |                           |                        |                        |  |
| Connecting Gas side In       |                                 |             | 3/8" 1/2" |                                    |                               |                           |                        |                        |  |
| pipe Liquid side In          |                                 |             | In        | 1/4"                               |                               |                           |                        |                        |  |
| Drain port (Nominal dia. mm) |                                 |             |           | VP20 (Polyvinyl chloride tube)     |                               |                           |                        |                        |  |
| Sound pressure               | level (H/M+                     | /M/L+/L)    | dB        | 39 / 36 / 35 / 32 / 31             | 40 / 37 / 35 / 33 / 31        | 40 / 38 / 36 / 34 / 32    | 43 / 39 / 38 / 35 / 33 | 46 / 44 / 42 / 39 / 37 |  |
| Sound power lev              | vel (H/M                        | +/M/L+/L)   | dB        | 52 / 49 / 48 / 45 / 44             | 53 / 50 / 48 / 45 / 44        | 53 / 51 / 49 / 46 / 45    | 55 / 52 / 50 / 47 / 46 | 59 / 57 / 54 / 51 / 49 |  |

Note (\*1) Remote controller and ceiling panel are sold separately. (\*2) Height from the ceiling. (\*3) Depth doesn't include the Electric parts box.

# 1-2. Slim Duct type

| MODEL NAME             |                        |        | MMD-UP0071SPH-UL                                                                               | MMD-UP0091SPH-UL       | MMD-UP0121SPH-UL             | MMD-UP0151SPH-UL       | MMD-UP0181SPH-UL       |  |  |
|------------------------|------------------------|--------|------------------------------------------------------------------------------------------------|------------------------|------------------------------|------------------------|------------------------|--|--|
| Cooling Capacity kBtu  |                        | kBtu/h | 7.5                                                                                            | 9.5                    | 12.0                         | 15.4                   | 18.0                   |  |  |
| Heating Capacity       |                        | kBtu/h | 8.5                                                                                            | 10.5                   | 13.5                         | 17.0                   | 20.0                   |  |  |
| Electrical             | Power supply           |        | 230V (208V/230V) 1 phase 60Hz                                                                  |                        |                              |                        |                        |  |  |
| characteristics        | Running current        | Α      | 0.53                                                                                           | 0.57                   | 0.63                         | 0.59                   | 0.69                   |  |  |
|                        | Power consumption      | kW     | 0.048                                                                                          | 0.051                  | 0.057                        | 0.054                  | 0.069                  |  |  |
|                        | Starting current       | Α      | 0.93                                                                                           | 1.00                   | 1.10                         | 1.03                   | 1.21                   |  |  |
| Appearance             |                        |        |                                                                                                |                        | Zinc hot dipping steel plate | ÷                      |                        |  |  |
| Outer dimension        | Height                 | In     |                                                                                                |                        | 8.3                          |                        |                        |  |  |
|                        | Width                  | In     |                                                                                                | 27.6 35.4              |                              |                        |                        |  |  |
|                        | Depth                  | In     | 17.7                                                                                           |                        |                              |                        |                        |  |  |
| Total weight           |                        | lbs    |                                                                                                | 37.5                   | 44.1                         |                        |                        |  |  |
| Heat exchanger         |                        |        | Finned tube                                                                                    |                        |                              |                        |                        |  |  |
| Soundproof / Heat-ins  | ulating material       |        | Polyethylene foam + Polyurethane foam                                                          |                        |                              |                        |                        |  |  |
| Fan                    |                        |        | Centrifugal fan (Sirocco fan)                                                                  |                        |                              |                        |                        |  |  |
| Standard air flow      | (H/M+/M/L+/L)          | cfm    | 320/290/270/250/240                                                                            | 340/310/290/260/250    | 350/320/310/280/260          | 410/390/380/350/320    | 460/450/430/410/380    |  |  |
| Motor output           |                        | W      |                                                                                                | 31                     | 46                           |                        |                        |  |  |
| External Static Pressu | ıre (No filter)        | inWG   | 0.05 (Factory setting)-0.09-0.13-0.17-0.21<5step> 0.07 (Factory setting)-0.11-0.15-0.19-0.23<5 |                        |                              |                        |                        |  |  |
| Air filter             |                        |        | Local procurement                                                                              |                        |                              |                        |                        |  |  |
| Controller             |                        |        | Remote controller                                                                              |                        |                              |                        |                        |  |  |
|                        | Gas side               | In     | 3/8" 1/2"                                                                                      |                        |                              |                        |                        |  |  |
| Connecting pipe        | Liquid side            | In     |                                                                                                |                        | 1/4"                         |                        |                        |  |  |
|                        | Drain port(Nominal dia | . mm)  | 25 (Polyvinyl chloride tube)                                                                   |                        |                              |                        |                        |  |  |
| Sound pressure level   | Under air intake       | dB     | 43 / 41 / 39 / 37 / 35                                                                         | 44 / 42 / 40 / 38 / 37 | 45 / 43 / 41 / 39 / 38       | 41 / 40 / 39 / 37 / 36 | 44 / 43 / 42 / 40 / 39 |  |  |
| (H/M+/M/L+/L)          | Back air intake        | dB     | 33 / 32 / 30 / 29 / 27                                                                         | 34 / 33 / 31 / 30 / 28 | 36 / 33 / 32 / 30 / 29       | 31 / 30 / 29 / 28 / 27 | 33 / 32 / 31 / 30 / 29 |  |  |

## 1-3. Floor Console Exposed type

| Model name                                     |                                  |                        |       | MML-   | UP0071H-UL      | UP0091H-UL                   | UP0121H-UL       | UP0151H-UL      |  |  |
|------------------------------------------------|----------------------------------|------------------------|-------|--------|-----------------|------------------------------|------------------|-----------------|--|--|
| Cooling capacity                               |                                  |                        |       | kBtu/h | 7.5             | 9.5                          | 12.0             | 15.4            |  |  |
| Heating Capacity                               |                                  |                        |       | kBtu/h | 8.5             | 10.5                         | 13.5             | 17.0            |  |  |
| Electrical                                     | Power supply                     |                        |       |        |                 | 230V (208V/230V) 1phase 60Hz |                  |                 |  |  |
| characteristics                                | Power consum                     | Power consumption 208V |       | kW     | 0.049           | 0.049                        | 0.080            | 0.080           |  |  |
|                                                | 230V                             |                        | kW    | 0.058  | 0.058           | 0.093                        | 0.093            |                 |  |  |
| Appearance                                     |                                  |                        |       |        |                 | Silky shade (Mu              | nsell 1Y8.5/0.5) |                 |  |  |
|                                                |                                  | Height                 |       | In     | 24.8            | 24.8                         | 24.8             | 24.8            |  |  |
| Dimension                                      | Unit                             | Width                  |       | In     | 37.4            | 37.4                         | 37.4             | 37.4            |  |  |
|                                                |                                  | Depth                  | Depth |        | 9.1             | 9.1                          | 9.1              | 9.1             |  |  |
|                                                |                                  | Height                 |       | In     | 29.0            | 29.0                         | 29.0             | 29.0            |  |  |
|                                                | Packing                          | Width                  | Width |        | 41.3            | 41.3                         | 41.3             | 41.3            |  |  |
|                                                |                                  | Depth                  | Depth |        | 12.9            | 12.9                         | 12.9             | 12.9            |  |  |
| Total weight                                   | Unit                             |                        |       | lbs    | 81.6            | 81.6                         | 81.6             | 81.6            |  |  |
|                                                | Packing                          |                        |       | lbs    | 88.2            | 88.2                         | 88.2             | 88.2            |  |  |
| Heat exchanger                                 |                                  |                        |       |        | Finned tube     |                              |                  |                 |  |  |
|                                                | Fan                              |                        |       |        | Centrifugal fan |                              |                  |                 |  |  |
| Fan unit                                       | Standard air flow (High/Mid/Low) |                        |       | cfm    | 280 / 250 / 210 | 280 / 250 / 210              | 530 / 460 / 380  | 530 / 460 / 380 |  |  |
|                                                | Motor                            |                        |       | W      | 19              | 19                           | 45               | 45              |  |  |
| Connecting pipe                                | Gas side                         |                        |       | In     | 3/8"            | 3/8"                         | 3/8"             | 1/2"            |  |  |
|                                                | Liquid side                      |                        |       | In     | 1/4"            | 1/4"                         | 1/4"             | 1/4"            |  |  |
|                                                | Drain port (Nor                  | (Nominal dia. mm)      |       |        |                 | 20 (Polyvinyl                | chloride tube)   |                 |  |  |
| Sound pressure level (High/Mid./Low) (*1) 208V |                                  |                        |       | dB(A)  | 39 / 38 / 35    | 39 / 38 / 35                 | 47 / 44 / 40     | 47 / 44 / 40    |  |  |
| 230V                                           |                                  |                        |       |        | 42 / 40 / 38    | 42 / 40 / 38                 | 50 / 46 / 42     | 50 / 46 / 42    |  |  |

| Model name                   |                        |           |        | MML-   | UP0181H-UL                   | UP0241H-UL        |
|------------------------------|------------------------|-----------|--------|--------|------------------------------|-------------------|
| Cooling capacity             |                        |           |        | kBtu/h | 18.0                         | 24.0              |
| Heating Capacity             |                        |           |        | kBtu/h | 20.0                         | 27.0              |
| Electrical                   | Power supply           |           |        |        | 230V (208V/230               | DV) 1phase 60Hz   |
| characteristics              | Power consumption 208V |           | kW     | 0.098  | 0.098                        |                   |
|                              | 230                    |           | 230V   | kW     | 0.113                        | 0.113             |
| Appearance                   |                        |           |        |        | Silky shade (M               | unsell 1Y8.5/0.5) |
|                              |                        | Height    |        | In     | 24.8                         | 24.8              |
| Dimension                    | Unit Width             |           | In     | 37.4   | 37.4                         |                   |
|                              |                        | Depth     |        | In     | 9.1                          | 9.1               |
|                              |                        | Height    |        | In     | 29.0                         | 29.0              |
|                              | Packing                | Width     |        | In     | 41.3                         | 41.3              |
|                              |                        | Depth     |        | In     | 12.9                         | 12.9              |
| Total weight                 | Unit                   |           |        | lbs    | 88.2                         | 88.2              |
|                              | Packing                |           |        | lbs    | 94.8                         | 94.8              |
| Heat exchanger               |                        |           |        |        | Finned tube                  |                   |
|                              | Fan                    |           |        |        | Centrif                      | ugal fan          |
| Fan unit                     | Standard air flow      | (High/Mio | d/Low) | cfm    | 640 / 550 / 460              | 640 / 550 / 460   |
|                              | Motor                  |           |        | W      | 70                           | 70                |
| Connecting pipe              | Gas side               | as side   |        | In     | 1/2"                         | 5/8"              |
|                              | Liquid side            |           |        | In     | 1/4"                         | 3/8"              |
| Drain port (Nominal dia. mm) |                        |           |        |        | 20 (Polyvinyl chloride tube) |                   |
| Sound pressure le            | evel (High/Mid./Lov    | v) (*1)   | 208V   | dB(A)  | 51 / 46 / 41                 | 51 / 46 / 41      |
|                              |                        |           | 230V   | dB(A)  | 53 / 48 / 43                 | 53 / 48 / 43      |

#### Note

(\*1) The actual value s in an external operating environment are generally higher than the indicated values due to the contribution from ambient noise.

## 1-4. Floor Console Recessed type

| Model name                                     |                  |            |        | MML-         | UP0071BH-UL                       | UP0091BH-UL                  | UP0121BH-UL     | UP0151BH-UL     |  |  |
|------------------------------------------------|------------------|------------|--------|--------------|-----------------------------------|------------------------------|-----------------|-----------------|--|--|
| Cooling capacity                               |                  |            |        | kBtu/h       | 7.5                               | 9.5                          | 12.0            | 15.4            |  |  |
| Heating Capacity                               |                  |            |        | kBtu/h       | 8.5                               | 10.5                         | 13.5            | 17.0            |  |  |
| Electrical                                     | Power supply     |            |        |              |                                   | 230V (208V/230V) 1phase 60Hz |                 |                 |  |  |
| characteristics                                | Power consum     | otion      | 208V   | kW           | 0.047                             | 0.047                        | 0.047           | 0.095           |  |  |
|                                                |                  |            | 230V   | kW           | 0.056                             | 0.056                        | 0.056           | 0.114           |  |  |
| Appearance                                     |                  |            |        |              |                                   | Zinc hot dippi               | ng steel plate  |                 |  |  |
|                                                |                  | Height     |        | In           | 23.6                              | 23.6                         | 23.6            | 23.6            |  |  |
| Dimension                                      | Unit             | Width      |        | In           | 29.3                              | 29.3                         | 29.3            | 41.1            |  |  |
|                                                |                  | Depth      |        | In           | 8.7                               | 8.7                          | 8.7             | 8.7             |  |  |
|                                                | Packing          | Height     |        | In           | 26.9                              | 26.9                         | 26.9            | 26.9            |  |  |
|                                                |                  | Width      |        | In           | 31.9                              | 31.9                         | 31.9            | 43.7            |  |  |
|                                                |                  | Depth      |        | In           | 10.8                              | 10.8                         | 10.8            | 10.8            |  |  |
| Total weight                                   | Unit             |            |        | lbs          | 50.7                              | 50.7                         | 50.7            | 68.3            |  |  |
|                                                | Packing          |            |        | lbs          | 57.3                              | 57.3                         | 57.3            | 75.0            |  |  |
| Heat exchanger                                 |                  |            |        |              | Finned tube                       |                              |                 |                 |  |  |
|                                                | Fan              |            |        |              | Centrifugal fan                   |                              |                 |                 |  |  |
| Fan unit                                       | Standard air flo | w (High/Mi | d/Low) | cfm          | 270 / 240 / 180                   | 270 / 240 / 180              | 270 / 240 / 180 | 440 / 350 / 290 |  |  |
|                                                | Motor            |            |        | W            | 19                                | 19                           | 19              | 70              |  |  |
| Connecting pipe                                | Gas side         |            |        | In           | 3/8"                              | 3/8"                         | 3/8"            | 1/2"            |  |  |
|                                                | Liquid side      |            |        | In           | 1/4"                              | 1/4"                         | 1/4"            | 1/4"            |  |  |
| Drain port (Nominal dia. mm)                   |                  |            |        |              | 20 (Polyvinyl chloride tube)      |                              |                 |                 |  |  |
| Sound pressure level (High/Mid./Low) (*1) 208V |                  |            | dB(A)  | 40 / 36 / 33 | 40 / 36 / 33 40 / 36 / 33 40 / 36 |                              | 40 / 36 / 33    |                 |  |  |
|                                                |                  |            | 230V   | dB(A)        | 42 / 39 / 36                      | 42 / 39 / 36                 | 42 / 39 / 36    | 43 / 39 / 36    |  |  |

| Model name                   |                     |          |        | MML-          | UP0181BH-UL     | UP0241BH-UL     |
|------------------------------|---------------------|----------|--------|---------------|-----------------|-----------------|
| Cooling capacity             |                     |          |        | kBtu/h        | 18.0            | 24.0            |
| Heating Capacity             |                     |          |        | kBtu/h        | 20.0            | 27.0            |
| Electrical                   | Power supply        |          |        |               | 230V (208V/230  | DV) 1phase 60Hz |
| characteristics              | Power consumption   | on       | 208V   | kW            | 0.095           | 0.104           |
|                              | 230V                |          |        | kW            | 0.114           | 0.120           |
| Appearance                   |                     |          | -      | Zinc hot dipp | ing steel plate |                 |
|                              |                     | Height   |        | In            | 23.6            | 23.6            |
| Dimension                    | Unit                | Width    |        | In            | 41.1            | 41.1            |
|                              |                     | Depth    |        | In            | 8.7             | 8.7             |
|                              |                     | Height   |        | In            | 26.9            | 26.9            |
|                              | Packing             | Width    |        | In            | 43.7            | 43.7            |
|                              |                     | Depth    |        | In            | 10.8            | 10.8            |
| Total weight                 | Unit                |          |        | lbs           | 68.3            | 68.3            |
|                              | Packing             |          |        | lbs           | 75.0            | 75.0            |
| Heat exchanger               |                     |          |        |               | Finne           | d tube          |
|                              | Fan                 |          |        |               | Centrif         | ugal fan        |
| Fan unit                     | Standard air flow ( | High/Mio | d/Low) | cfm           | 440 / 350 / 290 | 560 / 470 / 380 |
|                              | Motor               |          |        | W             | 70              | 70              |
| Connecting pipe              | Gas side            |          |        | In            | 1/2"            | 5/8"            |
| Liquid side                  |                     |          |        | In            | 1/4"            | 3/8"            |
| Drain port (Nominal dia. mm) |                     |          |        |               | 20 (Polyvinyl   | chloride tube)  |
| Sound pressure le            | evel (High/Mid./Low | ) (*1)   | 208V   | dB(A)         | 40 / 36 / 33    | 47 / 42 / 35    |
|                              |                     |          | 230V   | dB(A)         | 43 / 39 / 36    | 49 / 44 / 37    |

Note

(\*1) The actual values in an external operating environment are generally higher than the indicated values due to the contribution from ambient noise.

## 2. CONSTRUCTION VIEWS (EXTERNAL VIEWS)

## 2-1. Compact 4-way Cassette type

MMU-UP0071MH-UL, UP0091MH-UL, UP0121MH-UL

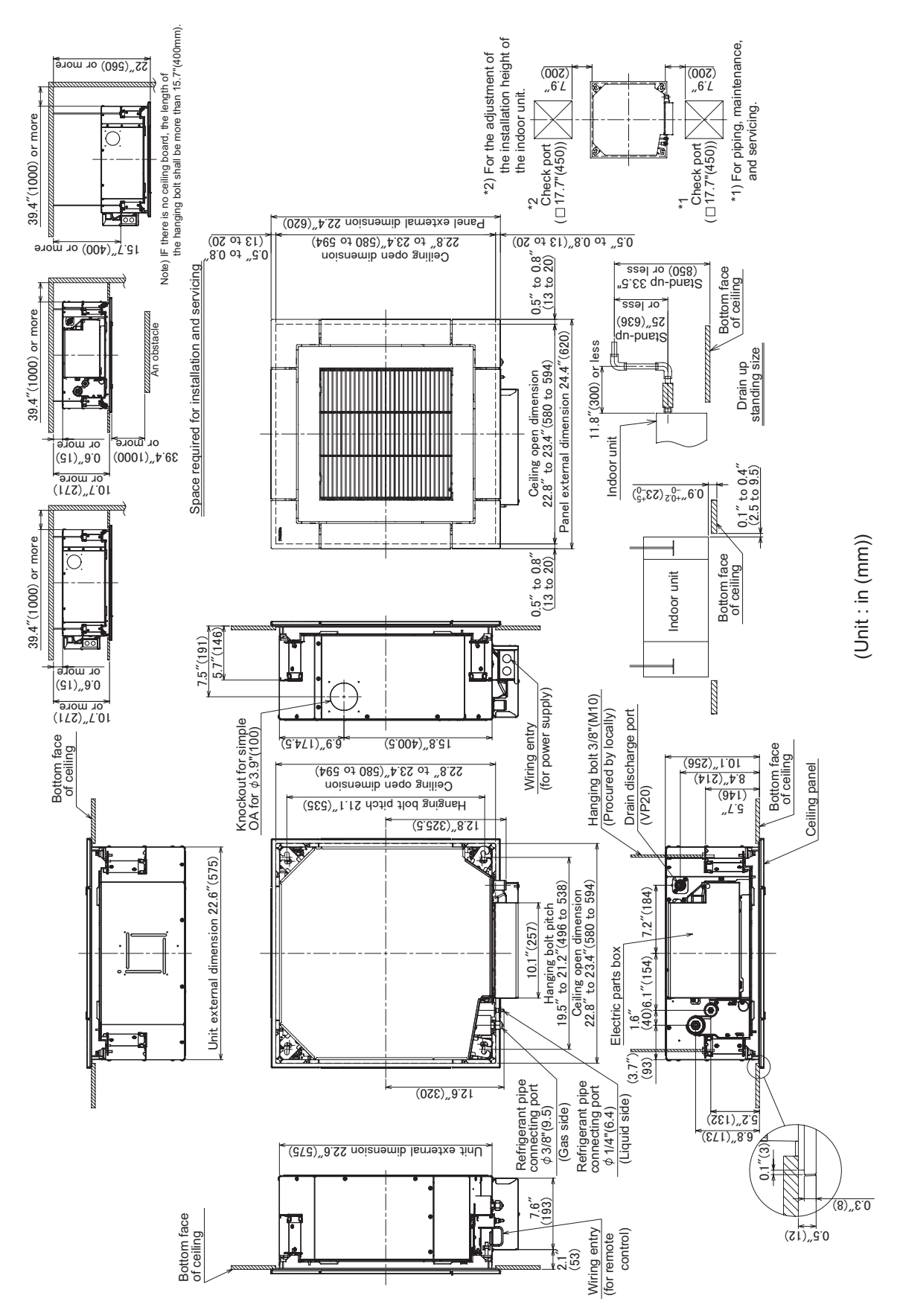

#### MMU-UP0151MH-UL, UP0181MH-UL

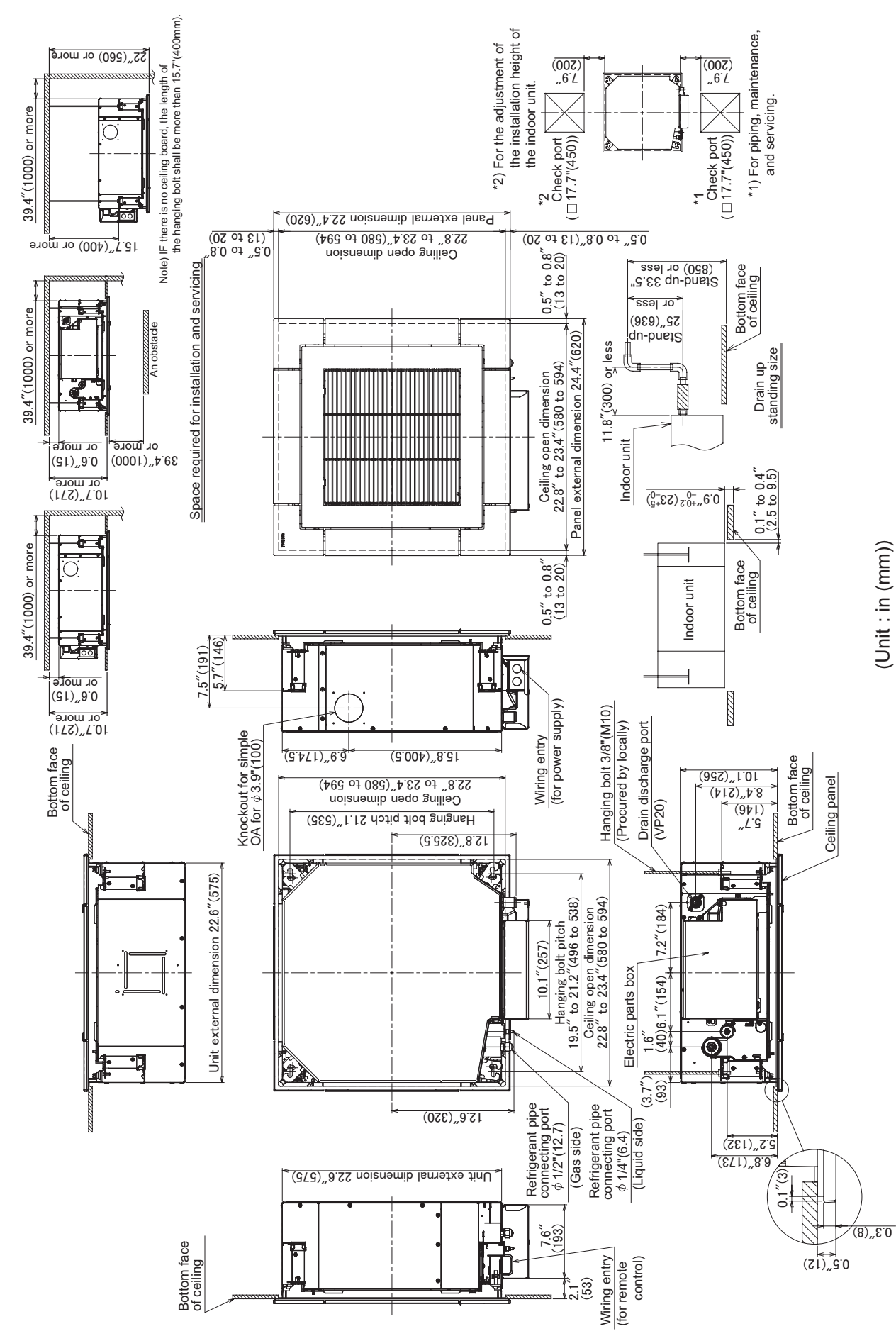

– 13 –

## 2-2. Slim Duct type

### MMD-UP0071SPH-UL, UP0091SPH-UL, UP0121SPH-UL

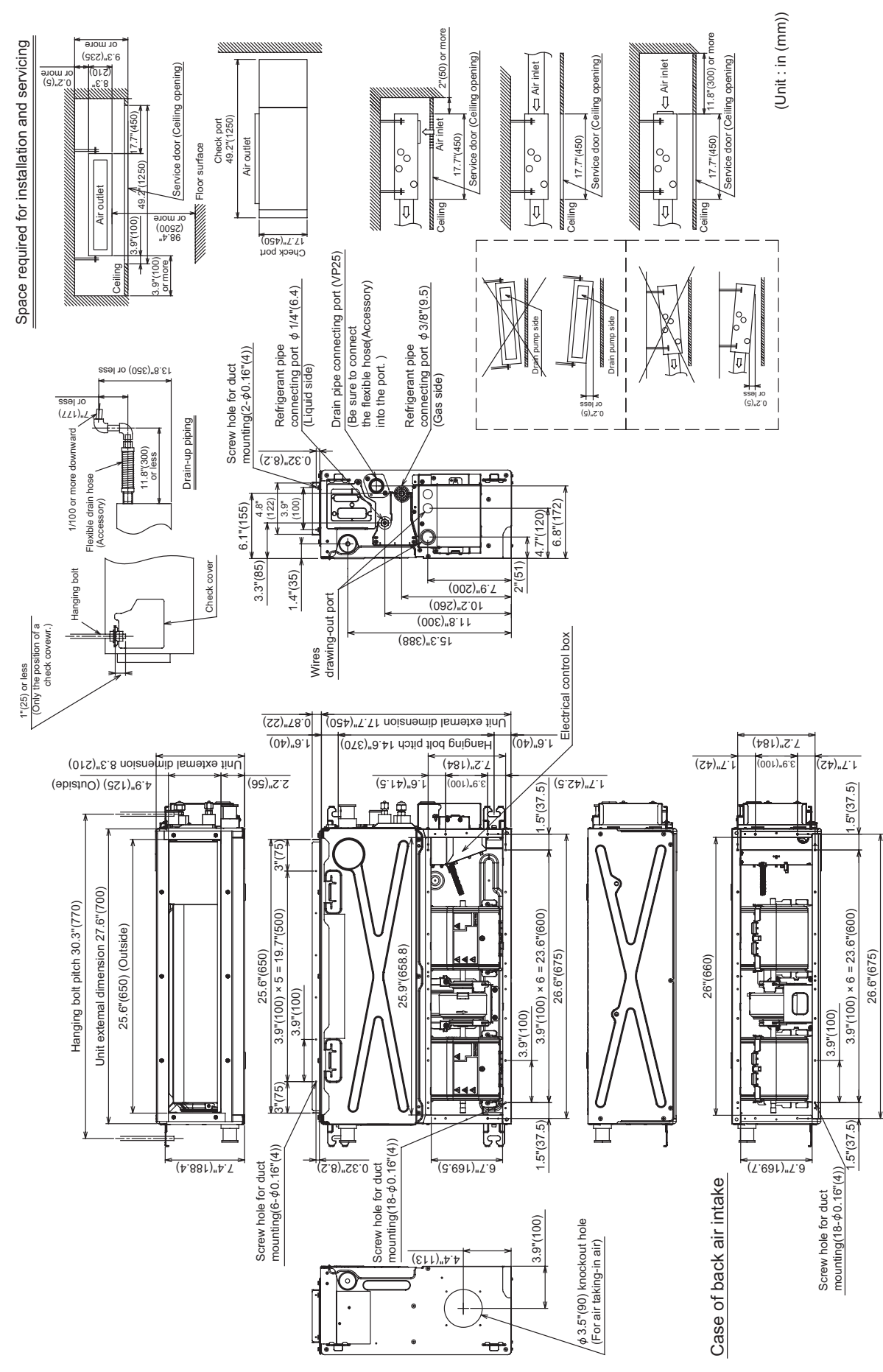

#### MMD-UP0151SPH-UL, UP0181SPH-UL

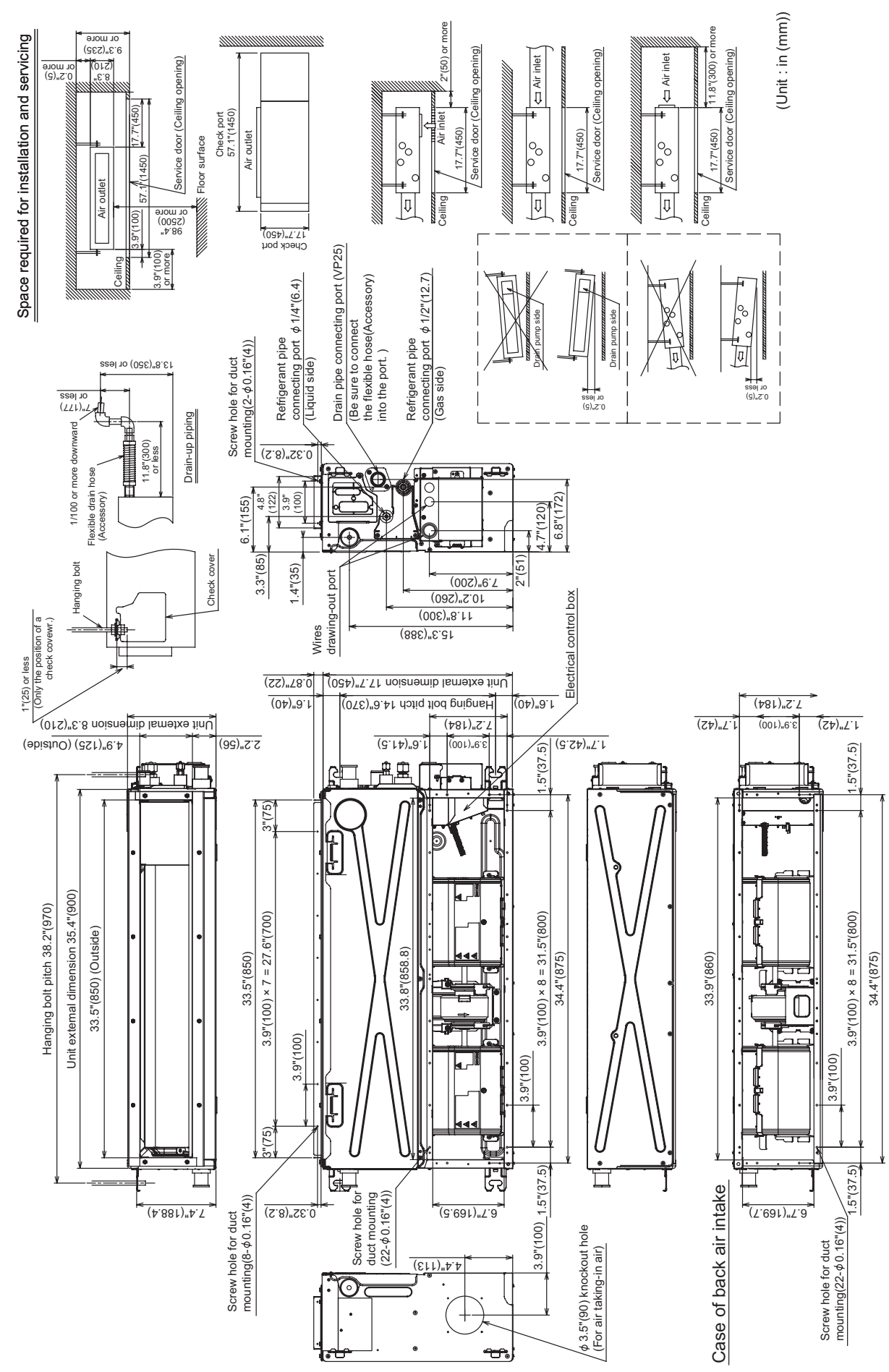

## **2-3. Floor Console Exposed type** MML-UP0071H-UL, UP0091H-UL, UP0121H-UL

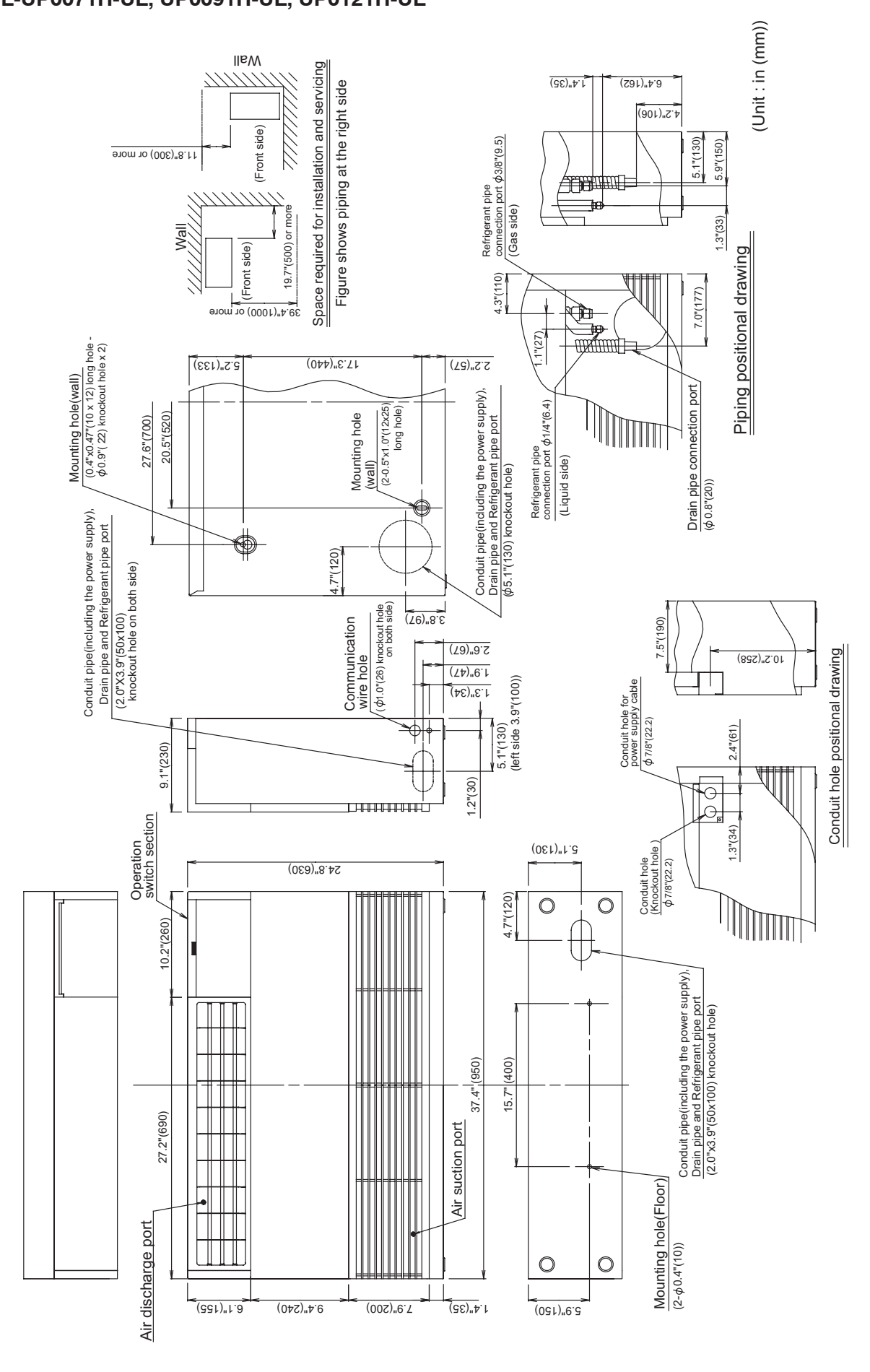

#### MML-UP0151H-UL, UP0181H-UL

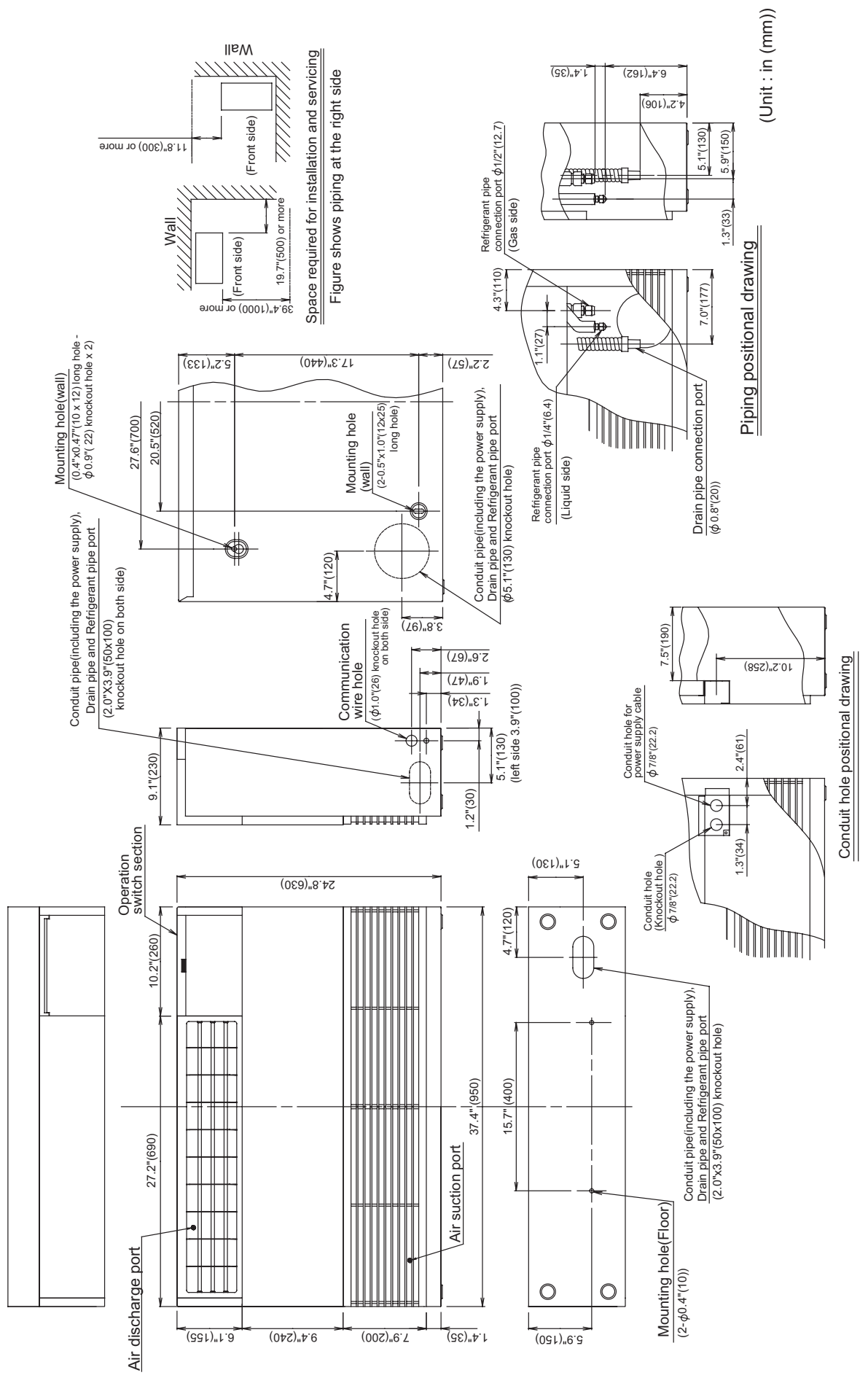

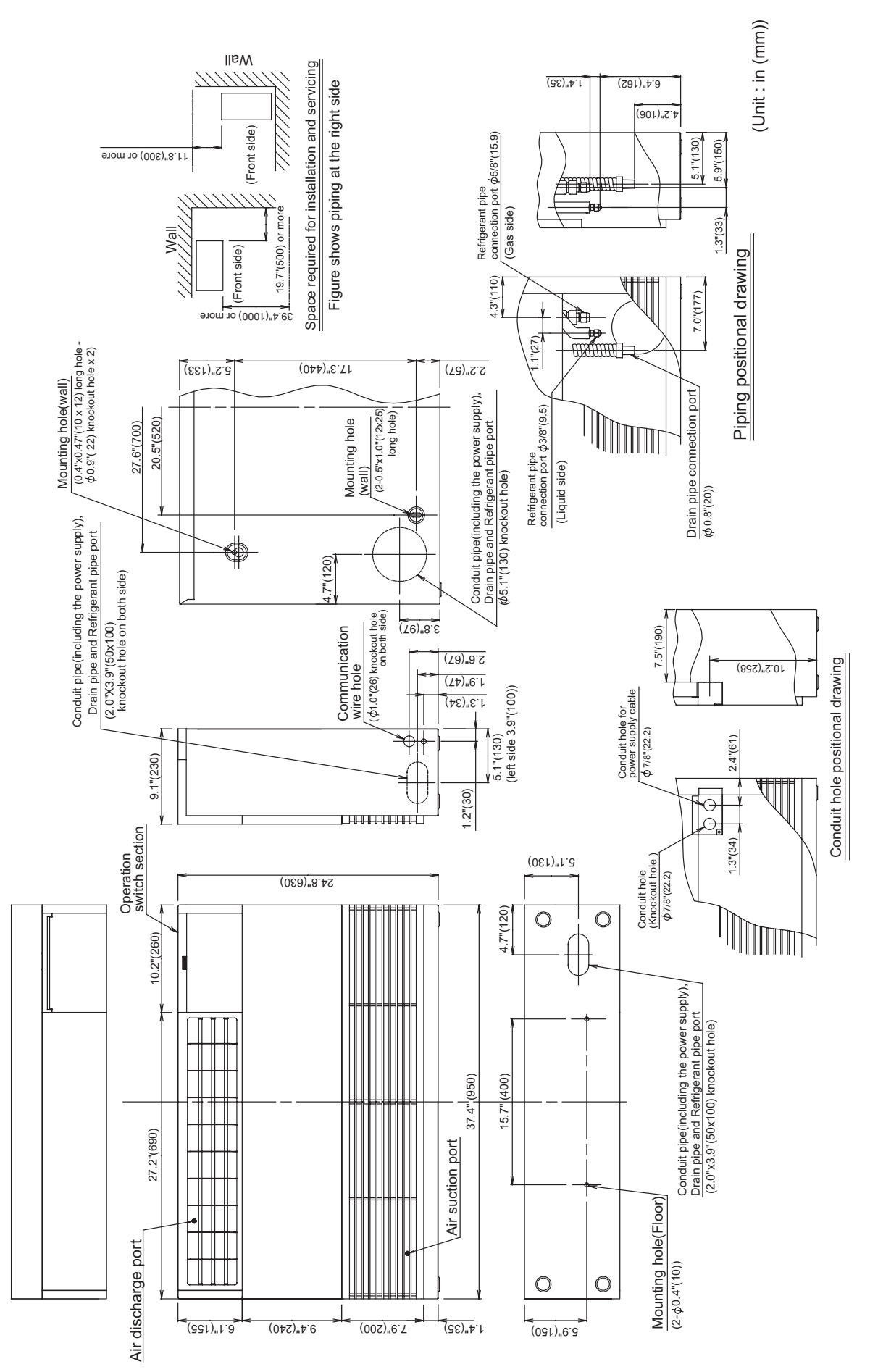

## 2-4. Floor Console Recessed type

MML-UP0071BH-UL, UP0091BH-UL, UP0121BH-UL

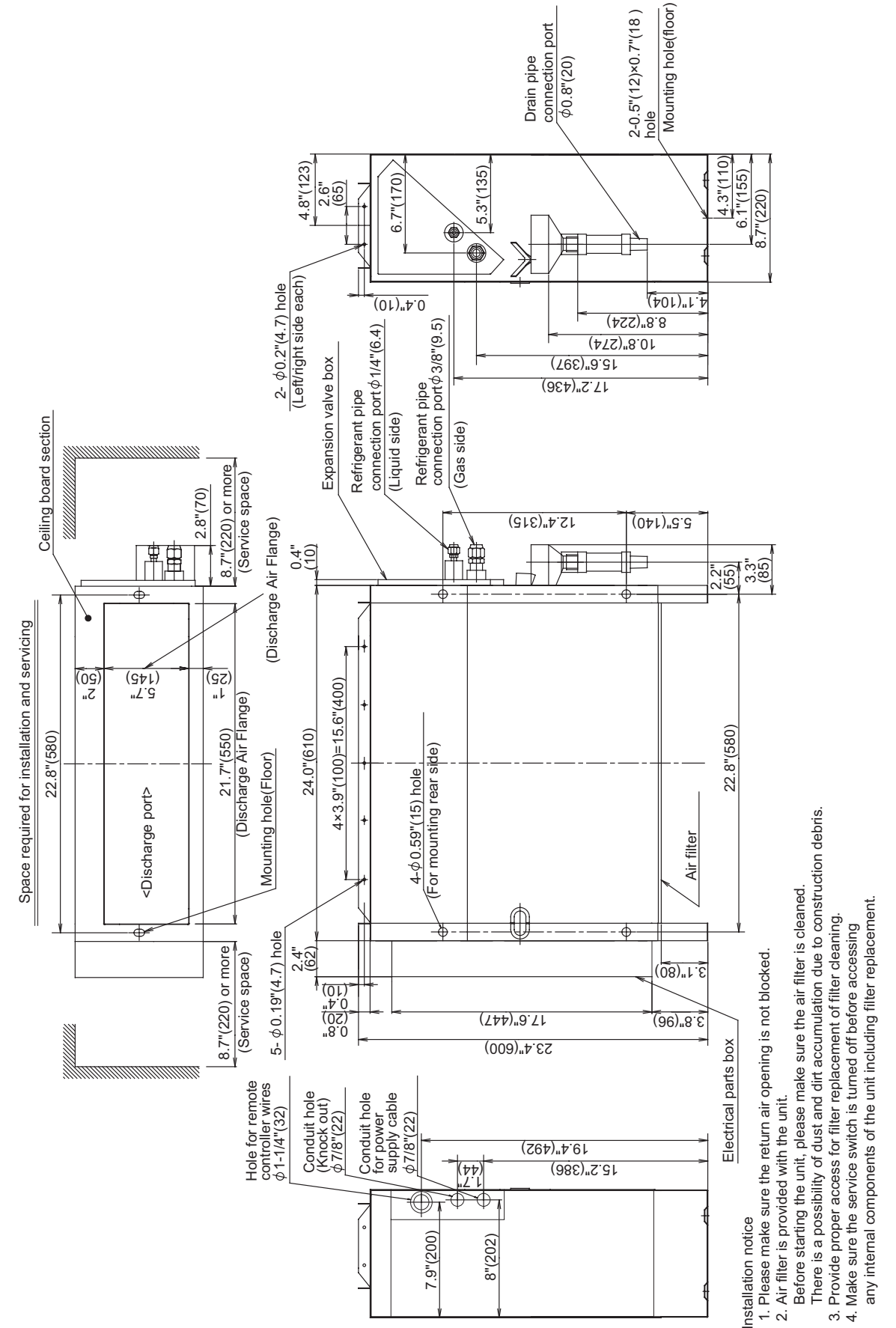

#### MML-UP0151BH-UL, UP0181BH-UL

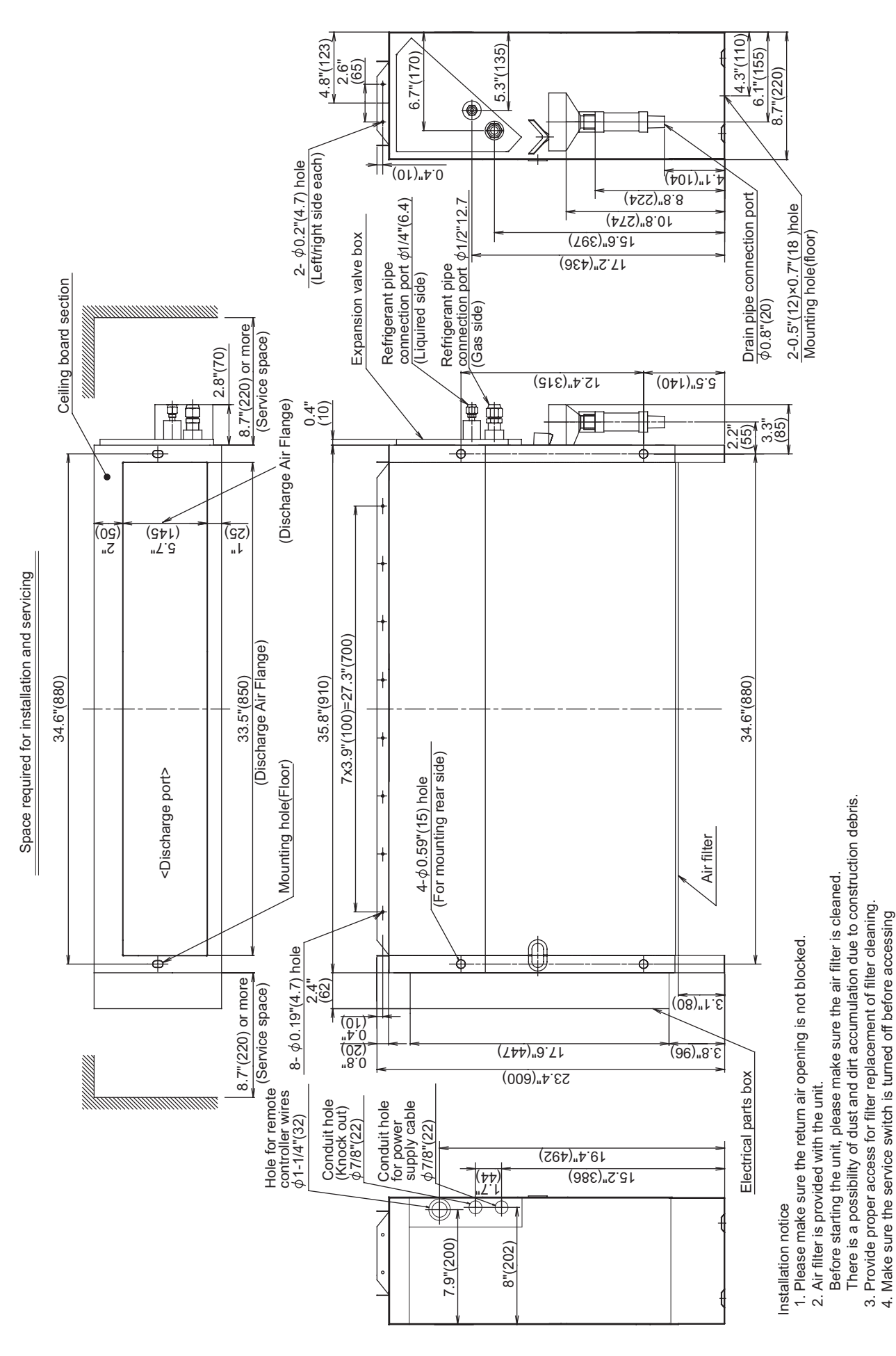

(Unit : in (mm))

any internal components of the unit including filter replacement.

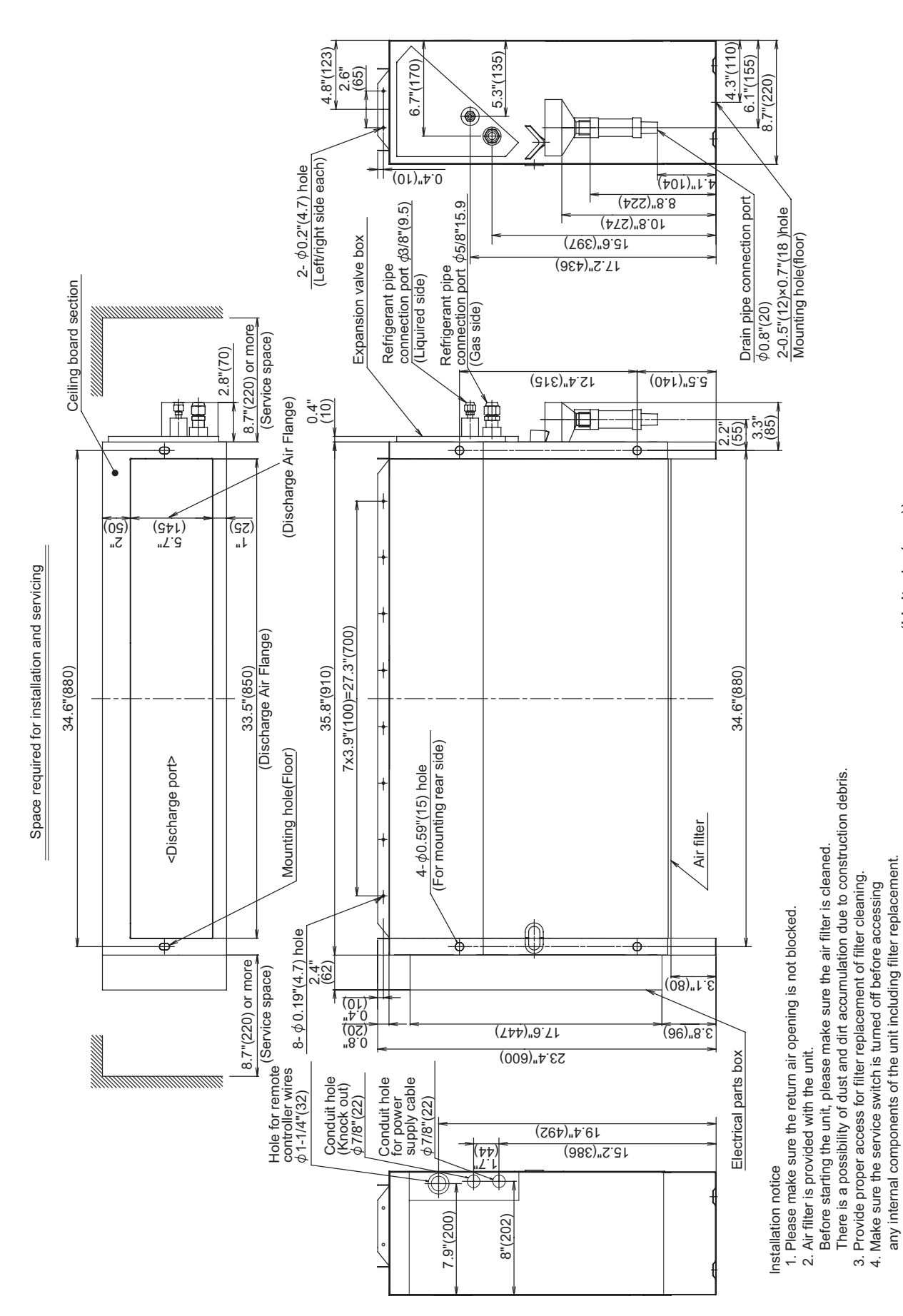

(Unit : in (mm))

## **3. WIRING DIAGRAMS**

## 3-1. Compact 4-way Cassette type

MMU- UP0071MH-UL, UP0091MH-UL, UP0121MH-UL, UP0151MH-UL, UP0181MH-UL

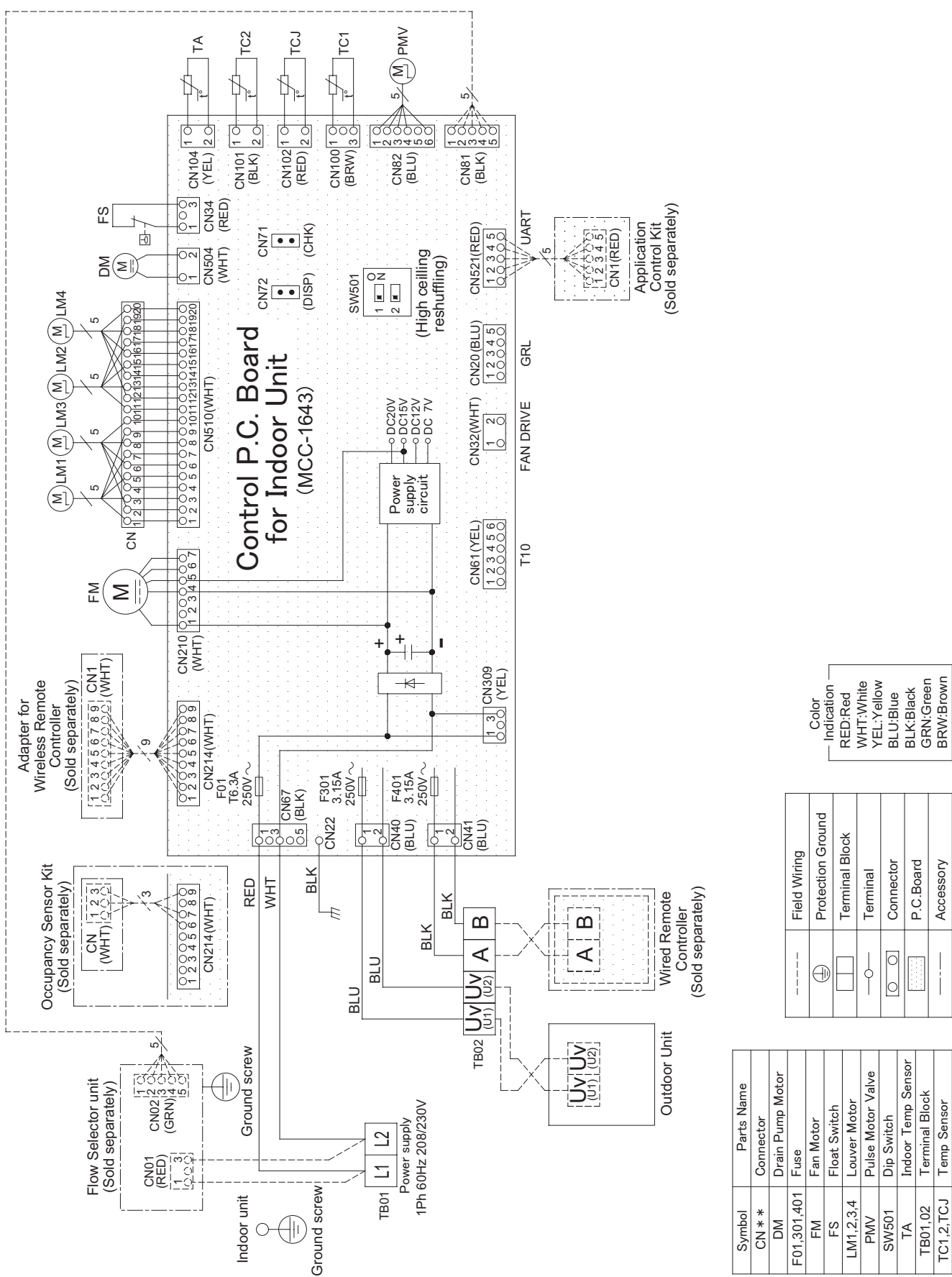

## 3-2. Slim Duct type

MMD- UP0071SPH-UL, UP0091SPH-UL, UP0121SPH-UL, UP0151SPH-UL, UP0181SPH-UL

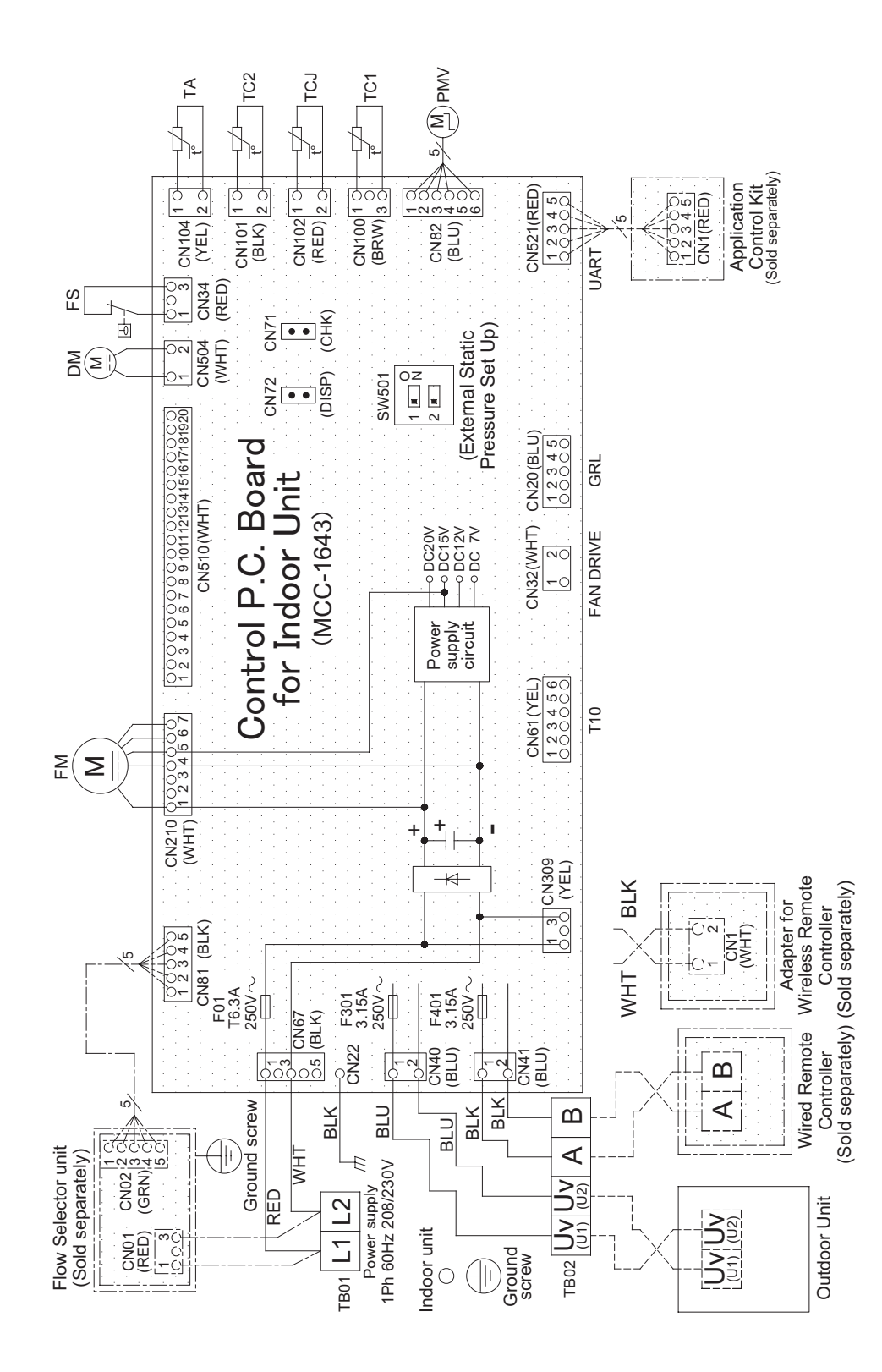

|            | Color<br>Color<br>RED:Red<br>WHT:White<br>YEL:Yellow<br>BLU:Blue<br>BLK:Black<br>GRN:Green<br>BRW:Brown |                  |                   |           |                |                   |            |                    |                |             |  |
|------------|----------------------------------------------------------------------------------------------------|------------------|-------------------|-----------|----------------|-------------------|------------|--------------------|----------------|-------------|--|
|            |                                                                                                    | Field Wiring     | Protection Ground |           | Terminal Block | Terminal          | Connector  |                    | P.C.BOard      | Accessory   |  |
|            |                                                                                                    |                  | Ð                 | D         |                | ¢                 | C          |                    |                |             |  |
| Parts Name | Connector                                                                                               | Drain Pump Motor | Fuse              | Fan Motor | Float Switch   | Pulse Motor Valve | Dip Switch | Indoor Temp Sensor | Terminal Block | Temp Sensor |  |
| Symbol     | CN * *                                                                                                  | DM               | F01,301,401       | FM        | FS             | PMV               | SW501      | TA                 | TB01,02        | TC1,2,TCJ   |  |

## 3-3. Floor Console Exposed type

MML- UP0071H-UL, UP0091H-UL, UP0121H-UL, UP0151H-UL, UP0181H-UL, UP0241H-UL

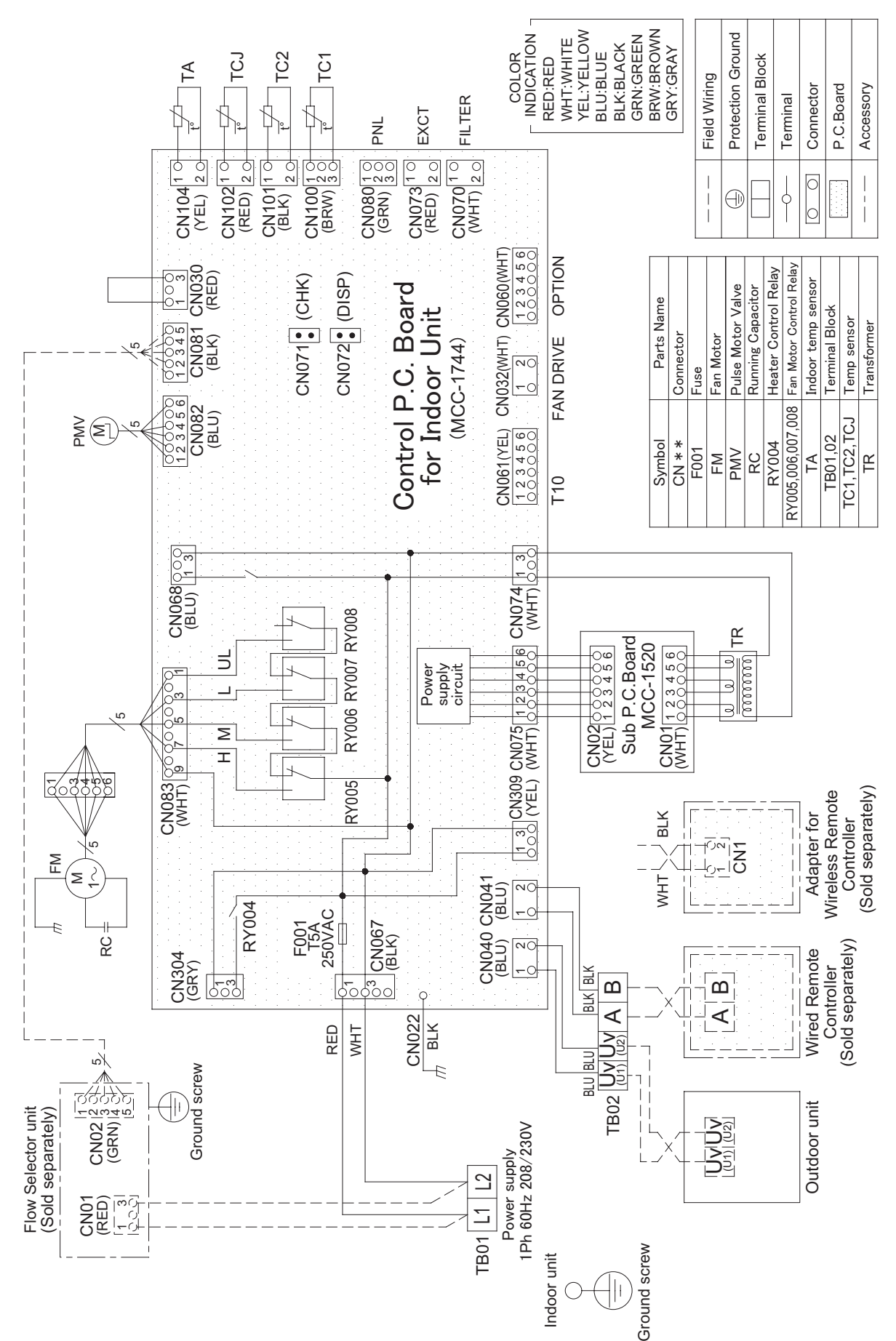

## 3-4. Floor Console Recessed type

MML- UP0071BH-UL, UP0091BH-UL, UP0121BH-UL, UP0151BH-UL, UP0181BH-UL, UP0241BH-UL

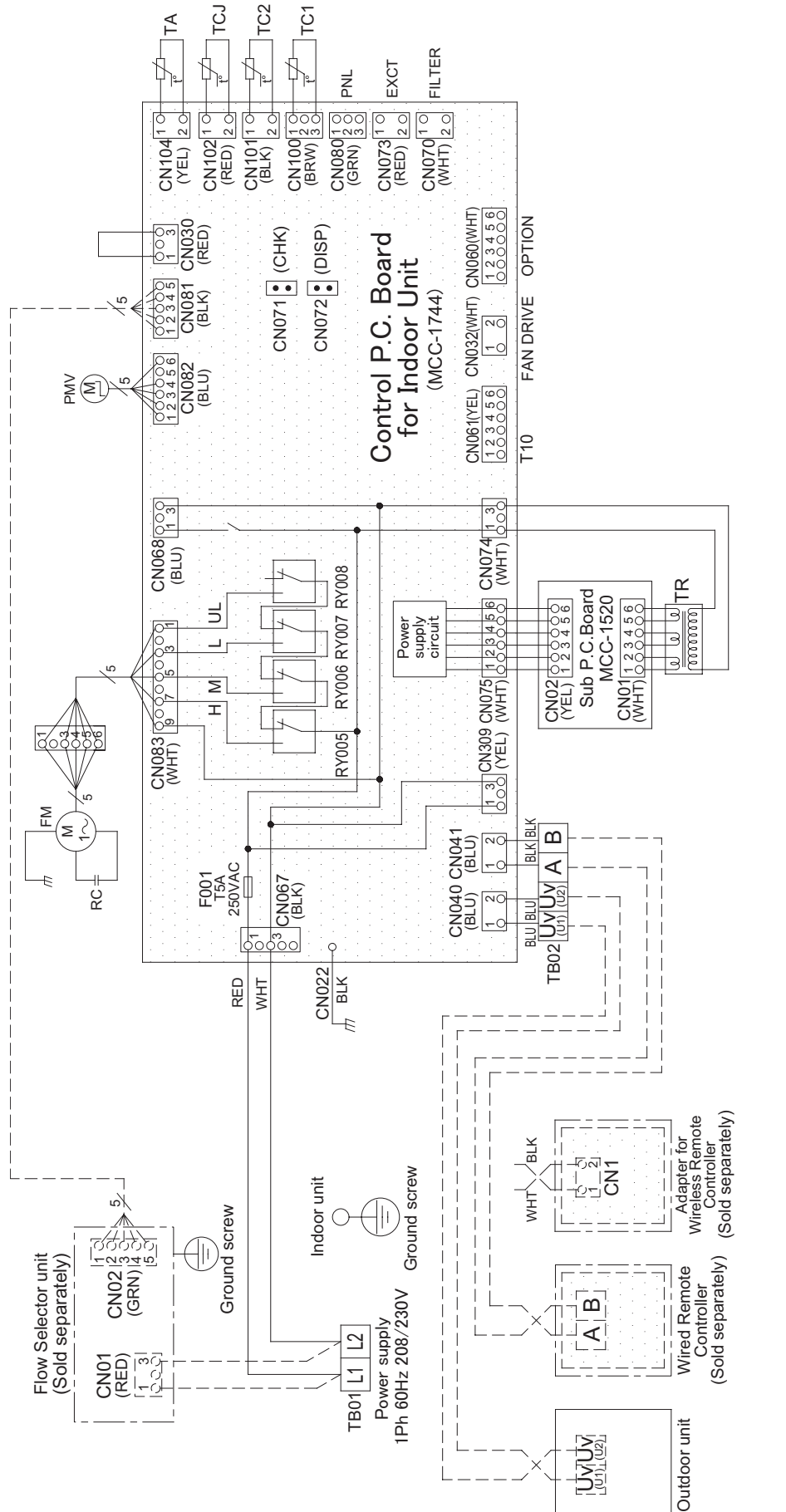

|              |                   | RED:RED        | YEL:YELLOW | BLU:BLUE  | BLK:BLACK<br>GRN:GREEN | <b>BRW:BROWN</b> |
|--------------|-------------------|----------------|------------|-----------|------------------------|------------------|
| Field Wiring | Protection Ground | Terminal Block | Terminal   | Connector | P.C.Board              | Accessory        |
|              | $\oplus$          |                |            | 0         |                        |                  |

| Parts Name | Connector | Fuse | Fan Motor | Pulse Motor Valve | Running Capacitor | Fan Motor Control Relay | Indoor temp sensor | Terminal Block | Temp sensor | Transformer |  |
|------------|-----------|------|-----------|-------------------|-------------------|-------------------------|--------------------|----------------|-------------|-------------|--|
| Symbol     | CN * *    | F001 | FM        | PMV               | RC                | RY005,006,007,008       | TA                 | TB01,02        | TC1,TC2,TCJ | TR          |  |

## 4. PARTS RATING

### Indoor unit

## Compact 4-way Cassette type

| Model MMU-UP***1MH-UL | 007                                                               | 009                  | 012                   | 015                 | 018 |  |  |
|-----------------------|-------------------------------------------------------------------|----------------------|-----------------------|---------------------|-----|--|--|
| Fan motor             | ICF-340D60-1 (N) (A)                                              |                      |                       |                     |     |  |  |
| Drain pump motor      |                                                                   |                      | PMD-08D12TF-2         |                     |     |  |  |
| Float switch          | Float switch FS-0218-102                                          |                      |                       |                     |     |  |  |
| Pulse motor valve     | PAM-B25YGTF-2 PAM-B40YGTF-1                                       |                      |                       |                     |     |  |  |
| P.C. board            |                                                                   |                      | MCC-1643              |                     |     |  |  |
| TA sensor             | Lead wire length: 32.2" (818mm) Vinyl tube                        |                      |                       |                     |     |  |  |
| TC1 sensor            | Dia.4 size lead wire length: 15.7" (400mm) Vinyl tube             |                      |                       |                     |     |  |  |
| TC2 sensor            | 50r Dia.6 size lead wire length: 19.7" (500mm) Vinyl tube (Black) |                      |                       |                     |     |  |  |
| TCJ sensor            |                                                                   | Dia.6 size lead wire | e length: 15.7" (400m | m) Vinyl tube (Red) |     |  |  |

#### Slim Duct type

| Model MMD-UP***1SPH-UL | 007                                                                | 009                    | 012                    | 015                 | 018 |  |  |
|------------------------|--------------------------------------------------------------------|------------------------|------------------------|---------------------|-----|--|--|
| Fan motor              |                                                                    | ICF-340WD94-7          | ICF-340WD94-6          |                     |     |  |  |
| Drain pump             | MDP-1401                                                           |                        |                        |                     |     |  |  |
| Float switch           |                                                                    |                        | FS-0218-102            |                     |     |  |  |
| Pulse motor valve      |                                                                    | PAM-B25YGTF-2          | PAM-B40YGTF-1          |                     |     |  |  |
| P.C. board             |                                                                    |                        | MCC-1643               |                     |     |  |  |
| TA sensor              |                                                                    | Lead wire              | length : 13" (328mm)   | ) Vinyl tube        |     |  |  |
| TC1 sensor             | 0.16" (Ø4) size lead wire length: 47" (1200 mm) Vinyl tube (Blue)  |                        |                        |                     |     |  |  |
| TC2 sensor             | 0.24" (Ø6) size lead wire length: 39" (1000 mm) Vinyl tube (Black) |                        |                        |                     |     |  |  |
| TCJ sensor             | (                                                                  | 0.16" (Ø4) size lead w | rire length: 39" (1000 | mm) Vinyl tube (Blu | e)  |  |  |

## Floor Console Exposed type

| Model MML-UP***1H-UL            | 007                                                                | 009       | 012               | 015                | 018           | 024     |  |
|---------------------------------|--------------------------------------------------------------------|-----------|-------------------|--------------------|---------------|---------|--|
| Fan motor                       | SWA-200                                                            | )U19A4A   | AF-200            | -45-4FU            | AF-200-       | -70-4KU |  |
| Running condenser for fan motor | AC450 \                                                            | /, 1.2 μF | AC400             | V, 3 µF            | AC400 V, 3 µF |         |  |
| Transformer                     |                                                                    |           | TT                | 12                 |               |         |  |
| Pulse motor valve               | PAM-B2                                                             | 5YGTF-2   | PAM-B40YGTF-1     |                    |               |         |  |
| P.C. board                      |                                                                    |           | MCC               | -1744              |               |         |  |
| TA sensor                       |                                                                    | Lea       | d wire length: 32 | " (818 mm) Vinyl 1 | tube          |         |  |
| TC1 sensor                      | 0.16" (Ø4) size lead wire length: 47" (1200 mm) Vinyl tube (Blue)  |           |                   |                    |               |         |  |
| TC2 sensor                      | 0.24" (Ø6) size lead wire length: 47" (1200 mm) Vinyl tube (Black) |           |                   |                    |               |         |  |
| TCJ sensor                      | 0.24" (Ø6) size lead wire length: 47" (1200 mm) Vinyl tube (Red)   |           |                   |                    |               |         |  |

## Floor Console Recessed type

| Model             | MML-UP***1BH-UL       | 007                                                               | 009             | 012               | 015              | 018  | 024 |  |  |
|-------------------|-----------------------|-------------------------------------------------------------------|-----------------|-------------------|------------------|------|-----|--|--|
| Fan motor         |                       |                                                                   | SWA-200U19A4    | В                 | AF-200-70-4KU    |      |     |  |  |
| Running co        | ndenser for fan motor |                                                                   | AC450 V, 1.5 µF |                   | AC400 V, 3 µF    |      |     |  |  |
| Transforme        | r                     |                                                                   | TT12            |                   |                  |      |     |  |  |
| Pulse motor valve |                       |                                                                   | PAM-B25YGTF-2   | 2                 | PAM-B40YGTF-1    |      |     |  |  |
| P.C. board        |                       |                                                                   |                 | MCC               | -1744            |      |     |  |  |
| TA sensor         |                       |                                                                   | Lea             | d wire length: 32 | " (818 mm) Vinyl | tube |     |  |  |
| TC1 senso         | r                     | 0.16" (Ø4) size lead wire length: 79" (2000 mm) Vinyl tube (Blue) |                 |                   |                  |      |     |  |  |
| TC2 senso         |                       |                                                                   |                 |                   |                  |      |     |  |  |
| TCJ sensor        | -                     | 0.24" (Ø6) size lead wire length: 79" (2000 mm) Vinyl tube (Red)  |                 |                   |                  |      |     |  |  |

## **5. REFRIGERANT CYCLE DIAGRAM**

## Indoor unit

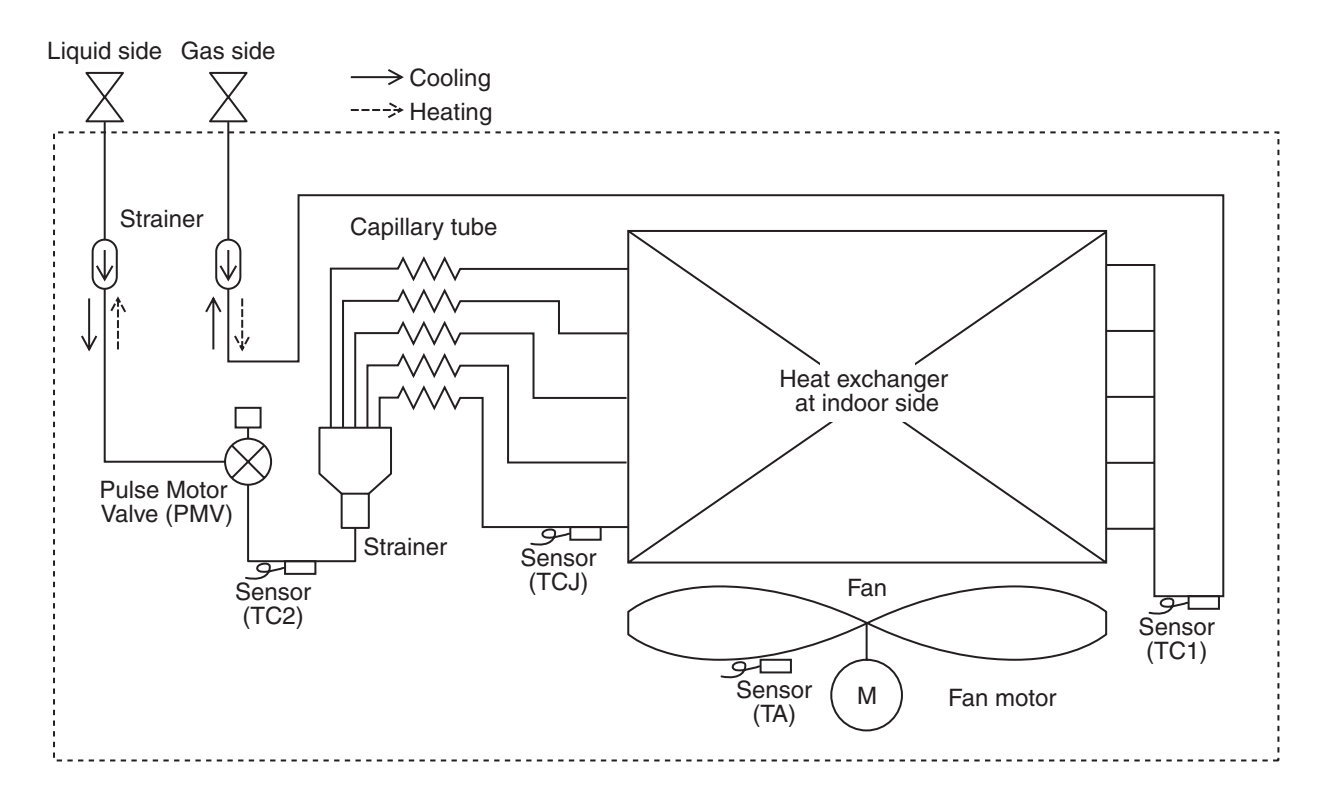

### Explanation of functional parts in indoor unit

| Functional part   | t name | Functional outline                                                                                                    |
|-------------------|--------|----------------------------------------------------------------------------------------------------|
| Pulse Motor Valve | PMV    | <ul> <li>(Connector CN82 (6P): Blue)</li> <li>1) Controls superheat in cooling operation</li> <li>2) Controls subcool in heating operation</li> <li>3) Recovers refrigerant oil in cooling operation</li> <li>4) Recovers refrigerant oil in heating operation</li> </ul> |
| Temp. Sensor      | TA     | (Connector CN104 (2P): Yellow)<br>1) Detects indoor suction temperature                                                                                                    |
|                   | TC1    | (Connector CN100 (3P): Brown)<br>1) Controls PMV superheat in cooling operation                                                                                                    |
|                   | TC2    | (Connector CN101 (2P): Black)<br>1) Controls PMV subcool in heating operation                                                                                                    |
|                   | TCJ    | (Connector CN102 (2P): Red)<br>1) Controls PMV superheat in cooling operation                                                                                                    |

## 6. CONTROL OUTLINE

## **Control Specifications**

| No. | Item                          | Outline of specifications                                                                                                    | Remarks                              |
|-----|-------------------------------|----------------------------------------------------------------------------------------------------|--------------------------------------|
| 2   | When power<br>supply is reset | <ol> <li>Distinction of outdoor unit         When the power supply is reset, the outdoors are distinguished and the control is selected according to the distinguished result.     </li> <li>Setting of indoor fan speed and existence of air direction adjustment         Based on EEPROM data, select setting of the indoor fan speed and the existence of air direction adjustment.     </li> <li>If resetting the power supply during occurrence of a trouble, the check code is once cleared. After ON/OFF button of the remote controller was pushed and the operation was resumed, if the abnormal status continues, the check code is again displayed on the remote controller     </li> </ol>                                                                                                    | r.                                   |
|     | mode selection                | Remote controller, the operation mode is selected.         Remote command       Control outline         STOP       Operation stops.         FAN       Fan operation         COOL       Cooling operation         DRY       Dry operation         HEAT       Heating operation         AUTO       • TA and Ts automatically select COOL/<br>HEAT operation mode for operation.         • TA and Ts automatically select COOL/<br>HEAT operation is performed as shown in<br>the following figure according to TA value<br>at the first time only.<br>(In the range of Ts -1.8 (-1) < TA < Ts +<br>1.8 (+1), Cooling thermostat OFF (Fan) /<br>Setup air volume operation continues.)         +1.8 (+1)       -Cooling thermostat OFF (Fan) /<br>Setup air volume operation continues.)         +1.8 (-1)       -Cooling thermostat OFF<br>(at the first time only)         -1.8 (-1)       -//// Heating<br>//// thermostat ON         * Heat recovery system outdoor unit type can select<br>automatic mode.       * Heat recovery system outdoor unit type can select<br>automatic mode.         While a wireless remote controller is used, the mode is<br>notified by "El Pi" (two times) receiving sound and the | TA: Room temp.<br>Ts: Setup temp.    |
| 3   | Room temp.<br>control         | alternate flashing of [TIMER ④] and [READY ❀].         To clear the alternate flashing, change the mode on the wireless remote controller.         1) Adjustment range: Remote controller setup temperature (°F [°C         COOL/DRY       HEAT         AUTO*         Wired type       64°F [18°C] to 84°F [29°C]         Wireless type       62°F [17°C] to 86°F [30°C]                                                                                                    | ))<br>* Heat recovery system<br>only |

| No. | Item                                    | Outline of specifications                                                                                                    | Remarks                                                                                                    |
|-----|-----------------------------------------|----------------------------------------------------------------------------------------------------|----------------------------------------------------------------------------------------------------|
| 3   | Room temp.<br>control                   | <ol> <li>By setting the Set data [06], the setup temperature in<br/>heating operation can be compensated.</li> </ol>                                                                                                    | Return air temperature shift of heating operation                                                                                                    |
|     | (Continued)                             | Set data         +0K         +2K         +4K         +6K                                                                                                    |                                                                                                    |
|     |                                         | Setup temp. compensation $\begin{vmatrix} +0^{\circ}F\\ [+0^{\circ}C] \end{vmatrix} \begin{vmatrix} +3.6^{\circ}F\\ [+2^{\circ}C] \end{vmatrix} \begin{vmatrix} +7.2^{\circ}F\\ [+4^{\circ}C] \end{vmatrix} \begin{vmatrix} +10.8^{\circ}F\\ [+6^{\circ}C] \end{vmatrix}$                                                                                                    | Except while sensor of the remote controller is                                                                                                    |
|     |                                         | The initial factory default value                                                                                                    | controlled<br>(Set data [32], "0001")                                                                                                    |
|     |                                         | Model Set data                                                                                                    |                                                                                                    |
|     |                                         | Floor Console Exposed type,<br>Floor Console Recessed Type0                                                                                                    |                                                                                                    |
|     |                                         | Other models 2                                                                                                    |                                                                                                    |
| 4   | Automatic<br>capacity control           | 1) Based on the difference between TA and Ts, the opera-<br>tion capacity is determined by the outdoor unit.<br>$\begin{array}{c c} TA \\ +3.6 (+2) \\ +1.8 (+1) \\ Ts \\ -1.8 (-1) \end{array} \xrightarrow{ST} \\ S5 \\ S3 \\ S0 \\ -3.6 (-2) \end{array} \xrightarrow{F(°C)} \\ -3.6 (-2) \\ SF \\ -3.6 (-2) \\ SF \\ -3$ | Ts: Setup temp.<br>TA: Room temp.                                                                                                    |
| 5   | Automatic<br>cooling/heating<br>control | <ol> <li>The judgment of selecting COOL/HEAT is carried out as shown below. When TA exceeds Tsh by 2.7°F (1.5°C) for 10 minutes, the operation is thermostat OFF then, the heating operation (thermostat OFF) is changed to cooling operation.</li> <li> <sup>TA</sup> - Cooling - (Cooling - (Cooling ON) - 2.7 (+1.5) - (Cooling OFF) - 2.7 (-1.5) - (Cooling OFF) - 2.7 (-1.5) - (Cooling OFF) - 4.2.7 (+1.5°C) for 10 minutes, the operation is thermostat OFF (1.5°C) for 10 minutes, the operation is thermostat OFF then, the cooling operation(thermostat OFF) is changed to heating operation.</li> <li>For the automatic capacity control after judgment of cooling/heating, refer to item No.4.</li> <li>For temperature compensation of room temp. control in automatic heating, refer to item No.3.</li> </ol>                                                                                                    | <ul> <li>* Heat recovery system<br/>only</li> <li>Tsc: Setup temp. in<br/>cooling operation</li> <li>Tsh: Setup temp. in<br/>heating operation +<br/>temp. compensation<br/>of room temp. control</li> </ul> |

| No. | Item                | Outline of specifications                                                                                                    | Remarks                                                                                                    |
|-----|---------------------|----------------------------------------------------------------------------------------------------|----------------------------------------------------------------------------------------------------|
| 6   | Fan speed selection | 1) By the command from remote control, fan speed is changed. ((HH), (H+), (H), (L+), (L) or [AUTO])                                                                                                    | HH > H+ > H > L+ > L > UL                                                                                                    |
|     |                     | <ol> <li>When the fan speed mode [AUTO] is selected, the fan<br/>speed varies by the difference between TA and Ts.</li> </ol>                                                                                                    | Depends on fan speed mode<br>selection at the remote controller.<br>(H+) and (L+) cannot be selected.                                                            |
|     |                     | TA-Ts °F (°C)       A $+5.4 (+3.0)$ HH $+4.5 (+2.5)$ HH> $+3.6 (+2.0)$ H+ <hh> <math>+2.7 (+1.5)</math>       H <hh> <math>+1.8 (+1.0)</math>       H &lt; HH&gt;         <math>+0.9 (+0.5)</math>       L &lt; H&gt;         Tsc       L <h> <math>-0.9 (-0.5)</math>       L <l+> <math>&lt;</math>       &gt; : Indicate automatic cooling.</l+></h></hh></hh>                                                                                                    | For Floor Console Exposed<br>type, or Floor Console<br>Recessed Type,, (HH), (H), (L)<br>or [AUTO] can be selected<br>regardless of remote controller<br>models. |
|     |                     | <ul> <li>Fan speed mode [AUTO] in case when remote control sensor works is equal to that in case when indoor unit sensor works.</li> <li>If the fan speed has been changed once, it is not changed for 3 minutes. However when the air volume is changed, the fan speed changes.</li> <li>When cooling operation has started, select a downward slope for the fan speed, that is, the high position.</li> <li>If the temperature is just on the difference boundary, the fan speed is not changed.</li> </ul> | Set data [32]<br>0000: Indoor unit sensor<br>(Main unit)<br>0001: Remote control sensor                                                                          |
|     |                     | <heat></heat>                                                                                                    |                                                                                                    |
|     |                     | Ts-TA °F [°C]                                                                                                    |                                                                                                    |
|     |                     | $\begin{array}{c} (+0.9) +1.8 [(+0.5) +1.0] & \  \  \  \  \  \  \  \  \  \  \  \  \$                                                                                                    |                                                                                                    |
|     |                     | $\begin{array}{c c} (-1.8) & -3.6 \left[(-1.0) & -2.0\right] \\ (-2.7) & -5.4 \left[(-1.5) & -3.0\right] \\ (-3.6) & -7.2 \left[(-2.0) & -4.0\right] \\ \hline \\ \hline \\ \hline \\ \hline \\ \hline \\ \hline \\ \hline \\ \hline \\ \hline \\ $                                                                                                    |                                                                                                    |
|     |                     | Remote control sensor works.                                                                                                    |                                                                                                    |
|     |                     | (): indicate the value when the remote control sensor is worked.                                                                                                    |                                                                                                    |
|     |                     | <ul> <li>If the fan speed has been changed once, it is not changed for 1 minute. However when the fan speed changed, the fan speed changes.</li> <li>When heating operation has started, select an upward slope for the fan speed, that is, the high position.</li> <li>If the temperature is at the difference boundary, the fan speed is not changed.</li> <li>If TC2 ≥ 140°F (60°C), the fan speed increases by 1 step.</li> </ul>                                                                         | TC2: Temperature of indoor<br>heat exchanger sensor                                                                                                    |

| No. | Item                                                      |                |           | Ou       | tline of | specifi  | cations |           |               | Remarks                        |                                |                             |  |
|-----|-----------------------------------------------------------|----------------|-----------|----------|----------|----------|---------|-----------|---------------|--------------------------------|--------------------------------|-----------------------------|--|
| 6   | Fan speed selection (Continued):                          |                |           |          |          |          |         |           | Se<br>m<br>at | etting of<br>ode at S<br>SW501 | height c<br>et data<br>on P.C. | eiling<br>[5D] or<br>board. |  |
|     | Compact 4-way (only UP015, UP018)                         |                |           |          |          |          |         |           |               |                                |                                |                             |  |
|     | (Fan speed selection of UP012 or less are only Standard.) |                |           |          |          |          |         |           |               |                                |                                |                             |  |
|     |                                                           | Set data       | Factory   | default  | Тур      | be 1     | Туре 3  |           |               |                                |                                |                             |  |
|     |                                                           | [5d]           | 00        | 00       | 00       | 01       | 00      | 03        |               |                                |                                |                             |  |
|     |                                                           | SW501 (1)/(2)  | OFF       | /OFF     | ON/      | OFF      | OFF     | /ON       |               |                                |                                |                             |  |
|     |                                                           | Тар            | COOL      | HEAT     | COOL     | HEAT     | COOL    | HEAT      |               |                                |                                |                             |  |
|     |                                                           | F1             |           |          |          |          | НН      | HH        |               |                                |                                |                             |  |
|     |                                                           | F2             |           |          | HH       | HH       | 11. 11  | 11. 11    |               |                                |                                |                             |  |
|     |                                                           | F3<br>F4       |           |          | H+       | <u> </u> | п+, п   | п+, п     |               |                                |                                |                             |  |
|     |                                                           | F5             |           | HH       |          | Н        |         |           |               |                                |                                |                             |  |
|     |                                                           | F6             | HH        |          | Н        |          | L+      | L+        |               |                                |                                |                             |  |
|     |                                                           | F7<br>F8       | H+        | H+<br>H  |          | 1.+      | L       | L         |               |                                |                                |                             |  |
|     |                                                           | F9             | н         |          | L+       | L        |         |           |               |                                |                                |                             |  |
|     |                                                           | FA             |           | L+       | L        |          |         |           |               |                                |                                |                             |  |
|     |                                                           | FB             | L+        | L        |          |          |         |           |               |                                |                                |                             |  |
|     |                                                           | FC<br>FD       |           | LL       | LL       | LL       | LL      | LL        |               |                                |                                |                             |  |
|     |                                                           | Slim Duct (UP0 | 07.012)   |          |          |          |         |           |               |                                |                                |                             |  |
|     |                                                           | Set data       | Factory   | default  | Tvr      | pe 1     | Tvr     | be 3      | Tvr           | be 4                           | Tvi                            | be 6                        |  |
|     |                                                           | [5d]           | 00        | 00       | 00       | 01       | 00      | 03        | 00            | 04                             | 00                             | 06                          |  |
|     |                                                           | SW501 (1)/(2)  | OFF       | /OFF     | ON/      | OFF      | OFF     | =/ON      |               | – ON/OFF                       |                                | OFF                         |  |
|     |                                                           | Tan            | C001      | HEAT     | C001     | HEAT     | 000     | HEAT      | 000           | ΗΕΔΤ                           |                                | ΗΕΔΤ                        |  |
|     |                                                           | F1             | 0002      |          | 0002     |          | 0002    |           | 0002          |                                | НН                             | НН                          |  |
|     |                                                           | F2             |           |          |          |          |         |           | НН            | НН                             | H+                             | H+                          |  |
|     |                                                           | F3             |           |          |          |          | HH      | HH        | H+            | H+                             | Н                              | Н                           |  |
|     |                                                           | F4             |           |          | НН       | НН       | H+      | H+        | н             | н                              | 1.                             |                             |  |
|     |                                                           | F6             | НН        | НН       | H+       | H+       | н       | Н         |               |                                | L+                             | LŦ                          |  |
|     |                                                           | F7             |           |          |          |          |         |           | L+            | L+                             | L                              | L                           |  |
|     |                                                           | F8             | H+        | H+       | Н        | н        |         |           |               |                                |                                |                             |  |
|     |                                                           | F9<br>FA       | н         | н        | 1+       | 1+       |         |           | L             | L                              |                                |                             |  |
|     |                                                           | FB             | L+        | L+       | L        | L        |         |           |               |                                |                                |                             |  |
|     |                                                           | FC             | L         | L        |          |          |         |           |               |                                |                                |                             |  |
|     |                                                           | FD             | LL        |          | LL       | LL       | LL      | LL        |               | LL                             | LL                             | LL                          |  |
|     |                                                           | Slim Duct (UP0 | 15, 018)  |          |          |          |         |           |               |                                |                                |                             |  |
|     |                                                           | Set data       | Factory   | default  | Тур      | be 1     | Тур     | be 3      | Тур           | be 4                           | Тур                            | be 6                        |  |
|     |                                                           | [5d]           | 00        | 00       | 00       | 01       | 00      | 03        | 00            | 0004 0006                      |                                | 06                          |  |
|     |                                                           | SW501 (1)/(2)  | OFF       | OFF      | ON/      | UFF      | OFF     | -/ON      |               | -                              | ON                             | ON                          |  |
|     |                                                           | Тар            | COOL      | HEAT     | COOL     | HEAT     | COOL    | HEAT      | COOL          | HEAT                           | COOL                           | HEAT                        |  |
|     |                                                           | F1             |           |          |          |          |         |           |               | ЦЦ                             | HH                             |                             |  |
|     |                                                           | F3             |           |          |          |          |         |           | H+            | H+                             | H                              | H                           |  |
|     |                                                           | F4             |           |          |          |          | НН      | НН        | H             | H                              | L+                             | L+                          |  |
|     |                                                           | F5             |           |          |          |          | H+      | H+        | L+            | L+                             |                                |                             |  |
|     |                                                           | F6<br>F7       |           |          | HH<br>H± |          |         |           |               |                                | L                              |                             |  |
|     |                                                           | F8             | НН        | НН       | H        | H        |         |           | <b>L</b>      |                                |                                |                             |  |
|     | F9                                                        |                | H+        | H+       | L+       | L+       | L       | L         |               |                                |                                |                             |  |
|     |                                                           | FA             | H         | H        |          |          |         |           |               |                                |                                |                             |  |
|     |                                                           | FB<br>FC       | L+<br>  I | L+       | L        |          |         |           |               |                                |                                |                             |  |
|     | FD FD                                                     |                |           |          | LL       | LL       | LL      | LL        | LL            | LL                             | LL                             | LL                          |  |
|     |                                                           |                | 3) In h   | eating o | peration | , the mo | de char | nges to [ | LL] if the    | ermostat                       | is turne                       | d off.                      |  |

| No. | Item                                                | Outline of specifications                                                                                                    | Remarks                                                                                                    |
|-----|-----------------------------------------------------|----------------------------------------------------------------------------------------------------|----------------------------------------------------------------------------------------------------|
| 7   | Prevention of cold<br>air discharge                 | <ol> <li>In heating operation, the lowest temperature between TC1 sensor and the highest temperature between TC2 and TCJ sensor is set as the upper bound of the fan speed mode control.</li> <li>When B zone has been continuing for 6 minutes, the operation shifts to C zone.</li> <li>For the defrosting operation, the control point is set to +10.8°F (+6°C).         <ul> <li>°F [°C]</li> <li>90 [32]</li> <li>B</li> <li>G1 [16]</li> <li>G1 [16]</li> </ul> </li> </ol>                                                                                                    | <ul> <li>TCJ: Temperature of indoor<br/>heat exchanger sensor</li> <li>In D and E zones, priority<br/>is given to remote control-<br/>ler fan speed setup.</li> <li>In A zone " (*) " is displayed.</li> <li>82°F [28°C], ULTRA LOW (LL)</li> <li>86°F [30°C], LOW (L)</li> <li>90°F [32°C], MED (H)</li> </ul> |
| 8   | Freeze prevention<br>control (Low temp.<br>release) | <ol> <li>In all cooling operation, the air conditioner operates as described below based upon temp. detected by TC1, TC2 and TCJ sensors.</li> <li>When "J" zone is detected for 5 minutes, the thermostat is forcedly off.</li> <li>In "K" zone, the timer count is interrupted, and held.</li> <li>When "J" zone is detected, the timer is cleared and the operation returns to the normal operation.</li> <li>If "J" zone continues, operation of the indoor fan in LOW mode continues until it reaches the "J" zone. It is reset when the following conditions are satisfied.</li> <li>Reset conditions</li> <li>1) TC1 ≥ 54°F [12°C] and TC2 ≥ 54°F [12°C] and TCJ ≥ 54°F [12°C]</li> <li>2) 20 minutes passed after stop.</li> <li>(°C)</li></ol> | TC1: Temperature of indoor<br>heat exchanger sensor ( ) value: When the power supply is<br>turned on, the forced<br>thermostat becomes OFF if<br>the temperature is less than<br>this indicated temperature.                                                                                                    |

| No. | Item                                                           | Outline of specifications                                                                                                    | Remarks                                                                                                    |
|-----|----------------------------------------------------------------|----------------------------------------------------------------------------------------------------|----------------------------------------------------------------------------------------------------|
| 9   | Refrigerant (Oil)<br>recovery control in<br>cooling operation  | <ul> <li>Indoor units during stop/thermostat OFF or FAN operation perform following controls when a refrigerant (compressor oil) recovery signal is received from outdoor unit at the cooling operation,</li> <li>(1) Opening the indoor unit PMV at constant valve opening. (For a maximum of about 4 minutes)</li> <li>(2) Operating the drain pump for about one minute, during recovery control and after the control finished.<br/>Also, indoor unit fan or louvers may operate depending on the indoor unit type.</li> </ul>                                                                                                    | Control is performed per two<br>hours or when the outdoor unit<br>determines its need.(It varies<br>depending on the indoor units<br>connected.)                                                                                                    |
| 10  | Refrigerant (Oil)<br>recovery control in<br>heating operation  | <ul> <li>Indoor units during stop/thermostat OFF or FAN operation perform following controls when a refrigerant (compressor oil) recovery signal is received from outdoor unit at the heating operation,</li> <li>(1) Opening the indoor unit PMV at constant valve opening. (For a maximum of about 20 minutes)</li> <li>(2) TC2 temperature is detected to close its PMV. Also, the fan, louvers, drain pump may operate for about one minute after recovery control finished depending on indoor unit types, until the number of recovery control reaches the predetermined number.</li> <li>NOTE</li> <li>The PMV, indoor fan, or louvers may operate through the outdoor unit instruction.</li> <li>For its detail, refer to the outdoor unit service guide.</li> </ul> | Indoor unit during cooling<br>thermostat OFF or FAN<br>operation stops the indoor fan<br>and displays " <b>Preparing to</b><br><b>operate</b> ()".<br>Control is performed per one<br>hour or when the outdoor unit<br>determines its need.(It varies<br>depending on the indoor units<br>connected.) |
| 11  | Compensation<br>control for short<br>intermittent<br>operation | <ol> <li>For 3 minutes after start of operation, the operation is forcedly continued even if the unit enters in Thermostat-OFF condition.</li> <li>However the thermostat is OFF giving prior to COOL/HEAT selection, <b>Preparing to heat</b> (*) for operation and protective control.</li> </ol>                                                                                                    | Usually the priority is given to<br>5 minutes at outdoor controller<br>side.                                                                                                    |
| 12  | Drain pump<br>control                                          | <ol> <li>Drain pump operates while in cooling operation.<br/>(including DRY operation)</li> <li>While the drain pump is operating, if the float switch<br/>is operated, the outdoor unit will stop operating but<br/>the drain pump will keep continuously operating.<br/>After that, the check code is issued.</li> <li>When the drain pump stops operating, if the float<br/>switch is operated, the outdoor unit will stop and<br/>the drain pump will start operating. After the float<br/>switch is being operating for roughly 5 minutes, the<br/>check code will be issued.</li> </ol>                                                                                                    | Check Code [P10]                                                                                                    |
| 13  | Elimination of retained heat                                   | 1) When the unit stopped from [HEAT] operation, the indoor fan operates with [L] for approx. 30 seconds.                                                                                                    |                                                                                                    |
| 14  | HA control                                                     | <ol> <li>ON/OFF operation is available by input of HA signal from the remote site when connecting to remote controller or the remote ON/OFF interface.</li> <li>The HA terminal is ON/OFF depending on HA control output.</li> <li>The I/O specifications of HA is in accordance with JEMA standard.</li> </ol>                                                                                                    | When using HA terminal<br>(CN61) for the remote ON/<br>OFF, a connector sold sepa-<br>rately is necessary.<br>In case of group operation, use<br>the connector to connect HA<br>terminal to either master or<br>follower indoor unit.                                                                 |

| No. | Item                                                                        |                                                                                                    | Outlin                                                                                                    | e of specif                                                                                                    | ications                                                                                                    |                                                                                                    |                                                                              | Remar                                                                                                    | ks                                                           |  |
|-----|-----------------------------------------------------------------------------|----------------------------------------------------------------------------------------------------|----------------------------------------------------------------------------------------------------|----------------------------------------------------------------------------------------------------|----------------------------------------------------------------------------------------------------|----------------------------------------------------------------------------------------------------|------------------------------------------------------------------------------|----------------------------------------------------------------------------------------------------|--------------------------------------------------------------|--|
| 15  | Alarm output<br>setup                                                       | The alarm outp<br>indoor unit dur<br>output in the he<br>Following the ta<br>Set<br>data<br>79 Not incluin                                                                                                    | but from the<br>ng group of<br>eader unit<br>ble below,<br>Alarm out<br>header in<br>uding the state of<br>g the state of                                                                                                    | e indoor P.C<br>control, but<br>and followe<br>register the<br>tout of the<br>adoor unit<br>ate of follower<br>of follower unit                                                                                                    | 2. board is o<br>it can be se<br>r units.<br>setting data i<br>units 0000<br>s                                                                                                    | utput in ea<br>t so as to b<br>n Set data<br>Setting data<br>(Factory defa<br>0001                                                                                                    | ch Cor<br>pe (Re<br>Opt<br>[79]. spe<br>P.C<br>MC<br>ault) Be<br>sett<br>ope | nnector CN6<br>fer to 8-3-1,<br>ional conne<br>cifications o<br>. board (MC<br>C-1744)<br>sure to char<br>ing data wh<br>eration stops                                                      | 1<br>8-3-2.<br>ctor<br>f indoor<br>C-1643,<br>nge the<br>ile |  |
| 16  | Display of filter<br>sign [⊞!]<br>(Not provided to<br>the wireless<br>type) | <ol> <li>The filter sign is displayed with LC by sending the filter-<br/>reset signal to the remote controller when the specified<br/>time (150H/2500H) elapsed as a result of integration of the<br/>operation time of the indoor fan.</li> <li>The integrated timer is cleared when the filter-reset signal is<br/>received from the remote controller.<br/>In this time, if the specified time elapsed, the counted time is<br/>reset and the liquid crystal display is deleted.</li> </ol> |                                                                                                    |                                                                                                    |                                                                                                    |                                                                                                    |                                                                              |                                                                                                    |                                                              |  |
|     |                                                                             |                                                                                                    | Compa                                                                                                    | 2500H<br>act 4-way Ca                                                                                                    | ssette type                                                                                                    | Floor Cons                                                                                                    | 150H<br>sole Expose                                                          | d type                                                                                                    |                                                              |  |
|     |                                                                             | Iype                                                                                                    | Slim D                                                                                                    | uct                                                                                                    |                                                                                                    | Floor Cons                                                                                                    | sole Recess                                                                  | ed type                                                                                                    |                                                              |  |
| 17  | Display of<br>[Preparing to<br>operate]<br>[Preparing to<br>heat]           | < Preparing to<br>1) When the fi<br>• Open pha<br>• There is a<br>[P10].<br>• There is a<br>[L30].<br>2) During Ford<br>• [COOL/D<br>indoor ur<br>• [HEAT] o<br>(SW11-bit<br>the other<br>3) When the it<br>keeps bein<br>4) The indoor<br>[Recovery of<br>< Preparing to<br>The indoor fan<br>when heating of<br>(including the other)                                                                                                    | o operate<br>ollowing cl<br>ase of pow<br>an indoor<br>an indoor<br>an indoor<br>an indoor<br>ced Therm<br>RY] operate<br>operation is<br>to of the O<br>indoor unit<br>g in therm<br>fan stops<br>operation<br>stops in co<br>operation is<br>operation is<br>operation is | > Displayed<br>heck codes<br>ver supply we<br>unit that def<br>unit that def<br>unit | d on the ren<br>are indicate<br>viring [P05]<br>tected the in<br>tected the in<br>tected the in<br>railable beca<br>T] mode.<br>the because (<br>C. board is<br>ith [COOL/E<br>the condition<br>status.<br>the system per<br>refrigerant (<br>the remote<br>vent dischar<br>uring heatir<br>ng thermos | note contro<br>ed.<br>was detec<br>ndoor over<br>nterlock ala<br>ause the o<br>COOL prior<br>ON) is set<br>ON) is set<br>ON) is set<br>ON) is set<br>ON) is set<br>ON) is set<br>ON) is set<br>ON) is set<br>ON) is set<br>ON) is set<br>ON) is set<br>on of 1) or s<br>erforms<br>OII)]. | oller • <<br>ted. N<br>flow ty<br>arm ther<br>rity<br>and 2)<br>air<br>n. <  | Recessed type         • < Preparing to operate (☉) > display         No display for wireless type remote controller         r         • < Preparing to heat (❀) > display         • display |                                                              |  |
| 18  | Selection of<br>central control<br>mode                                     | <ul> <li>Action of fragmentation of the contents that can be operated by the remote controller at the indoor unit side is possible according to setting at the central controller side.</li> <li>2) Setting contents</li> </ul>                                                                                                    |                                                                                                    |                                                                                                    |                                                                                                    |                                                                                                    |                                                                              |                                                                                                    |                                                              |  |
|     | 0                                                                           | peration from                                                                                                    | ON/OFF                                                                                                    | Operation                                                                                                    | peration on re                                                                                                    | mote control                                                                                                    | Fan speed                                                                    | Air direction                                                                                                    |                                                              |  |
|     |                                                                             |                                                                                                    | setting                                                                                                    | selection                                                                                                    | setting                                                                                                    | setting                                                                                                    | setting                                                                      | setting                                                                                                    |                                                              |  |
|     |                                                                             | Individual                                                                                                    | <u> </u>                                                                                                    | 0                                                                                                    | 0                                                                                                    | 0                                                                                                    | 0                                                                            | 0                                                                                                    |                                                              |  |
|     |                                                                             | [Central 2]                                                                                                    | X                                                                                                    | x                                                                                                    | ×                                                                                                    | X                                                                                                    | 0                                                                            | 0                                                                                                    |                                                              |  |
|     |                                                                             | [Central 3]                                                                                                    | 0                                                                                                    | X                                                                                                    | 0                                                                                                    | X                                                                                                    | 0                                                                            | 0                                                                                                    |                                                              |  |
|     |                                                                             | [Central 4]                                                                                                    | 0                                                                                                    | ×                                                                                                    | 0                                                                                                    | 0                                                                                                    | 0                                                                            | 0                                                                                                    |                                                              |  |
|     | ((): Op                                                                     | eration possible X:                                                                                                    | Operation imp                                                                                                    | oossible)                                                                                                    |                                                                                                    |                                                                                                    |                                                                              |                                                                                                    |                                                              |  |

| No. | Item           | Outline of specifications                                                                                                    | Remarks                          |
|-----|----------------|----------------------------------------------------------------------------------------------------|----------------------------------|
| 19  | Louver control | <ol> <li>Louver position setup</li> <li>When the louver position is changed, the position moves<br/>necessarily to downward discharge position once to return to<br/>the set position.</li> <li>The louver position can be set up in the following operation<br/>range</li> </ol>                                                                                                    | Subject model :<br>Compact 4-way |
|     |                | In cooling / dry operation In heating / fan operation                                                                                                    |                                  |
|     |                |                                                                                                    |                                  |
|     |                |                                                                                                    |                                  |
|     |                | Operation mode Settable angles                                                                                                    |                                  |
|     |                | Heat, Fan, Auto (Heat) (1), (2), (3), (4), (5),<br>Swing                                                                                                    |                                  |
|     |                | Cool, Dry, Auto (Cool) (1), (2), (3), Swing                                                                                                    |                                  |
|     |                | <ol> <li>Swing setup</li> <li>[SWING] is displayed and the following display is repeated.         <ul> <li>In all operations</li> <li>In all operations</li> <li>In group operation, the louver positions can be set up collectively or individually.</li> </ul> </li> <li>When the unit stopped or the warning was output, the louver is automatically set to full closed position.</li> <li>When (Preparing to heat) is displayed (Heating operation started or defrost operation is performed), heating thermostat is off or self-cleaning is performed, the louver is automatically set to horizontal discharge position.</li> <li>The louver which air direction is individually set or the locked louver closes fully when the unit stops and the louver is automatically set to horizontal discharge position when (Preparing to heat) is displayed, heating thermostat is off.</li> </ol> |                                  |
|     |                |                                                                                                    |                                  |

| No. | Item                          | Outline of specifications                                                                                                    | Remarks                          |
|-----|-------------------------------|----------------------------------------------------------------------------------------------------|----------------------------------|
| 19  | Louver control<br>(Continued) | < <individual air="" direction="" setup="">&gt;<br/>Push the menu button and select 1. Individual louver in the remote<br/>control menu, you can set the wind direction for each outlet of<br/>indoor units that have 4-way air discharge.</individual> | Subject model :<br>Compact 4-way |
|     |                               | Louvre 1 Louvre 2 Louvre 3 Louvre 4 All louvres                                                                                                    |                                  |
|     |                               | 03<br>[F3]                                                                                                    |                                  |
|     |                               | 04<br>[F4] 02<br>[F2]                                                                                                    |                                  |
|     |                               | Drain pipe <i>01</i> Refrigerant pipe<br>[F1]<br>Compact 4-way Cassette type                                                                                                    |                                  |
|     |                               |                                                                                                    |                                  |
|     |                               |                                                                                                    |                                  |
|     |                               |                                                                                                    |                                  |
|     |                               |                                                                                                    |                                  |
| No. | Item                          | Outline of specifications                                                                                                    | Remarks                                                                                           |
|-----|-------------------------------|----------------------------------------------------------------------------------------------------|---------------------------------------------------------------------------------------------------|
| 19  | Louver control<br>(Continued) | < <selection mode="" of="" swing="">&gt;<br/>Push the menu button, select 2. louver setting in the remote<br/>controller menu, then select 1. Swing type, you can select<br/>from 3 types of swing operation: "Standard", "Dual", or "Cycle".<br/>you can select from 3 types of swing operation: "Standard",<br/>"Dual", or "Cycle".</selection>                                                                                                    | Subject model :<br>Compact 4-way                                                                  |
|     |                               | <ol> <li>Standard (4 pieces: same phase) swing<br/>When Swing operation is selected, four louvers align at<br/>the horizontal discharge position and then start the<br/>Swing operation at the same time.</li> <li>Dual swing<br/>When operation is selected, the louvers of louver No.<br/>[01] and [03] move to the horizontal discharge position,<br/>the louvers of louver No. [02] and [04] move to the<br/>downward discharge position and then start the Swing<br/>operation at the same time.</li> <li>Cycle swing<br/>When operation is selected, the louver No. [01] moves to</li> </ol> | Carry out setting operation<br>during stop of the unit;<br>otherwise the unit stops<br>operation. |
|     |                               | <ul> <li>the horizontal discharge position, [03] to the downward discharge position, [02] and [04] to the middle position and then start the Swing operation at the same time.</li> <li>&lt;<louver (louver="" fix)="" lock="">&gt;</louver></li> <li>Push the menu button, select 2.louver setting in the remote control menu, then select 2. Louver lock, you can set and</li> </ul>                                                                                                    |                                                                                                   |
|     |                               | <ul> <li>Fix the angle of louvers individually for each air outlet.</li> <li>→ Push [ ] to raise a louvre and push [ ] to lower a louvre.</li> </ul>                                                                                                    | Carry out setting operation<br>during stop of the unit;<br>otherwise the unit stops<br>operation. |
|     |                               | $\begin{array}{ c c c c c c c c c c c c c c c c c c c$                                                                                                    |                                                                                                   |
|     |                               |                                                                                                    |                                                                                                   |
|     |                               |                                                                                                    |                                                                                                   |

| No. | Item                          | Outline of specifications Remarks                                                                                                    |                                                                                                    |                                                                                                    |                                                                                                    |  |  |  |
|-----|-------------------------------|----------------------------------------------------------------------------------------------------|----------------------------------------------------------------------------------------------------|----------------------------------------------------------------------------------------------------|----------------------------------------------------------------------------------------------------|--|--|--|
| 19  | Louver control<br>(Continued) | <ul> <li>If there remote</li> <li>While to operate</li> </ul>                                                                                                    | e is the locked louver in the unit, [<br>controller screen.<br>the following controls are performed,<br>e even if executing the louver lock.                                                                                                    | ] goes on the<br>the louvers                                                                                                    | For the setting operation,<br>refer to [How to set louver<br>lock] of Owner's Manual.                                                                        |  |  |  |
|     |                               |                                                                                                    | Control which ignores lock                                                                                                    | ive louver No.                                                                                                    |                                                                                                    |  |  |  |
|     |                               | 1                                                                                                    | Operation stop                                                                                                    | Full-c                                                                                                    | close position                                                                                                    |  |  |  |
|     |                               | 2                                                                                                    | When heating operation started                                                                                                    | Horizontal                                                                                                    | discharge position                                                                                                    |  |  |  |
|     |                               | 3                                                                                                    | Heating thermostat OFF                                                                                                    | Horizontal                                                                                                    | discharge position                                                                                                    |  |  |  |
|     |                               | 4                                                                                                    | During defrost operation                                                                                                    | Horizontal                                                                                                    | discharge position                                                                                                    |  |  |  |
|     |                               | S Initialize operation Full-cl                                                                                                    |                                                                                                    |                                                                                                    |                                                                                                    |  |  |  |
|     |                               | The rea<br>on the<br>lock op                                                                                                    | al louver corresponding to the louver N<br>remote controller screen during setting<br>erates swinging.                                                                                                    | lo. displayed<br>g of louver                                                                                                    | It is position check operation<br>and it does not link with the<br>real louver and air direction<br>setup (Illustration on the<br>remote controller screen). |  |  |  |
| 20  | DC motor                      | 1) Wher<br>starte<br>2) DC m<br>the in<br>(Note) I<br>t<br>(Note) I<br>i                                                                                                    | n the fan starts, positioning is perform<br>er and the rotor. (Vibrate slightly)<br>notor operates according to the comm<br>idoor controller.<br>If the fan rotates by entry of outside a<br>he air conditioner stopped, the indoo<br>operate as the fan motor stops.<br>If the fan lock was detected, the oper-<br>indoor unit stops and the check code                                                                                                    | ned for the<br>nand from<br>ir, etc while<br>r unit may<br>ation of the<br>is displayed.                                              | Check code [P12]<br>Subject model :<br>Compact 4-way<br>Slim Duct                                                                                            |  |  |  |
| 21  | Power saving<br>mode          | <ol> <li>Push<br/>in the<br/>energ<br/>"Set t<br/>opera</li> <li>The r<br/>appro</li> <li>If the<br/>are re<br/>mode<br/>The p<br/>time t</li> <li>The<br/>outo<br/>outo</li> </ol> | the menu button, select 8. Energy sa<br>remote controller menu, do settings<br>y savings, such as "Energy saving o<br>emp. range limit", "Return back", "Sa<br>attion".<br>equirement capacity ratio is limited to<br>power saving operation is enabled, t<br>etained when the operation is stoppe<br>is changed, or when the power is re<br>power saving operation will be enable<br>the operation starts.<br>operation may differ depending on th<br>door unit. Refer to the Service Manua<br>door unit. | aving<br>related to<br>operation",<br>ving<br>b<br>he settings<br>d, when the<br>eset.<br>ed at the next<br>he connected<br>al of the |                                                                                                    |  |  |  |

| No. | Item                          | Outline of specifications                                                                                                    | Remarks                                                                                                    |
|-----|-------------------------------|----------------------------------------------------------------------------------------------------|----------------------------------------------------------------------------------------------------|
| 22  | Occupancy<br>sensor           | <ol> <li>During the Occupancy sensor operation when there is no people in the Occupancy sensor range, it is automatically switched to the operation for the absence.</li> <li>The Occupancy sensor operation can change by selecting 13. Occupancy sensor in the remote controller menu as follows, and operates according to the operation at absent time, if time or absence of the setting contents continues. However time counting starts after the room temperature is stabilized. (after for 30 minutes operation)</li> <li>Item Setting contents [Invalid Invalid Involutity Inverses Involution Involution Involution Involution</li></ol> | The Occupancy sensor<br>can be set up by wired<br>remote controller<br>RBC-AWSU5*<br>This can only be used<br>when the Occupancy<br>sensor, which is sold<br>separately, is connected. |
| 23  | Soft cooling                  | <ul> <li>* Wired remote controller : RBC-AWSU5* is required.</li> <li>1) Sensation of draft can be suppressed by controlling performance and correcting the louver angle during cooling operation.</li> <li>2) However, it may not cool well because the operation will be performed with the cooling capacity suppressed.</li> <li>3) Perform operations from the remote controller menu to use soft cooling.</li> </ul>                                                                                                    |                                                                                                    |
| 24  | Dual set point<br>(AUTO mode) | <ol> <li>The temperature for heating operations and cooling operations can be set separately in AUTO mode when dual set point is valid.</li> <li>The compressor will turn off (thermostat-OFF) when reaching the set temperature for heating operations and cooling operations.</li> <li>Set CODE No. (DN) [77] to enable Dual set point.</li> </ol> DN [77] Data Dual set point           0000         Unavailable (Factory default)           0002         Available                                                                                                    | This function cannot be<br>used with remote<br>controllers that are not<br>RBC-AWSU5*.                                                                                                 |

| No. | ltem                 | Outline of specifications                                                                                                    | Remarks                                                                        |
|-----|----------------------|----------------------------------------------------------------------------------------------------|--------------------------------------------------------------------------------|
| 25  | Secondary<br>heating | <ul> <li>Secondary heating can be used while heating operations are performed.</li> <li><control (normal="" mode)="" outline=""></control></li> <li>1) If the difference between the indoor temperature and the outdoor temperature is large while the air conditioner is operating, turn ON the secondary heating.</li> <li>2) This function is valid when the CODE No. (DN) [DC] is set to "0001" (1°F(0.5°C)) to "0010" (9.0°F(5.0°C)) using the wired remote controller, and the output to the external heating source will turn ON if the room temperature satisfies the condition.</li> <li>3) The output will always stay ON while defrosting operations are being performed.</li> </ul>                                                                                                    |                                                                                |
|     |                      | <ul> <li>4) The output can be turned on by the outdoor temperature when CODE No. (DN) [C7] is set to "0001" (2°F(1°C)) to "0010" (18°F(10°C)) using the wired remote controller.</li> </ul>                                                                                                    | TA⊢: Temp.set air high<br>(= Ts - a )<br>TA∟: Temp.set air low<br>(= TA⊢ - b ) |
|     |                      |                                                                                                    | TO⊢: Temp.set out high<br>TO∟: Temp.set out low<br>(= TO⊢ - c )                |
|     |                      | <ul> <li><control (flip="" mode)="" outline=""></control></li> <li>1) If the difference between the room temperature and the set temperature is large while using secondary heating, run the air conditioner.</li> <li>2) This function is valid when the CODE No. (DN) [C5] is set to "0001" (Flip mode) or the CODE No. (DN) [C7] is set to "0001" (2°F(1°C)) to "0010" (18°F(10°C)) using the wired remote controller, and when the output is switched ON when the room temperature satisfies the conditions.</li> <li>* The outdoor temperature determination is invalid whilst this control is performed.</li> </ul>                                                                                                    |                                                                                |
|     |                      | TA<br>Ts<br>OFF<br>TAH<br>TAL<br>ON<br>A<br>A<br>OFF<br>ON<br>A<br>A<br>ON<br>A<br>A<br>ON<br>A<br>A<br>ON<br>A<br>A<br>ON<br>A<br>A<br>ON<br>A<br>A<br>ON<br>A<br>A<br>ON<br>A<br>A<br>A<br>ON<br>A<br>A<br>ON<br>A<br>A<br>ON<br>A<br>ON<br>O<br>ON<br>A<br>ON<br>A<br>ON<br>ON<br>A<br>ON<br>A<br>ON<br>A<br>ON<br>A<br>ON<br>A<br>ON<br>A<br>ON<br>A<br>ON<br>A<br>ON<br>A<br>ON<br>A<br>ON<br>A<br>ON<br>A<br>ON<br>A<br>ON<br>A<br>ON<br>A<br>ON<br>A<br>ON<br>A<br>ON<br>ON<br>A<br>ON<br>ON<br>ON<br>A<br>ON<br>ON<br>A<br>ON<br>A<br>ON<br>A<br>ON<br>A<br>ON<br>A<br>ON<br>ON<br>ON<br>ON<br>ON<br>ON<br>ON<br>ON<br>ON<br>ON<br>ON<br>ON<br>ON |                                                                                |

| No. | ltem                   |              | С                                                                                                    | Outline of specifications                                                                                                    | Remarks |
|-----|------------------------|--------------|----------------------------------------------------------------------------------------------------|----------------------------------------------------------------------------------------------------|---------|
| 25  | Secondary              | DN [C5]      | Data                                                                                                    | Secondary heating mode                                                                                                    |         |
|     | heating<br>(Continued) |              | 0000                                                                                                    | Normal mode (Factory default)                                                                                                    |         |
|     | (,                     |              | 0001                                                                                                    | Flip mode                                                                                                    |         |
|     |                        | DN [C6]      | Data                                                                                                    | TO <sub>H</sub> : Set temp. out (high) [⁰F(⁰C)]                                                                                                    |         |
|     |                        | -            | -0015<br>to<br>0015                                                                                                    | "-0015": 5°F(-15°C) to "0015": 59°F(15°C)<br>"0000": 32°F(0°C) (Factory default)                                                                                                    |         |
|     |                        | DN [C7]      | Data                                                                                                    | c : TO⊢ - TO∟ [ºF(ºC)]                                                                                                    |         |
|     |                        |              | 0000                                                                                                    | Unavailable (Factory default)                                                                                                    |         |
|     |                        |              | 0001<br>to<br>0010                                                                                                    | 0001: 2°F(1°C) to "0010": 18°F(10°C)                                                                                                    |         |
|     |                        | DN [DB]      | Data                                                                                                    | b : TA <sub>H</sub> - TA <sub>L</sub> [ºF(ºC)]                                                                                                    |         |
|     |                        |              | 0001<br>to<br>0010                                                                                                    | "0001": 0.5°F(0.5°C) to "0010": 9°F(5°C)<br>"0006": 5°F(3°C) (Factory default)                                                                                                    |         |
|     |                        | DN [DC]      | Data                                                                                                    | a : Ts - TA⊢ (Normal mode) [ºF(ºC)]<br>TA∟ - Ts (Flip mode) [ºF(ºC)]                                                                                                    |         |
|     |                        |              | 0000                                                                                                    | Unavailable (Factory default)                                                                                                    |         |
|     |                        |              | 0001<br>to<br>0010                                                                                                    | 0001: 2°F(1°C) to "0010": 18°F(10°C)                                                                                                    |         |
|     |                        | P.C. board f | r control<br>board<br>model<br>put 3 3<br>HI) 4 4<br>5 5<br>6 6<br>model<br>pr control<br>board<br>model<br>pn indoo<br>] to 000<br>1 to 000<br>M32 1 1<br>/HI) 2 2<br>control<br>board<br>te) Deter<br>indoo<br>t state c<br>remote c<br>ntroller f<br>or Se<br>No | At.<br>telay (DC12V, procured locally)<br>iorresponds to the relay up to one that the rated<br>urrent of the operation coil is approx. 75mA<br>Connect to<br>secondary<br>heating unit<br>Note) Determine the cable length between the<br>indoor control P.C.board and the relay<br>within 6.6' (2m).<br>Tr P.C. board for output.<br>1 and wire as shown below.<br>Relay (DC12V, procured locally)<br>Corresponds to the relay up<br>o one that the rated current<br>of the operation coil is approx. 75mA<br>Connect to<br>secondary<br>heating unit<br>mine the cable length between the<br>r control P.C. board and the relay within 6.6' (2m).<br>an be checked from "Monitor function" on<br>controller. See page 83 or the manual for the<br>for operation methods of "Monitor function".<br>condary heating output<br>: Unavailable<br>DOC OEE |         |
|     |                        | E5           | 00                                                                                                    | 000: OFF<br>001: ON                                                                                                    |         |

# 7. COMMUNICATION TYPE, MODEL NAMES AND THE MAXIMUM NUMBER OF CONNECTABLE UNITS

7-1. This air conditioning (U series) has new communication specifications, and TU2C-LINK (U series) and TCC-LINK (other than U series) differ in a communication type. For the communication type and the model names such as each unit or remote controllers, refer to the following table.

| Communication type                                   | TU2C-LINK<br>(U series and future models)                           | TCC-LINK<br>(Other than U series)               |
|------------------------------------------------------|---------------------------------------------------------------------|-------------------------------------------------|
| Outdoor unit                                         | MMY-M <u>U</u> P***<br>↑<br>This letter indicates U series model.   | Other than U series<br>MMY-MAP***<br>MCY-MAP*** |
| Indoor unit                                          | MM*- <b>U</b> P***<br>↑<br>This letter indicates U series model.    | Other than U series<br>MM*-AP***                |
| Wired remote controller                              | RBC-A** <b>U</b> ***<br>↑<br>This letter indicates U series model.  | Other than U series                             |
| Wireless remote<br>controller kit &<br>receiver unit | RBC-AX <u>U</u> ***<br>↑<br>This letter indicates U series model.   | Other than U series                             |
| Remote sensor                                        | TCB-TC** <b>U</b> ***<br>↑<br>This letter indicates U series model. | Other than U series                             |

U series outdoor unit : SMMS-u

Other than U series outdoor unit : SMMS-i, SMMS-e, SHRM-e, MiNi-SMMS etc.

# 7-2. If TU2C-LINK (U series) is combined with TCC-LINK (other than U series), the wiring specifications and the maximum number of connectable indoor units during group control operation will be changed.

- (1) For wiring specifications, carry out the installation, maintenance, or repair according to the attached Installation Manual.
- (2) For a communication type combination and the max. number of connectable indoor units, refer to the following table.
  - Only when all outdoor unit, indoor unit and remote control are a U series, communication method is TU2C-LINK, and the maximum number of connectable units will be 16.

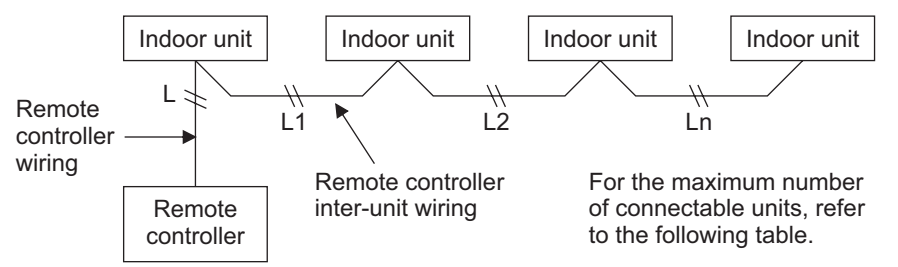

#### The combination of unit type and the number of the maximum connection of a communication method

|                                     |           |          | Unit     | type     |          |          |          |   |
|-------------------------------------|-----------|----------|----------|----------|----------|----------|----------|---|
| Outdoor unit                        | U series  | U series | U series | U series | *        | *        | *        | * |
| Indoor unit                         | U series  | U series | *        | *        | U series | U series | *        | * |
| Remote controller<br>Remote sensor  | U series  | *        | U series | *        | U series | *        | U series | * |
| Communication type                  | TU2C-LINK |          |          |          | TCC-LINK |          |          |   |
| Maximum number of connectable units | 16        |          |          |          | 8        |          |          |   |

\* Other than U series

# 8. APPLIED CONTROL AND FUNCTIONS (INCLUDING CIRCUIT CONFIGURATION)

# 8-1. Indoor controller block diagram (MCC-1643)

8-1-1. In case of connection of wired remote controller

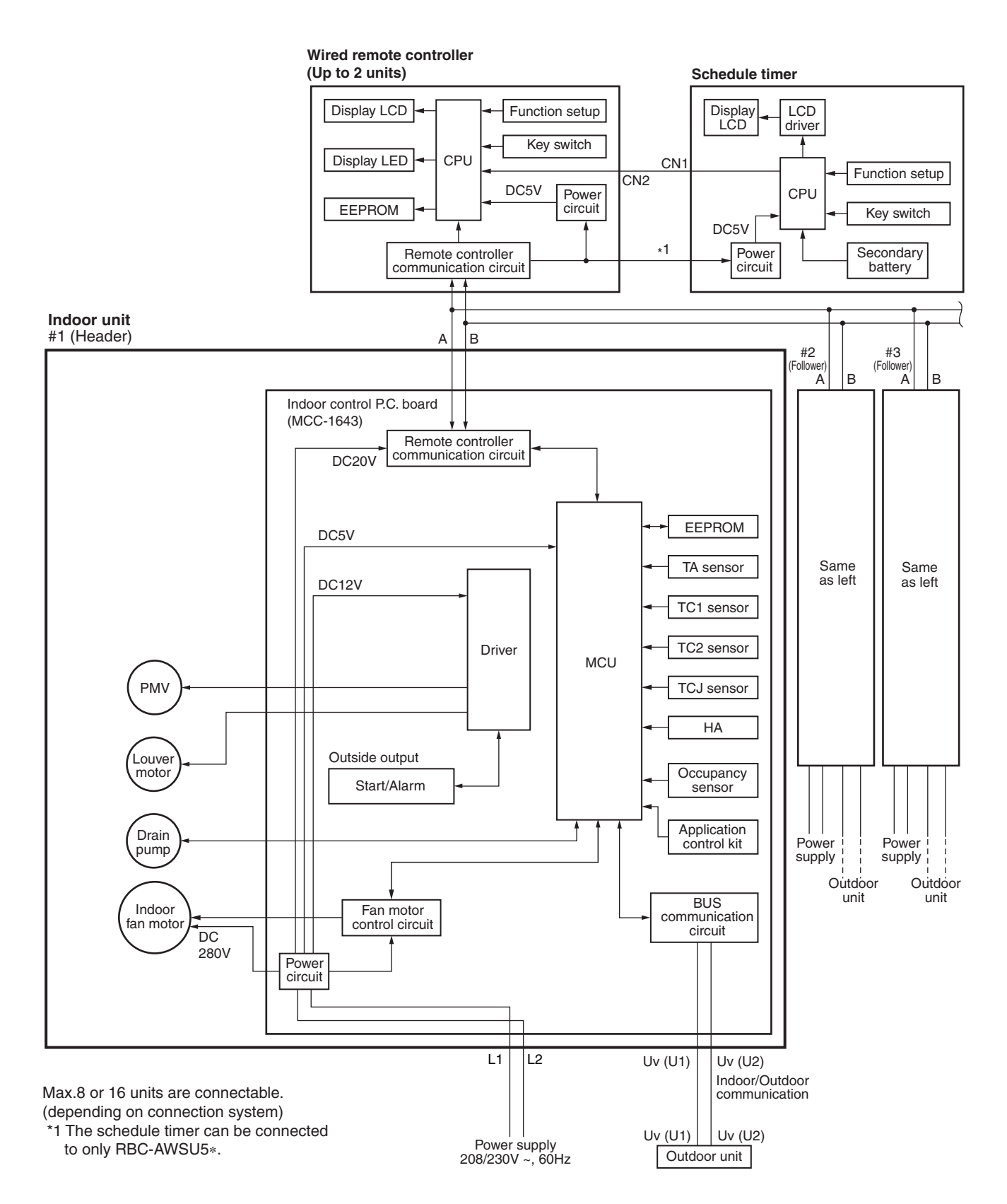

# 8-1-2. In case of connection of wireless remote controller (Slim Duct type)

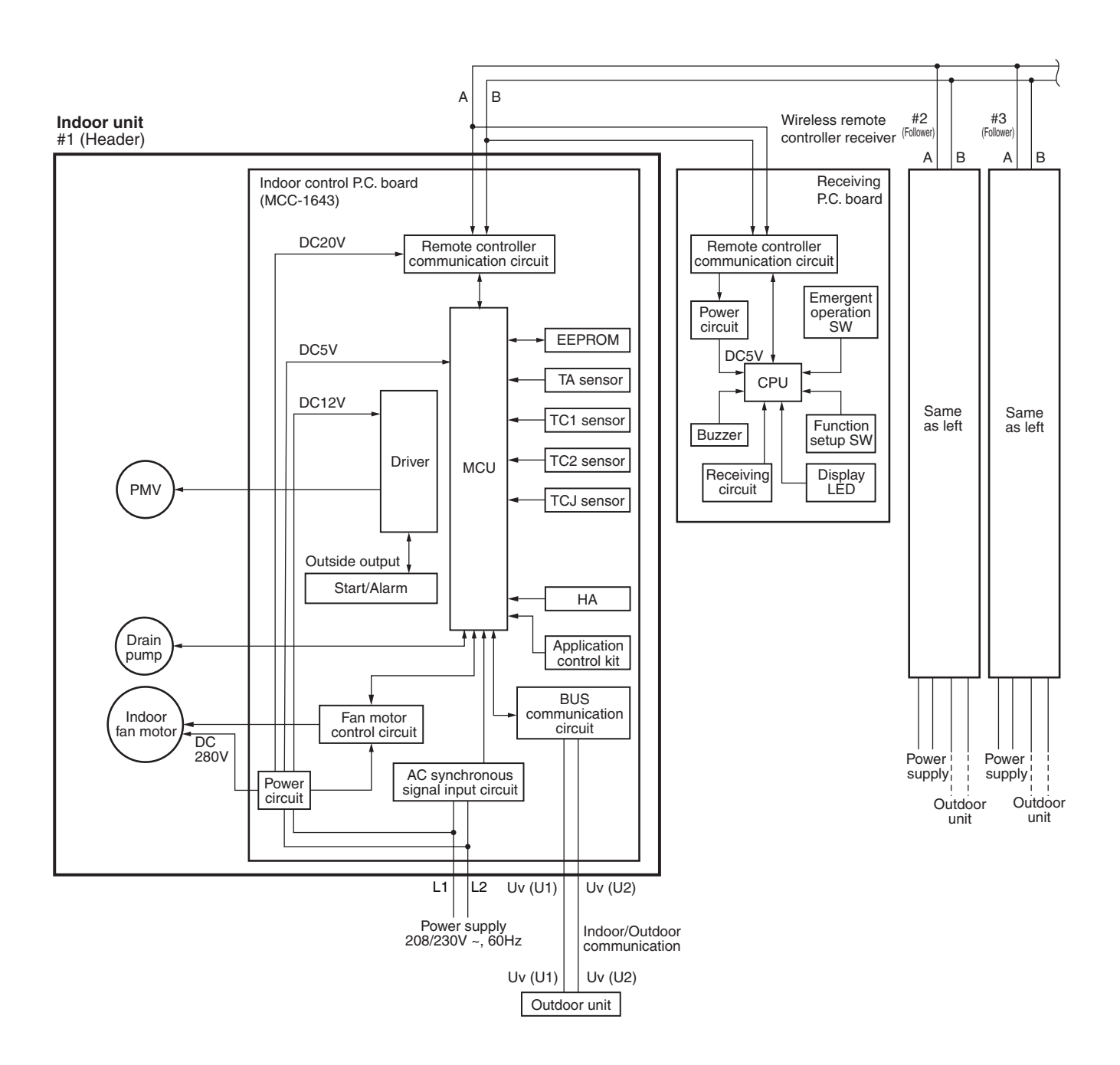

8-1-2. In case of connection of wireless remote controller (Compact 4-way Cassette type)

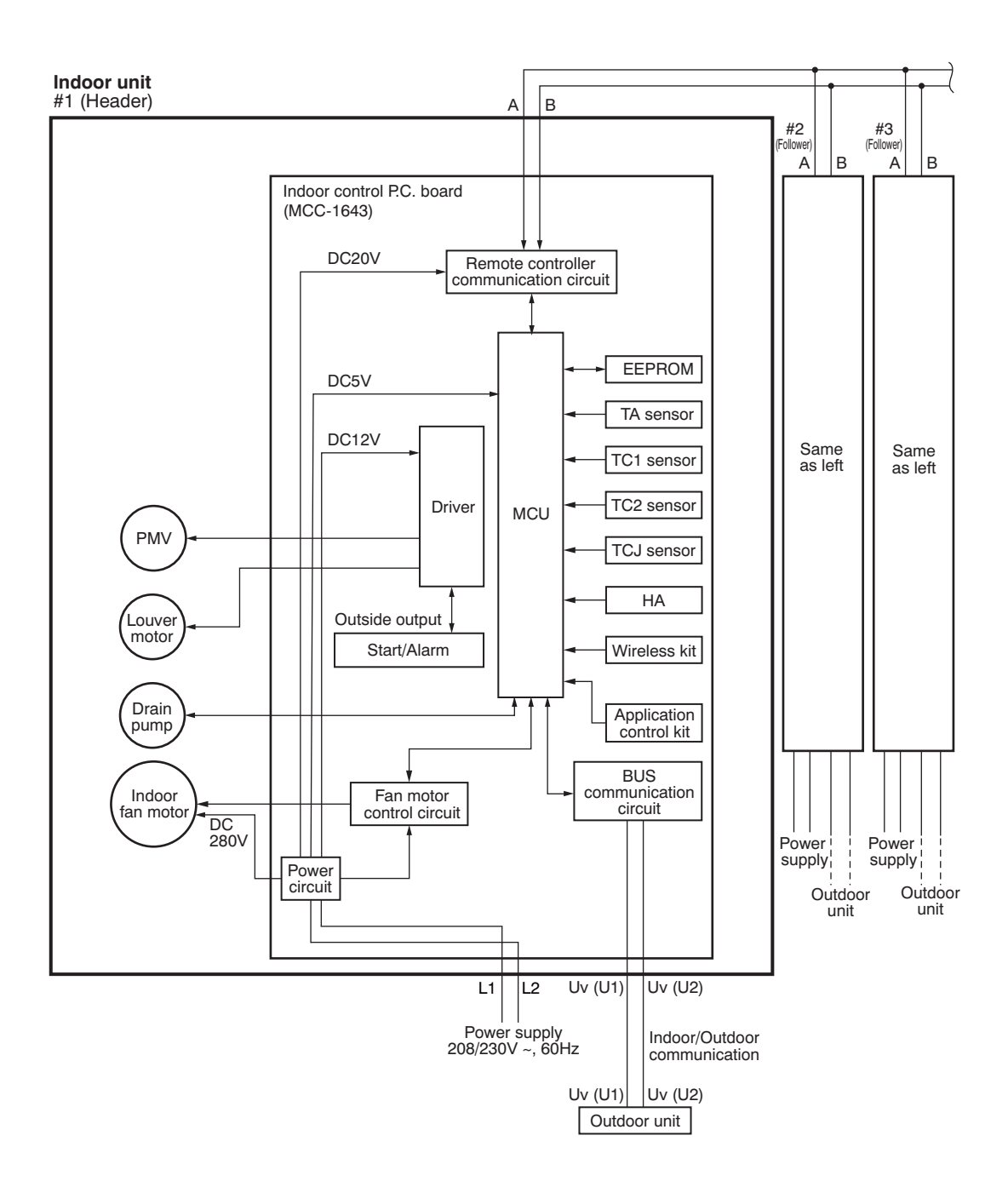

#### 8-1-3. Connection of both wired remote controller and wireless remote controller

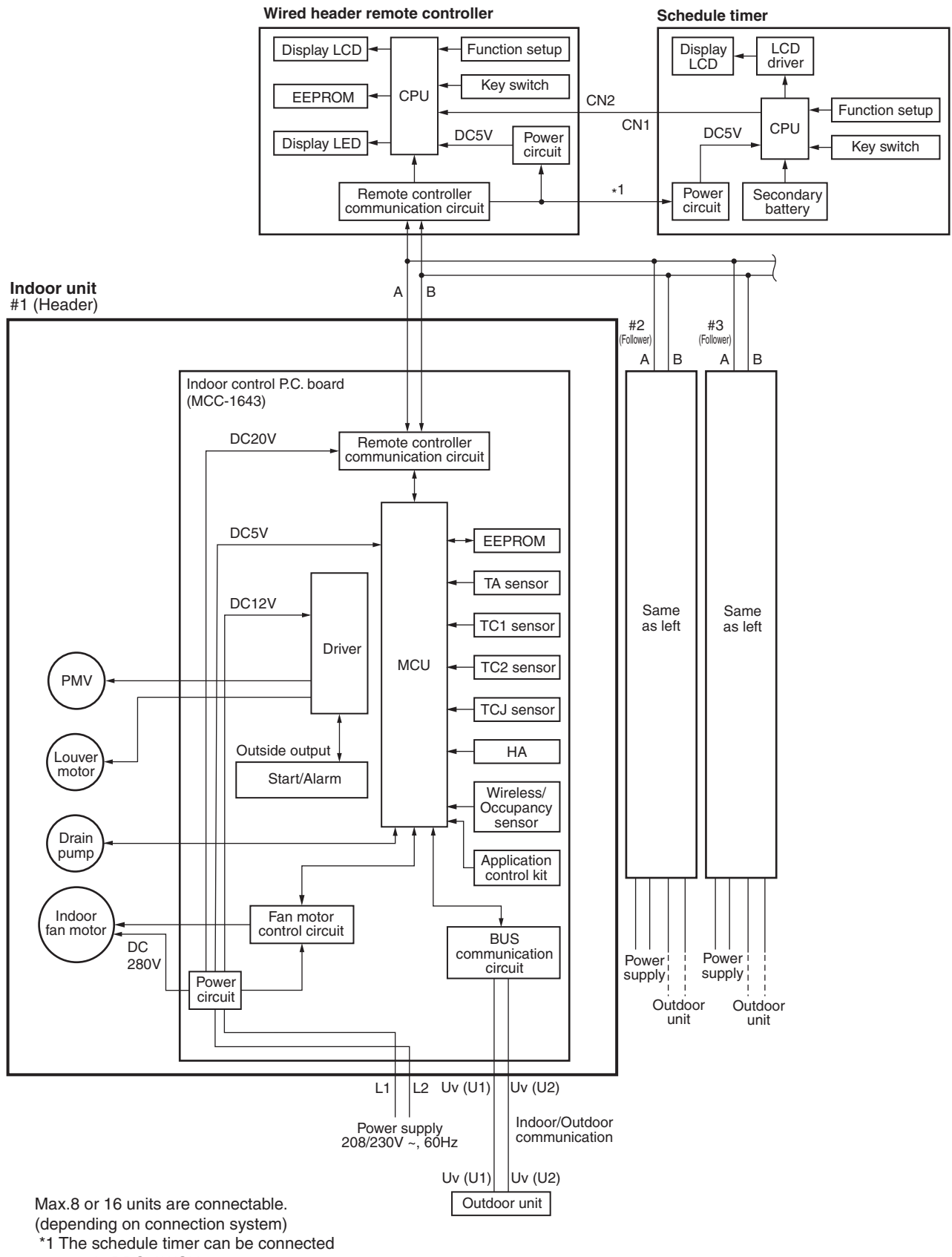

to only RBC-AWSU5\*.

# 8-2. Indoor controller block diagram (MCC-1744)

8-2-1. In case of connection of wired remote controller

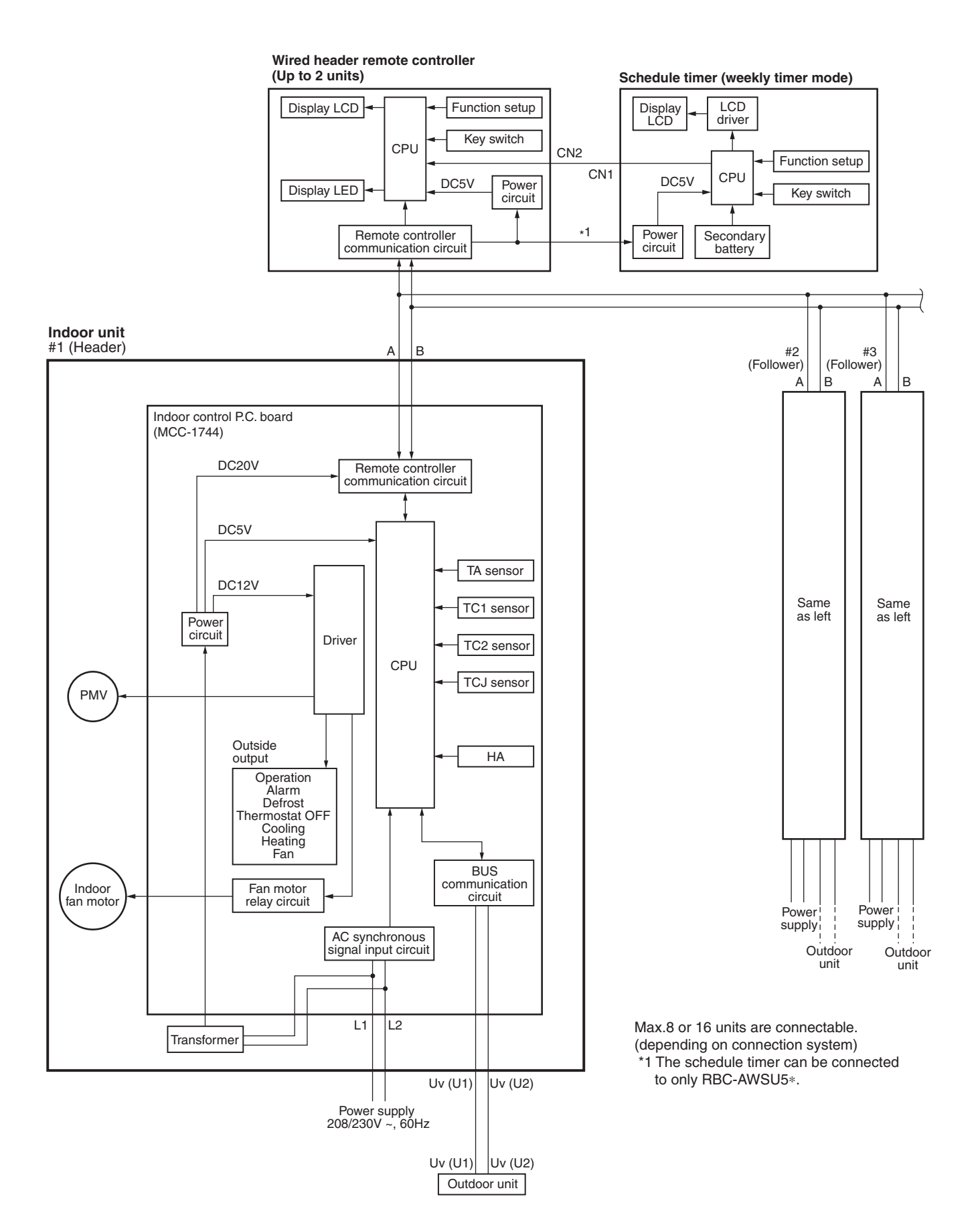

#### 8-2-2. In case of connection of wireless remote controller

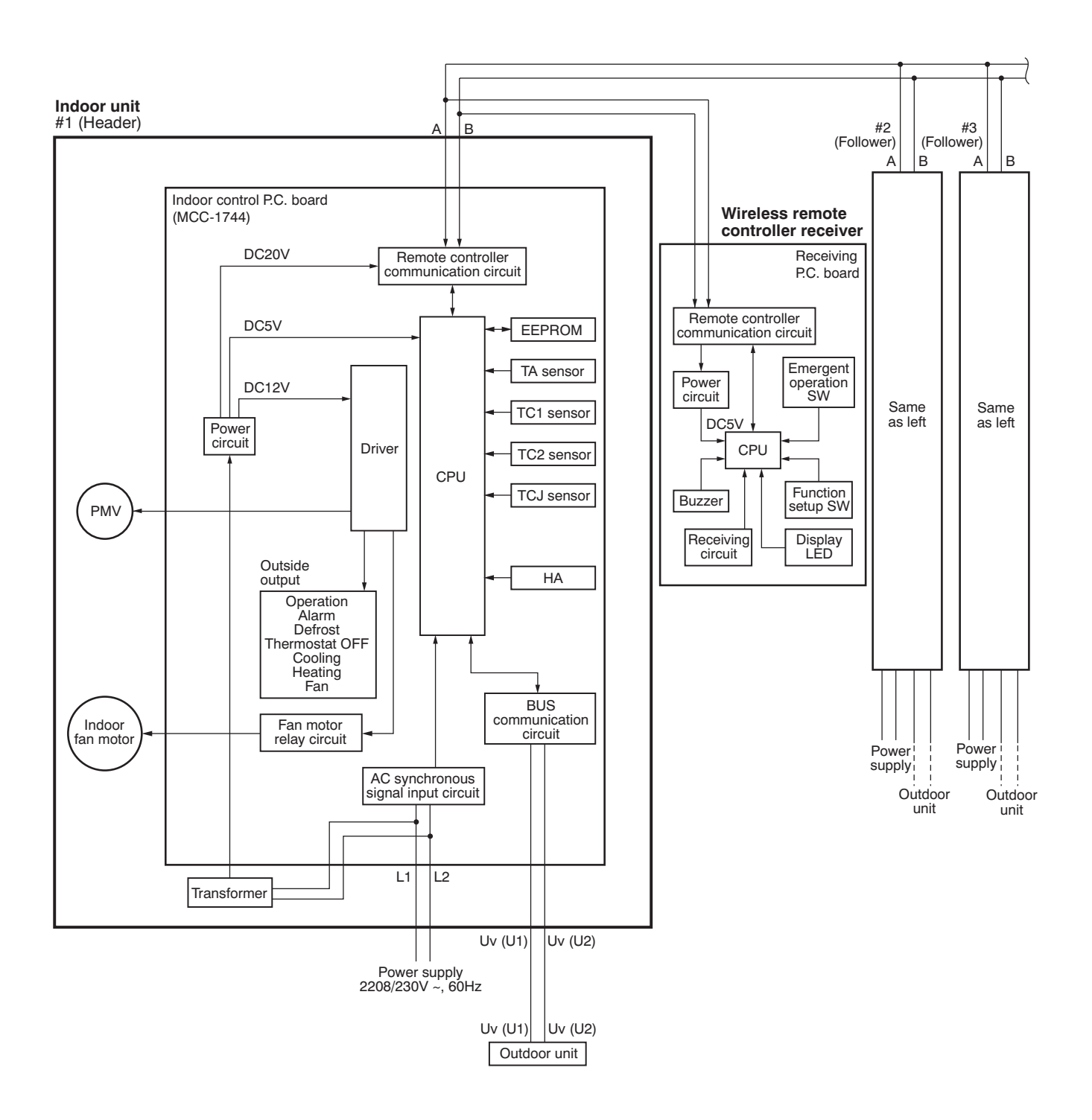

#### 8-2-3. Connection of both wired remote controller and wireless remote controller

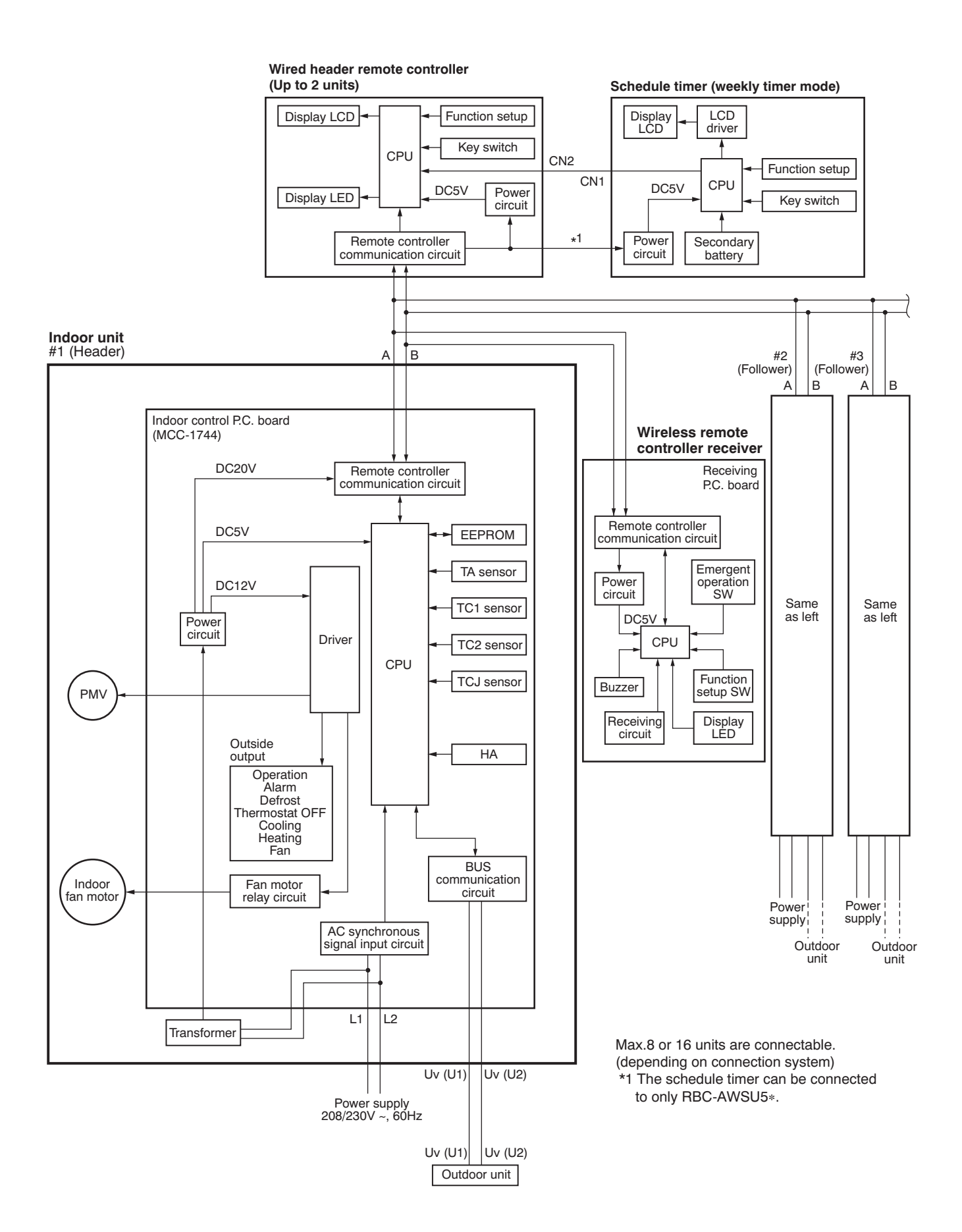

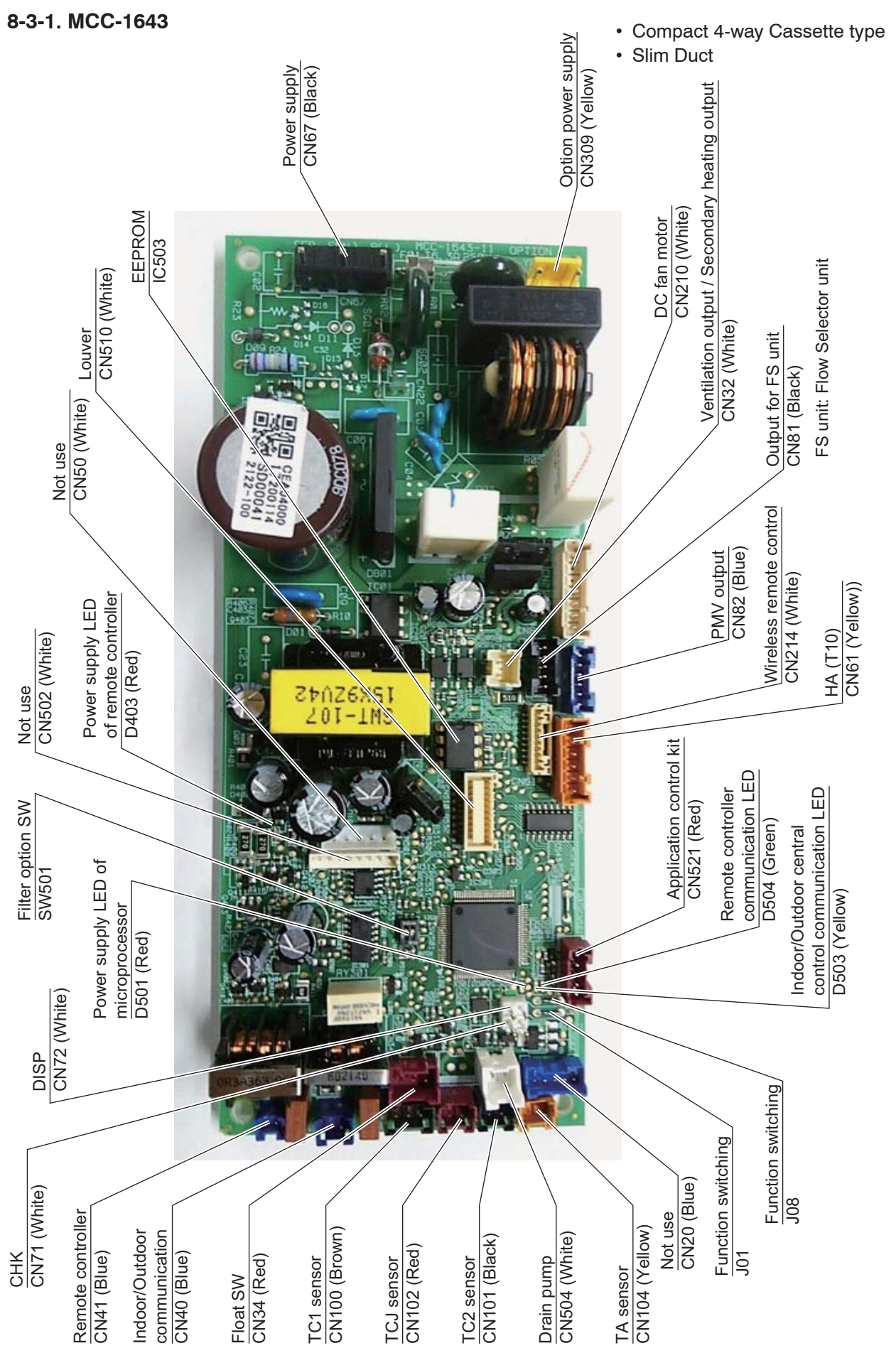

# 8-3. Indoor Print Circuit Board

| ck of ON by<br>tion.<br>Jutton on tr<br>controller (<br>condary he<br>condary he<br>zuits, but al<br>appears) | on tr<br>on tr<br>ny he<br>but al<br>ars)                                           | ਬੁੱਤੋ  ੍ਰੋੜੇ ਉੱਤੇ ਦੇ                                                                                                    |                                                                                                    |                                                                                                    |                                                                                                    |                                                                                                    |
|----------------------------------------------------------------------------------------------------|-------------------------------------------------------------------------------------|----------------------------------------------------------------------------------------------------|----------------------------------------------------------------------------------------------------|----------------------------------------------------------------------------------------------------|----------------------------------------------------------------------------------------------------|----------------------------------------------------------------------------------------------------|
| AN R<br>ote ote 10"                                                                                           | AN button<br>ote contro<br>seconda<br>-circuits, I<br>10" appe:<br>bulse (At :      | AN button on<br>ote controlle<br>-circuits, but<br>10" appears<br>ulse (At shir<br>ontroller oper                                                                                    | AN button on t<br>ote controller<br>secondary hu<br>c-circuits, but a<br>10" appears)<br>ulse (At shipr<br>outse (At shipr<br>outse | An button on the controller (<br>is secondary head of the controller (<br>-circuits, but at<br>10" appears) and<br>-dise (At shipm<br>ontroller operation (Pel<br>operation. (Pel<br>r horizontal and ren<br>dith outdoor and<br>dith outdoor and<br>dot and<br>dot and<br>dot a | AN button on the<br>AN button on the<br>ote controller (D<br>-circuits, but abr<br>-circuits, but abr                                                                                                    | An button on the ote controller (D) esecondary heatine (D) appears)circuits, but abn 10° appears)uise (At shipmer outse (At shipmer ontroller operation ontroller operation (Perfor on the oten on the oten |
| n ①-③ short-circ<br>check code "P10"                                                                          | n ①-③ short-circuit<br>check code "P10" apr<br>31: YES/NO=Pulse (A<br>selection)    | n <u>O</u> - <u></u> short-circuit<br>check code "P10" app<br>31: YES/NO=Pulse (A<br>selection)<br>n of remote controlle!<br>er back of HA)                                          | n ①-③ short-circuits<br>check code "P10" app<br>31: YES/NO=Pulse (A<br>selection)<br>a of remote controller<br>er back of HA)<br>er back of HA)<br>an "H", Louver horizc<br>mmunication with out                                                                                                    | n <u>O</u> - <u></u> short-circuits<br>check code "P10" app<br>31: YES/NO=Pulse (A<br>selection)<br>a of remote controller<br>er back of HA)<br>er back of HA)<br>er back indoor operati<br>an "H", Louver horize<br>nn "H", touver horize<br>in the power is turned                                                                                                    | n <u>O</u> - <u></u> short-circuits<br>check code "P10" app<br>31: YES/NO=Pulse (A<br>selection)<br>n of remote controller<br>er back of HA)<br>er back of HA)<br>er back of HA)<br>an "H", Louver horiz<br>mmunication with outi<br>allable by indoor unit<br>the power is turned (                                                                                                    | n <u>O</u> - <u></u> short-circuits<br>check code "P10" app<br>selection)<br>n of remote controller<br>er back of HA)<br>er back of HA)<br>er back of HA)<br>in "H", Louver horiz<br>munication with out<br>allable by indoor unit<br>the power is turned (                                                                                                    |
| when between ()<br>pen-circuits. (chec                                                                        | when between ()<br>pen-circuits. (chec<br>PDEF input (J01: Y<br>/Static input selev | when between ()<br>pen-circuits. (chec<br>(OFF input (J01: Y<br>/Static input selec<br>sion/Prohibition of<br>rmed by input.<br>on ON (Answer bc<br>on ON (Answer bc                 | when between (1)<br>pen-circuits. (chec<br>OFF input (J01: Y<br>/Static input selec<br>sion/Prohibition of<br>rmed by input.<br>on ON (Answer bi<br>on ON (Answer bi<br>on ON (Answer bi<br>on ON (Answer bi<br>on of input ON<br>g output ON<br>g output ON<br>eck is used to che<br>peck is used to che<br>peck is used to che<br>on of indoor fan "F<br>ON without commt.                                                                                                    | when between (1)<br>pen-circuits. (chec<br>OFF input (J01: Y<br>/Static input selec<br>sion/Prohibition of<br>rmed by input.<br>on ON (Answer ba<br>on ON (Answer ba<br>on ON (Answer ba<br>on ON (Answer ba<br>on ON (Answer ba<br>on ON (Answer ba<br>on ON (Answer ba<br>and the che<br>eck is used to che<br>eck is used to che<br>et only (When the<br>timer (Always)                                                                                                    | when between (1)<br>pen-circuits. (chec<br>//Static input (J01: Y<br>/Static input selet<br>sion/Prohibition of<br>rmed by input.<br>on ON (Answer b<br>on ON (Answer b)<br>(Answer b<br>on ON (Answer b)<br>(Answer b)<br>(Answer b) | when between (1)<br>pen-circuits. (chec<br>//Static input (J01: Y<br>/Static input selec<br>sion/Prohibition of<br>rmed by input.<br>on ON (Answer ba<br>on ON (Answer ba<br>on ON (Answer ba<br>on ON (Answer ba<br>on ON (Answer ba<br>an of indoor fan "H<br>ON without commu<br>er)<br>N without commu<br>er)<br>n of indoor fan "H<br>ON without commu<br>er)<br>n of indoor fan "H<br>ON without commu<br>er)<br>n of indoor fan "H<br>ON without commu<br>er)<br>n of indoor fan savailat<br>er only (When the<br>timer (Always)                                                                                                    |
|                                                                                                    | HA ON/OI<br>factory) /S                                                             | HA ON/OI<br>factory) /S<br>Permissio<br>is perform<br>Operation<br>Warning c                                                                                                    | HA ON/OF<br>factory) /S<br>Permissio<br>is perform<br>Operation<br>This checl<br>operation<br>pump ON<br>controller)                                                                                                    | HA ON/OF<br>factory) /S<br>Permissio<br>is perform<br>Operation<br>This checl<br>operation<br>pump ON<br>controller<br>controller<br>time of tim                                                                                                    | HA ON/OF<br>factory) /S<br>Permissio<br>Operation<br>Operation<br>controller/<br>time of tim                                                                                                    | HA ON/OF<br>factory) /S<br>Permissio<br>Operation<br>Operation<br>operation<br>controller)<br>Communi-<br>controller<br>time of tirr<br>time of tirr                                                                                                    |
|                                                                                                    |                                                                                     | prohibited                                                                                                    | prohibited                                                                                                    | prohibited                                                                                                    | prohibited<br>out<br>utput                                                                                                    | prohibited<br>out<br>ut<br>utput                                                                                                    |
| Float SW input                                                                                                | Float SW input<br>ON/OFF input                                                      | Float SW input<br>ON/OFF input<br>OV (COM)<br>Tempt<br>Aemote controller<br>nput<br>Operation output<br>(Open collector)<br>OC12V (COM)<br>Marning output<br>(Open collector)        | Float SW input<br>DN/OFF input<br>DV (COM)<br>Temote controller<br>nput<br>Operation output<br>Open collector)<br>Marning output<br>(Open collector)<br>Scheck mode input                                                                                                    | Float SW input<br>DN/OFF input<br>DV (COM)<br>Remote controller<br>nput<br>Operation output<br>Operation output<br>Oper collector)<br>DC12V (COM)<br>Marning output<br>OPer collector)<br>DC12V (COM)<br>Marning output<br>DSP mode input                                                                                                    | Float SW input<br>ON/OFF input<br>NV (COM)<br>Temput<br>Tempt<br>Tempt<br>Operation output<br>Open collector)<br>Open collector)<br>Check mode input<br>OPen collector)<br>OSP mode input<br>OPen collector)<br>Suction valve output<br>Open collector)<br>Suction valve output<br>Open collector)<br>Suction valve output<br>Open collector)<br>Offen collector)<br>Offen collector)<br>Offen collector)<br>Offen collector)<br>Offen collector)<br>Offen collector)<br>Offen collector)                                                                                                    | Float SW input<br>DN/OFF input<br>DV (COM)<br>Remote controller<br>nput<br>Operation output<br>Operation output<br>Oper collector)<br>Check mode input<br>DN<br>DSP mode input<br>DN<br>DSP mode input<br>DN<br>DSP mode input<br>Open collector)<br>Suction valve output<br>Open collector)<br>Discharge valve output<br>Open collector)<br>Discharge valve output<br>Open collector)<br>Discharge valve output<br>Open collector)<br>Discharge valve output<br>Open collector)<br>Discharge valve output<br>Open collector)<br>Discharge valve output<br>Open collector)<br>Discharge valve output<br>Open collector)                                                                                                    |
| ⊡<br>©                                                                                                    |                                                                                     | $\square \bigcirc \bigcirc \bigcirc \bigcirc \bigcirc \bigcirc \bigcirc \bigcirc \bigcirc \bigcirc \bigcirc \bigcirc \bigcirc \bigcirc \bigcirc \bigcirc \bigcirc \bigcirc \bigcirc$ | $\square \bigcirc \bigcirc \bigcirc \bigcirc \bigcirc \bigcirc \bigcirc \bigcirc \bigcirc \bigcirc \bigcirc \bigcirc \bigcirc \bigcirc \bigcirc \bigcirc \bigcirc \bigcirc \bigcirc$                                                                                                    | $\begin{array}{cccccccccccccccccccccccccccccccccccc$                                                                                                    | $\Box \circ \circ \Box \circ \circ \circ \circ \circ \circ \circ \circ \circ \circ \circ \circ \circ \circ \circ \circ$                                                                                                    | $\begin{array}{cccccccccccccccccccccccccccccccccccc$                                                                                                    |
|                                                                                                    | 0                                                                                   | 0                                                                                                    | o o                                                                                                    | o o o                                                                                                    | o o o ⊲                                                                                                    | o o o ⊲ o                                                                                                    |
| (                                                                                                    | C                                                                                   | 2                                                                                                    | o c                                                                                                    | 0 0                                                                                                    |                                                                                                    |                                                                                                    |
| HA                                                                                                    |                                                                                     |                                                                                                    | CHK<br>Operation<br>check                                                                                                    | CHK<br>Operation<br>check<br>DISP<br>Exhibition mode                                                                                                    | CHK<br>Operation<br>check<br>DISP<br>Exhibition mode<br>Output for Flow<br>selector unit                                                                                                    | CHK<br>CHK<br>Operation<br>check<br>DISP<br>Exhibition mode<br>Output for Flow<br>selector unit<br>selector unit<br>vertion                                                                                                    |
| -                                                                                                    | ⊐   wolle                                                                           |                                                                                                    | White C                                                                                                    | White C C White C                                                                                                    | Yellow Ir<br>White C c c c c s s s s s s s s s s s s s s s                                                                                                    | Yellow I<br>White C<br>Black C<br>Yellow C                                                                                                    |
|                                                                                                    | -                                                                                   | -                                                                                                    |                                                                                                    |                                                                                                    |                                                                                                    |                                                                                                    |

Optional connector specifications of indoor P.C. board (MCC-1643)

Use in standard, O : Available, ∆: Use by connecting parts sold separately, x : Unavailable
 \* To use the functions operated by CN60, CN80, CN70 and CN73, which are provided for other P.C.board, use the Application control kit (TCB-PCUC2E) sold separately.

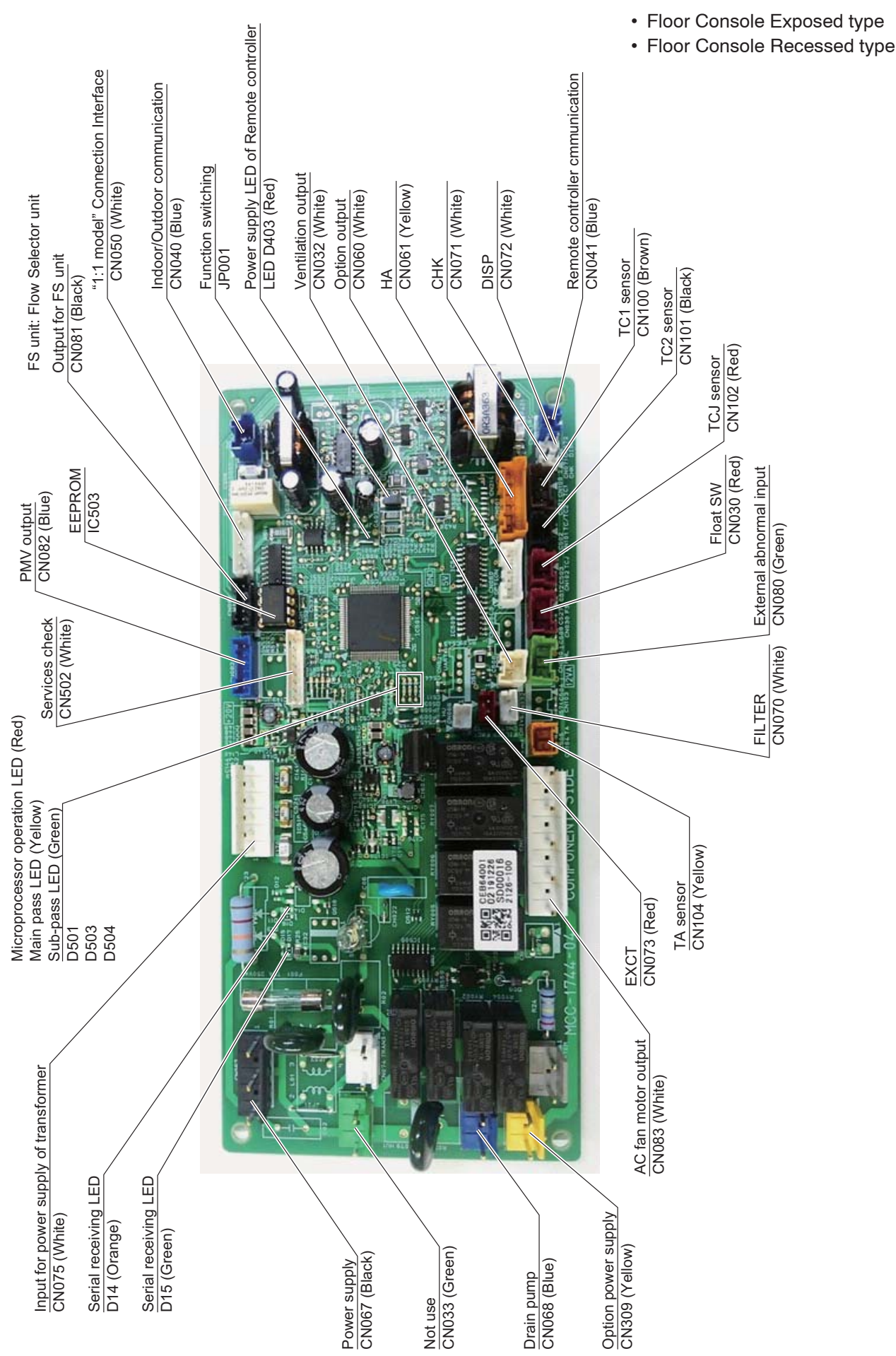

| (MCC-1744)  |
|-------------|
| C. board    |
| indoor P.   |
| ations of   |
| or specific |
| connecto    |
| Optional    |

| Connector<br>No. | Color  | Function                            | Floor<br>Console<br>Exposed | Floor<br>Console<br>Recessed | Pin<br>No.                             | Specifications                                                                                                    | Remarks                                                                                                    |
|------------------|--------|-------------------------------------|-----------------------------|------------------------------|----------------------------------------|----------------------------------------------------------------------------------------------------|----------------------------------------------------------------------------------------------------|
| CN032            | White  | Ventilation                         | 0                           | 0                            | Θ                                      | DC12V (COM)                                                                                                    | Setting at shipment: Interlock of ON by indoor unit operation, with OFF by stop operation                                                                                                    |
|                  |        | 5                                   |                             |                              | 0                                      | Output (Open collector)                                                                                                    | * The single operation setting by FAN button on the remote controller is performed on the remote controller (DN=31).                                                                                                    |
| CN033            | White  | Louver output                       | ×                           | ×                            | $\Theta \Theta$                        | AC230V<br>AC230V                                                                                                    | Output is AC200V when louver is ON.                                                                                                    |
| CN034            | Red    | Input for float<br>SW               | X<br>(With<br>short-circuit | X<br>(With<br>short-circuit  | Θ                                      | DC12V                                                                                                    | Normal when between $(\overline{\mathbb{O}}-\overline{\mathbb{O}})$ short-circuits, but abnormal when open-circuits. (check code "P10" appears)                                                                                                    |
|                  |        |                                     |                             | connectory                   | 00                                     | NC<br>Float SW input                                                                                                    |                                                                                                    |
| CN060            | White  | Option output                       | 0                           | 0                            | 000000                                 | DC12V (COM)<br>Defrost output (Open collector)<br>Thermostat-off output (Open collector)<br>Cooling output (Open collector)<br>Heating output (Open collector)<br>Fan output (Open collector) | ON when outdoor unit is on defrost operation.<br>ON when actual thermostat is ON (Comp. ON).<br>ON when the operation mode is on cooling system (Cool, Dry, Auto (Cooling)).<br>ON when the operation mode is on heating system (Heat, Auto (Heating)).<br>ON when the indoor fan is on, (When an air cleaner is used) OFF when the clean<br>operation is on, |
| CN061            | Yellow | / HA                                | 0                           | 0                            | ΘΘ                                     | ON/OFF input                                                                                                    | HA ON/OFF input (J01: YES/NO=Pulse (At shipment from factory) /Static input selection)                                                                                                    |
|                  |        |                                     |                             |                              | )09E                                   | Devocation<br>Devocation controller prohibited input<br>Deration output (Open collector)<br>DC19V (COM)                                                                                       | Permission/Prohibition of remote controller operation stop is performed by input.<br>Operation ON (Answer back of HA)                                                                                                    |
|                  |        |                                     |                             |                              | 00                                     | Warning output (Open collector)                                                                                                    | Warning output (Open collector)                                                                                                    |
| CN068            | Blue   | Drain pump<br>output                | ×                           | ×                            | $\Theta \odot$                         | AC230V<br>AC230V                                                                                                    | Output is AC200V in cooling and float SW operation.                                                                                                    |
| CN070            | White  | Filter                              | 0                           | 0                            | Θ                                      | Input                                                                                                    | Option abnormal input (Display of protective operation for equipment installed to the outside)                                                                                                    |
|                  |        |                                     |                             |                              | 0                                      | 00                                                                                                    | * Perform the settings having option abnormal input from the remote controller. (DN [2A] = 0002 $\rightarrow$ 0001).                                                                                                    |
| CN071            | White  | CHK<br>Operation check              | 0                           | 0                            | $\Theta \Theta$                        | Check mode input<br>0V                                                                                                    | Use for operation check of indoor unit. (Performs operation of indoor fan "H" ,<br>Louver horizontal and Drain pump ON without communication with outdoor and<br>remote controller)                                                                                                    |
| CN072            | White  | DISP<br>Exhibition mode             | 0                           | 0                            | 00                                     | DISP mode input<br>0V                                                                                                    | Communication is available by indoor unit and remote controller only (When the power is turned on). Shortening time of timer (Always)                                                                                                    |
| CN073            | Red    | EXCT<br>demand                      | 0                           | 0                            | 00                                     | Demand input<br>0V                                                                                                    | Forced thermostat OFF operation for indoor unit                                                                                                    |
| CN080            | Green  | i External<br>abnormal input        | 0                           | 0                            | $\Theta \otimes \Theta$                | DC12V<br>NC<br>External abnormal input                                                                                                    | Make the check code of "L30" occur (by continuing operation for one min) and perform the forced stop.                                                                                                    |
| CN081            | Black  | Output for Flow selector unit       | 4                           | 4                            | $\Theta \otimes \Theta \otimes \Theta$ | DC12V<br>EP valve output (Open collector)<br>Balance valve output (Open collector)<br>Suction valve output (Open collector)<br>Discharge valve output (Open collector)                        |                                                                                                    |
| CN309            | Yellow | / Output power<br>supply for option | 0                           | 0                            | $\Theta \otimes$                       | AC230V<br>AC230V                                                                                                    | This can be used as power supply for option devices.                                                                                                    |
| :                |        |                                     |                             |                              | -<br>-                                 | 1                                                                                                    |                                                                                                    |

ullet : Use in standard, O : Available,  $\Delta$ : Use by connecting parts sold separately, x : Unavailable

# 8-4. Test run of indoor unit

#### Cooling/Heating test run check

The test run for cooling/heating can be performed from either indoor remote controller or outdoor interface P.C. board. Refer to the Installation Manual and Service Manual of outdoor unit for the procedure of the test run from an outdoor interface P.C. board.

#### In case of wired remote controller <RBC-AWSU5\*>

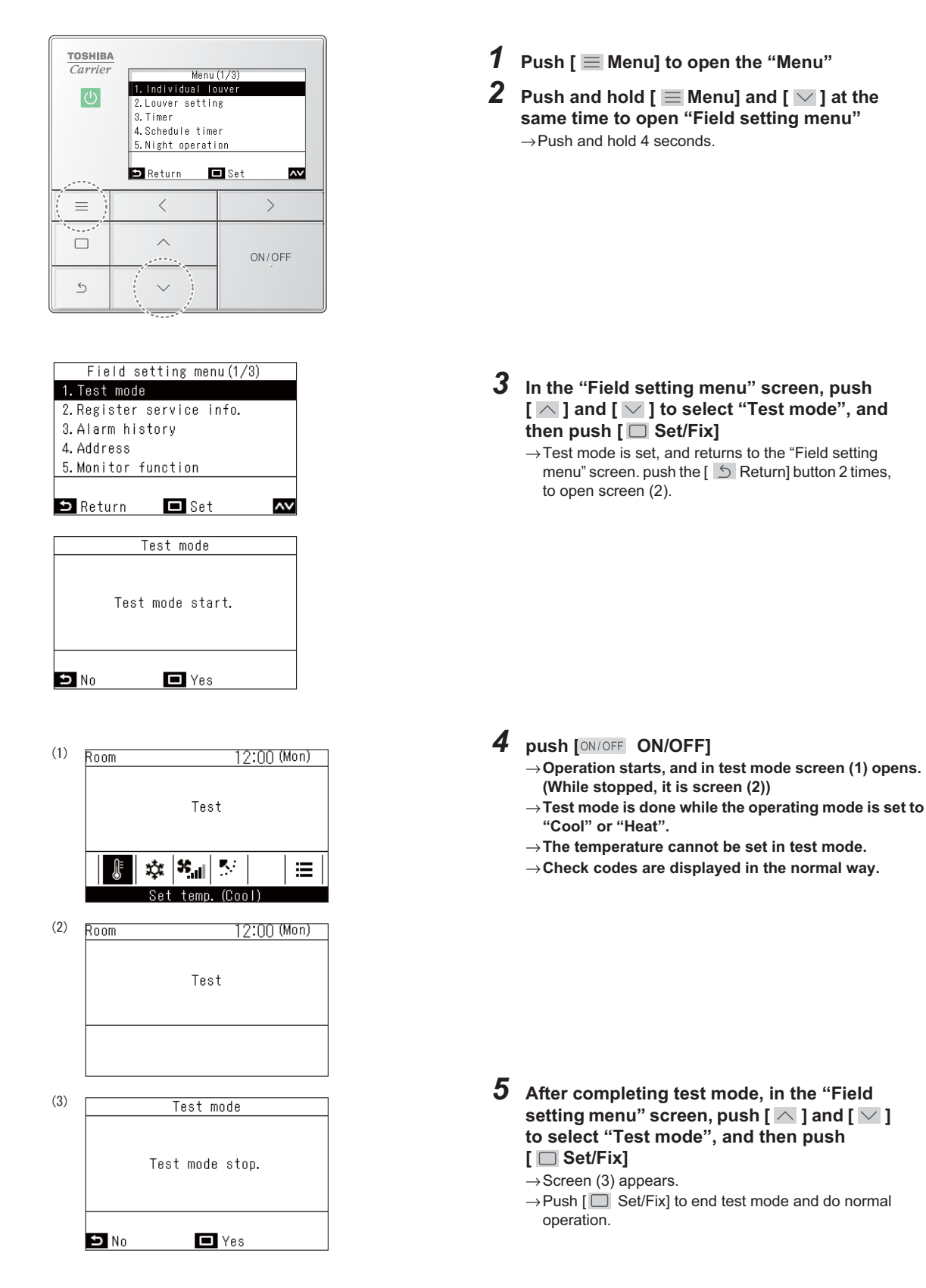

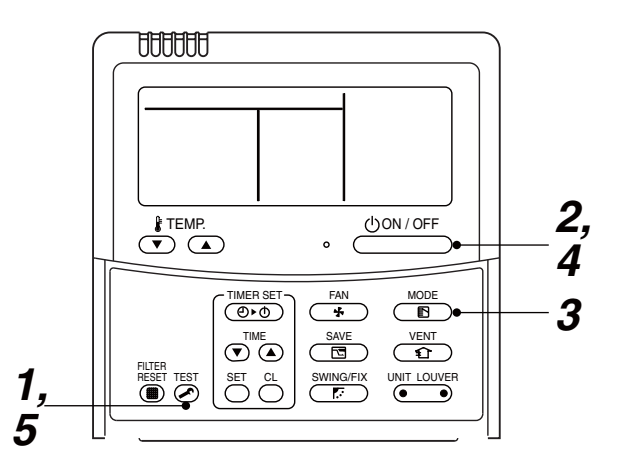

| Procedure | Operation contents                                                                                                    |                                              |
|-----------|----------------------------------------------------------------------------------------------------|----------------------------------------------|
| 1         | Push [TEST] button for 4 seconds or more.<br>[TEST] is displayed at the display part and<br>the mode enters in TEST mode.                                                                                                    | TEST                                         |
| 2         | Push [ON/OFF] button.                                                                                                    |                                              |
| 3         | <ul> <li>Change the mode from [COOL] to [HEAT] using [MODE] button.</li> <li>Do not use [MODE] button for other mode except<br/>[COOL]/[HEAT] modes.</li> <li>The temperature cannot be adjusted during test run.</li> <li>The trouble detection is performed as usual.</li> </ul> | ★       TEST       ↓       ↓       ↓       ↓ |
| 4         | After test run, push [ON/OFF] button to stop the operation. (Display on the display part is same to that in Procedure $1$ .)                                                                                                    |                                              |
| 5         | Push [TEST] button to clear the TEST mode.<br>([TEST] display in the display part disappears and<br>status becomes the normal stop status.)                                                                                                    |                                              |

Note) The test run returns to the normal operation after 60 minutes.

#### In case of wireless remote controller

**1** Turn on the power of the air conditioner.

When power is turned on for the first time after installation, it takes approx. 5 minutes until the remote controller becomes available. In the case of subsequent power-on, it takes approx. 1 minute until the remote controller becomes available.

Execute a test run after the predetermined time has passed.

2 Push "ON/OFF" button on the remote controller, select [ Cool ] or [ · · Heat ] with "MODE" button, and then select [ HIGH ] with "FAN" button.

# 3

| Cooling test run                                          | Heating test run                                          |
|-----------------------------------------------------------|-----------------------------------------------------------|
| Set the temperature to 62°F with the temp. setup buttons. | Set the temperature to 86°F with the temp. setup buttons. |

# 4

| Cooling test run                                                                                                    | Heating test run                                                                                                    |
|----------------------------------------------------------------------------------------------------|----------------------------------------------------------------------------------------------------|
| After confirming a signal receiving sound "beep" immediately set the temperature to 63°F with the temp. setup buttons. | After confirming a signal<br>receiving sound "beep"<br>immediately set the<br>temperature to 85°F with<br>the temp. setup buttons. |

## 5

| Cooling test run          | Heating test run          |
|---------------------------|---------------------------|
| After confirming a signal | After confirming a signal |
| receiving sound "beep"    | receiving sound "beep"    |
| immediately set the       | immediately set the       |
| temperature to 62°F with  | temperature to 86°F with  |
| the temp. setup buttons.  | the temp. setup buttons.  |

## **6** Repeat procedures $4 \rightarrow 5 \rightarrow 4 \rightarrow 5$ .

Indicators "Operation" (green), "Timer" (green), and "Ready" (orange) in the wireless receiver section flash in approx. 10 seconds, and the air conditioner starts operation. If any of these indicators does not flash, repeat procedures 2 to 5.

**7** Upon completion of the test run, push "ON/OFF" button to stop operation.

<Overview of test run operations using the wireless remote controller>

▼ Cooling test run: ON/OFF →  $62^{\circ}F$  →  $63^{\circ}F$  →  $62^{\circ}F$  →  $63^{\circ}F$  →  $63^{\circ}F$  →  $62^{\circ}F$  → (test run) → ON/OFF

▼ Heating test run: ON/OFF → 86°F → 85°F → 86°F → 85°F → 86°F → 85°F → 86°F → (test run) → ON/OFF

Note) The test run returns to the normal operation after 60 minutes.

#### Check function for operation of indoor unit (Functions at indoor unit side)

This function is provided to check the operation of the indoor unit individually without connecting to the remote controller or the outdoor unit. This function can be used regardless of the ON/OFF operation. However, it is recommend to avoid using this function for along time, otherwise the trouble of the equipment may occurred.

#### [How to operate]

- Short-circuit CHK pin (CN71 on the indoor P.C. board). The operation mode may differ according to the indoor unit status at that time. Normal time: Both float SW and fan motor are normal. Abnormal time: Either one of float SW or fan motor is abnormal.
- 2) During the normal time, the minimum opening degree (30pls) of the indoor PMV can be set only when both CHK pin (CN71) and DISP pin (CN72) on the indoor P.C board are short-circuited. If the short-circuit at DISP pin (CN72) is opened, the indoor PMV will be at the maximum opening degree (1500pls). When open DISP pin, the maximum opening degree (1500 pls) can be obtained again.
  - For the detailed positions of CHK pin (CN71 on indoor P.C. board) and DISP pin (CN72 on indoor P.C. board), refer to the indoor P.C. board.

#### [How to clear]

Open CHK pin. If the system is on operation, it will temporarily stop then automatically restart after a while.

\* The actual indoor PMV opening degree may differ from the described values due to adjustment depending on PMV types.

|                | Short-circuit of CHK pin             |                              |                              |  |
|----------------|--------------------------------------|------------------------------|------------------------------|--|
|                | Normal time                          |                              |                              |  |
|                | DISP pin open DISP pin short circuit |                              | Apriormal time               |  |
| Fan motor      | (H)                                  | (H)                          | Stop                         |  |
| Indoor PMV (*) | Max. opening degree (1500 pls)       | Min. opening degree (30 pls) | Min. opening degree (30 pls) |  |
| Louver         | Vertical                             | Vertical                     | Immediate stop               |  |
| Communication  | All ignored                          | All ignored                  | All ignored                  |  |
| P.C. board LED | Lights                               | Lights                       | Flashes                      |  |

• To exchange the indoor PMV coil, set the indoor PMV to Max. opening degree.

# 8-5. Method to set indoor unit function DN code

(When performing this task, be sure to use a wired remote controller.)

## Procedure

Be sure to stop the air conditioner before making settings

#### <RBC-AWSU5\*>

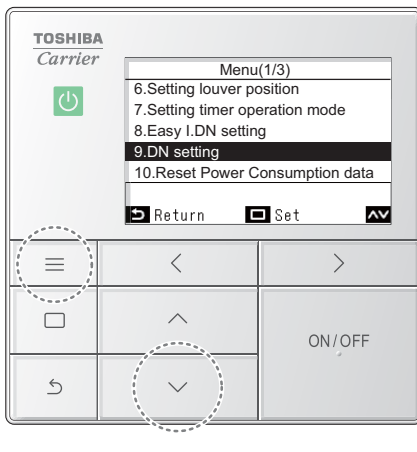

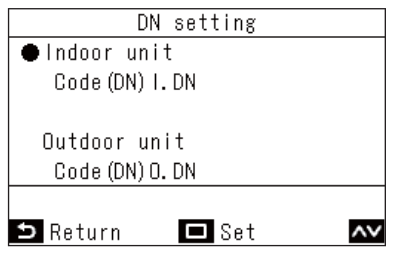

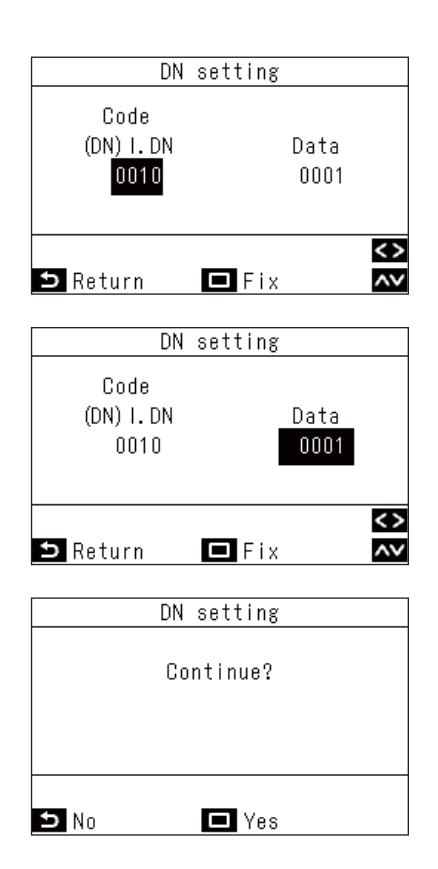

- 2 Push and hold [ Menu] and [ ] at the same time to open "Field setting menu" → Push and hold 4 seconds.

- 3 In the "Field setting menu" screen, push [ ∧ ] and [ ∨ ] to select "DN setting", and then push [ □Set/Fix]
- **4** Push [ ∧ ] and [ ∨ ] to select "Indoor unit", and the push [ ⊃ Set/Fix]
  - $\rightarrow$  "Indoor unit" was selected, the fans and louvres of the indoor units operate.

When doing group connections:

- $\rightarrow$  The fans and louvres of the selected indoor units operate.
- 5 Push [ < ] to black highlight the code (DN), and then push [ ∧ ] and [ ∨ ] to set the code
- 6 Push [ > ] to black highlight the data, and then push [ ∧ ] and [ ∨ ] to set the data
- 7 After finishing setting the data of the code (DN), push [ □ Set/Fix] → "Continue?" is displayed.
- 8 To set the data of other codes (DN), push [ □ Set/Fix]
  - To not do other settings, push [ S Return] → The changes are fixed, and the "Field setting menu" screen returns.
  - $\rightarrow$  "X" appears while data is changing.

#### When doing group connections:

→ Push [ S Return] to open t he unit selection screen. In the unit selection screen, push [ S Return] to briefly display " ", and then return to the "Field setting menu" screen.

#### <RBC-AMTU3\*>

**1** Push the  $\overset{\text{Test}}{\oslash}$  +  $\overset{\text{CL}}{\bigcirc}$  +  $\overset{\text{CL}}{\bigcirc}$  buttons simultaneously and hold for at least 4 seconds.

The unit No. displayed first is the address of the header indoor unit in group control.

Then the fan and louver of the selected indoor unit move.

- 2 Each time the •••• button (left side of the button) is pressed, one of the indoor unit Nos. under group control is displayed in turn. Then the fan and louver of the selected indoor unit move.
- **3** Use the <sup>↑</sup>TEMP</sup> button to select the CODE No. (DN code) of the desired function.
- **4** Use the **○** button to select the desired SET DATA associated with the selected function.
- **5** Push the  $\stackrel{\text{\tiny SET}}{\bigcirc}$  button. (The display changes from flashing to steady.)
  - To change the selected indoor unit, go back to step 2.
    - To change the selected function, go back to step 3.
- **6** When the  $\stackrel{\text{set}}{\bigcirc}$  button is pushed, the system returns to normal off state.

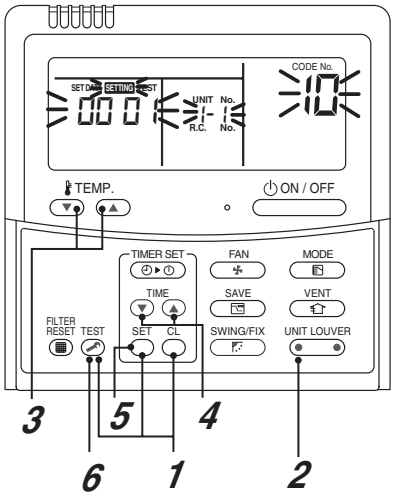

# Indoor unit function Code No. (DN Code) table (includes functions needed to perform applied control on site)

| DN    | Item                        | Description                                                                             | At shipment                   |
|-------|-----------------------------|-----------------------------------------------------------------------------------------|-------------------------------|
|       | Filter display delay timer  | 0000: None 0001: 150H                                                                   | Depending on model            |
| 01    |                             | 0002: 2500H 0003: 5000H                                                                 | type                          |
|       |                             | 0004: 10000H                                                                            |                               |
| 00    | Dirty state of filter       | 0000: Standard                                                                          | 0000: Standard                |
| 02    |                             | 0001: High degree of dirt (Half of standard time)                                       |                               |
|       | Central control address     | 0001: No.1 unit to 0064: No.64 unit TCC-LINK                                            | 00Un/0099: Unfixed *1         |
| 00    |                             | 0001: No.1 unit to 0128: No.128 unit TU2C-LINK                                          |                               |
| 03    |                             | 00Un: Unfixed (When using U series remote controller)                                   |                               |
|       |                             | 0099: Unfixed (Other than U series remote controller)                                   |                               |
|       | Specific indoor unit        | 0000: No priority 0001: Priority                                                        | 0000: No priority             |
| 04    | priority                    |                                                                                         |                               |
|       | Heating temp_shift          | 0000: No shift 0001: +1°C (+2°E)                                                        | Depending on model            |
|       |                             | $10002$ ; $+2^{\circ}C$ ( $+4^{\circ}E$ ) to $0010$ ; $+10^{\circ}C$ ( $+18^{\circ}E$ ) | type                          |
| 06    |                             | (IIn to +6°C (+11°F))                                                                   | 390                           |
|       |                             | recommended)                                                                            |                               |
|       |                             |                                                                                         |                               |
|       |                             | 0000: Demand input 0001: 02 sensor input                                                | 0000: Demand input            |
|       | (CN73/CN4)                  | 0002. Card input setup.3 0003. File alarm input                                         |                               |
| 0h    |                             | 0005: Fire alarm input 0006: Notice code (202)                                          |                               |
|       |                             | (Normal close)                                                                          |                               |
|       |                             | 0007: Card input setup.5 0008: Card input setup.1                                       |                               |
|       |                             | 0009: Card input setup.2                                                                |                               |
|       | Existence of [ALITO]        | 0000: Provided                                                                          | 0001: Not provided            |
| 60    | modo                        | 0001: Not provided                                                                      |                               |
| UU UU | lilode                      | (Automatic selection from connected outdoor unit)                                       |                               |
|       | Cooling only                |                                                                                         | 0000: Heat nump               |
| 0F    |                             | 0000. Heat pump<br>0001: Cooling only (No display of [ALITO] [HEAT])                    | 0000. Heat pullip             |
|       | Туро                        | Befor to Tupe DN code "10" list                                                         | Doponding on model            |
| 10    | Type                        |                                                                                         |                               |
|       | Indoor unit canacity        | 0000: Unfixed 0001 to 0011                                                              | According to capacity         |
| 11    |                             | Refer to Indoor I Init Canacity DN code "11" list                                       | type                          |
|       | Line address                |                                                                                         | 001 lp/0000: Lipfixed *1      |
|       |                             | 0001: No.1 unit to 0129: No.30 unit TU2C LINK                                           |                               |
| 12    |                             | 0001. No. 1 unit to 0120. No. 120 unit 1020-LINK                                        |                               |
|       |                             | 0000: Unfixed (When using 0 series remote controller)                                   |                               |
|       | Indoor unit address         | 0001: No 1 upit to 0064: No 64 upit TCC LINK                                            | 001 lp/0000: 1 lpfixed *1     |
|       |                             | 0001: No.1 unit to 0129: No.129 unit TU2C LINK                                          | 0001/0099. Unitxed T          |
| 13    |                             | 0001. NO. 1 UTIL 10 0120. NO. 120 UTIL 1020-LINK                                        |                               |
|       |                             | 0000: Unfixed (When using 0 series remote controller)                                   |                               |
|       | Croup addrosa               | 0009: Individual 0001: Header unit of group                                             | 001 lp/0000: 1 lpfixed *1     |
|       | Group address               | 0000. Individual 0001. Header unit of group                                             |                               |
| 14    |                             | 0002: Follower unit of group                                                            |                               |
|       |                             | 0000: Unixed (When using U series remote controller)                                    |                               |
|       |                             | 0099: Unlixed (Other than U series remote controller)                                   | Denending en medel            |
| 19    | (Air direction adjustment)  | 0004: (4 way Air Discharge Cassette type, stal)                                         | Depending on model            |
|       |                             | 0000: No shift to 0010: 10°C (10°C)                                                     | 10002: 2°C (5°E)              |
|       | ALITO mode selection        | (10000.  NO SMIL  to  0000.  To  5000  (18°F)                                           |                               |
| 1E    | $COOI \rightarrow HEAT$     |                                                                                         | (15±1.5 C (3 F))              |
|       | HEAT → COOL                 | Ts:Remote controller setup temp.                                                        |                               |
| 00    | Automatic restart of        | 0000: None 0001: Restart                                                                | 0001: Restart                 |
| 28    | power failure               |                                                                                         |                               |
|       | Selection of option/Trouble | 0000: Filter input 0001: Alarm input                                                    | 0002: None                    |
|       | input (TCB-PCUC2E: CN3)     | 0002: None (Air washer, etc.)                                                           |                               |
|       | HA terminal (CN61)          | 0000: Usual 0001: Card input setup.1 (3)                                                | 0000: Usual                   |
|       | select                      | 0002: Fire alarm input 0003: Card input setup.2 (4)                                     | (HA terminal)                 |
| 2E    |                             | (Normal open)                                                                           |                               |
|       |                             | 0004: Notice code (201) 0005: Card input setup.5                                        |                               |
| 21    | Ventilating fan control     | 0000: Unavailable 0001: Available                                                       | 0000 <sup>,</sup> Unavailable |
|       |                             |                                                                                         |                               |
| 32    |                             |                                                                                         | sensor                        |

| DN | ltem                                                                        | Description                                                                                                    | At shipment                                           |
|----|-----------------------------------------------------------------------------|----------------------------------------------------------------------------------------------------|-------------------------------------------------------|
| 33 | Temperature unit select                                                     | 0000: °C 0001: °F                                                                                                    | 0001: °F                                              |
| 5d | External static pressure<br>High-ceiling adjustment<br>(Air flow selection) | Refer to next page.                                                                                                    | Depending on model<br>type                            |
| 60 | Timer setting<br>(wired remote controller)                                  | 0000: Available 0001: Unavailable<br>(can be performed) (cannot be performed)                                                                                                    | 0000: Available                                       |
| 77 | Dual set point                                                              | 0000: Unavailable 0002: Available                                                                                                    | 0000: Unavailable                                     |
| 79 | Alarm output setup of the<br>header unit                                    | 0000: Not including the state 0001: Including the state of of following unit following unit                                                                                                    | 0000: Not including the<br>state of following<br>unit |
| b3 | Soft cooling                                                                | 0000: Unavailable 0001: Available                                                                                                    | 0001: Available                                       |
| b5 | Occupancy sensor/<br>Wireless Remote controller<br>Provided / None          | 0000: None 0001: Occupancy sensor<br>provided<br>0002: Wireless remote controller provided                                                                                                    | 0000: None                                            |
| b6 | Occupancy sensor<br>Enable / Invalid<br>(Absence time judgment<br>time)     | 0000: Invalid         0001: 30min.           0002: 60min.         0004: 120min.           0005: 150min.         0005: 150min.                                                                                    | 0002: Enable<br>(60 min.)                             |
| b7 | Occupancy sensor<br>operation at absent time                                | 0000: Stand by 0001: operation stop                                                                                                    | 0000: Stand by                                        |
| CF | 4-way cassette type model name                                              | 0000: Standard Model 0001: Smart cassette                                                                                                    | Depending on model<br>type                            |
| d0 | Whether the power<br>saving mode can be set<br>by the remote controller     | 0000: Invalid 0001: Valid                                                                                                    | 0001: Valid                                           |
| E0 | Region                                                                      | 0000: Japan<br>0001: North America                                                                                                    | 0001: North America                                   |
| E6 | Wireless remote<br>controller A-B selection                                 | 0000: A 0001: B                                                                                                    | 0000: A                                               |
| F0 | Swing mode                                                                  | 0000 : Out of sync swing0001 : 4-way sync swing0002 : Dual swing0003 : Cycle swing                                                                                                    | 0000: Not including<br>4-way<br>0001: 4-way (Compact) |
| F1 | Louver fixed position (Louver No.1)                                         | 0000 : Release 0001 : Horizontal discharge position 0005 : Downward discharge position                                                                                                    | 0000: Not fixed                                       |
| F2 | Louver fixed position (Louver No.2)                                         | 0000 : Release 0001 : Horizontal discharge position 0005 : Downward discharge position                                                                                                    | 0000: Not fixed                                       |
| F3 | Louver fixed position<br>(Louver No.3)                                      | 0000 : Release 0001 : Horizontal discharge position 0005 : Downward discharge position                                                                                                    | 0000: Not fixed                                       |
| F4 | Louver fixed position<br>(Louver No.4)                                      | 0000 : Release 0001 : Horizontal discharge position 0005 : Downward discharge position                                                                                                    | 0000: Not fixed                                       |
| F6 | Presence of Application<br>control kit<br>(TCB-PCUC2E)                      | 0000: None 0001: Exist                                                                                                    | 0000: None                                            |
| FC | Communication protocol *2                                                   | 0000:TCC-LINK 0003:TU2C-LINK                                                                                                    | 0000: TCC-LINK                                        |
| Fd | Priority operation mode                                                     | 0000: Heating 0001: Cooling                                                                                                    | 0000: Heating                                         |
| FE | Flow Selector unit address                                                  | 0001: No.1 unit to 0064: No.64 unit TCC-LINK<br>0001: No.1 unit to 0128: No.128 unit TU2C-LINK<br>00Un: Unfixed (When using U series remote controller)<br>0099: Unfixed (Other than U series remote controller) | 00Un/0099: Unfixed *1                                 |

| DN  | Item                                  | Description                                                                                                    | At shipment                        |
|-----|---------------------------------------|----------------------------------------------------------------------------------------------------|------------------------------------|
| 180 | Notice code<br>number 01              | 0000: None<br>0001 ~ 0255 : Notice code                                                                                                    | 0000: None                         |
| 181 | Notice code<br>number 02              | 0129 : Notice code (201)<br>0130 : Notice code (202)<br>(0001 ~ 0255 : TU2C-LINK only)                                                             | 0000: None                         |
| 182 | Notice code<br>number 03              |                                                                                                    | 0000: None                         |
| 183 | Notice code<br>number 04              |                                                                                                    | 0000: None                         |
| 184 | Notice code<br>number 05              |                                                                                                    | 0000: None                         |
| 185 | Notice code<br>number 06              |                                                                                                    | 0000: None                         |
| 186 | Notice code<br>number 07              |                                                                                                    | 0000: None                         |
| 187 | Notice code<br>number 08              |                                                                                                    | 0000: None                         |
| 188 | Notice code<br>number 09              |                                                                                                    | 0000: None                         |
| 189 | Notice code<br>number 10              |                                                                                                    | 0000: None                         |
| 191 | CN32 output                           | 0000: Ventilation output<br>0001: Secondary heating output                                                                                         | 0000 : Ventilation<br>output       |
| 103 | Remote controller                     | 0000: Use 0001: Do not use<br>• Indoor unit production after Jun-2021 does not need this<br>DN setting.<br>The serial number is 1*6*0001 or upper. | 0000: Use                          |
| 1FB | Central device control state          | 0000: No central device control (Remote controller use is possible)<br>0001: Central device control (Remote controller use is impossible)          | 0000: No central<br>device control |
| 1FC | Indoor Unit<br>terminating resistance | 0000: OFF 0001: ON                                                                                                    | 0000: OFF                          |

\*1 Display order of "00Un" and "0099" varies depending on remote controller models or communication types.

For Central control address (DN [03]), Indoor unit address (DN [13]), Flow Selector unit address (DN [FE])

| Remote controller Communication type |           | Display order                                                                                  |
|--------------------------------------|-----------|------------------------------------------------------------------------------------------------|
| Lloorioo                             | TU2C-LINK | $\dots \Leftrightarrow 0128 \Leftrightarrow 00Un \Leftrightarrow 0001 \Leftrightarrow \dots$   |
| U series                             | TCC-LINK  | $\cdots \Leftrightarrow 0064 \Leftrightarrow 00Un \Leftrightarrow 0001 \Leftrightarrow \cdots$ |
| Other than U series                  | TCC-LINK  | $\cdots \Leftrightarrow 0064 \Leftrightarrow 0099 \Leftrightarrow 0001 \Leftrightarrow \cdots$ |

#### For Line address (DN [12])

|                     | 1)                 |                                                                                                |
|---------------------|--------------------|------------------------------------------------------------------------------------------------|
| Remote controller   | Communication type | Display order                                                                                  |
| Lloorioo            | TU2C-LINK          | $\dots \Leftrightarrow 0128 \Leftrightarrow 00Un \Leftrightarrow 0001 \Leftrightarrow \dots$   |
| U series            | TCC-LINK           | $\dots \Leftrightarrow 0030 \Leftrightarrow 00Un \Leftrightarrow 0001 \Leftrightarrow \dots$   |
| Other than U series | TCC-LINK           | $\cdots \Leftrightarrow 0030 \Leftrightarrow 0099 \Leftrightarrow 0001 \Leftrightarrow \cdots$ |
|                     |                    |                                                                                                |

#### For Group address (DN [14])

|                     | /                  |                                                                                                |
|---------------------|--------------------|------------------------------------------------------------------------------------------------|
| Remote controller   | Communication type | Display order                                                                                  |
| U series            | TU2C-LINK          | $\cdots \Leftrightarrow 0002 \Leftrightarrow 00Un \Leftrightarrow 0000 \Leftrightarrow \cdots$ |
| 0 361163            | TCC-LINK           |                                                                                                |
| Other than U series | TCC-LINK           | $\cdots \Leftrightarrow 0002 \Leftrightarrow 0099 \Leftrightarrow 0000 \Leftrightarrow \cdots$ |

\*2 Communication protocol can be automatically switched with the setup in the outdoor unit during installation.

# [5d] External static pressure & High-ceiling adjustment

#### <Slim Duct type>

| Set data | External sta | tic pressure |                            |
|----------|--------------|--------------|----------------------------|
| Sei uala | UP007 to 012 | UP015,018    |                            |
| 0000     | 0.05 in.WG   | 0.07 in.WG   | Standard (Factory default) |
| 0001     | 0.09 in.WG   | 0.11 in.WG   | High static pressure 1     |
| 0003     | 0.13 in.WG   | 0.15 in.WG   | High static pressure 2     |
| 0004     | 0.17 in.WG   | 0.19 in.WG   | High static pressure 3     |
| 0006     | 0.21 in.WG   | 0.23 in.WG   | High static pressure 4     |

#### <Compact 4-way Cassette>

| Set data | High-ceiling adjustment             |  |
|----------|-------------------------------------|--|
| 0000     | Standard (Factory default)          |  |
| 0001     | High ceiling 1 (UP015 and 018 only) |  |
| 0003     | High ceiling 3 (UP015 and 018 only) |  |

#### Type DN code "10"

| Value | Туре                        | Model         |
|-------|-----------------------------|---------------|
| 0010  | Floor Console Exposed type  | MML-UP***H*   |
| 0011  | Floor Console Recessed type | MML-UP***BH*  |
| 0014  | Compact 4-way cassette      | MMU-UP***MH*  |
| 0015  | Slim Duct                   | MMD-UP***SPH* |

## Indoor Unit Capacity DN code "11"

| Silm Duct type |          |  |  |  |  |  |  |
|----------------|----------|--|--|--|--|--|--|
| Value          | Capacity |  |  |  |  |  |  |
| 0000*          | Invalid  |  |  |  |  |  |  |
| 0001           | 007 type |  |  |  |  |  |  |
| 0003           | 009 type |  |  |  |  |  |  |
| 0005           | 012 type |  |  |  |  |  |  |
| 0007           | 015 type |  |  |  |  |  |  |
| 0009           | 018 type |  |  |  |  |  |  |

#### Floor Console Recessed type

| Value | Capacity |
|-------|----------|
| 0000* | Invalid  |
| 0001  | 007 type |
| 0003  | 009 type |
| 0005  | 012 type |
| 0007  | 015 type |
| 0009  | 018 type |
| 0011  | 024 type |
|       |          |

#### ■ Floor Console Exposed type

| Value | Capacity |
|-------|----------|
| 0000* | Invalid  |
| 0001  | 007 type |
| 0003  | 009 type |
| 0005  | 012 type |
| 0007  | 015 type |
| 0009  | 018 type |
| 0011  | 024 type |

#### ■ Compact 4-way cassette type

| Value | Capacity |
|-------|----------|
| 0000* | Invalid  |
| 0001  | 007 type |
| 0003  | 009 type |
| 0005  | 012 type |
| 0007  | 015 type |
| 0009  | 018 type |

\* "0000" is default value stored in EEPROM mounted on service P.C. board

# 8-6. Applied control of indoor unit

#### Control system using Remote location ON/OFF control box (TCB-IFCB-4UL)

#### Wiring and setting

• In the case of group control, the control system functions as long as it is connected to one of the indoor units (control P.C. board) in the group. If it is desired to access the operation and trouble statuses of other units, relevant signals must be brought to it from those units individually.

#### 1. Control items

(1) Start / Stop input signal
 (2) In-operation signal
 (3) Check code Output
 (3) Check code Output
 (4) Start / stop of unit
 (5) Output present while unit in normal operation
 (6) present while alarm (e.g. serial communication trouble or operation of protective device for indoor / outdoor unit) being activated

#### 2. Wiring diagram of control system using Remote location ON/OFF control box (TCB-IFCB-4UL)

Input IFCB-4UL: No-voltage ON / OFF serial signal Output No-voltage contact (in-operation and check code indication) Contact capacity: Max. AC 240 V, 0.5 A

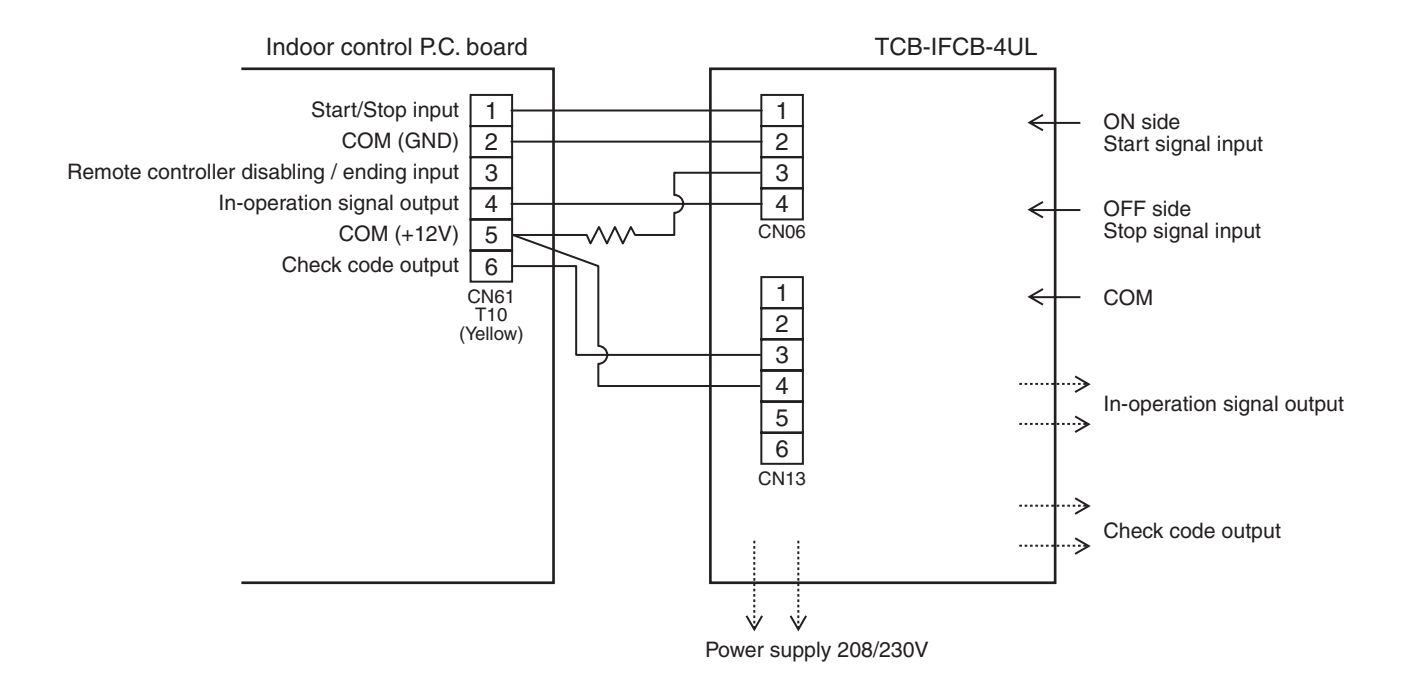

## Ventilating fan control from remote controller

## [Function]

- The start / stop operation can be operated from the wired remote controller when air to air heat exchanger or ventilating fan is installed in the system.
- The fan can be operated even if the indoor unit is not operating.
- Use a fan which can receive the no-voltage normally-open contact as an outside input signal.
- In a group control, the units are collectively operated and they cannot be individually operated.
- This feature is available when DN190 is 0.

#### 1. Operation

Handle a wired remote controller in the following procedure.

- \* Use the wired remote controller during stop of the system.
- \* Be sure to set up the wired remote controller to the header unit. (Same in group control)
- \* In a group control, if the wired remote controller is set up to the header unit, both header and follower units are simultaneously operable.

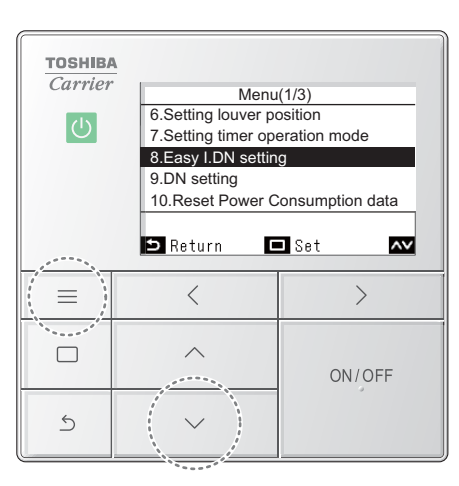

<RBC-AWSU5\*>

- 2 Push and hold [ Menu] and [ ] at the same time to open "Field setting menu" →Push and hold 4 seconds.
- 3 In the "Field setting menu" screen, push [ ▲ ] and [ ▲ ] to select "Easy I.DN setting", and then push [ □ Set/Fix]

 $\rightarrow$  The fans and louvres of the indoor units operate.

#### When doing group connections:

- →The fans and louvres of the selected indoor units operate.
- **4** Push [ ∧ ] and [ ∨ ] to select "9. Individual ventilation"
  - $\rightarrow$  Push [ ] and [ ] to switch to the setting you want, or set a numerical value.

| SET DATA | Handling of operation of air to airheat<br>exchanger or ventilating fan |  |  |  |  |  |
|----------|-------------------------------------------------------------------------|--|--|--|--|--|
| ON       | Available                                                               |  |  |  |  |  |
| OFF      | Unavailable (At shipment)                                               |  |  |  |  |  |

#### 

- →The changes are fixed, and the "Field setting menu" screen returns.
- $\rightarrow$  " $\Sigma$ " appears while data is changing.

#### When doing group connections:

→After finishing "Easy I.DN setting" for each unit, push [ Set/Fix] to fix the changes and return to the unit selection screen. In the unit selection screen, push [ Return] to briefly display "∑", and then return to the "Field setting menu" screen.

#### <RBC-AMTU3\*>

- Push concurrently 
   + 
   + 
   buttons for 4 seconds or more.
   The unit No. displayed firstly indicates the header indoor unit address in the group control. In this time, the fan of the selected indoor unit turns on.
- 2 Every pushing button (left side of the button), the indoor unit numbers in group control are displayed successively.

In this time, the fan of the selected indoor unit only turns on.

- 3 Using the setup temp  $\bigcirc$  or  $\bigcirc$  button, specify the CODE No. 31.
- 4 Using the timer time 🔍 or 🌢 button, select the SET DATA. (At shipment: 0000)

| SET DATA | Contents                  |
|----------|---------------------------|
| 0000     | Unavailable (At shipment) |
| 000 (    | Available                 |

The setup data are as follows:

- **5** Push  $\bigcirc^{\text{SEI}}$  button. (OK if display goes on.)
  - To change the selected indoor unit, go to the procedure 2).
  - To change the item to be set up, go to the procedure **3**).

#### 6 Pushing $\stackrel{\text{TEST}}{\checkmark}$ returns the status to the usual stop status.

\* The ventilating fan control may be unavailable depending on the remote controllers.

#### 2. Wiring

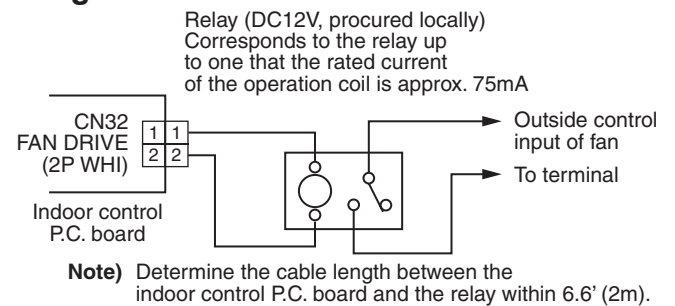

# Auto-off feature control

## [Function]

- This function controls the indoor units individually. It is used when the start operation from outside is unnecessary but the stop operation is necessary.
- A card switch box or card lock helps protect customers from forgetting to turn off the indoor unit. (not including the following Card Input 3)
- It is connected with connector on the indoor control P.C. board, and switched with the Code No. and jumper wire setup for use.
- Available connectors are CN61 or CN73. For models without CN73, CN4 on the optional Application control kit (TCB-PCUC2E) can be used.
- \* Leaving-ON prevention control cannot be set with both CN61 and CN73 (CN4). If both of them are set, CN73 (CN4) setting automatically turns to a factory default.

## [Setup method]

#### (1) Wiring

Connecting to the CN61 connector

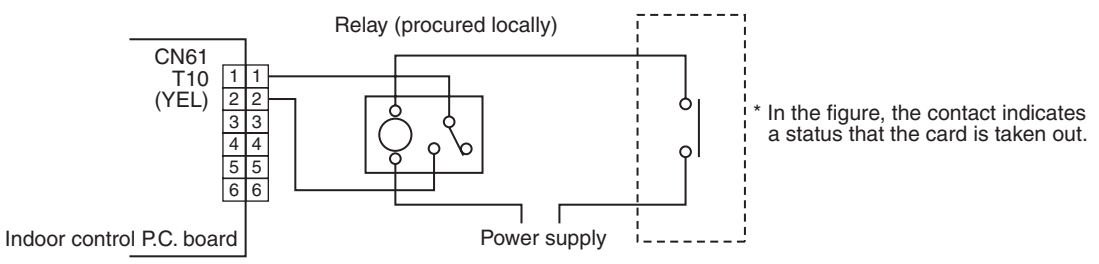

Outside contact (Card switch box, etc: Procured locally)

NOTE) Determine the cable length between the indoor control P.C. board and the relay within 9.8' (3m).

#### Connecting to the Application control kit (TCB-PCUC2E, connector : CN4)

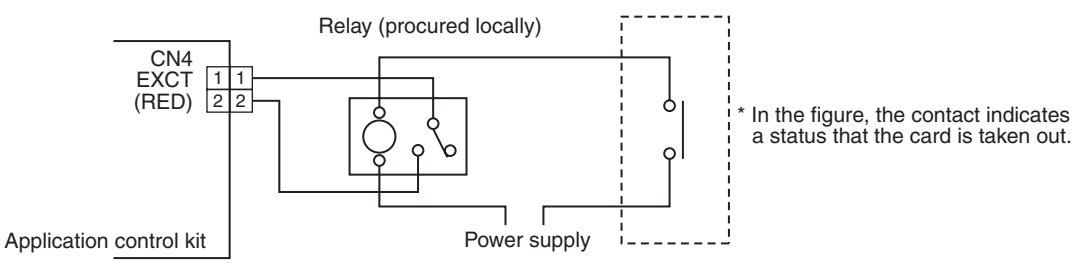

Outside contact (Card switch box, etc: Procured locally)

NOTE) Determine the cable length between the indoor control P.C. board and the relay within 9.8' (3m).

## (2) Code (DN) setup

Set Code (DN) according to "8-5. Method to set indoor unit function DN code".

| Connector Jumper wire (J01) |                          | Code No. (DN) | Set data               | Function                                    |
|-----------------------------|--------------------------|---------------|------------------------|---------------------------------------------|
|                             |                          | 002E          | 0000 (Factory default) | "HA normal setup" (pulse)                   |
|                             | Short-circuit            |               | 0001                   | "Card Input 1" setup                        |
|                             | (Factory default)        |               | 0003                   | "Card Input 2" setup                        |
| CN61                        |                          |               | 0005                   | "Card Input 5" setup                        |
|                             |                          |               | 0000 (Factory default) | "HA normal setup" (Static)                  |
|                             | Open-circuit (cut)       |               | 0001                   | "Card Input 3" setup                        |
|                             |                          |               | 0003                   | "Card Input 4" setup                        |
|                             |                          | 000b          | 0000 (Factory default) | "EXCT demand" setup (Forced thermostat-OFF) |
|                             | Short-circuit            |               | 0002                   | "Card Input 3" setup                        |
| CN73<br>(CN4)               | (Factory default)        |               | 0004                   | "Card Input 4" setup                        |
|                             | Or<br>Open circuit (out) |               | 0007                   | "Card Input 5" setup                        |
|                             | Open-circuit (cut)       |               | 0008                   | "Card Input 1" setup                        |
|                             |                          |               | 0009                   | Card Input 2" setup                         |

<sup>1</sup> If you set "Card Input 1 to 5" for Code No. of CN61 and CN73, Code No. 000b setup becomes unavailable and the functions of Card Input 1 to 5 in CN73 cannot be used.

# [Control items]

| Function     | External contact terminal                                                                                                    |                                                                                                    |  |  |  |  |  |  |  |
|--------------|----------------------------------------------------------------------------------------------------|----------------------------------------------------------------------------------------------------|--|--|--|--|--|--|--|
| Function     | Close (Status that card is inserted)                                                                                                    | Open (Status that card is taken out)                                                                                                    |  |  |  |  |  |  |  |
| Card Input 1 | Manual prohibition release<br>(Manual operation)                                                                                                    | Manual prohibition<br>(Operation stop)                                                                                                    |  |  |  |  |  |  |  |
| Card Input 2 | Manual prohibition release<br>(Automatic operation)                                                                                                    | Manual prohibition<br>(Operation stop)                                                                                                    |  |  |  |  |  |  |  |
| Card Input 3 | Operation status continues<br>(Do nothing)                                                                                                    | Operation status continues and setting temperature<br>changes<br>(COOL/DRY: 84°F(29°C), HEAT: 64°F(18°C))                                                                                                    |  |  |  |  |  |  |  |
| Card Input 4 | Manual prohibition release<br>(The status returns to operating condition before<br>removing the card.)                                                                                                    | Manual prohibition<br>(Operation stop)                                                                                                    |  |  |  |  |  |  |  |
| Card Input 5 | <ol> <li>To change a setting temperature by changing data at<br/>DN code No. 172 to 174.</li> <li>The operation mode can be set by changing data<br/>(0000, 0001, 0002) at DN code No. 16b.</li> <li>0000: operation mode is the same at the current mode.<br/>(factory setting default)</li> <li>0001: operation mode returns to the previous mode when<br/>card was inserted. (in case of the previous mode is<br/>off operation, the operation mode is also off.)</li> <li>0002: operation mode starts at the same previous mode<br/>when the card was inserted. (the operation mode<br/>is on operation even the previous mode is off<br/>operation.)</li> <li>See contents below for DN settings and detailed<br/>operations.</li> </ol> | <ol> <li>To change a setting temperature, fan speed and wind<br/>direction by changing data at DN code No. 16C to 171.</li> <li>The operation mode can be set by changing data<br/>(0000, 0001) at DN code No. 16A.</li> <li>0000: operation mode is the same at the current mode.<br/>(factory setting default)</li> <li>0001: operation automatically starts.</li> <li>See contents below for DN settings and detailed<br/>operations.</li> </ol> |  |  |  |  |  |  |  |

\* For the card switch box that does not involve contact operation described above, convert signals with a relay including a normally-closed contact.

## [Card input setup.5 Code (DN)]

| DN  | Item                                      | Description                                                                                                  | At shipment       |
|-----|-------------------------------------------|----------------------------------------------------------------------------------------------------|-------------------|
| 16C | Open mode Set temp. (Cool, Dry)           | -0015 : 5°F(-15°C) to 0060 : 140°F(60°C)                                                                     | 0027:81°F(27°C)   |
| 16d | Open mode Set temp. (Heat)                | -0015 : 5°F(-15°C) to 0060 : 140°F(60°C)                                                                     | 0020 : 68°F(20°C) |
| 16E | Open mode Set temp. (Auto)                | -0015 : 5°F(-15°C) to 0060 : 140°F(60°C)                                                                     | 0024 : 75°F(24°C) |
| 16F | Open mode Fan speed (All operation mode)  | 0000 : No change 0001 : HH 0002 : H 0003 : L                                                                 | 0000 : No change  |
| 170 | Open mode Wind direction (Cool, Dry, Fan) | 0000 : No change 0001 : F1 0002 : F2 0003 : F3                                                               | 0000 : No change  |
| 171 | Open mode Wind direction (Heat)           | 0000 : No change         0001 : F1         0002 : F2         0003 : F3           0004 : F4         0005 : F5 | 0000 : No change  |
| 16A | Open mode Operation                       | 0000 : No change 0001 : Run operation                                                                        | 0000 : No change  |
| 172 | Close mode Set temp. (Cool, Dry)          | -0015 : 5°F(-15°C) to 0060 : 140°F(60°C)                                                                     | 0024 : 7°F(24°C)  |
| 173 | Close mode Set temp. (Heat)               | -0015 : 5°F(-15°C) to 0060 : 140°F(60°C)                                                                     | 0024 : 7°F(24°C)  |
| 174 | Close mode Set temp. (Auto)               | -0015 : 5°F(-15°C) to 0060 : 140°F(60°C)                                                                     | 0024 : 7°F(24°C)  |
| 16b | Close mode Operation                      | 0000 : No change<br>0001 : Card ON mode operation<br>0002 : Run operation (Card ON mode setting)             | 0000 : No change  |

### [The example of Card Input 5 setting]

|       | Code No. (DN) setting |               |               |               |               | etting        |               |               |               | External contact terminal                                                                                                    |                                                                                                    |  |
|-------|-----------------------|---------------|---------------|---------------|---------------|---------------|---------------|---------------|---------------|----------------------------------------------------------------------------------------------------|----------------------------------------------------------------------------------------------------|--|
| Case. | [16A]<br>data         | [16b]<br>data | [16C]<br>data | [16d]<br>data | [16F]<br>data | [170]<br>data | [171]<br>data | [172]<br>data | [173]<br>data | Close (Status that card is inserted)                                                                                                    | Open (Status that card is taken n out)                                                                                                    |  |
| (1)   | 0000                  | 0000          | 0027          | 0020          | 0000          | 0000          | 0000          | 0024          | 0024          | <ul> <li>The operation mode continues running<br/>at the same as the current mode.</li> <li>The setting temperature of cooling/dry<br/>and heating mode is changed to 75°F<br/>(24°C) and 75°F(24°C) respectively due<br/>to change in code No. 172, 173.</li> </ul>                                                                                                    | <ul> <li>The operation mode continues running<br/>at the same as the current mode.</li> <li>The setting temperature of cooling/dry<br/>and heating mode is changed to 81°F<br/>(27°C) and 68°F(20°C) respectively due<br/>to change in code No. 16C, 16d.</li> </ul>                                                                                                    |  |
| (2)*  | 0000                  | 0001          | 0027          | 0020          | 0003          | 0001          | 0001          | 0024          | 0024          | <ul> <li>The operation mode is running at the same mode as the last time when the card was inserted due to change in code no. 16b.</li> <li>* The operation mode will be off if the mode at the last time was in off operation. Also, the fan speed will the same as the last time when the card is inserted.</li> <li>The setting temperature of cooling/dry and heating mode is changed to 75°F (24°C) and 75°F(24°C) respectively due to change in code No. 172, 173.</li> </ul>   | <ul> <li>The operation mode continues running at the same as the current mode.</li> <li>The setting temperature of cooling/dry and heating mode is changed to 81°F (27°C) and 68°F(20°C) respectively due to change in code no. 172, 173.</li> <li>The fan speed for all operation modes is changed due to change in code no.16F.</li> <li>The wind direction of Cooling/dry/fan and heating mode are changed due to change in code no. 170, 171 respectively.</li> </ul>                                                                                                    |  |
| (3)*  | 0000                  | 0002          | 0027          | 0020          | 0003          | 0001          | 0001          | 0024          | 0024          | <ul> <li>The operation mode is running at the same mode as the last time when the card was inserted. Also, the operation mode will be on even the mode was in off operation at the last time due to change in code no. 16B.</li> <li>* The fan speed will the same as the last time when the card is inserted.</li> <li>• The setting temperature of cooling/dry and heating mode is change to 75°F (24°C) and 75°F(24°C) respectively due to change in code No. 172, 173.</li> </ul> | Same operation as case (2)                                                                                                    |  |
| (4)   | 0001                  | 0000          | 0027          | 0020          | 0003          | 0001          | 0001          | 0024          | 0024          | <ul> <li>The operation mode continues running<br/>at the same as the current mode.</li> <li>The setting temperature of cooling/dry<br/>and heating mode is changed to 75°F<br/>(24°C) and 75°F(24°C) respectively due<br/>to change in code No. 172, 173.</li> </ul>                                                                                                    | <ul> <li>Due to change in code no. 16A, the operation mode will be as below.</li> <li>When the operation is ON, the operation mode will continue running at the same as the current mode.</li> <li>When the operation is OFF, the air conditioner will turn on automatically.</li> <li>The setting temperature of cooling/dry and heating mode is changed to 81°F (27°C) and 68°F(20°C) respectively due to change in code No. 172, 173.</li> <li>The fan speed for all operation modes is changed due to change in code no.16F.</li> <li>The wind direction of Cooling/dry/fan and heating mode are changed due to change in code No. 170, 171 respectively.</li> </ul> |  |

\* The history operation mode is only recorded when the card is inserted even if the operation mode is changed when the card is taken out, there is no related to the history operation mode.

# Power peak-cut from indoor unit

When the relay is turned on, a forced thermostat OFF operation starts.

• For indoor P.C. boards other than MCC-1643, the "EXCT" is input with connector CN73 on the P.C. board. MCC-1643 requires Application control kit (TCB-PCUC2E) for input of a forced thermostat OFF "EXCT". Please refer to the manual of Application control kit for a detailed setting.

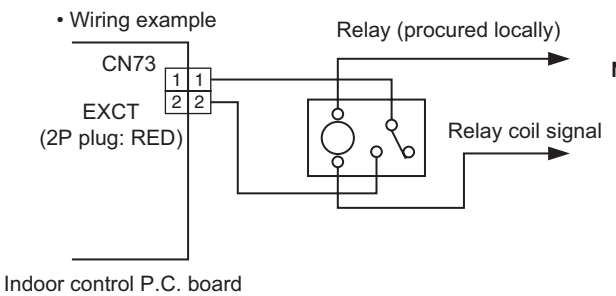

**Note)** Determine the cable length between the indoor or outdoor control P.C. board and the relay within 6.6' (2m).

# Notice code signal

Notice code is a function dedicated to TU2C-LINK communication. See service manual for u series outdoor unit for details of Notice code.

#### [Function]

- Notice Code is issued if there is signal input to connector of outdoor unit P.C. board. This can be used in cases such as when confirming state of outdoor unit (filter clogging, etc.) by air conditioner system.
- Connector that can be used is CN61 or CN73. CN4 of separately-sold "option input/output P.C. board (TCB-PCUC2E)" can be used for models that do not have CN73.
- Used by switching functions with settings of Code No. (DN Code).
- Notice Code is continuously issued while input signal is ON.

#### [Setup method]

(1) Wiring

Connecting to the CN61 connector

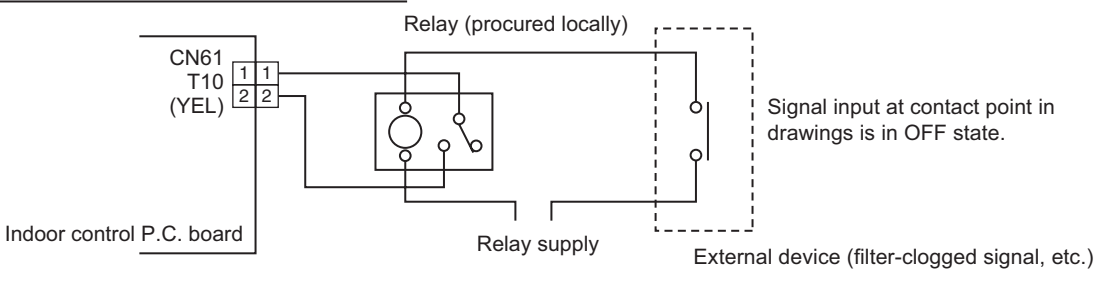

Note) Determine the cable length between the indoor control P.C. board and the relay within 9.8' (3m).

Connecting to the Application control kit (TCB-PCUC2E, connector : CN4)

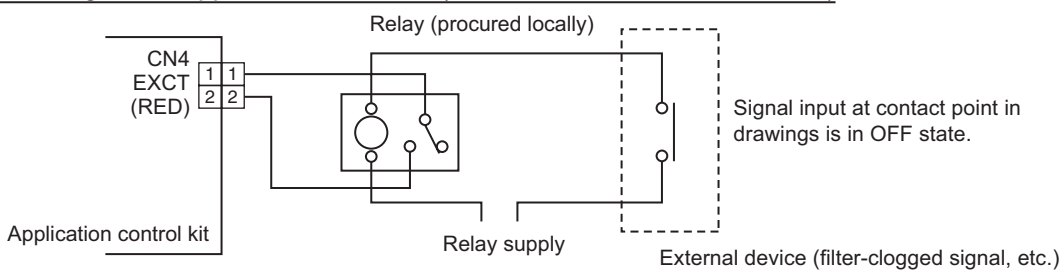

Note) Determine the cable length between the indoor control P.C. board and the relay within 9.8' (3m).

#### (2) Code (DN) setup and Notice code

Set Code (DN) according to "8-5. Method to set indoor unit function DN code".

| Connector  | Code No. (DN) | Set data | Notice code |
|------------|---------------|----------|-------------|
| CN61       | 002E          | 0004     | 201         |
| CN73 (CN4) | 000B          | 0006     | 202         |

\* Setting of Code No. (DN Code) is necessary to display Notice code mark at remote controller.

Set data corresponding to Notice code to be used to one of Code No. 180 to 189, in accordance with following table. In case where data other than 0000 is already set, set to other Code No. (DN Code).

| Code No. (DN) | Set data | Notice code           |
|---------------|----------|-----------------------|
| 0180          | 0000     | OFF (Factory default) |
| to            | 0129     | 201                   |
| 0189          | 0130     | 202                   |

\* It may take up to ten minutes to be displayed on remote controller after Notice code is issued.

# Manual address setting using the remote controller

Procedure when setting indoor units' addresses first under the condition that indoor wiring has been completed and outdoor wiring has not been started (manual setting using the remote controller)

#### ▼ Wiring example of 2 refrigerant lines

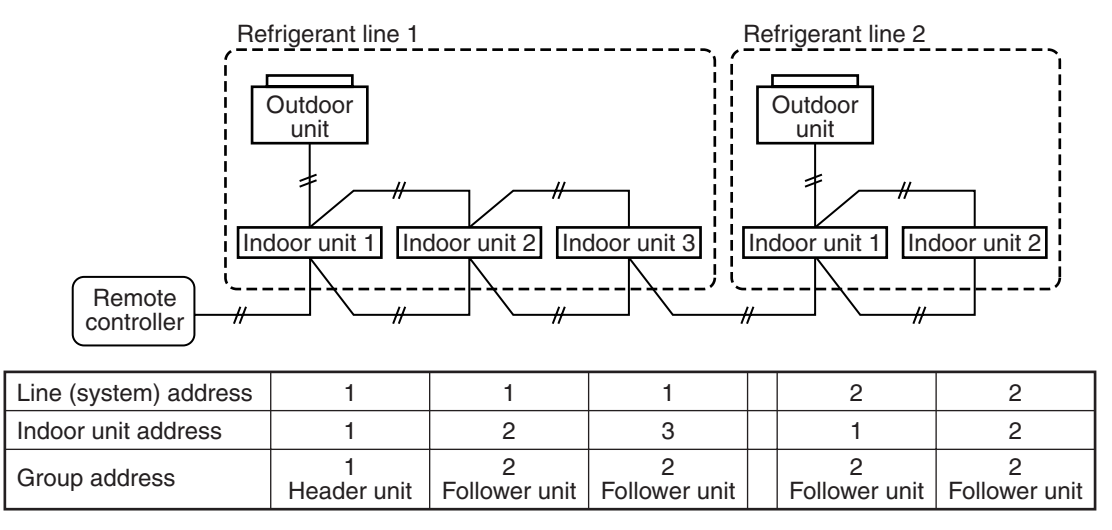

In the example above, disconnect the remote controller connections between the indoor units and connect a wired remote controller to the target unit directly before address setting.

#### <RBC-AWSU5\*>

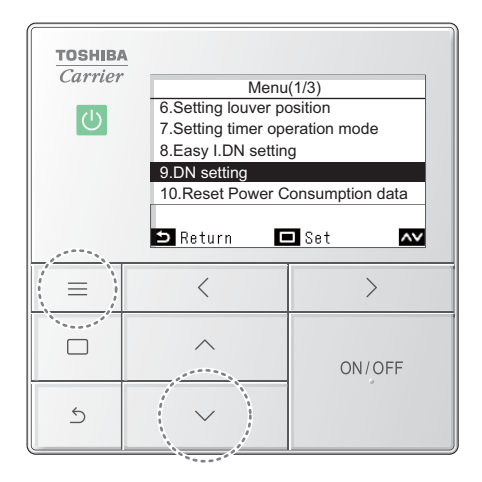

- **1** Push [  $\equiv$  Menu] to open the "Menu".
- **2** Push and hold [  $\equiv$  Menu] and [  $\checkmark$  ] at the same time to open "Field setting menu".  $\rightarrow$  Push and hold 4 seconds.
- 3 In the "Field setting menu" screen, push [ △ ] and [ ∨ ] to select "DN setting", and then push [ □ Set/Fix].
- **4** Push [  $\frown$  ] and [  $\smile$  ] to select "Indoor unit", and the push [  $\Box$  Set/Fix].  $\rightarrow$  "Indoor unit" was selected, the fans and louvres of the indoor units operate.

<Line (system) address>

- **5** Push [ < ] to black highlight the code (DN), and then push [ ∧ ] and [ ∨ ] to set the code number to 12.
- **6** Push [ > ] to black highlight the data, and then push [  $\land$  ] and [  $\checkmark$  ] to set a system address.

(Match the address with the address on the interface P.C. board of the header outdoor unit in the same refrigerant line.)

7 After finishing setting the data of the code (DN), push [ 🔲 Set/Fix].

 $\rightarrow$  "Continue?" is displayed.

#### <Indoor unit address>

- 8 To set the data of Indoor unit address, push [ □ Set/Fix].
- 9 Push [ < ] to black highlight the code (DN), and then push [ △ ] and [ ∨ ] to set the code number to 13.</p>
- **10** Push [ > ] to black highlight the data, and then push [ ^ ] and [ ~ ] to set a Indoor unit address.

#### <Group address>

- **13** Push [ < ] to black highlight the code (DN), and then push [ ^ ] and [ ~ ] to set the code number to 14.
- Push [ > ] to black highlight the data, and then push [ ^ ] and [ ∨ ] to set a group address.
   If the indoor unit is individual, set the address to 0000 ; header unit, 0001 ; follower unit,

If the indoor unit is individual, set the address to 0000 ; header unit, 0001 ; follower unit, 0002.

Individual : 0000 Header unit : 0001 Follower unit : 0002 } In case of group control

- - $\rightarrow$  "Continue?" is displayed.

## 16 To not do other settings, push [ 🗅 Return].

- → If the "Indoor unit" or "Outdoor unit" selection screen is displayed before " <u>X</u> " is displayed, push [ **S Return**].
- $\rightarrow$  " X "appears while data is changing.
- $\rightarrow$  The changes are fixed, and the "Field setting menu" screen returns.
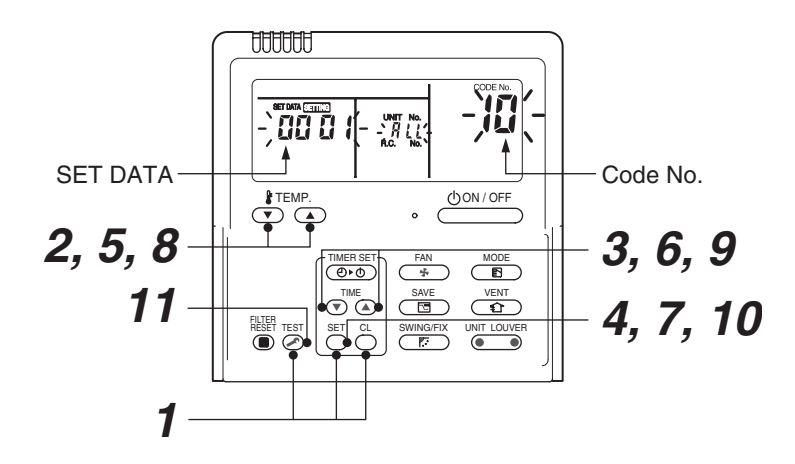

Pair the indoor unit to set and the remote controller one-to-one.

### Turn on the power.

**1** Push and hold the  $\stackrel{\text{\tiny ST}}{\bigcirc}$ ,  $\stackrel{\text{\tiny C}}{\bigcirc}$  and  $\stackrel{\text{\tiny ST}}{\frown}$  buttons at the same time for more than 4 seconds. LCD starts flashing.

### <Line (system) address>

- $m{2}$  Push the TEMP.  $oldsymbol{oldsymbol{ o}}$  /  $oldsymbol{oldsymbol{ o}}$  buttons repeatedly to set the CODE No. to  $m{ar{ extsf{2}}}$  .
- 3 Push the TIME 💌 / 🕭 buttons repeatedly to set a system address. (Match the address with the address on the interface P.C. board of the header outdoor unit in the same refrigerant line.)
- **4** Push  $\stackrel{\text{SET}}{\bigcirc}$  button. (It is OK if the display turns on.)

### <Indoor unit address>

- **5** Push the TEMP.  $\bigcirc$  /  $\bigcirc$  buttons repeatedly to set the CODE No. to  $\square$  .
- **6** Push the TIME 💽 / buttons repeatedly to set an indoor unit address.
- **7** Push the  $\stackrel{\text{\tiny SET}}{\bigcirc}$  button. (It is OK if the display turns on.)

### <Group address>

- **8** Push the TEMP.  $\bigcirc$  /  $\bigcirc$  buttons repeatedly to set the CODE No. to  $\$  .
- **9** Push the TIME I / buttons repeatedly to set a group address. If the indoor unit is individual, set the address to 0000 ; header unit, 000 I ; follower unit, 0002 .
  - Individual :0000 Header unit :0001 : 0002 Follower unit
- **10** Push the  $\bigcirc^{\text{SET}}$  button. (It is OK if the display turns on.)

11 Push the 🖾 button.

The address setting is complete.

(SETING flashes. You can control the unit after SETING has disappeared.)

### NOTE

### <In the case of combining with outdoor units of U series (SMMS-u etc.)>

- Turn ON DIP switch 1 of SW100 on the header outdoor unit interface P.C. board the lowest system address number.
- After finishing all the settings above, set the address of the central control devices. (For the setting of the central control address, refer to the installation manual of the central control devices.)

#### <In the case of combining with outdoor units other than U series>

- Set a system address for the header outdoor unit of each line with SW13 and 14 of their interface P.C. boards.
- Turn off dip switch 2 of SW30 on the interface P.C. boards of all the header outdoor units connected to the same central control, except the unit that has the lowest address. (For unifying the termination of the wiring for the central control of indoor and outdoor units)
- Connect the relay connectors between the [U1, U2] and [U3, U4] terminals on the header outdoor unit of each refrigerate line.
- After finishing all the settings above, set the address of the central control devices. (For the setting of the central control address, refer to the installation manuals of the central control devices.)

### Confirming the indoor unit addresses and the position of an indoor unit using the remote controller

Confirming the numbers and positions of indoor units

To know the indoor unit addresses though position of the indoor unit is recognized

▼ When the unit is individual (the indoor unit is paired with a wired remote controller one-to-one), or it is a group-controlled one.

### <RBC-AWSU5\*>

| Carrier | Filed setting menu (1/3) 1. Test mode 2. Register service info. 3. Alarm history 4. Address 5. Monitor function Return Set |        |  |  |  |  |  |  |  |  |
|---------|----------------------------------------------------------------------------------------------------|--------|--|--|--|--|--|--|--|--|
|         | <                                                                                                    | >      |  |  |  |  |  |  |  |  |
| 5       | $\left( \begin{array}{c} \\ \\ \\ \end{array} \right)$                                                                     | ON/OFF |  |  |  |  |  |  |  |  |

(1) Indoor unit address
 Current address
 ODU - IDU - Gr ■ Unit
 ⇒ Return
 (2) Indoor unit address

|         | ndo | or unit | addre | SS |  |  |  |  |  |  |  |  |
|---------|-----|---------|-------|----|--|--|--|--|--|--|--|--|
| Current | add | address |       |    |  |  |  |  |  |  |  |  |
| ODU     | 1   | IDU     | 1     | Gr |  |  |  |  |  |  |  |  |
| ODU     | 1   | IDU     | 1     | Gr |  |  |  |  |  |  |  |  |
|         |     |         |       |    |  |  |  |  |  |  |  |  |
|         |     |         |       |    |  |  |  |  |  |  |  |  |
|         |     |         |       |    |  |  |  |  |  |  |  |  |

- **1** Push [ I Menu] to open the "Menu"
- **2** Push and hold [  $\equiv$  Menu] and [  $\checkmark$  ] at the same time to open "Field setting menu"  $\rightarrow$  Push and hold 4 seconds.

- 3 Select "Indoor unit address" from "Address" in the "Field setting menu", and push [ ☐ Set/Fix]
  - → Screen (1) is displayed, the fans and louvres of all indoor units in the group operate.
  - $\rightarrow$  The indoor unit that is operating is connected in a group.
- **4** In screen (1), push [≡ Menu]
  - → Each push of [ = Menu] displays in order: Entire group → Header unit → Follower unit 1 ...
- 5 Check the position of the indoor unit →Screen (2) is displayed, the fans and louvres of the selected indoor units operate, the other units stop.

### <RBC-AMTU3\*>

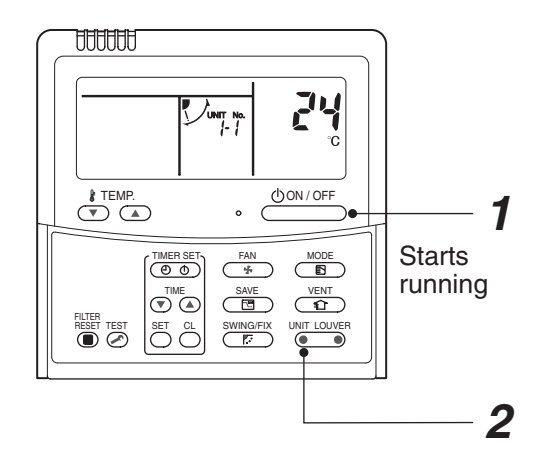

(Execute it while the units are running.)

- Push the  $\bigcirc$  button if the units stop. 1
- UNIT LOUVER **2** Push the (• button (left side of the button).

A unit numbers I- I is indicated on the LCD (it will disappear after a few seconds). The indicated number shows the system address and indoor unit address of the unit. When 2 or more indoor units are connected to the remote controller (group-controlled units), a number of other connected units appears each time you push the UNIT LOUVER button (left side of the button).

. 

### • To find an indoor unit's position from its address

▼ When checking unit numbers controlled as a group

#### <RBC-AMTU3\*>

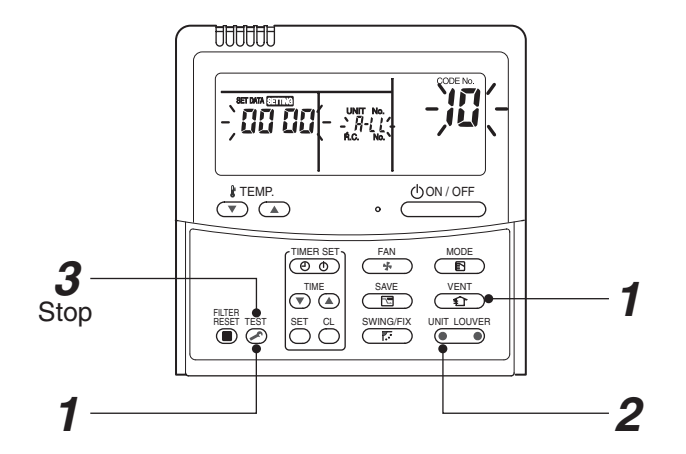

### (Execute it while the units are stopped.)

The indoor unit numbers in a group are indicated one after another. The fan and louvers of the indicated units are activated.

- 1 Push and hold the 1 and  $\widecheck{\mathcal{O}}$  buttons at the same time for more than 4 seconds. • RLL appears on UNIT No. on the LCD display.
  - The fans and louvers of all the indoor units in the group are activated.
- **2** Push the witton (left side of the button). Each time you push the button, the indoor unit numbers are indicated one after another.
  - The first-indicated unit number is the address of the header unit.
  - · Only the fan and louvers of the indicated indoor unit are activated.
- Push the  $\textcircled{}^{\text{\tiny TEST}}$  button to finish the procedure. All the indoor units in the group stop.

- ▼ To check all the indoor unit addresses using an arbitrary wired remote controller. (When communication wirings of 2 or more refrigerant lines are interconnected for central control)
- <RBC-AMTU3\*>

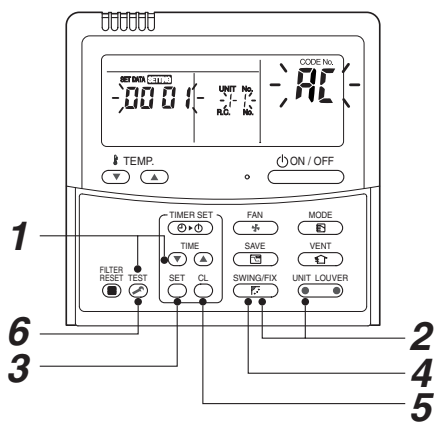

### (Execute it while the units are stopped.)

You can check indoor unit addresses and positions of the indoor units in a single refrigerant line. When an outdoor unit is selected, the indoor unit numbers of the refrigerant line of the selected unit are indicated one after another and the fan and louvers of the indicated indoor units are activated.

- 1 Push and hold the TIME and buttons at the same time for more than 4 seconds. At first, the line 1 and CODE No. R (Address Change) are indicated on the LCD display. (Select an outdoor unit.)
- **2** Push the button (left side of the button) and buttons repeatedly to select a system address.
- ${m 3}$  Push the  ${ioldown}$  button to confirm the system address selection.

• The address of an indoor unit connected to the selected refrigerant line is indicated on the LCD display and its fan and louvers are activated.

- Push the button (left side of the button). Each time you push the button, the indoor unit numbers of the selected refrigerant line are indicated one after another.
   Only the fan and louvers of the indicated indoor unit are activated.
- ♦ To select another system address
- **5** Push the <sup>C</sup> button to return to step 2.
   After returning to step 2, select another system address and check the indoor unit addresses of the line.
- **6** Push the  $\stackrel{\text{\tiny TEST}}{\textcircled{O}}$  button to finish the procedure.

Changing the indoor unit address using a remote controller

To change an indoor unit address using a wired remote controller.

The method to change the address of an individual indoor unit (the indoor unit is paired with a wired remote controller one-to-one), or an indoor unit in a group. (The method is available when the addresses have already been set automatically.)

### <RBC-AWSU5\*>

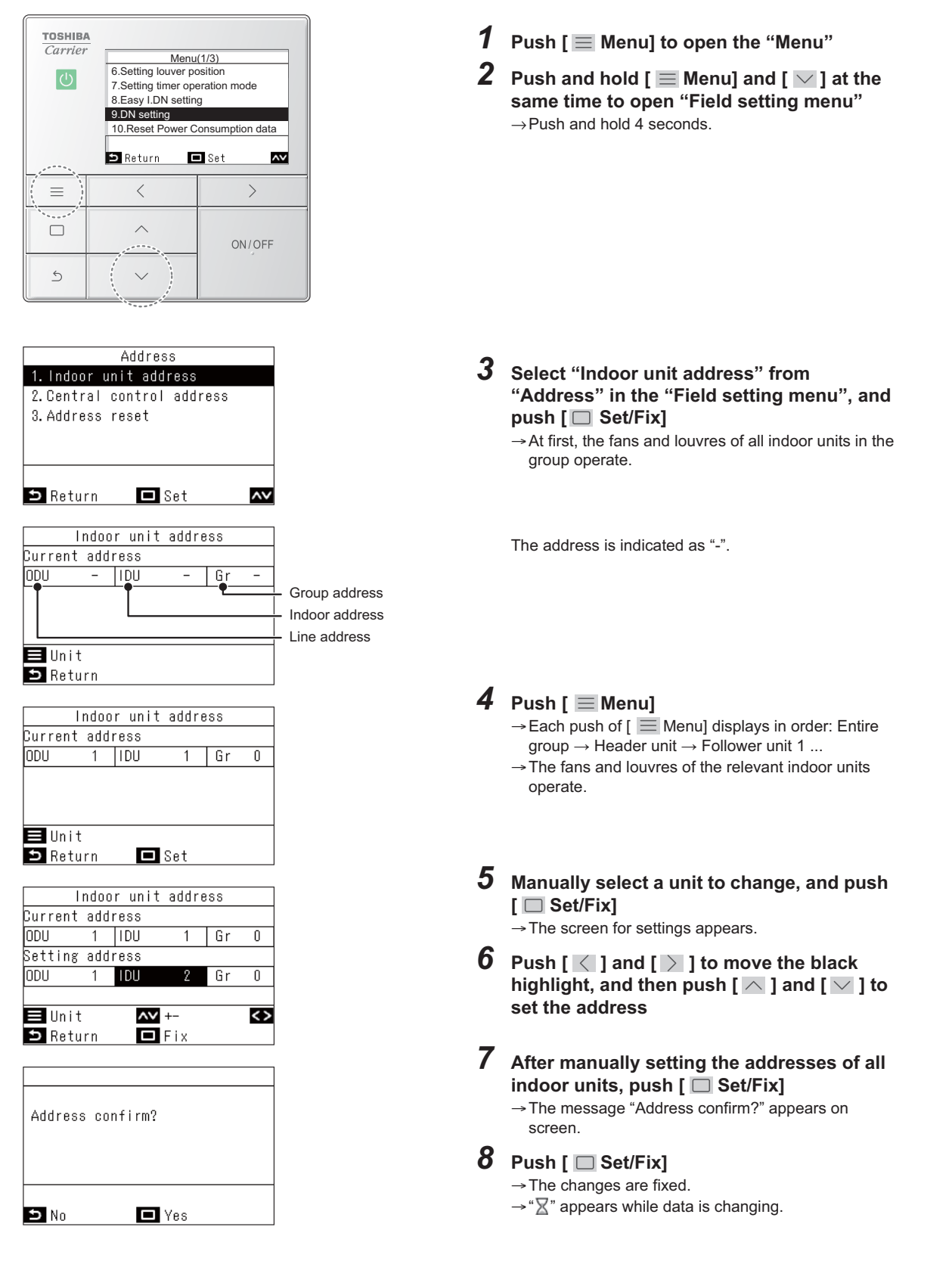

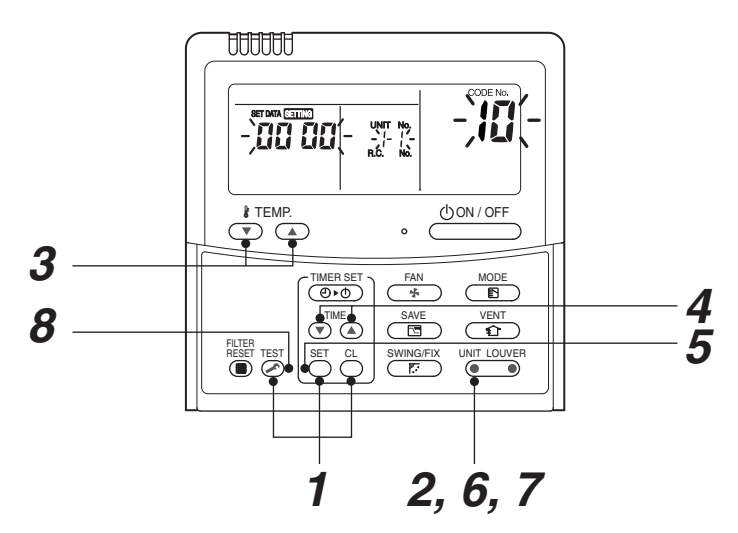

(Execute it while the units are stopped.)

- **1** Push and hold the  $\stackrel{\text{set}}{\bigcirc}$ ,  $\stackrel{\text{ca}}{\bigcirc}$ , and  $\stackrel{\text{test}}{\oslash}$  buttons at the same time for more than 4 seconds. (If 2 or more indoor units are controlled in a group, the first indicated UNIT No. is that of the head unit.)
- Push the indoor unit number to change if 2 or more units are controlled in a group. (The fan and louvers of the selected indoor unit are activated.)

(The fan of the selected indoor unit is turned on.)

- **3** Push the TEMP.  $\bigcirc$  /  $\bigcirc$  buttons repeatedly to select **13** for CODE No.
- **4** Push the TIME **▼** / **▲** buttons repeatedly to change the value indicated in the SET DATA section to that you want.
- **5** Push the  $\bigcirc$  button.
- **6** Push the button (left side of the button) repeatedly to select another indoor UNIT No. to change.

Repeat steps **4** to **6** to change the indoor unit addresses so as to make each of them unique.

- 7 Push the button (left side of the button) to check the changed addresses.
- $\boldsymbol{8}$  If the addresses have been changed correctly, push the  $\overset{\text{\tiny EST}}{>}$  button to finish the procedure.

### To change all the indoor unit addresses using an arbitrary wired remote controller. (The method is available when the addresses have already been set automatically.)

(When communication wirings of 2 or more refrigerant lines are interconnected for central control)

### NOTE

You can change the addresses of indoor units in each refrigerant line using an arbitrary wired remote controller.

\* Enter the address check / change mode and change the addresses.

### <RBC-AMTU3\*>

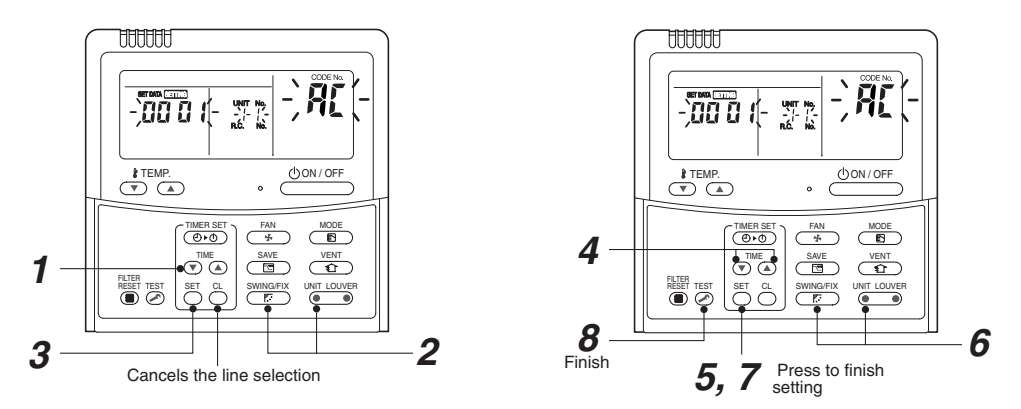

If no number appears on UNIT No., no outdoor unit exists on the line. Push button and select another line following step 2.

### (Execute it while the units are stopped.)

- **1** Push and hold the TIME I ( ) buttons at the same time for more than 4 seconds. At first, the line 1 and CODE No. **A** (Address Change) are indicated on the LCD display.
- **2** Push button (left side of the button) and buttons repeatedly to select a system address.
- **3** Push the  $\stackrel{\text{\tiny SET}}{\bigcirc}$  button.

 The address of one of the indoor units connected to the selected refrigerant line is indicated on the LCD display and the fan and louvers of the unit are activated. At first, the current indoor unit address is displayed in SET DATA. (No system address is indicated.)

**4** Push the TIME 
 ✓ / 
 ▲ buttons repeatedly to change the value of the indoor unit address in SET DATA.

Change the value in SET DATA to that of a new address.

- **5** Push the  $\stackrel{\text{\tiny SEI}}{\bigcirc}$  button to confirm the new address on SET DATA.
- **6** Push the button (left side of the button) repeatedly to select another address to change.

Each time you push the button, the indoor unit numbers in a refrigerant line are indicated one after another. Only the fan and louvers of the selected indoor unit are activated. Repeat steps 4 to 6 to change the indoor unit addresses so as to make each of them unique.

- **7** Push the  $\stackrel{\text{SET}}{\bigcirc}$  button. (All the segments on the LCD display light up.)
- 8 Push the 🖉 button to finish the procedure.

Check code clearing function

How to clear the check code using the wired remote controller

<RBC-AWSU5\*>

- Clearing a check code of the outdoor unit Clear the currently detected outdoor unit for each refrigerant line to which the indoor unit controlled by the remote controller is connected. (The indoor unit check code is not cleared.) Use the service monitoring function of the remote controller.
- **1** Push [ $\equiv$  Menu] to open the "Menu"
- **2** Push and hold [ Menu] and [ ] at the same time to open "Field setting menu" • Push and hold 4 seconds.
- **3** Push [ △ ] and [ ∨ ] to select "Monitor function", and then push [ □ Set/Fix]
   → In a group connection, after a selection in the unit selection screen, move to the "Monitor function" screen.
- 4 Push [ < ] to black highlight the code (DN),and then push [ △ ] and [ ∨ ] to set the code No. to FF
- 5 The display in A of the following figure counts down as follows at 5-second intervals: "0005" → "0004" → "0003" → "0002" → "0001" → "0000". The check code is cleared when "0000" appears. However, the display counts down from "0005" again.
- Clearing a check code of the indoor unit Push the [ON / OFF ] button on the remote controller.

(Only the check code of the indoor unit controlled by the remote controller will be cleared.)

<RBC-AMTU3\*>

- Clearing a check code of the outdoor unit Clear the currently detected outdoor unit for each refrigerant line to which the indoor unit controlled by the remote controller is connected. (The indoor unit check code is not cleared.) Use the service monitoring function of the remote controller.
- 1 Push and hold the <sup>C</sup>, and <sup>™</sup> for 4 seconds or longer to enter the service monitoring mode.
- **2** Push the  $\bigcirc$  button to set CODE No. to "FF".
- **3** The display in A of the following figure counts down as follows at 5-second intervals: "0005" → "0004" → "0003" → "0002" → "000 I" → "0000". The check code is cleared when "0000" appears.

However, the display counts down from "DDD5" again.

**4** Push the  $\stackrel{\text{\tiny TEST}}{\bigcirc}$  to return the display to normal.

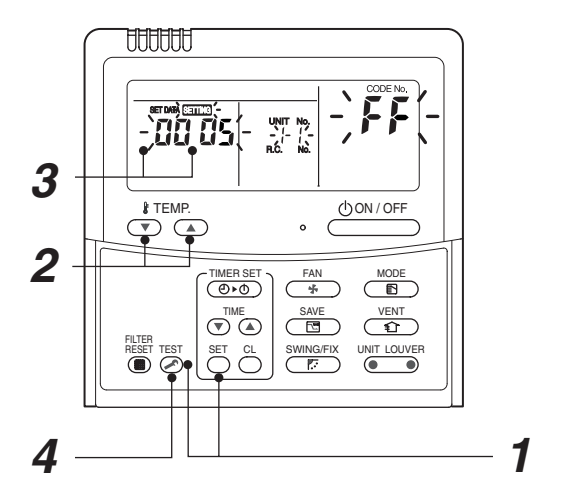

Clearing a check code of the indoor unit Push the \_\_\_\_\_\_ button on the remote controller. (Only the check code of the indoor unit controlled by the remote controller will be cleared.)

### ▼ Monitoring function of wired remote controller

### <RBC-AWSU5\*>

- **1** Push [  $\equiv$  Menu] to open the "Menu".
- **2** Push and hold [  $\equiv$  Menu] and [  $\checkmark$  ] at the same time to open "Field setting menu". • Push and hold 4 seconds.
- **3** Push [ △ ] and [ ∨ ] to select "Monitor function", and then push [ □ Set/Fix].
   → In a group connection, after a selection in the unit selection screen, move to the "Monitor function" screen.
- **4** Push [  $\leq$  ] to black highlight the code (DN), and then push [  $\land$  ] and [  $\checkmark$  ] to change to CODE No. of the item to monitor. Refer to the next page for CODE No..

### 5 Push [ う Return]

→ Return to the "Field setting menu" screen.

### <RBC-AMTU3\*>

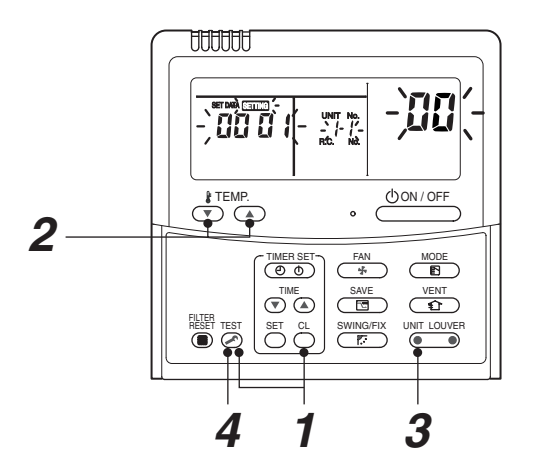

### Content

Enter the service monitoring mode using the remote controller to check the sensor temperature or operation status of the remote controller, indoor unit, and outdoor unit.

**1** Push and hold the <sup>™</sup>/<sub>☉</sub>, and <sup>™</sup> for 4 seconds or longer to enter the service monitoring mode.

The service monitor lights up. The CODE No. 🔟 appears at first.

- 2 Push the <sup>THPP</sup> → button to change to CODE No. of the item to monitor. Refer to the next page for CODE No.
- **3** Push the left part of the button (left side of the button) to change to the item to monitor. Monitor the sensor temperature or operation status of the indoor unit and outdoor unit in the refrigerant line.
- **4** Push the  $\stackrel{\text{\tiny list}}{\frown}$  button to return the display to normal.

### Indoor service monitor list

|       | Code No. | Data name                                                 | Display format | Unit | Remote controller display example |
|-------|----------|-----------------------------------------------------------|----------------|------|-----------------------------------|
|       | 00       | Room temperature (Use to control)                         | ×1             | °C   |                                   |
|       | 01       | Room temperature (Remote controller)                      | ×1             | °C   |                                   |
|       | 02       | Indoor suction air temperature (TA)                       | ×1             | °C   |                                   |
|       | 03       | Indoor coil temperature (TCJ)                             | ×1             | °C   |                                   |
| ita * | 04       | Indoor coil temperature (TC2)                             | ×1             | °C   |                                   |
| it da | 05       | Indoor coil temperature (TC1)                             | ×1             | °C   |                                   |
| r u   | 06       | Indoor discharge air temperature (TF) **                  | ×1             | °C   |                                   |
| oopt  | 07       | Indoor fan motor number of revolutions**                  | ×1             | rpm  | [0600] = 600rpm                   |
| 1 -   | 08       | Indoor PMV opening                                        | ×1/10          | pls  | [0150]=1500pls                    |
|       | E5       | Secondary heating output                                  | -              | _    | [0000] = OFF, [0001] = ON         |
|       | F3       | Filter sign time                                          | ×1             | h    | [2500] = 2500h                    |
|       | F9       | Suction temperature of air to air heat exchanger (TSA) ** | ×1             | °C   | [0024] = 24°C                     |
|       | FA       | Outside air temperature (TOA) **                          | ×1             | °C   |                                   |

\* When the units are connected to a group, data of the header indoor unit only can be displayed. Temperature values in "°C" (Celsius), even if "°F" (Fahrenheit) is selected in "Set temp. unit".
 \*\* There is also a model which cannot be displayed.

• Refer to the service manual of an outdoor unit for "outdoor service monitor list".

# 9. TROUBLESHOOTING

# 9-1. Overview

- (1) Before engaging in troubleshooting
  - (a) Applicable models
    - All Super Modular Multi System (SMMS-\*, SHRM-\*) models.
  - (b) Tools and measuring devices required
    - Screwdrivers (Philips, flat head), spanners, long-nose pliers, nipper, pin to push reset switch, etc.
    - Multimeter, thermometer, pressure gauge, etc.
  - (c) Things to check prior to troubleshooting (behaviors listed below are normal)

| NO. | Behavior                                                                               | Possible cause                                                                                                    |
|-----|----------------------------------------------------------------------------------------|----------------------------------------------------------------------------------------------------|
| 1   | A compressor would not start                                                           | <ul> <li>The air conditioner is being controlled by the 3-minute protective function.</li> <li>It is in standby status though the room temperature has reached the setup temperature.</li> <li>It is being operated in timer mode or fan mode.</li> <li>It is being in initial communication.</li> </ul> |
| 2   | An indoor fan would not start                                                          | • The air conditioner is being controlled by the cool air discharge preventive function in "heating"?                                                                                                    |
| 3   | An outdoor fan would not start or would<br>change speed for no reason                  | <ul> <li>The air conditioner is being operated in "cooling" under the low outside air temperature.</li> <li>It is being operated in defrost operation.</li> </ul>                                                                                                    |
| 4   | An indoor fan would not stop                                                           | <ul> <li>The air conditioner is being controlled by function of residual heat<br/>elimination being performed as part of the air conditioner shutdown<br/>process after heating operation.</li> </ul>                                                                                                    |
| 5   | The air conditioner would not respond to a start/stop command from a remote controller | • The air conditioner is being operated under external or remote controller.                                                                                                    |

# 

The cooling performance may be declining considerably when total operating capacity of cooling indoor units is less than 4 HP while ambient temperature is below.

### (2) Troubleshooting procedure

When a problem occurs, proceed with troubleshooting in accordance with the procedure shown below.

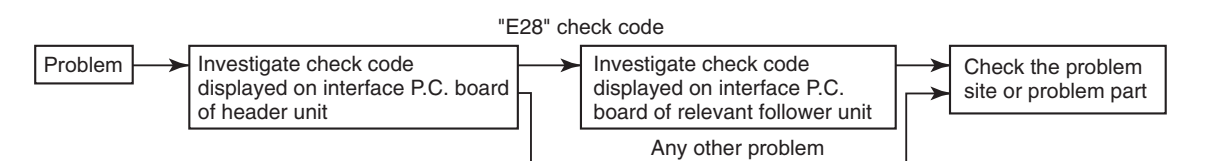

### NOTE

Rather than a product trouble (see the List of Check Codes below), the problem could have been caused by a microprocessor malfunction attributable to a poor quality of the power source or an external noise. Check for possible noise sources, and shield the remote controller wiring and signal wires as necessary.

# 9-2. Troubleshooting method

The remote controllers (main remote controller and central control device) and the interface P.C. board of an outdoor unit are provided with an a 7-segment display (outdoor interface P.C. board) to display operational status. Using this self-diagnosis feature, the trouble site / trouble part may be identified in the event of a trouble by following the method described below.

The list below summarizes check codes detected by various devices. Analyze the check code according to where it is displayed and work out the nature of the trouble in consultation with the list.

- When investigating a trouble on the basis of a display provided on the indoor remote controller or central control device - See the "central control device or main remote controller display" section of the list.
- When investigating a trouble on the basis of a display provided on an outdoor unit See the "Outdoor 7- segment display" section of the list.
- When investigating a trouble on the basis of a wireless remote controller-controlled indoor unit See the "Indicator light block" section of the list.

### List of check codes (indoor unit)

(Check code detected by indoor unit)

IPDU: Compressor / Fan inverter P.C. board O: Lighting,⊚: Flashing,●: Goes off ALT.: Flashing is alternately when there are two flashing LED SIM: Simultaneous flashing when there are two flashing LED

| Check code            |      | Display                   | y of ree | ceiving    | g unit     |       |                                                                                   |                                                                                                    |
|-----------------------|------|---------------------------|----------|------------|------------|-------|-----------------------------------------------------------------------------------|----------------------------------------------------------------------------------------------------|
| Remote                | Outo | loor 7-segment display    | Indic    | ator li    | ght bl     | ock   | Typical trouble on site                                                           | Description of aback and                                                                                                    |
| controller<br>display |      | Sub-code                  |          | n Timer    | Ready      | Flash |                                                                                   | Description of check code                                                                                                    |
| E03                   | -    | _                         | 0        |            |            |       | Indoor-remote controller periodic communication check code                        | Communication from remote controller or network adaptor has been lost (so has central control communication).                                     |
| E04                   | -    | _                         | •        | •          | 0          |       | Indoor-outdoor periodic<br>communication check code                               | Signals are not being received from outdoor unit.                                                                                                 |
| E08                   | E08  | Duplicated indoor address | 0        |            |            |       | Duplicated indoor address                                                         | Indoor unit detects address identical to its own.                                                                                                 |
| E10                   | -    | _                         | 0        |            |            |       | Communication trouble between indoor unit MCU                                     | Communication trouble between main MCU and the motor microcomputer MCU                                                                            |
| E11                   | -    | _                         | O        | •          | •          |       | Communication check code<br>between Application control kit<br>and indoor unit    | Communication check code between Application control kit and indoor unit P.C. board                                                               |
| E17                   | -    | _                         | Ø        | •          | •          |       | Communication trouble<br>between indoor unit(s) and<br>Flow Selector (FS) unit(s) | There is no communication from FS unit(s).                                                                                                    |
| E18                   | -    | _                         | Ø        | •          | •          |       | Check cod in periodic<br>communication between indoor<br>header and follower unit | Periodic communication between indoor header and follower units cannot be maintained.                                                             |
| F01                   | -    | _                         | Ø        | O          | •          | ALT   | Indoor heat exchanger<br>temperature sensor (TCJ) check<br>code                   | Heat exchanger temperature sensor (TCJ) has been open / short-circuit.                                                                            |
| F02                   | -    | _                         | 0        | 0          | •          | ALT   | Indoor heat exchanger<br>temperature sensor (TC2)<br>check code                   | Heat exchanger temperature sensor (TC2) has been open / short-circuit.                                                                            |
| F03                   | _    | _                         | O        | 0          | •          | ALT   | Indoor heat exchanger<br>temperature sensor (TC1)<br>check code                   | Heat exchanger temperature sensor (TC1) has been open / short-circuit.                                                                            |
| F10                   | -    | _                         | 0        | $\bigcirc$ |            | ALT   | Ambient temperature sensor (TA) check code                                        | Ambient temperature sensor (TA) has been open / short-circuit.                                                                                    |
| F11                   | -    | _                         | O        | $\bigcirc$ |            | ALT   | Discharge temperature sensor<br>(TF) check code                                   | Discharge temperature sensor (TF) has been open / short-circuit.                                                                                  |
| F29                   | -    | _                         | 0        | 0          |            | SIM   | P.C. board or other indoor check code                                             | Indoor EEPROM is abnormal (some other trouble may be detected).                                                                                   |
| F30                   | -    | _                         | 0        | 0          | 0          | ALT   | Occupancy sensor trouble                                                          | There is no signal from Occupancy sensor.                                                                                                    |
| L03                   | -    | _                         | Ø        | •          | 0          | SIM   | Duplicated indoor group header unit                                               | There is more than one header unit in group.                                                                                                    |
| L07                   | -    | _                         | 0        |            | O          | SIM   | Connection of group control cable to a single indoor unit                         | There is at least one a single indoor unit to which group control cable is connected.                                                             |
| L08                   | L08  | _                         | O        | •          | Ô          | SIM   | Indoor group address not set                                                      | Address setting has not been performed for one or more indoor units (also detected at outdoor unit end).                                          |
| L09                   | -    | _                         | O        |            | $\bigcirc$ | SIM   | Indoor capacity not set                                                           | Capacity setting has not been performed for indoor unit.                                                                                          |
| L20                   | -    | _                         | $\odot$  | 0          | $\bigcirc$ | SIM   | Duplicated central control address                                                | There is duplication in central control address setting.                                                                                          |
| L22                   | -    | _                         | Ø        | 0          | Ô          | SIM   | DX-kit (heat source capacity<br>command) non-compliant<br>equipment in the group. | There is a DX-kit (heat source capacity command) non-<br>compliant equipment in the group. (DDC control, TA control<br>and TF control are mixed.) |
| L30                   | L30  | Detected indoor unit No.  | Ø        | 0          | $\bigcirc$ | SIM   | Indoor external check code<br>input (interlock)                                   | Unit shutdown has been caused by external check code input (CN80).                                                                                |
| P01                   | _    | _                         |          | 0          | 0          | ALT   | Indoor AC fan check code                                                          | Indoor AC fan check code is detected (activation of fan motor thermal relay).                                                                     |
| P10                   | P10  | Detected indoor unit No.  |          | 0          | 0          | ALT   | Indoor overflow check code                                                        | Float switch has been activated.                                                                                                    |
| P12                   | -    | _                         |          | 0          | 0          | ALT   | Indoor DC fan check code                                                          | Indoor DC fan check code (e.g. overcurrent or lock-up) is detected.                                                                               |
| P31                   | -    | _                         | 0        | •          | 0          | ALT   | Other indoor unit check code                                                      | Follower unit cannot be operated due to header unit alarm (E03 /L03 / L07 / L08).                                                                 |

### (Check code detected by remote controller)

| Che            | Check code |                        |           |        | ceiving | g unit |                                                                                  |                                                                                                    |  |
|----------------|------------|------------------------|-----------|--------|---------|--------|----------------------------------------------------------------------------------|----------------------------------------------------------------------------------------------------|--|
|                | Outo       | loor 7-segment display | Indic     | ator I | ight bl | ock    | Tunical trouble site                                                             | Description of check code                                                                                                    |  |
| Remote control |            | Sub-code               | Operation | Timer  | Ready   | Flash  | Typical trouble site                                                             | Description of check code                                                                                                    |  |
| E01            | -          | _                      | O         | •      | •       |        | No master remote control,<br>failure remote control<br>communication (reception) | Signals cannot be received from indoor unit;<br>master remote control has not been set<br>(including two remote control).                                                 |  |
| E02            | -          | -                      | Ø         | •      | ٠       |        | Failure remote control communication (transmission)                              | Signals cannot be transmitted to indoor unit.                                                                                                    |  |
| E09            | _          | _                      | 0         | •      | •       |        | Duplicated master remote<br>control                                              | Both remote controls have been set as<br>master remote control in two remote control<br>(alarm and shutdown for header unit and<br>continued operation for follower unit) |  |

### (Check code detected by central control device)

| Che             | eck co | ode                    | Display of receiving                       | g unit |                                                                   |                                                                                                    |  |
|-----------------|--------|------------------------|--------------------------------------------|--------|-------------------------------------------------------------------|----------------------------------------------------------------------------------------------------|--|
|                 | Outo   | door 7-segment display | Indicator light blo                        | ock    | Turnical trouble site                                             |                                                                                                    |  |
| Central control |        | Sub-code               | Operation Timer Ready                      | Flash  | Typical trouble site                                              | Description of check code                                                                                                    |  |
| C05             | -      | _                      | No indication (when<br>main remote control |        | Failure central control communication (transmission)              | Central control device is unable to transmit<br>signal due to duplication of central control<br>device                                                                                                    |  |
| C06             | -      | -                      | also in use)                               |        | Failure central control<br>communication (reception)              | Central control device is unable to receive signal.                                                                                                    |  |
| C12             | -      | _                      | _                                          |        | Bracket alarm for general-<br>purpose device control<br>interface | Device connected to general-purpose device control interface is trouble.                                                                                                    |  |
| P30<br>(L20)    | _      | -                      | (L20 is displayed.)                        |        | Communication Link                                                | <ul> <li>Duplication addresses of indoor units in<br/>central control device</li> <li>With the combination of air conditioning<br/>system, the indoor unit may detect the<br/>check code of L20</li> </ul> |  |
| S01             | -      | -                      |                                            |        |                                                                   | Receiving trouble in central control device.                                                                                                    |  |

**Note:** The same trouble, e.g. a communication trouble, may result in the display of different check codes depending on the device that detects it. Moreover, check codes detected by the main remote controller / central control device do not necessarily have a direct impact on air conditioner operation.

### Flow selector unit (FS unit) Relation

(Check code detected by indoor unit or outdoor unit)

| Che                 | Check code |                        |           |        | ceiving  | g unit |                                                                     |                                                                                |
|---------------------|------------|------------------------|-----------|--------|----------|--------|---------------------------------------------------------------------|--------------------------------------------------------------------------------|
|                     | Outo       | loor 7-segment display | Indic     | ator I | ight blo | ock    | Typical trouble site                                                | Description of trouble                                                         |
| Main remote control |            | Sub-code               | Operation | Timer  | Ready    | Flash  | Typical trouble site                                                | Description of a duble                                                         |
| E17                 | -          | -                      | O         | •      | •        |        | Communication trouble between indoor unit (s) and FS unit (s)       | There is no communication from FS unit(s)                                      |
| J01                 | -          | _                      | •         | Ø      | O        | SIM    | Communication trouble<br>between indoor unit (s) and<br>FS unit (s) | There is no communication from indoor unit (s)                                 |
| J02                 | -          | _                      | •         | 0      | O        | SIM    | Communication trouble<br>between control boards in FS<br>unit       | Communication trouble between PC boards of multiport type FS unit.             |
| J03                 | -          | -                      | •         | O      | O        |        | Duplicated FS units                                                 | More than one FS units have been set up in<br>one refrigerant line.            |
| J10                 | -          | -                      | •         | O      | Ø        |        | FS unit overflow trouble                                            | FS unit has been shutdown in one refrigerant line due to detection of overflow |
| J11                 | -          | -                      | •         | Ø      | O        |        | FS unit temperature sensor<br>(TCS) trouble                         | FS unit temperature sensor (TCS) has been<br>open/short-circuited.             |

### List of Check Codes (Outdoor Unit)

(Check code detected by outdoor interface - typical examples)

If "HELLO" is displayed on the oudoor 7-segment for 1 minute or more, turn off the power supply once and then turn on the power supply again after passage of 30 seconds or more. When the same symptom appears, it is considered there is a possibility of I/F board trouble.

◯ : Lighting, ◯ : Flashing, ● : Goes off
 ALT.: Flashing is alternately when there are two flashing LED
 SIM: Simultaneous flashing when there are two flashing LED

|     | Check code                                                                                                    |                                      | Displa   | y of re  | ceiving | g unit |                                                                                        |                                                                                                    |  |
|-----|----------------------------------------------------------------------------------------------------|--------------------------------------|----------|----------|---------|--------|----------------------------------------------------------------------------------------|----------------------------------------------------------------------------------------------------|--|
|     | Outdoor 7-segment display                                                                                                    | Central control or                   | Indic    | cator li | ght blo | ock    | Typical problem site                                                                   | Description of check code                                                                                                    |  |
|     | Sub-code                                                                                                    | main remote<br>controller<br>display | Operatio | in Timer | Ready   | Flash  |                                                                                        |                                                                                                    |  |
| E06 | Number of indoor units from which signal is received normally                                                                                                    | E06                                  | •        | •        | Ø       |        | Signal lack of indoor unit                                                             | <ul> <li>Indoor unit initially communicating normally fails to return signal (reduction in number of indoor units connected).</li> <li>In TU2C-LINK communication system, if the termination resistance is not set in any of the indoor units.</li> <li>The number of indoor units connected is decreasing. (Detected when power is turned on)</li> </ul> |  |
| E07 | _                                                                                                    | (E04)                                | •        | •        | Ø       |        | Indoor-outdoor<br>communication circuit<br>trouble                                     | Signal cannot be transmitted to indoor units<br>(→ indoor units left without communication from<br>outdoor unit).                                                                                                    |  |
| E08 | Duplicated indoor address                                                                                                    | (E08)                                | O        | •        | •       |        | Duplicated indoor address                                                              | More than one indoor unit are assigned same address (also detected at indoor unit end).                                                                                                    |  |
| E12 | 01: Indoor-outdoor communication<br>02: Outdoor-outdoor<br>communication                                                                                                    | E12                                  | Ø        | •        | •       |        | Automatic address starting trouble                                                     | <ul> <li>Indoor automatic address setting is started while<br/>automatic address setting for equipment in other<br/>refrigerant line is in progress.</li> <li>Outdoor automatic address setting is started<br/>while automatic address setting for indoor units<br/>is in progress.</li> </ul>                                                            |  |
| E15 | _                                                                                                    | E15                                  | •        | •        | Ø       |        | Indoor unit not found<br>during automatic address<br>setting                           | Indoor unit fails to communicate while automatic address setting for indoor units is in progress.                                                                                                    |  |
| E16 | 00: Capacity over<br>01: Number of units connected                                                                                                    | E16                                  | •        | •        | Ø       |        | Too many indoor units<br>connected/capacity over                                       | Combined capacity of indoor units is too large.<br>The maximum combined of indoor units shown in<br>the specification table.                                                                                                    |  |
| E19 | 00: No header unit<br>02: Two or more header units                                                                                                    | E19                                  | •        | •        | 0       |        | Trouble in number of outdoor header units                                              | There is no or more than one outdoor header unit in one refrigerant line.                                                                                                    |  |
| E20 | 01: Connection of outdoor unit from<br>other refrigerant line<br>02: Connection of indoor unit from<br>other refrigerant line                                                                                                    | E20                                  | •        | •        | Ø       |        | Connection to other<br>refrigerant line found<br>during automatic address<br>setting   | Indoor unit from other refrigerant line is detected while indoor automatic address setting is in progress.                                                                                                    |  |
| E23 | -                                                                                                    | E23                                  | •        | •        | Ø       |        | Outdoor-outdoor<br>communication<br>transmission trouble                               | Signal cannot be transmitted to other outdoor units.                                                                                                    |  |
| E25 | _                                                                                                    | E25                                  | •        | •        | Ø       |        | Duplicated follower<br>outdoor address                                                 | There is duplication in outdoor addresses set manually.                                                                                                    |  |
| E26 | Address of outdoor unit from which<br>signal is not received normally                                                                                                    | E26                                  | •        | •        | 0       |        | Signal lack of outdoor unit                                                            | Follower outdoor unit initially communicating<br>normally fails to do so (reduction in number of<br>follower outdoor units connected).                                                                                                    |  |
| E28 | Detected outdoor unit No.                                                                                                    | E28                                  | •        | •        | 0       |        | Outdoor follower unit trouble                                                          | Outdoor header unit detects trouble relating to<br>follower outdoor unit (detail displayed on follower<br>outdoor unit).                                                                                                    |  |
| E31 | P.C.board         P.C.board           Compressor Fan Motor         1         2         1         2           1         2         1         2         1         2           01         0         1         2         1         2           01         0         1         2         1         2           01         0         12         0         0           03         0         13         0         0           08         0         18         0         0           0A         0         0         14         0         0           08         0         18         0         0         0           10         0         0         0         0         0           10         0         0         0         0         0           10         0         0         0         0         0 | E31                                  | •        | •        | Ø       |        | P.C. board communication<br>trouble<br>Sub MCU<br>communication trouble                | There is no communication between P.C. boards in inverter box.                                                                                                    |  |
| F04 | _                                                                                                    | F04                                  | Ø        | Ø        | 0       | ALT    | Outdoor discharge<br>temperature sensor (TD1)<br>trouble                               | Outdoor discharge temperature sensor (TD1) has<br>been open/short-circuited.                                                                                                    |  |
| F05 | _                                                                                                    | F05                                  | Ø        | 0        | 0       | ALT    | Outdoor discharge<br>temperature sensor (TD2)<br>trouble                               | Outdoor discharge temperature sensor (TD2) has<br>been open/short-circuited.                                                                                                    |  |
| F06 | 01: TE1 sensor<br>02: TE2 sensor<br>03: TE3 sensor                                                                                                    | F06                                  | Ø        | 0        | 0       | ALT    | Outdoor heat exchanger<br>liquid side temperature<br>sensor (TE1, TE2, TE3)<br>trouble | Outdoor heat exchanger liquid side temperature sensors (TE1, TE2, TE3) have been open/ short-circuited.                                                                                                    |  |

|     | Check code                                                 |                            | Display   | / of re | ceiving  | g unit |                                                                                                    |                                                                                                    |
|-----|------------------------------------------------------------|----------------------------|-----------|---------|----------|--------|----------------------------------------------------------------------------------------------------|----------------------------------------------------------------------------------------------------|
|     | Outdoor 7-segment display                                  | Central<br>control or main | Indic     | ator li | ight blo | ock    | Typical problem site                                                                                                    | Description of check code                                                                                                    |
|     | Sub-code                                                   | remote                     | Operation | Timer   | Ready    | Flash  | Typical problem site                                                                                                    |                                                                                                    |
|     |                                                            | display                    | $\cup$    | 9       | ۲        |        |                                                                                                    |                                                                                                    |
| F07 | 01: TL1 sensor<br>02: TL2 sensor<br>03: TL3 sensor         | F07                        | 0         | Ø       | 0        | ALT    | Outdoor liquid temperature<br>sensor (TL1,TL2,TL3)<br>trouble                                                                                                    | Outdoor liquid temperature sensor (TL1,TL2,TL3) has been open/short-circuited.                                                             |
| F08 | _                                                          | F08                        | 0         | Ø       | 0        | ALT    | Outdoor outside air<br>temperature sensor (TO)<br>trouble                                                                                                    | Outdoor air temperature sensor (TO) has been<br>open/short-circuited.                                                                      |
| F09 | 01: TG1 sensor<br>02: TG2 sensor<br>03: TG3 sensor         | F09                        | O         | Ø       | 0        | ALT    | Outdoor heat exchanger<br>gas side temperature<br>sensor (TG1, TG2, TG3)<br>trouble                                                                                                    | Outdoor heat exchanger gas side temperature sensors (TG1, TG2, TG3) have been open/ short-circuited.                                       |
| F12 | 01: TS1 sensor<br>02: TS2 sensor<br>03: TS3 sensor         | F12                        | Ø         | 0       | 0        | ALT    | Outdoor suction<br>temperature sensor<br>(TS1, TS2, TS3) trouble<br>When TS3 detects an<br>unusual temperature<br>during compressor<br>operation and PMV4<br>operation in cooling<br>mode | Outdoor suction temperature sensor (TS1,TS2,<br>TS3) has been open/short-circuited.                                                        |
| F15 | _                                                          | F15                        | Ø         | Ø       | 0        | ALT    | Outdoor temperature<br>sensor (TE1,TL1)<br>wiring trouble                                                                                                    | Wiring trouble in outdoor temperature sensors<br>(TE1,TL1) has been detected.                                                              |
| F16 | -                                                          | F16                        | O         | Ø       | 0        | ALT    | Outdoor pressure sensor<br>(Pd, Ps) wiring trouble                                                                                                    | Wiring trouble in outdoor pressure sensors (Pd, Ps) has been detected.                                                                     |
| F23 | _                                                          | F23                        | Ø         | Ø       | 0        | ALT    | Low pressure sensor (Ps) trouble                                                                                                    | Output voltage of low pressure sensor (Ps) is zero.                                                                                        |
| F24 | _                                                          | F24                        | Ø         | Ø       | 0        | ALT    | High pressure sensor (Pd) trouble                                                                                                    | Output voltage of high pressure sensor (Pd) is zero<br>or provides abnormal readings when compressors<br>have been turned off.             |
| F31 | _                                                          | F31                        | Ø         | Ø       | 0        | SIM    | Outdoor EEPROM trouble                                                                                                    | Outdoor EEPROM is failure (alarm and shutdown for header unit and continued operation for follower unit)                                   |
| H05 | _                                                          | H05                        | •         | Ø       | •        |        | Outdoor discharge<br>temperature sensor (TD1)<br>wiring trouble                                                                                                    | Wiring/installation trouble or detachment of<br>outdoor discharge temperature sensor (TD1)<br>has been detected.                           |
| H06 | _                                                          | H06                        | •         | Ø       | •        |        | Activation of low-pressure protection                                                                                                    | Low pressure (Ps) sensor detects abnormally low operating pressure.                                                                        |
| H07 | _                                                          | H07                        | •         | Ø       | •        |        | Low oil level protection                                                                                                    | Temperature sensor for oil level detection (TK1,TK2) detects abnormally low oil level.                                                     |
| H08 | 01: TK1 sensor trouble<br>02: TK2 sensor trouble           | H08                        | •         | 0       | •        |        | Trouble in temperature<br>sensor for oil level<br>detection<br>(TK1,TK2)                                                                                                    | Temperature sensor for oil level detection<br>(TK1,TK2) has been open/short-circuited.                                                     |
| H15 | _                                                          | H15                        | •         | Ø       | •        |        | Outdoor discharge<br>temperature sensor (TD2)<br>wiring trouble                                                                                                    | Wiring/installation trouble or detachment of<br>outdoor discharge temperature sensor (TD2) has<br>been detected.                           |
| H16 | 01: TK1 oil circuit trouble<br>02: TK2 oil circuit trouble | H16                        | •         | 0       | •        |        | Oil level detection circuit trouble                                                                                                    | No temperature change is detected by<br>temperature sensor for oil level detection<br>(TK1,TK2) despite compressor having been<br>started. |
| L02 | Detected indoor unit address                               | L02                        | 0         | 0       | Ø        | SIM    | Indoor unit incompatible with A2L refrigerant                                                                                                    | Indoor unit incompatible with TU2C-LINK is connected.<br>• Indoor unit incompatible with R32 refrigerant is connected."                    |
| L04 | -                                                          | L04                        | Ø         | 0       | Ø        | SIM    | Duplicated outdoor refrigerant line address                                                                                                    | Identical refrigerant line address has been<br>assigned to outdoor units belonging to different<br>refrigerant piping systems.             |
|     | Number of priority indoor units                            | L05                        | 0         | •       | 0        | SIM    | Duplicated priority indoor<br>unit (as displayed on<br>priority indoor unit)                                                                                                    | More than one indoor unit have been set up as priority indoor unit.                                                                        |
| L06 | (check code L05 or L06 depending<br>on individual unit)    | L06                        | 0         | •       | Ø        | SIM    | Duplicated priority indoor<br>unit (as displayed on<br>indoor unit other than<br>priority indoor unit)                                                                                    | More than one indoor unit have been set up as priority indoor unit.                                                                        |
| L08 | _                                                          | (L08)                      | 0         | •       | Ø        | SIM    | Indoor group address not set                                                                                                    | Address setting have not been performed for one or more indoor units (also detected at indoor end).                                        |
| L10 | -                                                          | L10                        | 0         | 0       | Ø        | SIM    | Outdoor capacity not set                                                                                                    | Outdoor unit capacity has not been set (after P.C. board replacement).                                                                     |

|     | Check code                                                                                                    |                    | Display   | of re   | ceiving  | j unit |                                                                                          |                                                                                                    |
|-----|----------------------------------------------------------------------------------------------------|--------------------|-----------|---------|----------|--------|------------------------------------------------------------------------------------------|----------------------------------------------------------------------------------------------------|
|     | Outdoor 7-segment display                                                                                                    | Central control or | Indica    | ator li | ight blo | ock    | Typical problem site                                                                     | Description of check code                                                                                                    |
|     | Sub-code                                                                                                    | main remote        | Operation | Timer   | Ready    | Flash  | Typical problem site                                                                     | Description of check code                                                                                                    |
| L11 | Detected indoor unit address                                                                                                    | display<br>L11     | 0         | 0       | 0        | SIM    | Flow Selector unit or<br>Shutoff Valve unit<br>installation trouble                      | <ul> <li>Flow Selector unit is not connected to indoor<br/>unit and it is not set to "Cooling only" (Heat<br/>Recovery only)</li> <li>Flow Selector unit P.C. board trouble</li> <li>Communication connection trouble between</li> </ul>                                                                                                    |
| L12 | 01 : Flow Selector (FS) unit (s)                                                                                                    | L12                | 0         | 0       | 0        | SIM    | Flow Selector (FS) unit(s)                                                               | Flow Selector unit and indoor unit.<br>FS unit(s) outside the application setting                                                                                                    |
| L13 | Detected indoor unit address                                                                                                    | L13                | Ø         | 0       | Ø        | SIM    | Safety measures setting<br>unmatched                                                     | <ul> <li>No indoor unit is connected to No.1 port of Flow<br/>Selector unit Multi-port type.</li> <li>A number that is one larger than the "port<br/>address" of the indoor unit for which "Combining<br/>branches of Flow Selector unit" is set.<br/>(Example; If the "port address" of the indoor unit<br/>for which "Flow Selector unit branch combination"<br/>is set to 3, 4 must not be set.)</li> <li>Multiple remote control groups are set to one<br/>port of the Flow Selector unit, and different port<br/>address is set for one of the groups.</li> <li>Same address is set for different Flow Selector<br/>units.</li> </ul> |
| L17 | -                                                                                                    | L17                | 0         | 0       | Ø        | SIM    | Outdoor model<br>incompatibility trouble                                                 | Outdoor unit that cannot be connected is connected.                                                                                                    |
| L18 | Detected indoor unit address                                                                                                    | L18                | O         | 0       | Ø        | SIM    | Cooling/heating FS unit trouble                                                          | Cooling/heating cycle trouble resulting from piping trouble is detected                                                                                                    |
| L23 | 02: Switch setting trouble of<br>outdoor unit                                                                                                    | L23                | 0         | 0       | Ø        | SIM    | SW setting trouble                                                                       | Switch setting trouble of outdoor units when HWM (Hot water module) is connected.                                                                                                    |
| L24 | 01: Duplication of FS units address<br>FS unit(s) setting trouble<br>02: Indoor units operation<br>mode priority setting                                                                                                    | L24                | Ø         | 0       | Ø        | SIM    | FS unit(s) setting trouble                                                               | <ul> <li>FS unit(s) detects address identical to its own.</li> <li>Duplicated priority indoor units operation mode.</li> </ul>                                                                                                    |
| L28 | _                                                                                                    | L28                | Ø         | 0       | Ø        | SIM    | Too many outdoor units<br>connected                                                      | More than six outdoor units have been connected.                                                                                                    |
| L29 | P.C. board         P.C. board           Compressor Fan Motor         Compressor Fan Motor         1         2         1         2           1         2         1         2         1         2         1         2           01         0         1         1         2         1         2         1         2           01         0         1         1         0         0         0         0           03         0         1         13         0         0         0         0         0         0         0         0         0         0         0         0         0         0         0         0         0         0         0         0         0         0         0         0         0         0         0         0         0         0         0         0         0         0         0         0         0         0         0         0         0         0         0         0         0         0         0         0         0         0         0         0         0         0         0         0         0         0         0         0         0         0 | L29                | Ø         | 0       | Ø        | SIM    | Trouble in number of<br>P.C. boards                                                      | There are insufficient number of P.C. board in inverter box.                                                                                                    |
|     | 00                                                                                                    | L29                | 0         | 0       | 0        | SIM    | The number of P.C. board                                                                 | When there is much number of an inverter P.C.                                                                                                    |
| L30 | Detected indoor unit No.                                                                                                    | (L30)              | Ø         | 0       | Ø        | SIM    | Indoor external trouble<br>input (interlock)                                             | Indoor unit has been shut down for external trouble input in one refrigerant line (detected by indoor unit).                                                                                                    |
| P03 | -                                                                                                    | P03                | 0         | •       | Ø        | ALT    | Outdoor discharge (TD1) temperature trouble                                              | Outdoor discharge temperature sensor (TD1) has detected abnormally high temperature.                                                                                                    |
| P04 | 01: Compressor 1<br>02: Compressor 2                                                                                                    | P04                | 0         | •       | Ø        | ALT    | Activation of high-pressure SW                                                           | High-pressure SW is activated.                                                                                                    |
| P05 | 00: Power detection trouble<br>01: Open phase<br>02: Power supply miswiring                                                                                                    | P05                | Ø         | •       | Ø        | ALT    | Power detection trouble<br>/Open phase detection<br>/Power supply miswiring<br>detection | Open phase is detected when power is turned on.<br>Inverter DC voltage is too high (overvoltage) or too<br>low (undervoltage).                                                                                                    |
| P07 | 00 : Compressor 1 or 2 heat sink trouble<br>01 : Compressor 1 heat sink trouble<br>02 : Compressor 2 heat sink trouble                                                                                                    | P07                | 0         |         | 0        | ALT    | Heat sink overheating trouble                                                            | Temperature sensor built into IPM (TH) detects overheating.                                                                                                    |
|     | 04: Heat sink dewing                                                                                                    |                    |           | •       | •        |        | Heat sink dewing trouble                                                                 | Outdoor liquid temperature sensor (TL2) has detected abnormally low temperature.                                                                                                    |
| P10 | Indoor unit No. detected                                                                                                    | (P10)              | •         | 0       | Ø        | ALT    | Indoor unit overflow                                                                     | Indoor unit has been shutdown in one refrigerant<br>line due to detection of overflow (detected by<br>indoor unit).                                                                                                    |
| P11 | _                                                                                                    | P11                | •         | Ø       | Ø        | ALT    | Outdoor heat exchanger<br>freeze trouble                                                 | Remaining frost on outdoor heat exchanger has been detected repeatedly.                                                                                                    |
| P13 | -                                                                                                    | P13                | •         | Ø       | Ø        | ALT    | Outdoor liquid backflow detection trouble                                                | State of refrigerant cycle circuit indicates liquid backflow operation.                                                                                                    |
| P14 | 01: Outdoor unit valve is close                                                                                                    | P14                | •         | 0       | Ø        | ALT    | Another refrigerant cycle<br>protection                                                  | Outdoor unit valve is forget to open during test run.                                                                                                    |
| P15 | 01: TS condition<br>02: TD condition                                                                                                    | P15                | Ø         | •       | 0        | ALT    | Gas leak detection                                                                       | Outdoor suction temperature sensor (TS1) detects sustained and repeated high temperatures that exceed standard value.                                                                                                    |

FS unit: Flow Selector unit

|                           | Check code                                                 |                                      | Display   | y of re | ceiving | g unit |                                                |                                                                                 |  |
|---------------------------|------------------------------------------------------------|--------------------------------------|-----------|---------|---------|--------|------------------------------------------------|---------------------------------------------------------------------------------|--|
| Outdoor 7-segment display |                                                            | Central control or                   | Indic     | ator I  | ight bl | ock    | Typical problem site                           | Description of aback and                                                        |  |
|                           | Sub-code                                                   | main remote<br>controller<br>display | Operation | n Timer | Ready   | Flash  | Typical problem site                           |                                                                                 |  |
| P17                       | _                                                          | P17                                  | O         | •       | Ø       | ALT    | Outdoor discharge (TD2)<br>temperature trouble | Outdoor discharge temperature sensor (TD2) detects abnormally high temperature. |  |
| P19                       | 0#: 4-way valves<br>* Put in outdoor unit No. in [#] mark. | P19                                  | 0         | •       | Ø       | ALT    | 4-way valve reversing trouble                  | Abnormality in refrigerating cycle is detected<br>during heating operation.     |  |
| P20                       | _                                                          | P20                                  | 0         | •       | Ø       | ALT    | Activation of high-pressure protection         | High pressure (Pd) sensor detects high pressure that exceeds standard value.    |  |

#### (Check code detected by Inverter of Compressor featuring in outdoor unit - typical examples)

| Check code                |                                                |                                      |           | of re   | ceiving  | g unit |                                                                |                                                                              |  |
|---------------------------|------------------------------------------------|--------------------------------------|-----------|---------|----------|--------|----------------------------------------------------------------|------------------------------------------------------------------------------|--|
| Outdoor 7-segment display |                                                | Central control or                   | Indic     | ator li | ight blo | ock    | Typical problem site                                           | Description of check code                                                    |  |
|                           | Sub-code                                       | main remote<br>controller<br>display | Operation | Timer   | Ready    | Flash  |                                                                | Description of theth code                                                    |  |
| F13                       | 1*: Compressor 1<br>2*: Compressor 2           | F13                                  | Ø         | O       | 0        | ALT    | Trouble in temperature<br>sensor built into<br>indoor IPM (TH) | Temperature sensor built into indoor IPM (TH) has been open/short-circuited. |  |
| H01                       | 1*: Compressor 1<br>2*: Compressor 2           | H01                                  | •         | Ø       | •        |        | Compressor breakdown                                           | Inverter current (Idc) detection circuit detects overcurrent.                |  |
| H02                       | 1*: Compressor 1<br>2*: Compressor 2           | H02                                  | •         | O       | •        |        | Compressor trouble<br>(lockup)                                 | Compressor lockup is detected                                                |  |
| H03                       | 1*: Compressor 1<br>2*: Compressor 2           | H03                                  | •         | Ø       | •        |        | Current detection circuit trouble                              | Abnormal current is detected while inverter<br>compressor is turned off.     |  |
| H17                       | 1*: Compressor 1<br>2*: Compressor 2           | H17                                  | •         | Ø       | •        |        | Compressor trouble<br>(Step-out)                               | Compressor is in step-out condition.                                         |  |
| H28                       | 1*: Compressor 1<br>2*: Compressor 2           | H28                                  | •         | 0       | •        |        | Compressor motor<br>winding trouble                            | Compressor motor winding is layer shorted.                                   |  |
| P05                       | 1*: Compressor 1 side<br>2*: Compressor 2 side | P05                                  | 0         | •       | Ø        | ALT    | Compressor Vdc trouble                                         | Inverter DC voltage is too high (overvoltage) or too low (undervoltage).     |  |
| P07                       | 1*: Compressor 1 side<br>2*: Compressor 2 side | P07                                  | Ø         | •       | Ø        | ALT    | Heat sink overheat trouble                                     | Temperature sensor built into IPM (TH) detects overheating.                  |  |
| P11                       | -                                              | P11                                  | •         | O       | Ø        | ALT    | Outdoor heat exchanger freeze trouble                          | Remaining frost on outdoor heat exchanger has been detected repeatedly.      |  |
| P22                       | 1*: Fan P.C. board 1<br>2*: Fan P.C. board 2   | P22                                  | O         | •       | Ø        | ALT    | Outdoor fan P.C. board trouble                                 | Outdoor fan P.C. board detects trouble.                                      |  |
| P25                       | 1*: Compressor 1<br>2*: Compressor 2           | P25                                  | O         | •       | Ø        | ALT    | Compressor P.C. board trouble                                  | IPM for compressor is broken. (Short-circuit etc.)                           |  |
| P26                       | 1*: Compressor 1<br>2*: Compressor 2           | P26                                  | 0         | •       | 0        | ALT    | Compressor start up trouble                                    | Open phase or IPM over current for compressor is detected.                   |  |
| P29                       | 1*: Compressor 1<br>2*: Compressor 2           | P29                                  | 0         | •       | 0        | ALT    | Compressor position detection circuit trouble                  | Compressor motor position detection trouble is detected.                     |  |

Note: The above check codes are examples only, and different check codes may be displayed depending on the outdoor unit configuration

# 9-3. Troubleshooting based on information displayed on remote controller

### <RBC-AWSU5\*>

(1) Checking and testing

# Confirm and check

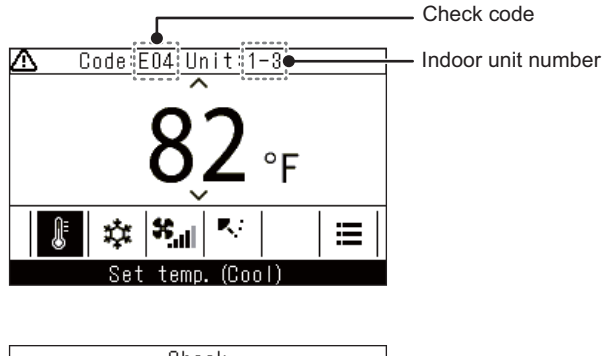

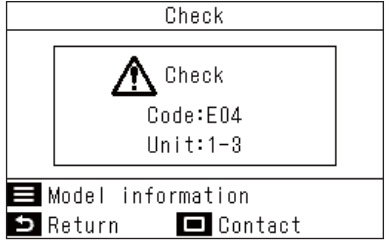

When a trouble occurs in the air conditioner, the check code and the indoor unit number flash on the display of the remote controller.

\* The check code is only displayed during the operation.

When the check code and indoor unit number are displayed, pushing [ S Return] opens the "Check" screen.

In the "Check" screen, push [ Set/Fix] to show the contacts.

Push [ Henu] to display "Model information".

# ■ Contact information for repairs

You can look for contact information for repairs.

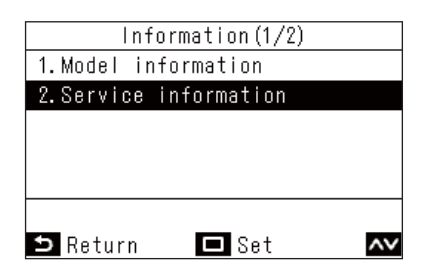

In the "Information" screen, push [ ▲ ] and [ ▲ ] to select "Service information", and then push [ □ Set/Fix]

### (2) Trouble history

Displays the last 10 check codes, and at which unit and when they occurred.

| 1. Tu<br>2. Ru<br>3. A<br>4. Au<br>5. Mu<br><b>5</b> . Ru | Field<br>est m<br>egist<br>larm<br>ddres<br>onito<br>Return | setti<br>ode<br>er ser<br>histor<br>s<br>r func | ing menu(1/3<br>vice info.<br>y<br>tion<br>■ Set | 3)    | In the "Field setting menu" screen, push<br>[ ▲ ] and [ ▲ ] to select "Alarm history",<br>and then push [ Set/Fix] |
|-----------------------------------------------------------|-------------------------------------------------------------|-------------------------------------------------|--------------------------------------------------|-------|----------------------------------------------------------------------------------------------------|
|                                                           |                                                             | Alarm                                           | history                                          |       |                                                                                                    |
|                                                           | Unit                                                        | Code                                            | Date                                             | Time  |                                                                                                    |
| 1.                                                        | 1-3                                                         | E04                                             | 06/01/2022                                       | 01:56 |                                                                                                    |
| 2.                                                        | -                                                           | -                                               | -                                                | -     |                                                                                                    |
| 3.                                                        | -                                                           | -                                               | -                                                | -     |                                                                                                    |
| 4.                                                        | -                                                           | -                                               | -                                                | -     |                                                                                                    |
| E R                                                       | Reset                                                       |                                                 |                                                  |       |                                                                                                    |

#### NOTE

🗅 Return

- The check code history data shows a history of 10 occurrences. If the occurrences exceed 10, the oldest data is deleted.
- If the same check code occurs repeatedly, the date of the first occurrence is displayed.

۸v

### **Deleting check code history**

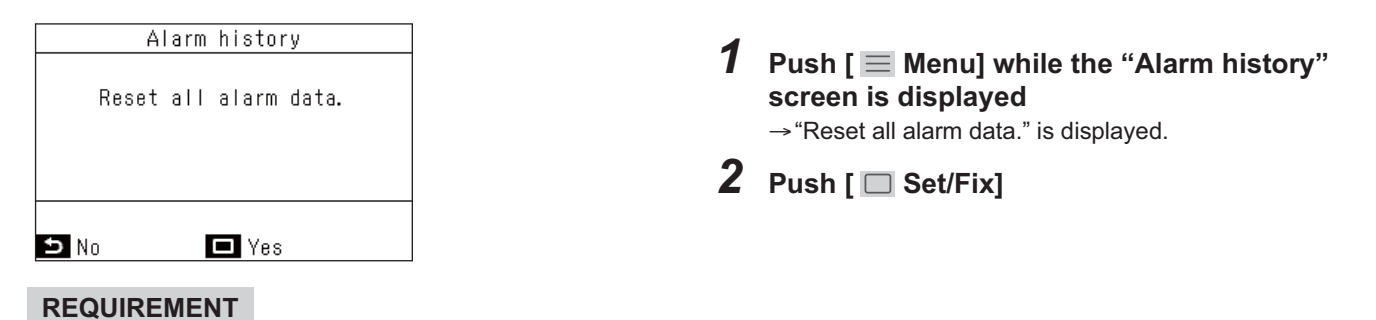

If you are using 2 remote controllers, delete the history at each remote controller.

### <RBC-AMTU3\*>

(1) Checking and testing

When a trouble occurs to an air conditioner, a check code and indoor unit No. are displayed on the display window of the remote controller. Check codes are only displayed while the air conditioner is in operation.

If the display has already disappeared, access check code history by following the procedure described below.

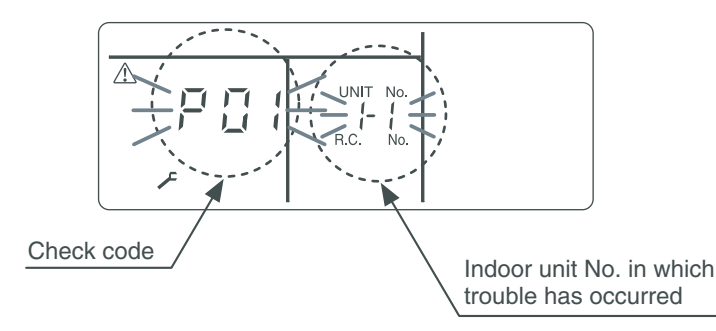

<Procedure> To be performed when system at rest

1 Invoke the SERVICE CHECK mode by pressing the 🦉 + <sup>™</sup> buttons simultaneously and holding for at least 4 seconds.

The letters " F SERVICE CHECK" light up, and the check code "01" is displayed, indicating the trouble history. This is accompanied by the indoor unit No. to which the trouble history is related and a check code.

- 2 To check other trouble history items, press the → TEMP. button to select another check code. Check code "01" (latest) → Check code "04" (oldest) Note: Trouble history contains four items.
- **3** When the <sup>™</sup> button is pushed, normal display is restored.

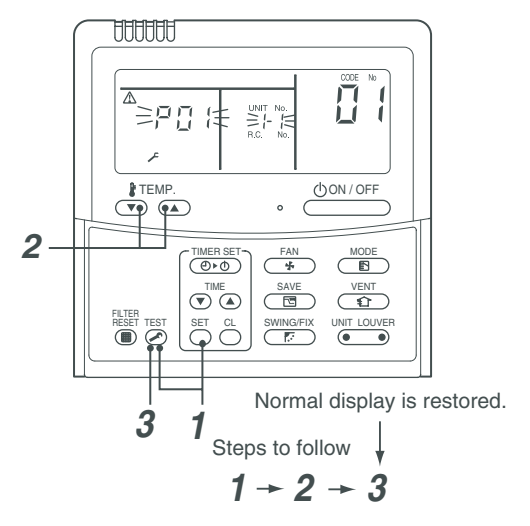

# 

Do not push the 🖱 button as it would erase the whole trouble history of the indoor unit.

### Using indoor unit indicators (receiving unit light block) (wireless type)

To identify the check code, check the 7-segment display on the outdoor unit. To check for check codes not displayed on the 7-segment display, consult the "List of Check Codes (Indoor Unit)" in "9-2. Troubleshooting method".

|                                 |               |            | • : G                                                                    | oes off O: Lighting                     | $\bigvee_{1}^{1}$ : Blinking (0.5 seconds) |  |  |  |
|---------------------------------|---------------|------------|--------------------------------------------------------------------------|-----------------------------------------|--------------------------------------------|--|--|--|
| Light bloc                      | k             | Check code | Cause of trouble                                                         |                                         |                                            |  |  |  |
| Operation Timer<br>All lights o | Ready<br>ut   | _          | Power turned off or trouble in wiring between receiving and indoor units |                                         |                                            |  |  |  |
| Operation Timor                 | Boady         | E01        | Trouble reception                                                        | Trouble or poor contact in              |                                            |  |  |  |
|                                 | neady         | E02        | Trouble transmission                                                     | Receiving unit                          | wiring between receiving unit              |  |  |  |
| - <u>Q</u> - ●                  |               | E03        | Loss of communication                                                    | -                                       | and indoor units                           |  |  |  |
| Blinking                        |               | E08        | Duplicated indoor unit No. (add                                          | ress)                                   | Sotting trouble                            |  |  |  |
|                                 |               | E09        | Duplicated master remote contr                                           | roller                                  | Setting trouble                            |  |  |  |
|                                 |               | E10        | Communication trouble betwee                                             | n indoor unit MCU                       |                                            |  |  |  |
|                                 |               | E11        | Communication trouble betwee                                             | n Application control kit and ind       | oor unit P.C. board                        |  |  |  |
|                                 |               | E12        | Automatic address starting trou                                          | ble                                     |                                            |  |  |  |
|                                 |               | E17        | Communication trouble between indoor unit(s) and Flow Selector unit(s).  |                                         |                                            |  |  |  |
|                                 |               | E18        | Trouble or poor contact in wiring                                        | g between indoor units, indoor p        | power turned off                           |  |  |  |
| Operation Timer                 | Ready         | E04        | Trouble or poor contact in wiring (loss of indoor-outdoor commun         | g between indoor and outdoor unication) | runits                                     |  |  |  |
|                                 | -Ò-           | E06        | Trouble reception in indoor-outo                                         | door communication (dropping            | out of indoor unit)                        |  |  |  |
|                                 | ,<br>Blinkina | E07        | Trouble transmission in indoor-                                          | outdoor communication                   |                                            |  |  |  |
|                                 | 5             | E15        | Indoor unit not found during aut                                         | omatic address setting                  |                                            |  |  |  |
|                                 |               | E16        | Too many indoor units connected                                          | ed / overloading                        |                                            |  |  |  |
|                                 |               | E19        | Trouble in number of outdoor he                                          | eader units                             |                                            |  |  |  |
|                                 |               | E20        | Detection of refrigerant piping c                                        | communication trouble during a          | utomatic address setting                   |  |  |  |
|                                 |               | E23        | Trouble transmission in outdoor                                          | r-outdoor communication                 |                                            |  |  |  |
|                                 |               | E25        | Duplicated follower outdoor add                                          | dress                                   |                                            |  |  |  |
|                                 |               | E26        | Trouble reception in outdoor-ou                                          | tdoor communication, dropping           | out of outdoor unit                        |  |  |  |
|                                 |               | E28        | Outdoor follower unit trouble                                            |                                         |                                            |  |  |  |
|                                 |               | E31        | P.C. board communication trout                                           | ble                                     |                                            |  |  |  |
| Operation Timer                 | Ready         | P01        | Indoor AC fan trouble                                                    |                                         |                                            |  |  |  |
| · - \-                          | _\            | P10        | Indoor overflow trouble                                                  |                                         |                                            |  |  |  |
|                                 | $\mathcal{A}$ | P11        | Outdoor heat exchanger freezir                                           | ng trouble                              |                                            |  |  |  |
| Alternate                       | blinking      | P12        | Indoor DC fan trouble                                                    |                                         |                                            |  |  |  |
|                                 |               | P13        | Outdoor liquid backflow detection                                        | on trouble                              |                                            |  |  |  |
|                                 |               | P14        | Outdoor unit valve is closed                                             |                                         |                                            |  |  |  |

| Light block           | Check code | Cause of trouble                                                                                                    |                                        |  |  |  |  |  |
|-----------------------|------------|----------------------------------------------------------------------------------------------------|----------------------------------------|--|--|--|--|--|
|                       | P03        | Outdoor discharge (TD1) temperature trouble                                                                                      |                                        |  |  |  |  |  |
| Operation Timer Ready | P04        | Activation of outdoor high-pressure SW                                                                                           |                                        |  |  |  |  |  |
| Alternate blinking    | P05        | Open phase / power failure<br>Inverter DC voltage (Vdc) trouble<br>MG-CTT trouble                                                |                                        |  |  |  |  |  |
|                       | P07        | Outdoor heat sink overheating trouble - Poor cooling of electrical<br>outdoor unit                                               | component (IGBT) of                    |  |  |  |  |  |
|                       | P15        | Gas leak detection - insufficient refrigerant charging                                                                           |                                        |  |  |  |  |  |
|                       | P17        | Outdoor discharge (TD2) temperature trouble                                                                                      |                                        |  |  |  |  |  |
|                       | P18        | Outdoor discharge (TD3) temperature trouble                                                                                      |                                        |  |  |  |  |  |
|                       | P19        | Outdoor 4-way valve reversing trouble                                                                                            |                                        |  |  |  |  |  |
|                       | P20        | Activation of high-pressure protection                                                                                           |                                        |  |  |  |  |  |
|                       | P22        | Outdoor fan P.C. board trouble                                                                                                   |                                        |  |  |  |  |  |
|                       | P25        | Compressor P.C. board trouble.                                                                                                   |                                        |  |  |  |  |  |
|                       | P26        | Compressor trouble / Wire connection trouble.<br>Compressor leads trouble.<br>Compressor P.C. board trouble.                     |                                        |  |  |  |  |  |
|                       | P29        | Compressor position detection circuit trouble                                                                                    |                                        |  |  |  |  |  |
|                       | P31        | Shutdown of other indoor unit in group due to trouble (group follower unit trouble)                                              |                                        |  |  |  |  |  |
| Operation Timer Beady | F01        | Heat exchanger temperature sensor (TCJ) trouble                                                                                  |                                        |  |  |  |  |  |
|                       | F02        | Heat exchanger temperature sensor (TC2) trouble                                                                                  | Indoor unit temperature sensor trouble |  |  |  |  |  |
|                       | F03        | Heat exchanger temperature sensor (TC1) trouble                                                                                  |                                        |  |  |  |  |  |
| Alternate blinking    | F10        | Ambient temperature sensor (TA/TSA) trouble                                                                                      |                                        |  |  |  |  |  |
| Jan 19                | F11        | Discharge temperature sensor (TF) trouble                                                                                        |                                        |  |  |  |  |  |
| Operation Timer Ready | F04        | Discharge temperature sensor (TD1) trouble                                                                                       |                                        |  |  |  |  |  |
|                       | F05        | Discharge temperature sensor (TD2) trouble                                                                                       |                                        |  |  |  |  |  |
|                       | F06        | Heat exchanger temperature sensor (TE1, TE2, TE3) trouble                                                                        |                                        |  |  |  |  |  |
| Alternate blinking    | F07        | Liquid temperature sensor (TL1, TL2, TL3) trouble                                                                                | Outdoor unit temperature               |  |  |  |  |  |
|                       | F08        | Outside air temperature sensor (TO) trouble                                                                                      | sensor trouble                         |  |  |  |  |  |
|                       | F09        | Heat exchanger gas side temperature sensor (TG1, TG2, TG3) trouble                                                               |                                        |  |  |  |  |  |
|                       | F12        | Suction temperature sensor (TS1, TS2, TS3) trouble                                                                               |                                        |  |  |  |  |  |
|                       | F13        | Heat sink sensor (TH) trouble                                                                                                    |                                        |  |  |  |  |  |
|                       | F15        | Wiring trouble in heat exchanger sensor (TE1) and liquid temper<br>Outdoor unit temperature sensor wiring / installation trouble | ature sensor (TL)                      |  |  |  |  |  |
|                       | F16        | Wiring trouble in outdoor high pressure sensor (Pd) and low pres<br>Outdoor pressure sensor wiring trouble                       | ssure sensor (Ps)                      |  |  |  |  |  |
|                       | F23        | Low pressure sensor (Ps) trouble                                                                                                 | Outdoor unit pressure sensor           |  |  |  |  |  |
|                       | F24        | High pressure sensor (Pd) trouble                                                                                                | trouble                                |  |  |  |  |  |
| Operation Timer Ready | F29        | Trouble in indoor EEPROM                                                                                                    | ·                                      |  |  |  |  |  |

| Light block             | Check code | Cause of trouble                                                                              |                                |  |  |  |  |  |
|-------------------------|------------|-----------------------------------------------------------------------------------------------|--------------------------------|--|--|--|--|--|
| Operation Timer Ready   | H01        | Compressor breakdown                                                                          |                                |  |  |  |  |  |
|                         | H02        | Compressor lockup Outdoor unit compressor related trouble                                     |                                |  |  |  |  |  |
| ● -穴- ●                 | H03        | Current detection circuit trouble                                                             |                                |  |  |  |  |  |
| Blinking                | H05        | Wiring / installation trouble or detachment of outdoor discharge temperature sensor (TD1)     |                                |  |  |  |  |  |
|                         | H06        | Abnormal drop in low-pressure sensor (Ps) reading                                             | Protective shutdown of outdoor |  |  |  |  |  |
|                         | H07        | Abnormal drop in oil level                                                                    | unit                           |  |  |  |  |  |
|                         | H08        | Trouble in temperature sensor for oil level detection circuit (TK1,                           | TK2)                           |  |  |  |  |  |
|                         | H15        | Wiring / installation trouble or detachment of outdoor discharge t                            | emperature sensor (TD2)        |  |  |  |  |  |
|                         | H16        | Oil level detection circuit trouble - Trouble in outdoor unit TK1, T                          | K2 circuit                     |  |  |  |  |  |
|                         | H17        | Compressor trouble (Step-out)                                                                 |                                |  |  |  |  |  |
|                         | H28        | Compressor motor winding trouble.                                                             |                                |  |  |  |  |  |
| Operation Timer Ready   | L02        | Outdoor unit model mismatched trouble                                                         |                                |  |  |  |  |  |
|                         | L03        | Duplicated indoor group header unit                                                           |                                |  |  |  |  |  |
| -𝖳- <b>●</b> -𝖳-        | L05        | Duplicated priority indoor unit (as displayed on priority indoor unit)                        |                                |  |  |  |  |  |
|                         | L06        | Duplicated priority indoor unit (as displayed on indoor unit other than priority indoor unit) |                                |  |  |  |  |  |
| Synchronized billiking  | L07        | Connection of group control cable to stand-alone indoor unit                                  |                                |  |  |  |  |  |
|                         | L08        | Indoor group address not set                                                                  |                                |  |  |  |  |  |
|                         | L09        | Indoor capacity not set                                                                       |                                |  |  |  |  |  |
| Operation Timer Beady   | L04        | Duplicated outdoor refrigerant line address                                                   |                                |  |  |  |  |  |
|                         | L10        | Outdoor capacity not set                                                                      |                                |  |  |  |  |  |
|                         | L11        | Flow Selector unit or Shut-off Valve unit installation trouble                                |                                |  |  |  |  |  |
| Synchronized blinking   | L12        | Flow selector unit(s) system trouble.                                                         |                                |  |  |  |  |  |
| o y no me co o o mining | L13        | Safety measures setting unmatched.                                                            |                                |  |  |  |  |  |
|                         | L17        | Outdoor model incompatibility                                                                 |                                |  |  |  |  |  |
|                         | L18        | Cooling/heating Flow selector unit trouble.                                                   |                                |  |  |  |  |  |
|                         | L20        | Duplicated central control address                                                            |                                |  |  |  |  |  |
|                         | L23        | SW setting trouble                                                                            |                                |  |  |  |  |  |
|                         | L24        | Flow selector unit(s) setting trouble.                                                        |                                |  |  |  |  |  |
|                         | L28        | Too many outdoor units connected                                                              |                                |  |  |  |  |  |
|                         | L29        | Trouble in number of P.C. boards                                                              |                                |  |  |  |  |  |
|                         | L30        | Indoor external interlock trouble                                                             |                                |  |  |  |  |  |

| Light block                                                           | Check code | Cause of trouble         |
|-----------------------------------------------------------------------|------------|--------------------------|
| Operation Timer Ready<br>$-\bigcirc  -\bigcirc  \bigcirc$ $ \bigcirc$ | F30        | Occupancy sensor trouble |
| Synchronized blinking                                                 | F31        | Outdoor EEPROM trouble   |

### Other (indications not involving check code)

| Light block                                                                                                    | Check code | Cause of trouble                                                                                                    |
|----------------------------------------------------------------------------------------------------|------------|----------------------------------------------------------------------------------------------------|
| Operation Timer Ready<br>$- \begin{array}{c} - \\ - \\ - \end{array} \begin{array}{c} - \\ - \end{array} \begin{array}{c} - \\ - \\ - \end{array} \begin{array}{c} - \\ - \end{array} \begin{array}{c} - \\ - \\ - \end{array} \begin{array}{c} - \\ - \end{array} \begin{array}{c} - \\ - \end{array} \end{array}{c} \end{array}{c} \end{array}{c} = \end{array} $ | _          | Test run in progress                                                                                                    |
| Operation Timer Ready<br>O - O - O - O - O - O - O - O - O - O -                                                                                                    | _          | Setting incompatibility<br>(automatic cooling / heating setting for model incapable of it and heating setting for cooling-only<br>model) |

### Flow selector unit (FS unit) Relation

| Light block           | Check code | Cause of trouble                                            |
|-----------------------|------------|-------------------------------------------------------------|
| Operation Timer Ready | E17        | Communication trouble between indoor unit(s) and FS unit(s) |
|                       | L12        | FS unit(s) system trouble                                   |
| Synchronized blinking | L24        | FS unit(s) setting trouble                                  |
| Operation Timer Ready | J03        | Duplicated FS units                                         |
| ● -¤¤-                | J10        | FS unit overflow trouble                                    |
| Blinking Blinking     | J11        | FS unit temperature sensor(TCS) trouble                     |

## 9-4. Check Codes (Displayed on remote controller and 7-segment display of outdoor Unit)

The contents of these check code tables differ depending on the outdoor unit to be connected. Refer to the service manual of the connected outdoor unit. (The table below is for the SMMS-u series.)

|                      | Check         | code                                                                   |                      |                                                                                                    |                                     |                                                                                                    |                                                                                                    |
|----------------------|---------------|------------------------------------------------------------------------|----------------------|----------------------------------------------------------------------------------------------------|-------------------------------------|----------------------------------------------------------------------------------------------------|----------------------------------------------------------------------------------------------------|
| Main                 | Outdoor       | 7-segment display                                                      | Location<br>of       | Description                                                                                          | System status                       | Check code detection                                                                                                    | Check items (locations)                                                                                                    |
| remote<br>controller | Check<br>code | Sub-code                                                               | detection            | •                                                                                                    |                                     | condition(s)                                                                                                    | · · · ·                                                                                                    |
| E01                  | _             | _                                                                      | Remote<br>controller | Indoor-remote<br>controller<br>communication<br>trouble<br>(detected at<br>remote<br>controller end) | Stop of<br>corresponding<br>unit    | Communication between<br>indoor P.C. board and<br>remote controller is<br>disrupted.                                                                                                    | <ul> <li>Check remote controller<br/>inter-unit tie cable (A/B).</li> <li>Check for broken wire or<br/>connector bad contact.</li> <li>Check indoor power<br/>supply.</li> <li>Check for failure in indoor<br/>P.C. board.</li> <li>Check remote controller<br/>address settings<br/>(when two remote<br/>controllers are in use).</li> <li>Check remote controller<br/>P.C. board.</li> </ul>                                                          |
| E02                  | —             | _                                                                      | Remote<br>controller | Remote<br>controller<br>transmission<br>trouble                                                      | Stop of<br>corresponding<br>unit    | Signal cannot be transmitted<br>from remote controller to<br>indoor unit.                                                                                                    | Check internal<br>transmission circuit of<br>remote controller.<br>Replace remote<br>controller as necessary.                                                                                                    |
| E04                  | _             | _                                                                      | Indoor unit          | Indoor-outdoor<br>communication<br>circuit trouble<br>(detected at<br>indoor end)                    | Stop of<br>corresponding<br>unit    | Indoor unit is not receiving signal from outdoor unit.                                                                                                    | <ul> <li>Check order in which<br/>power was turned on for<br/>indoor and outdoor units.</li> <li>Check indoor address<br/>setting.</li> <li>Check indoor-outdoor tie<br/>cable.</li> <li>Check outdoor terminator<br/>resistor setting (SW100,<br/>Bit 2).</li> </ul>                                                                                                    |
| E04                  | E06           | No. of indoor<br>units from<br>which signal is<br>received<br>normally | I/F                  | Dropping out of<br>indoor unit                                                                       | All stop                            | Condition 1<br>All indoor unit initially<br>communicating normally<br>fails to return signal for<br>specified length of time.<br>Condition 2<br>Outdoor I / F board<br>SW103, Bit4 : OFF<br>(Factory default) | <ul> <li>Check power supply to<br/>indoor unit.<br/>(Is power turned on?)</li> <li>Check connection of<br/>indoor-outdoor<br/>communication cable.</li> <li>Check connection of<br/>communication connectors<br/>on indoor P.C. board.</li> <li>Check connection of<br/>communication connectors<br/>on outdoor P.C. board.</li> <li>Check for failure in indoor<br/>P.C. board.</li> <li>Check for failure in outdoor<br/>P.C. board (I/F).</li> </ul> |
|                      |               | _                                                                      | Indoor unit          | Indoor-outdoor<br>communication<br>circuit trouble                                                   | Only specified<br>indoor units stop | Condition 1<br>Indoor unit initially<br>communicating<br>normally fails to return<br>signal for specified<br>length of time.                                                                                  | Check power supply to<br>indoor unit.<br>(Is power turned on?)<br>Check indoor-outdoor<br>power-on sequence.<br>Check indoor address<br>setting<br>Check wiring of Indoor-<br>outdoor communication<br>wires<br>Check outdoor terminator<br>resistor setting (SW100,<br>Bit 2).                                                                                                    |

| Check code           |                                |                                                                                   |                      |                                                                                    |                                  |                                                                                                    |                                                                                                    |
|----------------------|--------------------------------|-----------------------------------------------------------------------------------|----------------------|------------------------------------------------------------------------------------|----------------------------------|----------------------------------------------------------------------------------------------------|----------------------------------------------------------------------------------------------------|
| Main                 | Main Outdoor 7-segment display |                                                                                   | Location             | Description                                                                        | System status                    | Check code detection                                                                                                    | Check items (locations)                                                                                                    |
| remote<br>controller | Check<br>code                  | Sub-code                                                                          | detection            | Decemption                                                                         | eyetein etatue                   | condition(s)                                                                                                    |                                                                                                    |
|                      |                                | No. of indoor<br>units from<br>which signal is<br>received<br>normally            | Indoor unit          | Indoor-outdoor<br>communication<br>circuit trouble<br>(E04)                        | All stop                         | Condition 1<br>One indoor unit or more<br>initially communicating<br>normally fails to return signal<br>for specified length of time.<br>Condition 2<br>Outdoor I / F board<br>SW103, Bit4 : ON<br>(To switch the check code<br>detection condition.)<br>SW103                                                     | <ul> <li>Check power supply to<br/>indoor unit.</li> <li>(Is power turned on?)</li> <li>Check indoor-outdoor<br/>power-on sequence.</li> <li>Check indoor address<br/>setting</li> <li>Check wiring of Indoor-<br/>outdoor communication<br/>wires</li> <li>Check outdoor terminator<br/>resistor setting (SW100,<br/>Bit 2).</li> </ul>                                                                                                    |
| E04/E06              | E06                            |                                                                                   | I/F                  | Dropping out of<br>indoor unit<br>(E06)                                            |                                  | Display on main remote<br>controller.<br>Indoor units unavailable for<br>indoor / outdoor<br>communication. :E04<br>Indoor units available for<br>indoor / outdoor<br>communication. : E06<br>In TU2C-LINK<br>communication system, if<br>the termination resistance is<br>not set in any of the indoor<br>units.  | <ul> <li>Check power supply to<br/>indoor unit.<br/>(Is power turned on?)</li> <li>Check connection of<br/>indoor-outdoor<br/>communication cable.</li> <li>Check connection of<br/>communication connectors<br/>on indoor P.C. board.</li> <li>Check connection of<br/>communication connectors<br/>on outdoor P.C. board.</li> <li>Check for failure in indoor<br/>P.C. board.</li> <li>Check for failure in outdoor<br/>P.C. board (I/F).</li> </ul> |
| _                    | E07                            | _                                                                                 | I/F                  | Indoor-outdoor<br>communication<br>circuit trouble<br>(detected at<br>outdoor end) | All stop                         | Signal cannot be transmitted<br>from outdoor to indoor units<br>for 30 seconds continuously.                                                                                                    | <ul> <li>Check outdoor terminator<br/>resistor setting (SW100,<br/>Bit 2).</li> <li>Check connection of<br/>indoor-outdoor<br/>communication circuit.</li> </ul>                                                                                                    |
| E08                  | E08                            | Duplicated<br>indoor address                                                      | Indoor unit<br>I/F   | Duplicated<br>indoor address                                                       | All stop                         | More than one indoor unit are assigned same address.                                                                                                    | <ul> <li>Check indoor addresses.</li> <li>Check for any change<br/>made to remote controller<br/>connection (group/<br/>individual) since indoor<br/>address setting.</li> </ul>                                                                                                    |
| E09                  |                                | _                                                                                 | Remote<br>controller | Duplicated<br>master remote<br>controller                                          | Stop of<br>corresponding<br>unit | In two remote controller<br>configuration (including<br>wireless), both controllers<br>are set up as master.<br>(Header indoor unit is shut<br>down with alarm, while<br>follower indoor units<br>continue operating.)                                                                                             | <ul> <li>Check remote controller<br/>settings.</li> <li>Check remote controller<br/>P.C. boards.</li> </ul>                                                                                                    |
| E10                  | _                              | _                                                                                 | Indoor unit          | Indoor inter-<br>MCU<br>communication<br>trouble                                   | Stop of<br>corresponding<br>unit | Communication cannot be<br>established/maintained upon<br>turning on of power or<br>during communication.                                                                                                    | Check for failure in<br>indoor P.C. board                                                                                                    |
| E12                  | E12                            | 01:<br>Indoor-outdoor<br>communication<br>02:<br>Outdoor-outdoor<br>communication | I/F                  | Automatic<br>address starting<br>trouble                                           | All stop                         | <ul> <li>Indoor automatic address<br/>setting is started while<br/>automatic address setting<br/>for equipment in other<br/>refrigerant line is in<br/>progress.</li> <li>Outdoor automatic<br/>address setting is started<br/>while automatic address<br/>setting for indoor units is in<br/>progress.</li> </ul> | <ul> <li>Check whether the outdoor<br/>unit of other systems or the<br/>indoor unit is connected to<br/>Uv (U1/U2) line or Uc<br/>(U5/U6) line.</li> <li>Perform automatic address<br/>setting again after<br/>disconnecting<br/>communication cable to<br/>that refrigerant line.</li> </ul>                                                                                                    |
| E15                  | E15                            | _                                                                                 | ∣/F                  | Indoor unit not<br>found during<br>automatic<br>address setting                    | All stop                         | Indoor unit cannot be<br>detected after indoor<br>automatic address setting is<br>started.                                                                                                    | <ul> <li>Check connection of<br/>indoor-outdoor<br/>communication line.</li> <li>Check for trouble in indoor<br/>power supply system.</li> <li>Check for noise from other<br/>devices.</li> <li>Check for power failure.</li> <li>Check for failure in indoor<br/>P.C. board.</li> </ul>                                                                                                    |

|            | Check code |                                                                                                    |             |                                                                               |                                  |                                                                                                    |                                                                                                    |
|------------|------------|----------------------------------------------------------------------------------------------------|-------------|-------------------------------------------------------------------------------|----------------------------------|----------------------------------------------------------------------------------------------------|----------------------------------------------------------------------------------------------------|
| Main       | Outdoor    | 7-segment display                                                                                                 | Location    | Description                                                                   | System status                    | Check code detection                                                                                                    | Check items (locations)                                                                                                    |
| controller | Check      | Sub-code                                                                                                    | detection   |                                                                               |                                  |                                                                                                    |                                                                                                    |
| E16        | E16        | 00:<br>Capacity over<br>01-:<br>No. of units<br>connected                                                         | I/F         | Too many<br>indoor units<br>connected                                         | All stop                         | <ul> <li>Combined capacity of<br/>indoor units is too large.</li> <li>Note:<br/>If this code comes up<br/>after backup setting for<br/>outdoor unit failure is<br/>performed, perform "No<br/>capacity over detected"<br/>setting.</li> <li>&lt;"No capacity over detected"<br/>setting method&gt;</li> <li>Turn on SW103 / Bit 3 on I/F<br/>P.C. board of outdoor header<br/>unit.</li> <li>For Cooling Only model,<br/>this check code is not<br/>displayed even if it exceeds<br/>the combined capacity of<br/>indoor units.</li> <li>More than 128 indoor units<br/>are connected.</li> </ul> | <ul> <li>Check capacities of indoor<br/>units connected.</li> <li>Check combined HP<br/>capacities of indoor units.</li> <li>Check HP capacity<br/>settings of outdoor units.</li> <li>Check No. of indoor units<br/>connected.</li> <li>Check for failure in outdoor<br/>P.C. board (I/F).</li> </ul>                                                                                                    |
| E18        | _          | _                                                                                                    | Indoor unit | Trouble in<br>communication<br>between indoor<br>header and<br>follower units | Stop of<br>corresponding<br>unit | Periodic communication<br>between indoor header and<br>follower units cannot be<br>maintained.                                                                                                    | <ul> <li>Check remote controller<br/>wiring.</li> <li>Check indoor power supply<br/>wiring.</li> <li>Check P.C. boards of<br/>indoor units.</li> </ul>                                                                                                    |
| E19        | E19        | 00:<br>No header unit<br>02:<br>Two or more<br>header units                                                       | I/F         | Trouble in<br>number of<br>outdoor header<br>units                            | All stop                         | <ul> <li>There are more than one<br/>outdoor header units in<br/>one line.</li> <li>There is no outdoor header<br/>unit in one line.</li> </ul>                                                                                                    | The outdoor unit which<br>turned on SW101 and the<br>bit 1 of the interface P.C.<br>board is set to Header unit.<br>• Check SW101 bit 1 of<br>follower outdoor unit.<br>• Check connection of<br>indoor-outdoor<br>communication line.<br>• Check for failure in outdoor<br>P.C. board (I/F).                                                                                                    |
| E20        | E20        | 01:<br>Connection of<br>outdoor unit<br>from other line<br>02:<br>Connection of<br>indoor unit<br>from other line | I/F         | Connection to<br>other line found<br>during<br>automatic<br>address setting   | All stop                         | Equipment from other line is<br>found to have been<br>connected when indoor<br>automatic address setting is<br>in progress.                                                                                                    | Check whether the outdoor<br>unit of other systems or the<br>indoor unit is connected to<br>Uv (U1/U2) line or Uc<br>(U5/U6) line.                                                                                                    |
| E23        | E23        | _                                                                                                    | VF          | Outdooroutdoor<br>communication<br>transmission<br>trouble                    | All stop                         | Signal cannot be transmitted<br>to other outdoor units for at<br>least 30 seconds<br>continuously.                                                                                                    | <ul> <li>Check power supply to<br/>outdoor units. (Is power<br/>turned on?)</li> <li>Check connection of tie<br/>cables between outdoor<br/>units for bad contact or<br/>broken wire.</li> <li>Check communication<br/>connectors on outdoor<br/>P.C. boards.</li> <li>Check for failure in outdoor<br/>P.C. boards.</li> <li>Check termination<br/>resistance setting for<br/>communication between<br/>outdoor units.</li> </ul> |
| E25        | E25        | _                                                                                                    | I/F         | Duplicated<br>follower outdoor<br>address                                     | All stop                         | There is duplication in<br>outdoor addresses set<br>manually.                                                                                                    | Note:<br>Do not set outdoor<br>addresses manually.                                                                                                    |
| E26        | E26        | Address of<br>outdoor unit<br>from which<br>signal is not<br>received<br>normally                                 | I/F         | Signal lack of outdoor unit                                                   | All stop                         | Outdoor unit initially<br>communicating normally<br>fails to return signal for<br>specified length of time.                                                                                                    | <ul> <li>Backup setting is being used for outdoor units.</li> <li>Check power supply to outdoor unit. (Is power turned on?)</li> <li>Check connection of tie cables between outdoor units for bad contact or broken wire.</li> <li>Check communication connectors on outdoor P.C. boards.</li> <li>Check for failure in outdoor P.C. board (I/F).</li> </ul>                                                                       |

|                                                                                          | Check code                     |                                                                                                    |             |                                                        |                                  |                                                                             |                                                                                                    |
|------------------------------------------------------------------------------------------|--------------------------------|----------------------------------------------------------------------------------------------------|-------------|--------------------------------------------------------|----------------------------------|-----------------------------------------------------------------------------|----------------------------------------------------------------------------------------------------|
| Main                                                                                     | Main Outdoor 7-segment display |                                                                                                    | Location    | Description                                            | System status                    | Check code detection                                                        | Check items (locations)                                                                                                    |
| remote<br>controller                                                                     | Check<br>code                  | Sub-code                                                                                                    | detection   |                                                        |                                  | condition(s)                                                                |                                                                                                    |
| The<br>check<br>code<br>which<br>occurred<br>follower<br>outdoor<br>unit is<br>displayed | E28                            | Detected<br>outdoor unit No.                                                                                                    | I/F         | Outdoor<br>follower unit<br>trouble                    | All stop                         | Outdoor header unit<br>receives trouble code from<br>outdoor follower unit. | <ul> <li>Check check code<br/>displayed on outdoor<br/>follower unit.</li> <li><convenient functions=""><br/>If SW04 is pressed and held<br/>for at least 1 second while<br/>[E28] is displayed on the 7-<br/>segment display of outdoor<br/>header unit, the fan of the<br/>outdoor unit that has been<br/>shut down due to an trouble<br/>comes on.</convenient></li> <li>If SW04 and SW05 are<br/>pressed simultaneously, the<br/>fans of normal outdoor units<br/>come on.</li> <li>To stop the fan or fans,<br/>press SW05 on its own.</li> </ul> |
| E31                                                                                      | E31                            | P.C.board           Compressor         Fan Motor           1         2         1           01         0         0           02         0         0           03         0         0           08         0         0           09         0         0           08         0         0           09         0         0           11         0         0           12         0         0           13         0         0           18         0         0           19         0         0           18         0         0           19         0         0           18         0         0           19         0         0           Circle (O):         Trouble           P.C. board         0 | I/F         | P.C. board<br>communication<br>trouble                 | All stop                         | Communication is disrupted<br>between P.C. board in<br>inverter box.        | <ul> <li>Check wiring and<br/>connectors involved in<br/>communication between<br/>P.C. board I/F P.C. board for<br/>bad contact or broken wire.</li> <li>Check for failure in outdoor<br/>P.C. board (I/F, comp. P.C.<br/>board or Fan P.C. board).</li> <li>Check for external noise.</li> </ul>                                                                                                    |
|                                                                                          |                                | 80                                                                                                    |             | Communication<br>trouble between<br>MCU and Sub<br>MCU | All stop                         | Communication between<br>MCU and Sub MCU<br>stopped.                        | <ul> <li>Operation of power supply<br/>reset (OFF for 60 seconds<br/>or more)</li> <li>Outdoor I/F PC board<br/>trouble check</li> </ul>                                                                                                    |
| F01                                                                                      | _                              | _                                                                                                    | Indoor unit | Indoor TCJ<br>sensor trouble                           | Stop of<br>corresponding<br>unit | Sensor resistance is infinity<br>or zero (open/short circuit).              | <ul> <li>Check connection of TCJ sensor connector and wiring.</li> <li>Check resistance characteristics of TCJ sensor.</li> <li>Check for failure in indoor P.C. board.</li> </ul>                                                                                                    |
| F02                                                                                      |                                | _                                                                                                    | Indoor unit | Indoor TC2<br>sensor trouble                           | Stop of<br>corresponding<br>unit | Sensor resistance is infinity<br>or zero (open/short circuit).              | <ul> <li>Check connection of TC2<br/>sensor connector and<br/>wiring.</li> <li>Check resistance<br/>characteristics of TC2<br/>sensor.</li> <li>Check for failure in indoor<br/>P.C. board.</li> </ul>                                                                                                    |
| F03                                                                                      | _                              | _                                                                                                    | Indoor unit | Indoor TC1<br>sensor trouble                           | Stop of<br>corresponding<br>unit | Sensor resistance is infinity<br>or zero (open/short circuit).              | <ul> <li>Check connection of TC1<br/>sensor connector and<br/>wiring.</li> <li>Check resistance<br/>characteristics of TC1<br/>sensor.</li> <li>Check for failure in indoor<br/>P.C. board.</li> </ul>                                                                                                    |
| F04                                                                                      | F04                            | _                                                                                                    | I/F         | TD1 sensor<br>trouble                                  | All stop                         | Sensor resistance is infinity<br>or zero (open/short circuit).              | <ul> <li>Check connection of TD1<br/>sensor connector.</li> <li>Check resistance<br/>characteristics of TD1<br/>sensor.</li> <li>Check for failure in outdoor<br/>P.C. board (I/F).</li> </ul>                                                                                                    |

|                      | Check code    |                                                                                           |                          |                                                                  |                                  |                                                                                                    |                                                                                                    |
|----------------------|---------------|-------------------------------------------------------------------------------------------|--------------------------|------------------------------------------------------------------|----------------------------------|----------------------------------------------------------------------------------------------------|----------------------------------------------------------------------------------------------------|
| Main                 | Outdoor       | 7-segment display                                                                         | Location                 | Description                                                      | System status                    | Check code detection                                                                                                    | Check items (locations)                                                                                                    |
| remote<br>controller | Check<br>code | Sub-code                                                                                  | detection                | Description                                                      | oystem status                    | condition(s)                                                                                                    |                                                                                                    |
| F05                  | F05           | _                                                                                         | I/F                      | TD2 sensor<br>trouble                                            | All stop                         | Sensor resistance is infinity<br>or zero (open/short circuit).                                                                                                    | <ul> <li>Check connection of TD2<br/>sensor connector.</li> <li>Check resistance<br/>characteristics of TD2<br/>sensor.</li> <li>Check for failure in outdoor<br/>P.C. board (I/F).</li> </ul>                                                   |
| F06                  | F06           | 01: TE1 sensor<br>trouble<br>02: TE2 sensor<br>trouble<br>03: TE3 sensor<br>trouble       | I/F                      | TE1/TE2/TE3<br>sensor trouble                                    | All stop                         | Sensor resistance is infinity<br>or zero (open/short circuit).                                                                                                    | Check connection of TE1/<br>TE2/TE3 sensor<br>connectors.     Check resistance<br>characteristics of TE1/TE2/<br>TE3 sensors.     Check for failure in outdoor<br>P.C. board (I/F).                                                              |
| F07                  | F07           | 01: TL1 sensor<br>trouble<br>02: TL2 sensor<br>trouble<br>03: TL3 sensor<br>trouble       | I/F                      | TL1/TL2/TL3<br>sensor trouble                                    | All stop                         | Sensor resistance is infinity<br>or zero (open/short circuit).                                                                                                    | <ul> <li>Check connection of TL1/<br/>TL2/TL3 sensor connector.</li> <li>Check resistance<br/>characteristics of TL1/TL2/<br/>TL3 sensor.</li> <li>Check for failure in outdoor<br/>P.C. board (I/F).</li> </ul>                                 |
| F08                  | F08           | _                                                                                         | I/F                      | TO sensor<br>trouble                                             | All stop                         | Sensor resistance is infinity<br>or zero (open/short circuit).                                                                                                    | <ul> <li>Check connection of TO sensor connector.</li> <li>Check resistance characteristics of TO sensor.</li> <li>Check for failure in outdoor P.C. board (I/F).</li> </ul>                                                                     |
| F09                  | F09           | 01: TG1 sensor<br>trouble<br>02: TG2 sensor<br>trouble<br>03: TG3 sensor<br>trouble       | I/F                      | TG1/TG2/TG3<br>sensor trouble                                    | All stop                         | Sensor resistance is infinity<br>or zero (open/short circuit).                                                                                                    | <ul> <li>Check connection of TG1/<br/>TG2/TG3 sensor connectors.</li> <li>Check resistance<br/>characteristics of TG1/TG2<br/>/TG3 sensors.</li> <li>Check for failure in outdoor<br/>P.C. board (I/F).</li> </ul>                               |
| F10                  | _             | _                                                                                         | Indoor unit              | Indoor TA<br>sensor trouble                                      | Stop of<br>corresponding<br>unit | Sensor resistance is infinity<br>or zero (open/short circuit).                                                                                                    | <ul> <li>Check connection of TA sensor connector and wiring.</li> <li>Check resistance characteristics of TA sensor.</li> <li>Check for failure in indoor P.C. board.</li> </ul>                                                                 |
| F11                  | _             | _                                                                                         | Indoor unit              | Indoor TF<br>sensor trouble                                      | Stop of<br>corresponding<br>unit | Sensor resistance is infinity<br>or zero (open/short circuit).                                                                                                    | <ul> <li>Check connection of TF sensor connector and wiring.</li> <li>Check resistance characteristics of TF sensor.</li> <li>Check for failure in indoor P.C. board.</li> </ul>                                                                 |
| F12                  | F12           | 01: TS1 sensor<br>trouble<br>03: TS3 sensor<br>trouble<br>04: TS3 sensor<br>disconnection | I/F                      | TS1/TS3<br>sensor trouble                                        | All stop                         | <ul> <li>Sensor resistance is infinity<br/>or zero (open/short circuit).</li> <li>When TS3 detects an<br/>unusual temperature<br/>during compressor<br/>operation and PMV4<br/>operation in cooling mode.</li> </ul> | <ul> <li>Check connection of TS1/<br/>TS3 sensor connector</li> <li>Check resistance<br/>characteristics of TS1/TS3<br/>sensor.</li> <li>The attachment check of<br/>TS3 sensor.</li> <li>Check for failure in indoor<br/>P.C. board.</li> </ul> |
| F13                  | F13           | 1*: Compressor<br>1 side<br>2*: Compressor<br>2 side                                      | Compressor<br>P.C. board | TH sensor<br>trouble                                             | All stop                         | Sensor resistance is infinity or zero (open/short circuit).                                                                                                    | <ul> <li>Failure in IPM built-in<br/>temperature sensor<br/>→ Replace Compressor<br/>P.C. board.</li> </ul>                                                                                                    |
| F15                  | F15           | _                                                                                         | I/F                      | Outdoor<br>temperature<br>sensor wiring<br>trouble (TE1,<br>TL1) | All stop                         | During compressor<br>operation in HEAT mode,<br>TL1 continuously provides<br>temperature reading higher<br>than indicated by TL1 by at<br>least specified margin for 3<br>minutes or more.                           | <ul> <li>Check installation of<br/>TE1 and TL1 sensors.</li> <li>Check resistance<br/>characteristics of TE1 and<br/>TL1 sensors.</li> <li>Check for outdoor P.C.<br/>board (I/F) trouble</li> </ul>                                             |

|                      | Check code    |                                                      |                          |                                                          |                                  |                                                                                                    |                                                                                                    |  |
|----------------------|---------------|------------------------------------------------------|--------------------------|----------------------------------------------------------|----------------------------------|----------------------------------------------------------------------------------------------------|----------------------------------------------------------------------------------------------------|--|
| Main                 | Outdoor       | 7-segment display                                    | Location                 | Description                                              | System status                    | Check code detection                                                                                                    | Check items (locations)                                                                                                    |  |
| remote<br>controller | Check<br>code | Sub-code                                             | detection                | detection                                                | Description                      | Cystem status                                                                                                    | condition(s)                                                                                                    |  |
| F16                  | F16           | _                                                    | I/F                      | Outdoor<br>pressure<br>sensor wiring<br>trouble (Pd, Ps) | All stop                         | Readings of high-pressure<br>Pd sensor and low-pressure<br>Ps sensor are switched.<br>Output voltages of both<br>sensors are zero.   | <ul> <li>Check connection of high-pressure Pd sensor connector.</li> <li>Check connection of low-pressure Ps sensor connector.</li> <li>Check for failure in pressure sensors Pd and Ps.</li> <li>Check for trouble in outdoor P.C. board (I/F).</li> <li>Check for compressor poor compression.</li> </ul>                                                                                                    |  |
| F23                  | F23           | _                                                    | I/F                      | Ps sensor<br>trouble                                     | All stop                         | Output voltage of Ps<br>sensor is zero.                                                                                              | <ul> <li>Check for connection<br/>trouble involving Ps sensor<br/>and Pd sensor connectors.</li> <li>Check connection of Ps<br/>sensor connector.</li> <li>Check for failure in Ps<br/>sensor.</li> <li>Check for compressor<br/>poor compression.</li> <li>Check for failure in 4-way<br/>valve.</li> <li>Check for failure in outdoor<br/>P.C. board (I/F).</li> <li>Check for failure in SV4<br/>circuit.</li> </ul>                                                                                   |  |
| F24                  | F24           | _                                                    | I/F                      | Pd sensor<br>trouble                                     | All stop                         | Output voltage of Pd sensor<br>is zero (sensor open-<br>circuited).<br>Pd > 4.15MPa despite<br>compressor having been<br>turned off. | <ul> <li>Check connection of Pd<br/>sensor connector.</li> <li>Check for failure in Pd<br/>sensor.</li> <li>Check for failure in outdoor<br/>P.C. board (I/F).</li> </ul>                                                                                                    |  |
| F29                  |               | _                                                    | Indoor unit              | Other indoor<br>trouble                                  | Stop of<br>corresponding<br>unit | Indoor P.C. board does not operate normally.                                                                                         | • Check for failure in indoor<br>P.C. board (failure<br>EEPROM)                                                                                                    |  |
| F31                  | F31           | _                                                    | I/F                      | Outdoor<br>EEPROM<br>trouble                             | All stop *1                      | Outdoor P.C. board (I/F) does not operate normally.                                                                                  | <ul> <li>Check power supply<br/>voltage.</li> <li>Check power supply noise.</li> <li>Check for failure in outdoor<br/>P.C. board (I/F).</li> </ul>                                                                                                    |  |
| H01                  | H01           | 1*: Compressor<br>1 side<br>2*: Compressor<br>2 side | Compressor<br>P.C. board | Compressor<br>breakdown                                  | All stop                         | Inverter current detection<br>circuit detects overcurrent<br>and shuts system down.                                                  | <ul> <li>Check power supply<br/>voltage. (AC380V ± 10%).</li> <li>Check for failure in<br/>compressor.</li> <li>Check for possible cause<br/>of abnormal overloading.</li> <li>Check for failure in outdoor<br/>P.C. board (Compressor).</li> </ul>                                                                                                    |  |
| H02                  | H02           | 1*: Compressor<br>1 side<br>2*: Compressor<br>2 side | Compressor<br>P.C. board | Compressor<br>trouble (lockup)<br>MG-CTT trouble         | All stop                         | Overcurrent is detected<br>several seconds after<br>startup of inverter<br>compressor.                                               | <ul> <li>Check for failure in<br/>compressor.</li> <li>Check power supply<br/>voltage. (AC380V ± 10%).</li> <li>Check compressor system<br/>wiring, particularly for open<br/>phase.</li> <li>Check connection of<br/>connectors/terminals on<br/>compressor P.C. board.</li> <li>Check conductivity of case<br/>heater.</li> <li>(Check for refrigerant<br/>problem inside<br/>compressor.)</li> <li>Check for failure in outdoor<br/>P.C. board (Compressor).</li> <li>Check outdoor MG-CTT.</li> </ul> |  |
| H03                  | H03           | 1 side<br>2*: Compressor<br>2 side                   | P.C. board               | detection<br>circuit trouble                             | ні stop                          | specified magnitude is<br>detected despite inverter<br>compressor having been<br>shut turned off.                                    | <ul> <li>Check current detection<br/>circuit wiring.</li> <li>Check failure in outdoor<br/>P.C. board (Compressor).</li> </ul>                                                                                                    |  |

\*1 Total shutdown in case of header unit Continued operation in case of follower unit

|                      | Check code    |                   |                                                                                                    |                                                      |                                                                  |                                                                                                    |                                                                                                    |                                                                                                    |
|----------------------|---------------|-------------------|----------------------------------------------------------------------------------------------------|------------------------------------------------------|------------------------------------------------------------------|----------------------------------------------------------------------------------------------------|----------------------------------------------------------------------------------------------------|----------------------------------------------------------------------------------------------------|
| Main                 | Outdoor       | 7-segment display | Location                                                                                                    | Description                                          | System status                                                    | Check code detection                                                                                             | Check items (locations)                                                                                                    |                                                                                                    |
| remote<br>controller | Check<br>code | Sub-code          | detection                                                                                                    | Decemption                                           |                                                                  | condition(s)                                                                                                    |                                                                                                    |                                                                                                    |
| H05                  | H05           | _                 | I/F                                                                                                    | TD1 sensor<br>miswiring<br>(incomplete<br>insertion) | All stop                                                         | Discharge temperature of<br>compressor 1 (TD1) does<br>not increase despite<br>compressor being in<br>operation. | <ul> <li>Check installation of TD1<br/>sensor.</li> <li>Check connection of TD1<br/>sensor connector and<br/>wiring.</li> <li>Check resistance<br/>characteristics of TD1<br/>sensor.</li> <li>Check for failure in outdoor<br/>P.C. board (I/F).</li> </ul>                                                                                                    |                                                                                                    |
| H06                  | H06           | _                 | I/F                                                                                                    | Activation of<br>low-pressure<br>protection          | All stop                                                         | Low-pressure Ps sensor<br>detects operating pressure<br>lower than 0.02MPa.                                      | <ul> <li>Check service valves to<br/>confirm full opening<br/>(both gas and liquid sides).</li> <li>Check outdoor PMVs for<br/>clogging (PMV1, 2, 3).</li> <li>Check for failure in SV4<br/>circuits.</li> <li>Check for failure in low-<br/>pressure Ps sensor.</li> <li>Check indoor filter for<br/>clogging.</li> <li>Check valve opening<br/>status of indoor PMV.</li> <li>Check refrigerant piping for<br/>clogging.</li> <li>Check operation of outdoor<br/>fan (during heating).</li> <li>Check for insufficiency in<br/>refrigerant quantity.</li> </ul> |                                                                                                    |
| H07                  | H07           |                   | I/F                                                                                                    | Low oil level<br>protection                          | All stop                                                         | Operating compressor<br>detects continuous state of<br>low oil level for about 2<br>hours.                       | <all in<br="" outdoor="" units="">corresponding line to be<br/>checked&gt;<br/>• Check connection and<br/>installation of TK1 and TK2<br/>sensors.<br/>• Check resistance<br/>characteristics of TK1 and<br/>TK2 sensors.<br/>• Check for gas or oil leak in<br/>same line.<br/>• Check for refrigerant<br/>problem inside compressor<br/>casing.<br/>• Check SV3D, SV3F valves<br/>for failure.<br/>• Check oil return circuit of<br/>oil separator for clogging.<br/>• Check oil equalizing circuit<br/>for clogging.</all>                                     |                                                                                                    |
| H08                  | H08           | H08               | H08<br>H08<br>H01: TK1 sensor<br>trouble<br>D1: TK1 sensor<br>trouble<br>I/F<br>sensor for oil<br>level detection | I/F                                                  | F Trouble in<br>temperature<br>sensor for oil<br>level detection | All stop                                                                                                    | Sensor resistance is infinity<br>or zero (open/short circuit).                                                                                                    | <ul> <li>Check connection of TK1<br/>sensor connector.</li> <li>Check resistance<br/>characteristics of TK1<br/>sensor.</li> <li>Check for failure in outdoor<br/>P.C. board (I/F).</li> </ul> |
|                      |               |                   |                                                                                                    |                                                      | All stop                                                         | Sensor resistance is infinity<br>or zero (open/short circuit).                                                   | <ul> <li>Check connection of TK2<br/>sensor connector.</li> <li>Check resistance<br/>characteristics of TK2<br/>sensor.</li> <li>Check for failure in outdoor<br/>P.C. board (I/F).</li> </ul>                                                                                                    |                                                                                                    |
| H15                  | H15           | _                 | I/F                                                                                                    | TD2 sensor<br>miswiring<br>(incomplete<br>insertion) | All stop                                                         | Discharge temperature of<br>(TD2) does not increase<br>despite compressor 2 being<br>in operation.               | <ul> <li>Check installation of TD2<br/>sensor.</li> <li>Check connection of TD2<br/>sensor connector and<br/>wiring.</li> <li>Check resistance<br/>characteristics of TD2<br/>sensor.</li> <li>Check for failure in outdoor<br/>P.C. board (I/F).</li> </ul>                                                                                                    |                                                                                                    |

|            | Check code |                                                                      |                          |                                                                                                    |                                  |                                                                                                    |                                                                                                    |
|------------|------------|----------------------------------------------------------------------|--------------------------|----------------------------------------------------------------------------------------------------|----------------------------------|----------------------------------------------------------------------------------------------------|----------------------------------------------------------------------------------------------------|
| Main       | Outdoor    | 7-segment display                                                    | Location                 | Description                                                                                                    | System status                    | Check code detection                                                                                                    | Check items (locations)                                                                                                    |
| controller | Check      | Sub-code                                                             | detection                |                                                                                                    |                                  | condition(s)                                                                                                    |                                                                                                    |
|            |            | 01: TK1 oil I/F<br>circuit trouble<br>02: TK2 oil<br>circuit trouble | I/F                      | Oil level<br>detection<br>circuit trouble                                                                       | All stop                         | No temperature change is<br>detected by TK1 despite<br>compressor 1 having been<br>started.                                | <ul> <li>Check for disconnection of<br/>TK1 sensor.</li> <li>Check resistance<br/>characteristics of TK1<br/>sensor.</li> <li>Check for connection<br/>trouble involving TK1 and<br/>TK2 sensors</li> <li>Check for clogging in oil<br/>equalizing circuit capillary.</li> <li>Check for refrigerant<br/>entrapment inside<br/>compressor.</li> </ul>                                            |
| 0          | סוח        |                                                                      |                          |                                                                                                    |                                  | No temperature change is<br>detected by TK2 despite<br>compressor 2 having been<br>started.                                | <ul> <li>Check for disconnection of<br/>TK2 sensor.</li> <li>Check resistance<br/>characteristics of TK2<br/>sensor.</li> <li>Check for connection<br/>trouble involving TK1 and<br/>TK2 sensors</li> <li>Check SV3F valve<br/>malfunction.</li> <li>Check for clogging in oil<br/>equalizing circuit capillary.</li> <li>Check for refrigerant<br/>entrapment inside<br/>compressor.</li> </ul> |
| H17        | H17        | 1*: Compressor<br>1 side<br>2*: Compressor<br>2 side                 | Compressor<br>P.C. board | Compressor<br>trouble<br>(Step-out)                                                                             | All stop                         | Compressor is in step-out condition.                                                                                       | <ul> <li>Check power supply<br/>voltage. (AC380V ± 10%).</li> <li>Check for failure in<br/>compressor.</li> <li>Check for possible cause<br/>of abnormal overloading.</li> <li>Check for failure in outdoor<br/>P.C. board (compressor).</li> </ul>                                                                                                    |
| L02        | L02        | Detected indoor<br>unit address                                      | Indoor unit              | Outdoor units<br>model<br>disagreement<br>trouble                                                               | Stop of<br>corresponding<br>unit | In case of different outdoor<br>unit (Not corresponded to<br>Air to Air Heat Exchanger<br>type)                            | Check outdoor unit model.<br>(Check whether the<br>outdoor unit corresponds<br>to Air to Air Heat<br>Exchanger type or not.)                                                                                                    |
| L03        | _          | _                                                                    | Indoor unit              | Duplicated<br>indoor header<br>unit                                                                             | Stop of<br>corresponding<br>unit | There are more than one header units in group.                                                                             | <ul> <li>Check indoor addresses.</li> <li>Check for any change<br/>made to remote controller<br/>connection (group/<br/>individual) since indoor<br/>address setting.</li> </ul>                                                                                                    |
| L04        | L04        | _                                                                    | I/F                      | Duplicated<br>outdoor line<br>address                                                                           | All stop                         | There is duplication in line<br>address setting for outdoor<br>units belonging to different<br>refrigerant piping systems. | Check line addresses.                                                                                                    |
| L05        | _          | _                                                                    | I/F                      | Duplicated<br>priority indoor<br>unit (as<br>displayed on<br>priority indoor<br>unit)                           | All stop                         | More than one indoor units<br>have been set up as priority<br>indoor unit.                                                 | Check display on priority indoor unit.                                                                                                    |
| L06        | L06        | No. of priority<br>indoor units                                      | I/F                      | Duplicated<br>priority indoor<br>unit (as<br>displayed on<br>indoor unit other<br>than priority<br>indoor unit) | All stop                         | More than one indoor units<br>have been set up as priority<br>indoor unit.                                                 | <ul> <li>Check displays on priority<br/>indoor unit and outdoor<br/>unit.</li> </ul>                                                                                                    |
| L07        | _          | _                                                                    | Indoor unit              | Connection of<br>group control<br>cable to<br>standalone<br>indoor unit                                         | Stop of<br>corresponding<br>unit | There is at least one<br>standalone indoor unit to<br>which group control cable is<br>connected.                           | Check indoor addresses.                                                                                                    |
| L08        | L08        | _                                                                    | Indoor unit              | Indoor group /<br>addresses not<br>set                                                                          | Stop of<br>corresponding<br>unit | Address setting has not<br>been performed for indoor<br>units.                                                             | • Check indoor addresses.<br>Note:<br>This code is displayed<br>when power is turned on<br>for the first time after<br>installation.                                                                                                    |
| L09        | _          | _                                                                    | Indoor unit              | Indoor capacity<br>not set                                                                                      | Stop of<br>corresponding<br>unit | Capacity setting has not been performed for indoor unit.                                                                   | Set indoor capacity. (DN = 11)                                                                                                    |

|                      | Check code    |                                                                                                    |                                   |                                                              |                                  |                                                                                                    |                                                                                                    |
|----------------------|---------------|----------------------------------------------------------------------------------------------------|-----------------------------------|--------------------------------------------------------------|----------------------------------|----------------------------------------------------------------------------------------------------|----------------------------------------------------------------------------------------------------|
| Main                 | Outdoor       | 7-segment display                                                                                                    | Location                          | Description                                                  | System status                    | Check code detection                                                                                      | Check items (locations)                                                                                                    |
| remote<br>controller | Check<br>code | Sub-code                                                                                                    | detection                         | Description                                                  | oystelli status                  | condition(s)                                                                                              |                                                                                                    |
| L10                  | L10           | _                                                                                                    | I/F                               | Outdoor capacity not set                                     | All stop                         | Initial setting of I/F P.C.<br>board has not been<br>implemented.                                         | <ul> <li>Check model setting of<br/>P.C. board for servicing<br/>outdoor I/F P.C. board.</li> </ul>                                                                                                    |
| L17                  | L17           | —                                                                                                    | I/F                               | Outdoor model incompatibility trouble                        | All stop                         | Outdoor unit that cannot be connected is connected.                                                       | Check the model name of the outdoor unit.                                                                                                    |
| L20                  | _             | _                                                                                                    | Network<br>adaptor<br>Indoor unit | Duplicated<br>central control<br>address                     | All stop                         | There is duplication in<br>central control address<br>setting.                                            | <ul> <li>Check central control<br/>addresses.</li> </ul>                                                                                                    |
| L23                  | _             | _                                                                                                    | l/F                               | SW setting trouble                                           | All stop                         | Outdoor P.C. board (I/F) does not operate normally.                                                       | <ul> <li>Check switch setting of<br/>outdoor P.C. board (I/F).</li> </ul>                                                                                                    |
| L28                  | L28           | _                                                                                                    | l/F                               | Too many<br>outdoor units<br>connected                       | All stop                         | There are more than 5 outdoor units.                                                                      | <ul> <li>Check No. of outdoor units connected (Only up to 5 units per system allowed).</li> <li>Check communication lines between outdoor units.</li> <li>Check for failure in outdoor P.C. board (I/F).</li> </ul>                                                                                                    |
| L29                  | L29           | P.C.board           Compressor         Fan Motor           1         2         1           01         0         -           02         0         -           03         0         0         -           09         0         0         -           09         0         0         -           01         0         0         -           02         0         0         -           09         0         0         -           01         0         0         0           10         0         0         0           11         0         0         0           12         0         0         0           18         0         0         0           18         0         0         0           18         0         0         0           18         0         0         0           18         0         0         0           18         0         0         0           18         0         0         0           0         0         0 </td <td>I/F</td> <td>Trouble in No.<br/>of P.C. board</td> <td>All stop</td> <td>Insufficient number of P.C.<br/>board are detected when<br/>power is turned on.</td> <td><ul> <li>Check model setting of<br/>P.C. board for servicing<br/>outdoor I/F P.C. board.</li> <li>Check connection of UART<br/>communication connector.</li> <li>Check compressor P.C.<br/>board, fan P.C. board, and<br/>I/F P.C. board for failure.</li> </ul></td> | I/F                               | Trouble in No.<br>of P.C. board                              | All stop                         | Insufficient number of P.C.<br>board are detected when<br>power is turned on.                             | <ul> <li>Check model setting of<br/>P.C. board for servicing<br/>outdoor I/F P.C. board.</li> <li>Check connection of UART<br/>communication connector.</li> <li>Check compressor P.C.<br/>board, fan P.C. board, and<br/>I/F P.C. board for failure.</li> </ul>                                                                                                    |
|                      |               | 00                                                                                                    | I/F                               | The number of<br>inverter P.C.<br>boards is<br>abnormal.     | All stop                         | When there is much number<br>of an inverter P.C. board to<br>model setting of an interface<br>P.C. board. | <ul> <li>Check I/F P.C. board<br/>exchange has been<br/>correctly performed as a<br/>procedure.</li> <li>Check for failure in I/F P.C.<br/>board.</li> <li>Check for inverter P.C.<br/>board for compressors and<br/>inverter P.C. board for fan</li> </ul>                                                                                                    |
| L30                  | L30           | Detected indoor<br>address                                                                                                    | Indoor unit                       | Indoor external<br>interlock<br>(External<br>abnormal input) | Stop of<br>corresponding<br>unit | <ul> <li>Indoor unit has been shut<br/>down due to external<br/>abnormal input signal.</li> </ul>         | <ul> <li>When external device is connected:</li> <li>1) Check for trouble in external device.</li> <li>2) Check for trouble in indoor P.C. board.</li> <li>When external device is not connected:</li> <li>1) Check for trouble in indoor P.C. board.</li> </ul>                                                                                                    |
|                      | L31           | —                                                                                                    | l/F                               | Extended IC trouble                                          | Continued operation              | There is part failure in P.C. board (I/F).                                                                | Check outdoor P.C. board (I/F).                                                                                                    |
| P01                  | _             | _                                                                                                    | Indoor unit                       | Indoor fan<br>motor trouble                                  | Stop of<br>corresponding<br>unit |                                                                                                    | <ul> <li>Check the lock of fan<br/>motor (AC fan).</li> <li>Check wiring.</li> </ul>                                                                                                    |
| P03                  | P03           |                                                                                                    | I/F                               | Discharge<br>temperature<br>TD1 trouble                      | All stop                         | Discharge temperature<br>(TD1) exceeds 115 °C.                                                            | <ul> <li>Check outdoor service<br/>valves (gas side, liquid<br/>side) to confirm full<br/>opening.</li> <li>Check outdoor PMVs<br/>(PMV1, 2, 3, 4) for<br/>clogging.</li> <li>Check resistance<br/>characteristics of TD1<br/>sensor.</li> <li>Check for insufficiency in<br/>refrigerant quantity.</li> <li>Check for failure in 4-way<br/>valve.</li> <li>Check for leakage of SV4<br/>circuit.</li> <li>Check SV4 circuit (wiring<br/>or installation trouble in<br/>SV41 or SV42)</li> </ul> |

|            | Check code    |                                                                                                    | 1                               |                                                                                                    |               |                                                                                                    |                                                                                                    |
|------------|---------------|----------------------------------------------------------------------------------------------------|---------------------------------|----------------------------------------------------------------------------------------------------|---------------|----------------------------------------------------------------------------------------------------|----------------------------------------------------------------------------------------------------|
| Main       | Outdoor       | 7-segment display                                                                                                    | Location                        | Description                                                                                                    | System status | Check code detection                                                                                                    | Check items (locations)                                                                                                    |
| controller | Check<br>code | Sub-code                                                                                                    | detection                       | ••••                                                                                                    |               | condition(s)                                                                                                    |                                                                                                    |
| P04        | P04           | 01: Compressor<br>1 side<br>02: Compressor<br>2 side                                                                                           | I/F                             | Activation of<br>high-pressure<br>SW                                                                             | All stop      | High-pressure SW is activated.                                                                                                    | <ul> <li>Check connection of high-<br/>pressure SW connector.</li> <li>Check for failure in Pd<br/>pressure sensor.</li> <li>Check outdoor service<br/>valves (gas side, liquid<br/>side) to confirm full<br/>opening.</li> <li>Check for failure in outdoor<br/>fan.</li> <li>Check for failure in outdoor<br/>fan motor.</li> <li>Check for failure in outdoor heat<br/>exchangers for clogging.</li> <li>Check for short-circuiting of<br/>outdoor suction/discharge<br/>air flows.</li> <li>Check for failure in outdoor<br/>fan system (possible cause<br/>of air flow reduction).</li> <li>Check indoor-outdoor<br/>communication line for<br/>wiring trouble.</li> <li>Check for failure operation<br/>of check valve in discharge<br/>pipe convergent section.</li> <li>Check for refrigerant<br/>overcharging.</li> </ul> |
| P05        | P05           | 00: Power<br>detection<br>trouble<br>01: Open phase<br>02: Power supply<br>miswiring<br>1 *: Compressor<br>1 side<br>2 *: Compressor<br>2 side | I/F<br>Compressor<br>P.C. board | Power detection<br>trouble / Open<br>phase detection<br>/ Power supply<br>miswiring<br>Compressor<br>Vdc trouble | All stop      | <ul> <li>Open phase is detected<br/>when power is turned on.</li> <li>Inverter DC voltage is too<br/>high (overvoltage) or too<br/>low (undervoltage).</li> </ul> | <ul> <li>Check for failure in outdoor<br/>P.C. board (<i>I/F</i>).</li> <li>Check wiring of outdoor<br/>power supply.</li> <li>Check power supply<br/>voltage.</li> </ul>                                                                                                    |
|            |               | 1*: Compressor<br>1 side<br>2*: Compressor<br>2 side                                                                                           | Compressor<br>P.C. board        | Heat sink<br>overheating<br>trouble                                                                              | All stop      | Temperature sensor built<br>into IPM (TH) is overheated.                                                                                                    | <ul> <li>Check outdoor fan system<br/>trouble.</li> <li>Check IPM and heat sink for<br/>thermal performance for<br/>failure installation.</li> <li>(e.g. mounting screws and<br/>thermal conductivity)</li> <li>Check for failure in<br/>Compressor P.C. board.</li> <li>(failure IPM built-in<br/>temperature sensor (TH))</li> </ul>                                                                                                    |
| P07        | P07           | 01: Compressor<br>1 heat sink<br>trouble<br>02: Compressor<br>2 heat sink<br>trouble<br>04: Heat sink<br>dewing                                | I/F                             | Heat sink<br>overheating<br>trouble<br>Heat sink<br>dewing trouble                                               | All stop      | Condensation detection on<br>heat sink has occurred four<br>times or more in operation.<br>Temperature sensor built<br>into IPM (TH) is overheated.               | <ul> <li>Check outdoor fan system trouble.</li> <li>Check IPM and heat sink for thermal performance for troubled installation.</li> <li>(e. g. mounting screws and thermal conductivity)</li> <li>Check for failure in compressor P.C. board. (failure IPM built-in temperature sensor (TH))</li> <li>Check shortage of refrigerant.</li> <li>Check connection of TL2 sensor.</li> <li>Check resistance characteristics of TL2 sensor.</li> <li>Check malfunctions of Pd and Ps sensors.</li> <li>Check outdoor I/F P.C. board malfunction.</li> <li>Check PMV2 and PMV3</li> </ul>                                                                                                    |
| Check code |         |                            |             |                                                    |                                  |                                                                                                    |                                                                                                    |
|------------|---------|----------------------------|-------------|----------------------------------------------------|----------------------------------|----------------------------------------------------------------------------------------------------|----------------------------------------------------------------------------------------------------|
| Main       | Outdoor | 7-segment display          | Location    | Description                                        | System status                    | Check code detection                                                                                                    | Check items (locations)                                                                                                    |
| controller | Check   | Sub-code                   | detection   |                                                    |                                  | condition(s)                                                                                                    |                                                                                                    |
| P10        | P10     | Detected indoor<br>address | Indoor unit | Indoor overflow<br>trouble                         | All stop                         | <ul> <li>Float switch operates.</li> <li>Float switch circuit is<br/>open-circuited or<br/>disconnected at connector.</li> </ul>                                                                                                    | <ul> <li>Check float switch<br/>connector.</li> <li>Check operation of drain<br/>pump.</li> <li>Check drain pump circuit.</li> <li>Check drain pipe for<br/>clogging.</li> <li>Check for failure in indoor<br/>P.C. board.</li> </ul>                                                                                                    |
| P11        | _       | _                          | I/F         | Outdoor heat<br>exchanger<br>freeze trouble        | All stop                         | Outdoor heat exchanger<br>remaining frost detection<br>has occurred eight times<br>or more due to abnormal<br>frost formation in heating<br>operation.                                                                                                    | <ul> <li>Check shortage of refrigerant.</li> <li>Check connection of TE1, TE2 and TE3 sensors.</li> <li>Check resistance characteristics of TE1, TE2, and TE3 sensors.</li> <li>Check disconnection of TS1 sensor.</li> <li>Check resistance characteristics of TS1 sensor.</li> <li>Check outdoor I/F P.C. board malfunction.</li> <li>Check operation of 4 way valve.</li> <li>Check operation of outdoor PMV (1, 2, 3).</li> <li>Check short circuit from outlet air to inlet air.</li> </ul> |
| P12        | _       | _                          | Indoor unit | Indoor fan<br>motor trouble                        | Stop of<br>corresponding<br>unit | Motor speed<br>measurements<br>continuously<br>deviate from target<br>value.<br>Overcurrent<br>protection is<br>activated.                                                                                                    | <ul> <li>Check connection of fan<br/>connector and wiring.</li> <li>Check for failure in fan<br/>motor.</li> <li>Check for failure in indoor<br/>P.C. board.</li> <li>Check impact of outside air<br/>treatment (OA).</li> </ul>                                                                                                    |
| P13        | P13     | _                          | I/F         | Outdoor liquid<br>backflow<br>detection<br>trouble | All stop                         | <during cooling="" operation=""><br/>When system is in cooling<br/>operation, high pressure is<br/>detected in the unit that<br/>has been turned off.<br/><during heating="" operation=""><br/>When system is in heating<br/>operation, low pressure is<br/>detected to be high in unit<br/>that has been turned off.</during></during> | <ul> <li>Check full-close operation<br/>of outdoor PMV (1, 2, 3, 4).</li> <li>Check for failure in Pd or<br/>Ps sensor.</li> <li>Check failure in outdoor<br/>P.C. board (I/F).</li> <li>Check capillary of oil<br/>separator oil return circuit<br/>for clogging.</li> <li>Check for leakage of check<br/>valve in discharge pipe</li> </ul>                                                                                                    |
| P15        | P15     | 01: TS condition           | I/F         | Gas leak<br>detection<br>(TS1 condition)           | All stop                         | Protective shutdown due to<br>sustained suction<br>temperature at or above<br>judgment criterion<br>for at least 10 minutes is<br>repeated four times or more.<br><ts criterion="" judgment="" trouble=""><br/>In cooling operation: 60 °C<br/>In heating operation: 40 °C</ts>                                                         | <ul> <li>Check for insufficiency in refrigerant quantity.</li> <li>Check outdoor service valves (gas side, liquid side) to confirm full opening.</li> <li>Check PMVs (PMV1, 2, 3, 4) for clogging.</li> <li>Check resistance characteristics of TS1 sensor.</li> <li>Check for failure in 4-way valve.</li> <li>Check SV4 circuit for leakage</li> </ul>                                                                                                    |
|            |         | 02: TD condition           | I/F         | Gas leak<br>detection<br>(TD condition)            | All stop                         | Protective shutdown due to<br>sustained discharge<br>temperature (TD1 or TD2)<br>at or above 108 °C for at<br>least 10 minutes is repeated<br>four times or more.                                                                                                    | <ul> <li>Check for insufficiency in<br/>refrigerant quantity.</li> <li>Check PMVs (PMV 1, 2, 3,<br/>4) for clogging.</li> <li>Check resistance<br/>characteristics of TD1 and<br/>TD2 sensors.</li> <li>Check indoor filter for<br/>clogging.</li> <li>Check piping for clogging.</li> <li>Check SV4 circuit (for<br/>leakage or coil installation<br/>trouble).</li> </ul>                                                                                                    |

|                      | Check code    |                              |           |                                              |               |                                                                                                    |                                                                                                    |
|----------------------|---------------|------------------------------|-----------|----------------------------------------------|---------------|----------------------------------------------------------------------------------------------------|----------------------------------------------------------------------------------------------------|
| Main                 | Outdoor       | 7-segment display            | Location  | Description                                  | System status | Check code detection                                                                                                    | Check items (locations)                                                                                                    |
| remote<br>controller | Check<br>code | Sub-code                     | detection | Decemption                                   |               | condition(s)                                                                                                    |                                                                                                    |
| P17                  | P17           |                              | I/F       | Discharge<br>temperature<br>TD2 trouble      | All stop      | Discharge temperature<br>(TD2) exceeds 115 °C.                                                                                                    | <ul> <li>Check outdoor service<br/>valves (gas side, liquid<br/>side) to confirm full<br/>opening.</li> <li>Check outdoor PMVs<br/>(PMV1, 2, 3, 4) for<br/>clogging.</li> <li>Check resistance<br/>characteristics of TD2<br/>sensor.</li> <li>Check for failure in 4-way<br/>valve.</li> <li>Check SV4 circuit for<br/>leakage.</li> <li>Check SV4 circuit (for<br/>wiring or installation trouble<br/>involving SV41 and SV42).</li> </ul>                                                                                                    |
| P19                  | P19           | Detected<br>outdoor unit No. | I/F       | 4-way valve<br>reversing<br>trouble          | All stop      | Abnormal refrigerating cycle<br>data is collected during<br>heating operation.                                                                                                    | <ul> <li>Check for failure in main<br/>body of 4-way valve.</li> <li>Check for coil failure in 4-<br/>way valve and loose<br/>connection of its connector.</li> <li>Check resistance<br/>characteristics of TS1 and<br/>TE1,TE2 sensors.</li> <li>Check output voltage<br/>characteristics of Pd and<br/>Ps pressure sensors.</li> <li>Check for wiring trouble<br/>involving TE1 and TL1<br/>sensors.</li> </ul>                                                                                                    |
| P20                  | P20           |                              | I/F       | Activation of<br>high-pressure<br>protection | All stop      | <during cooling="" operation=""><br/>Pd sensor detects pressure<br/>equal to or greater than<br/>3.85 MPa.<br/><during heating="" operation=""><br/>Pd sensor detects pressure<br/>equal to or greater than<br/>3.6 MPa.</during></during> | <ul> <li>Check for failure in Pd pressure sensor.</li> <li>Check service valves (gas side, liquid side) to confirm full opening.</li> <li>Check for failure in outdoor fan.</li> <li>Check for failure in outdoor fan motor.</li> <li>Check outdoor PMV (PMV1, 2, 3, 4) for clogging.</li> <li>Check indoor/outdoor heat exchangers for clogging.</li> <li>Check for short-circuiting of outdoor suction/ discharge air flows.</li> <li>Check for failure in indoor fan gaine flows.</li> <li>Check for failure in indoor fan system (possible cause of air flow reduction).</li> <li>Check indoor-outdoor communication line for wiring trouble.</li> <li>Check for troble operation of check valve in discharge pipe convergent section.</li> <li>Check gas balancing SV4 valve circuit.</li> <li>Check for refrigerant overcharging.</li> </ul> |

| Check code                     |               |                                                      |                           |                                                             |                                  |                                                                                                    |                                                                                                    |
|--------------------------------|---------------|------------------------------------------------------|---------------------------|-------------------------------------------------------------|----------------------------------|----------------------------------------------------------------------------------------------------|----------------------------------------------------------------------------------------------------|
| Main Outdoor 7-segment display |               | Location                                             | Description System status |                                                             | Check code detection             | Check items (locations)                                                                             |                                                                                                    |
| remote<br>controller           | Check<br>code | Sub-code                                             | detection                 |                                                             | -,                               | condition(s)                                                                                        | ,                                                                                                    |
| P22                            | P22           | 1*: Fan P.C.<br>board 1<br>2*: Fan P.C.<br>board 2   | Fan INV.<br>P.C. board    | Outdoor fan<br>P.C. board<br>trouble                        | All stop                         | Protected operation of Fan<br>inverter P.C. board                                                   | <ul> <li>Check fan motor.</li> <li>Check for failure in fan<br/>P.C. board.</li> <li>Check connection of fan<br/>motor connector.</li> <li>Check power voltage of<br/>the main power supply.</li> </ul>                               |
| P26                            | P26           | 1*: Compressor<br>1 side<br>2*: Compressor<br>2 side | Compressor<br>P.C. board  | IPM,<br>Compressor<br>shortcircuit<br>protection<br>trouble | All stop                         | Overcurrent is momentarily detected during startup of compressor.                                   | <ul> <li>Check connector<br/>connection and wiring on<br/>compressor P.C. board.</li> <li>Check for failure in<br/>compressor (layer<br/>shortcircuit).</li> <li>Check for failure in outdoor<br/>P.C. board (Compressor).</li> </ul> |
| P29                            | P29           | 1*: Compressor<br>1 side<br>2*: Compressor<br>2 side | Compressor<br>P.C. board  | Compressor<br>position<br>detection circuit<br>trouble      | All stop                         | Position detection is not going on normally.                                                        | Check wiring and<br>connector connection.     Check for compressor<br>layer short-circuit.     Check for failure in<br>compressor P.C. board.                                                                                         |
| P31                            | _             | _                                                    | Indoor unit               | Other indoor<br>trouble<br>(group follower<br>unit trouble) | Stop of<br>corresponding<br>unit | There is trouble in other<br>indoor unit in group,<br>resulting in detection of<br>E07/L07/L03/L08. | Check indoor P.C. board.                                                                                                    |

### Check codes Displayed on Central Control Device

| Check code           |                                                            |          |                                      |                                                                                        |                                  |                                                                                                    |                                                                                                    |
|----------------------|------------------------------------------------------------|----------|--------------------------------------|----------------------------------------------------------------------------------------|----------------------------------|----------------------------------------------------------------------------------------------------|----------------------------------------------------------------------------------------------------|
| Main                 | in Outdoor 7-segment display                               |          | Location                             | Description                                                                            | System status                    | Check code detection                                                                                                    | Check items (locations)                                                                                                    |
| remote<br>controller | Check<br>code                                              | Sub-code | detection                            |                                                                                        |                                  | condition(s)                                                                                                    |                                                                                                    |
| E03                  |                                                            | _        | Indoor unit                          | Indoor-remote<br>controller<br>communication<br>trouble<br>(detected at<br>indoor end) | Stop of<br>corresponding<br>unit | There is no communication<br>from remote controller<br>(including wireless) or<br>network adaptor.                       | <ul> <li>Check remote controller<br/>and network adaptor<br/>wiring.</li> </ul>                                                                                                    |
| C05                  |                                                            |          | Central<br>control<br>device         | Central control<br>device<br>transmission<br>trouble                                   | Continued operation              | Central control device is<br>unable to transmit signal.                                                                  | <ul> <li>Check for failure in central control device.</li> <li>Check for failure in central control communication line.</li> <li>Check termination resistance setting.</li> </ul>                                                                                                    |
| C06                  |                                                            |          | Central<br>control<br>device         | Central control<br>device reception<br>trouble                                         | Continued<br>operation           | Central control device is unable to receive signal.                                                                      | <ul> <li>Check for failure in central control device.</li> <li>Check for failure in central control communication line.</li> <li>Check terminator resistor setting.</li> <li>Check power supply for devices at other end of central control communication line.</li> <li>Check failure in P.C. boards of devices at other end of central control communication line.</li> </ul> |
| C12                  |                                                            |          | General-<br>purpose<br>device<br>I/F | Batch alarm<br>for general-<br>purpose<br>device<br>control interface                  | Continued operation              | Trouble signal is input to control interface for general-<br>purpose devices.                                            | Check trouble input.                                                                                                    |
| P30                  | Differs according to<br>nature of alarm-causing<br>trouble |          | Central<br>control<br>device         | Group control<br>follower unit<br>trouble                                              | Continued operation              | Trouble occurs in follower<br>unit under group control.<br>([P30] is displayed on central<br>control remote controller.) | Check check code of unit<br>that has generated alarm.                                                                                                    |
|                      | (L20 dis                                                   | played.) |                                      | Duplicated<br>central control<br>address                                               | Continued operation              | There is duplication in central control addresses.                                                                       | Check address settings.                                                                                                    |
| S01                  |                                                            | _        |                                      | _                                                                                      | _                                | Receiving trouble in central control device.                                                                             | <ul> <li>Check central control<br/>device.</li> </ul>                                                                                                    |

# 9-5. Diagnostic Procedure for Each Check Code (Indoor Unit)

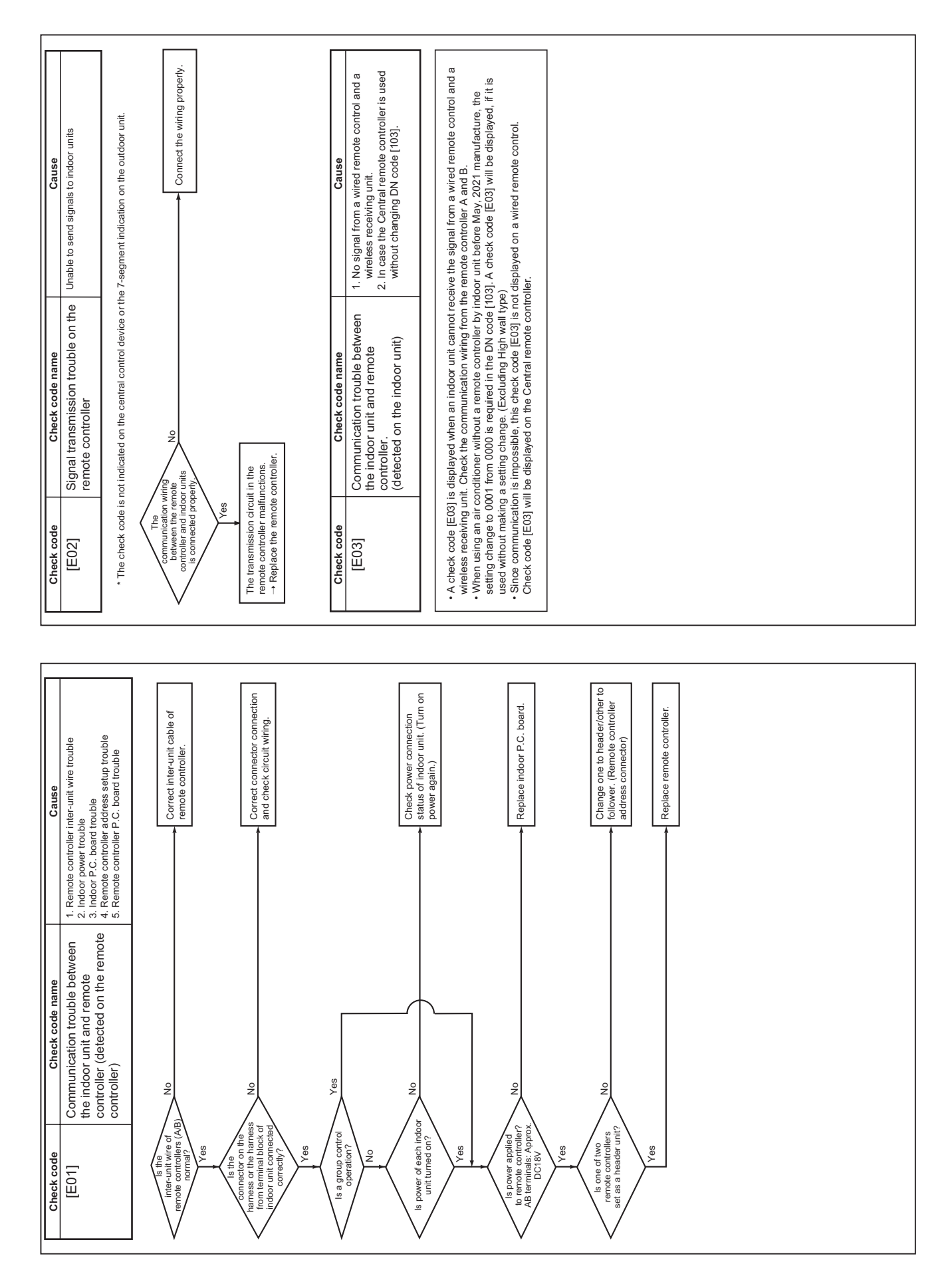

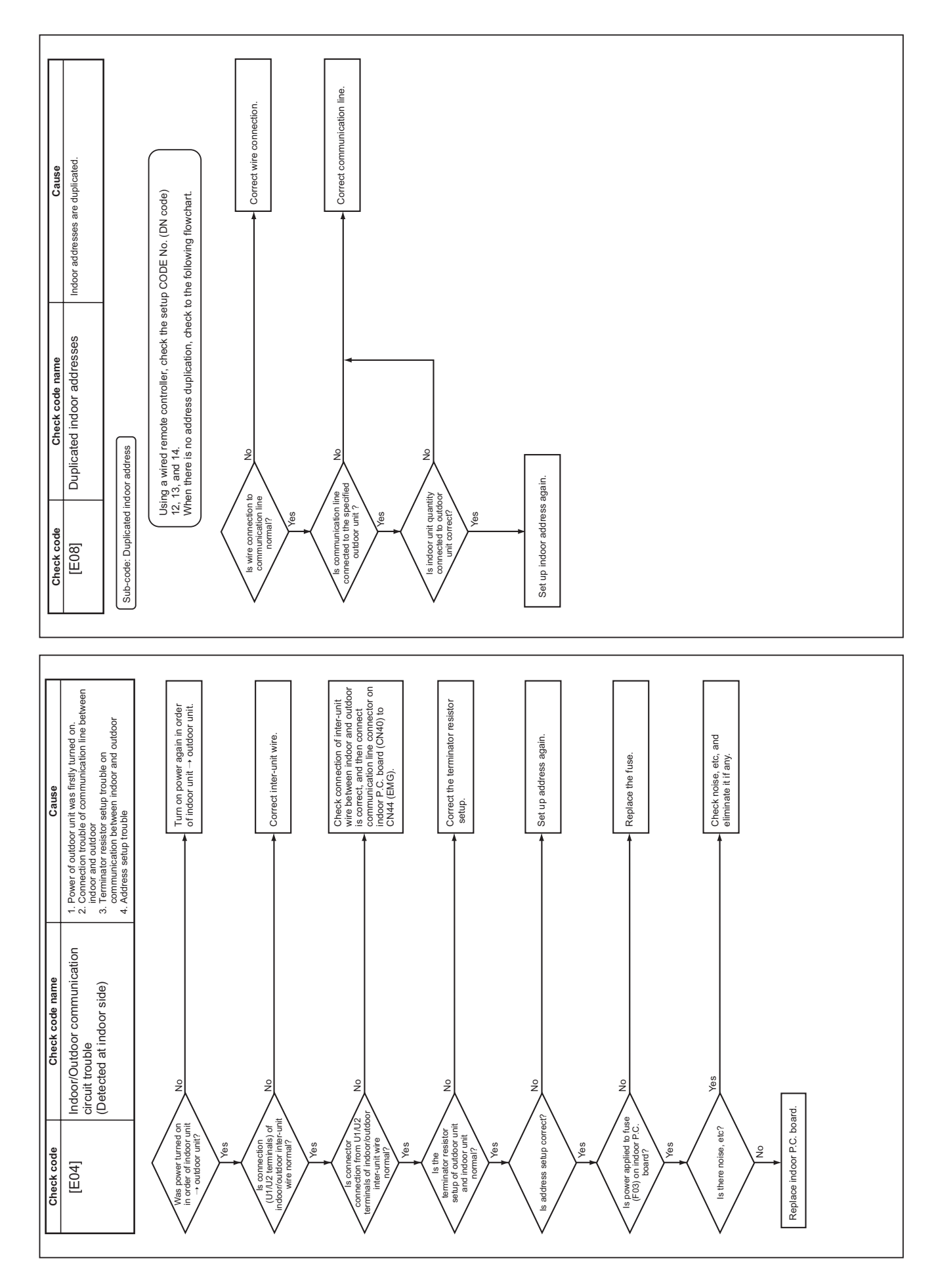

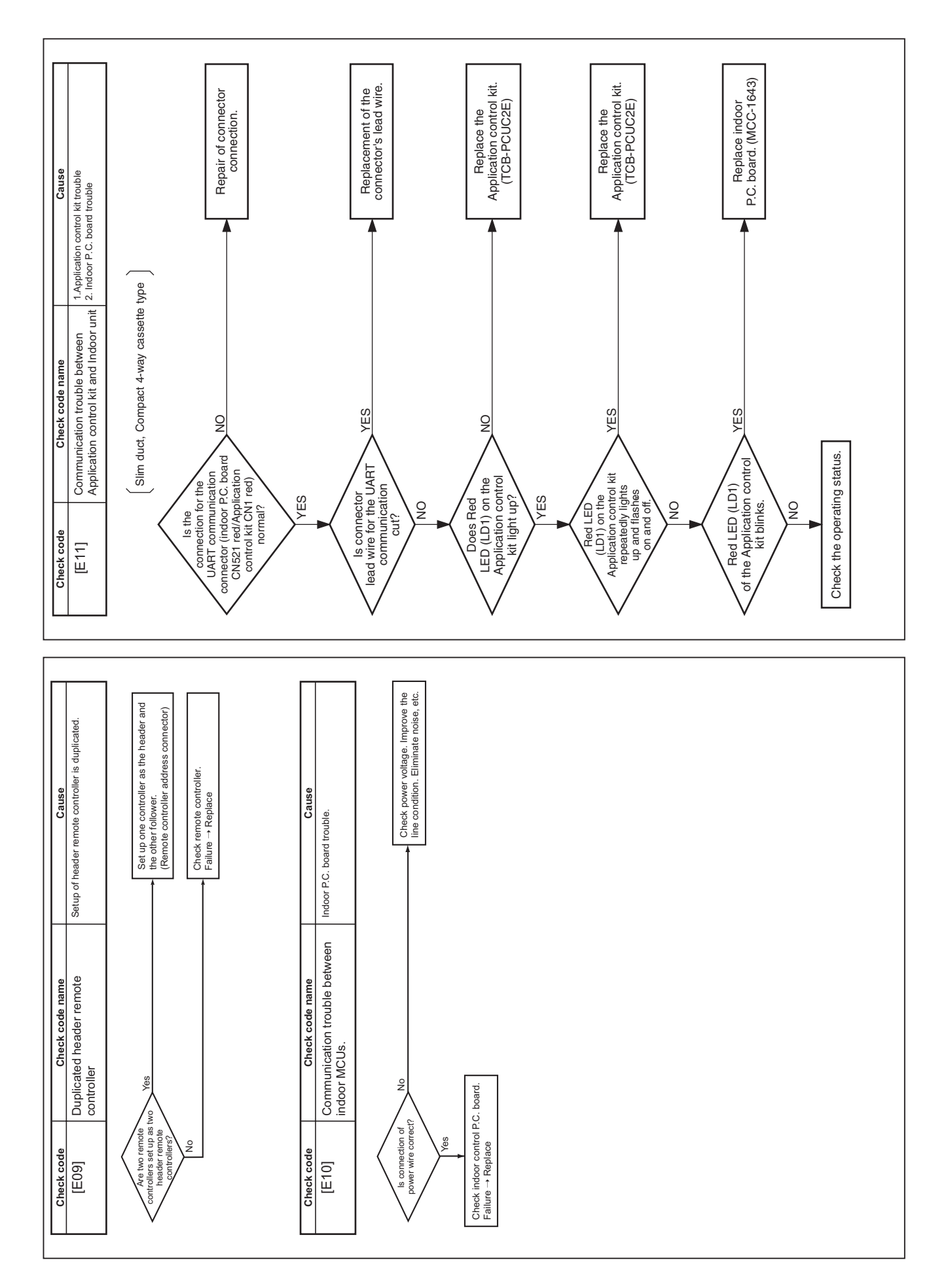

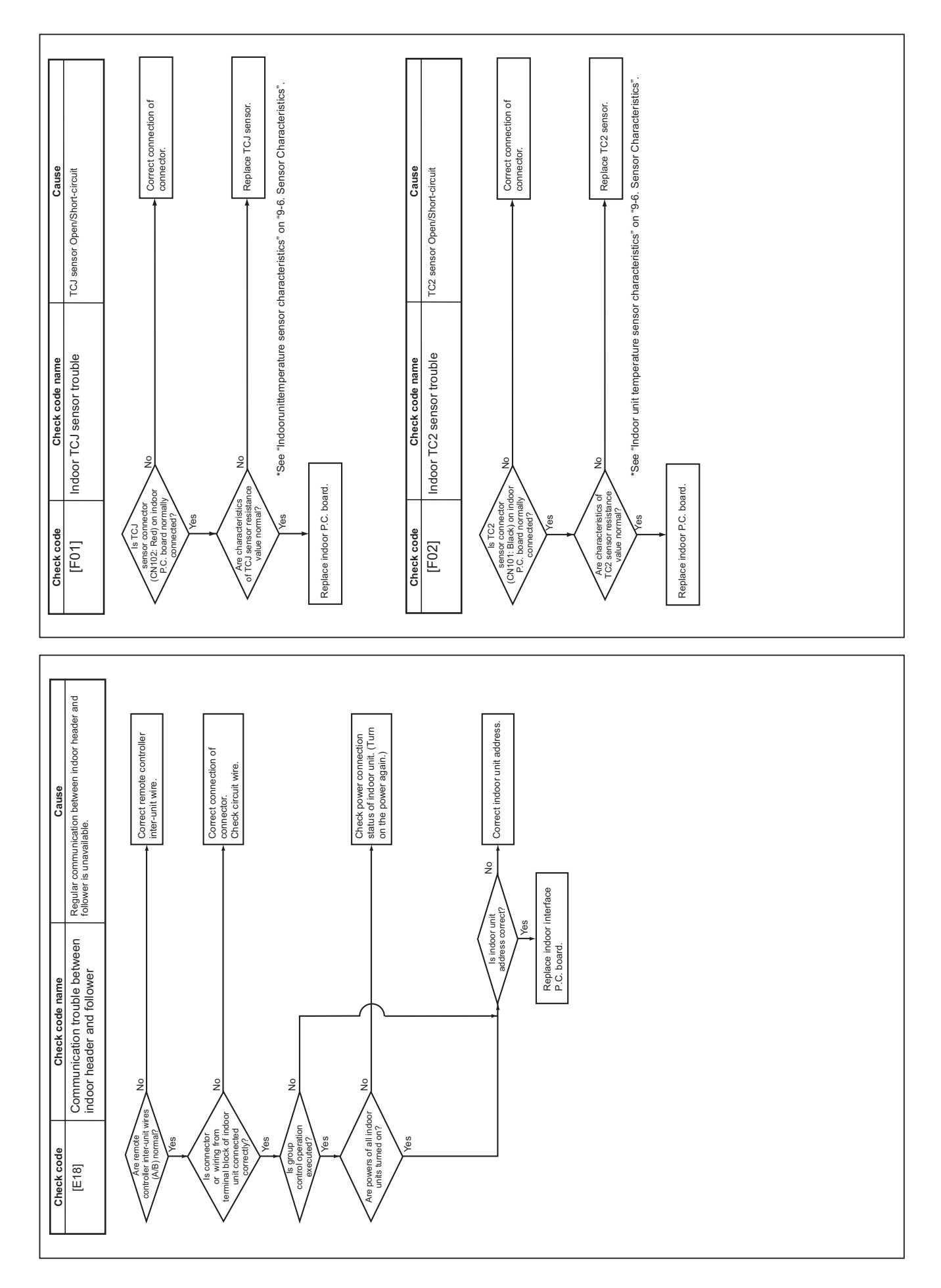

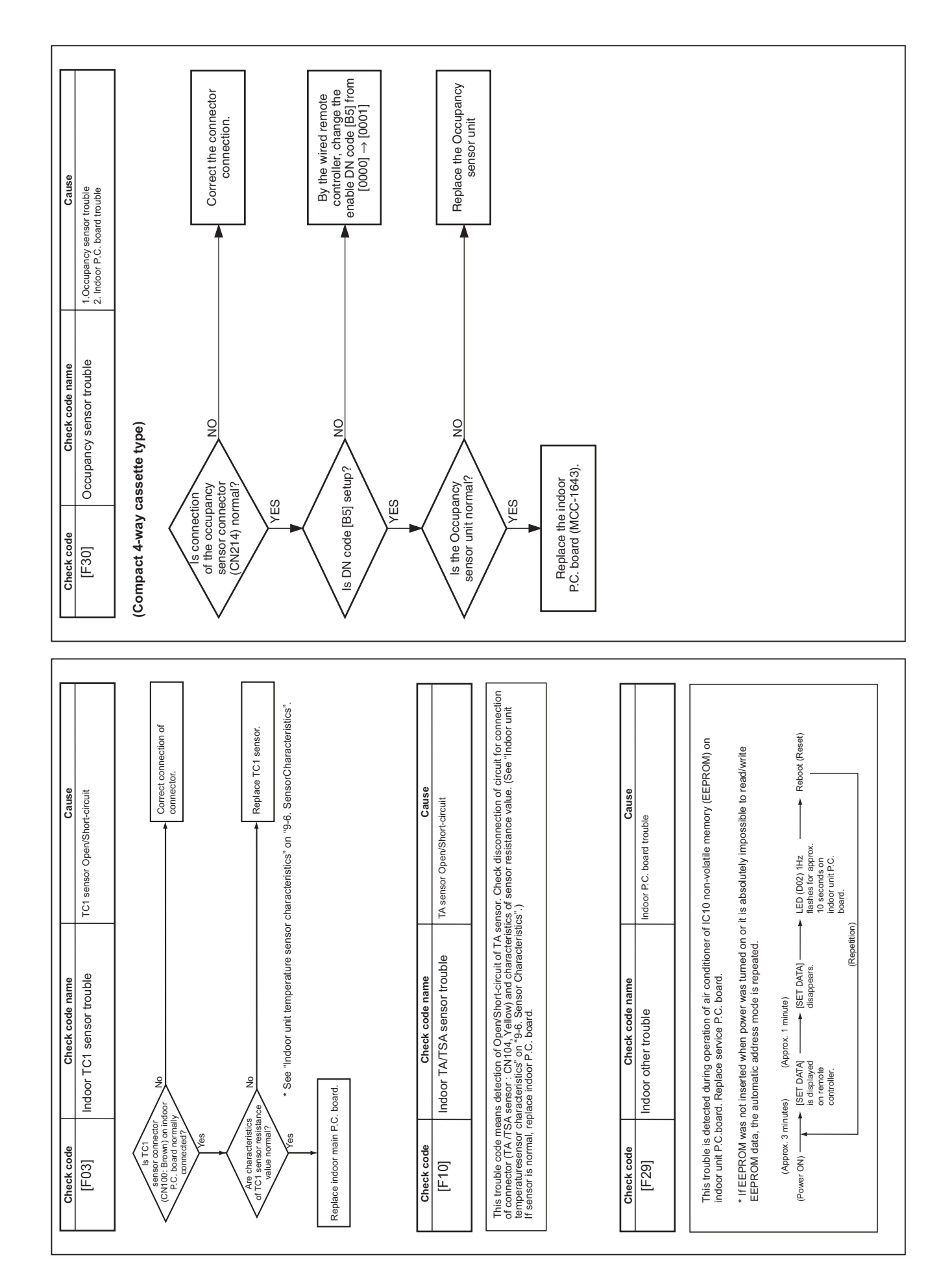

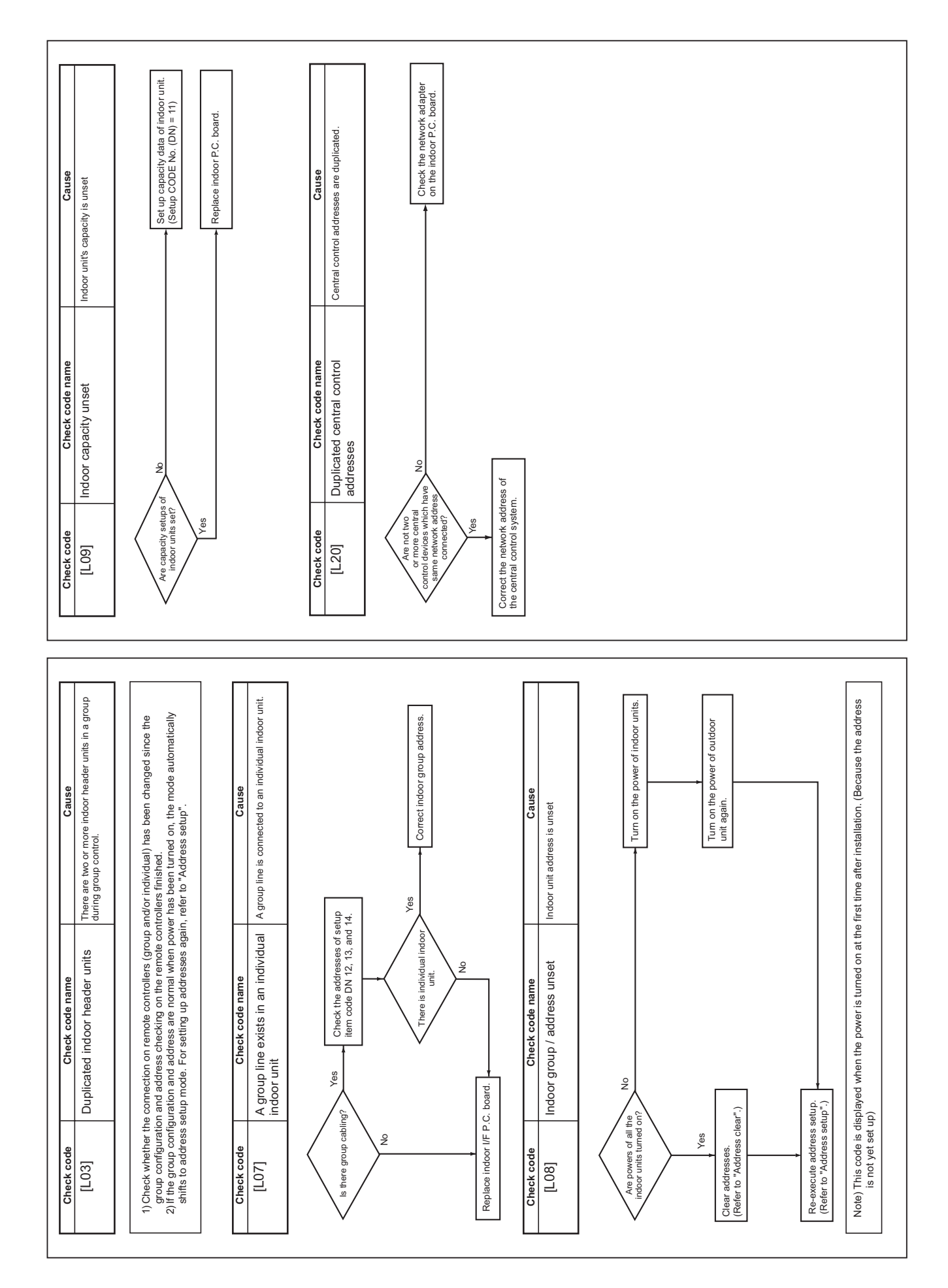

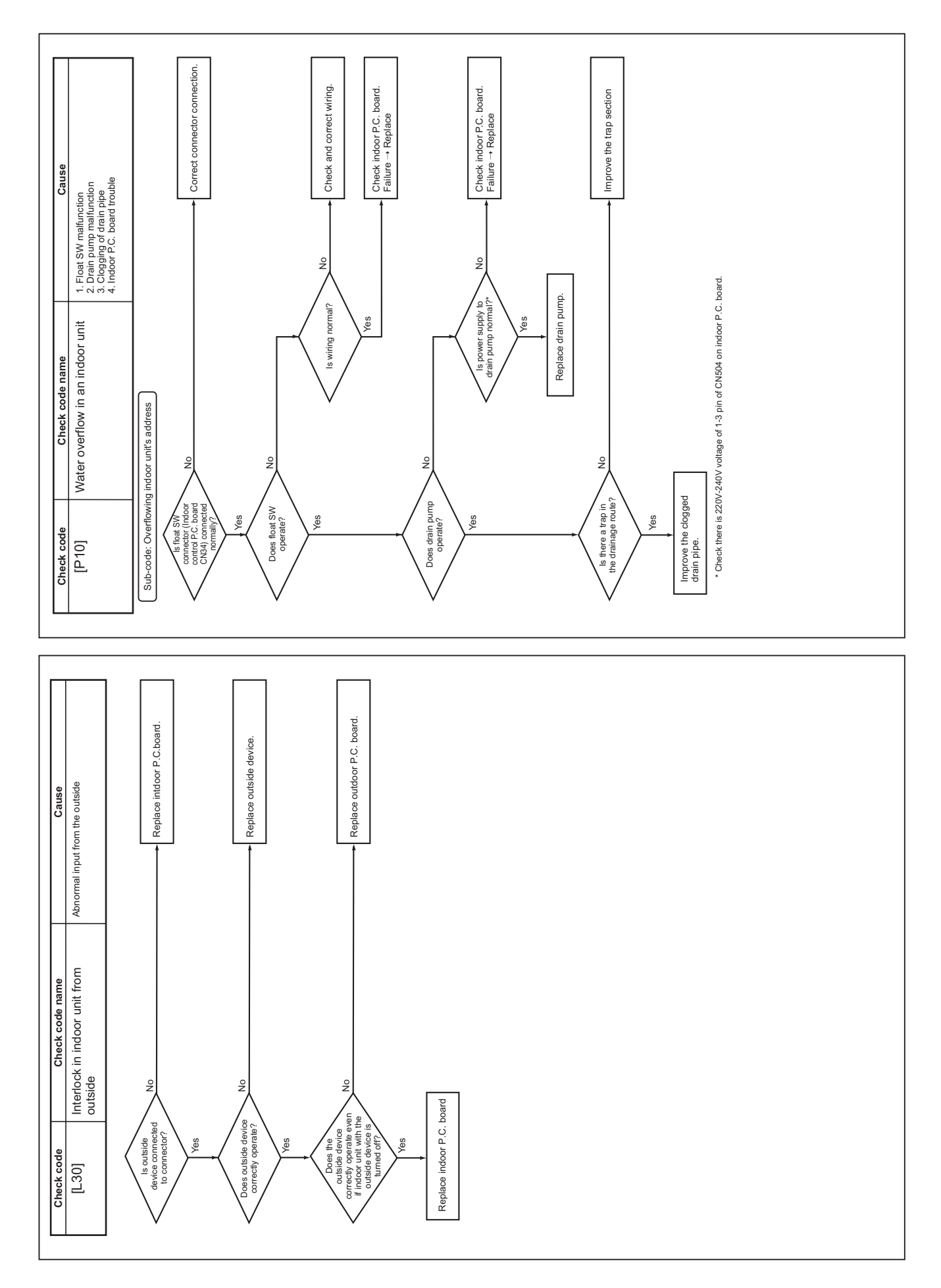

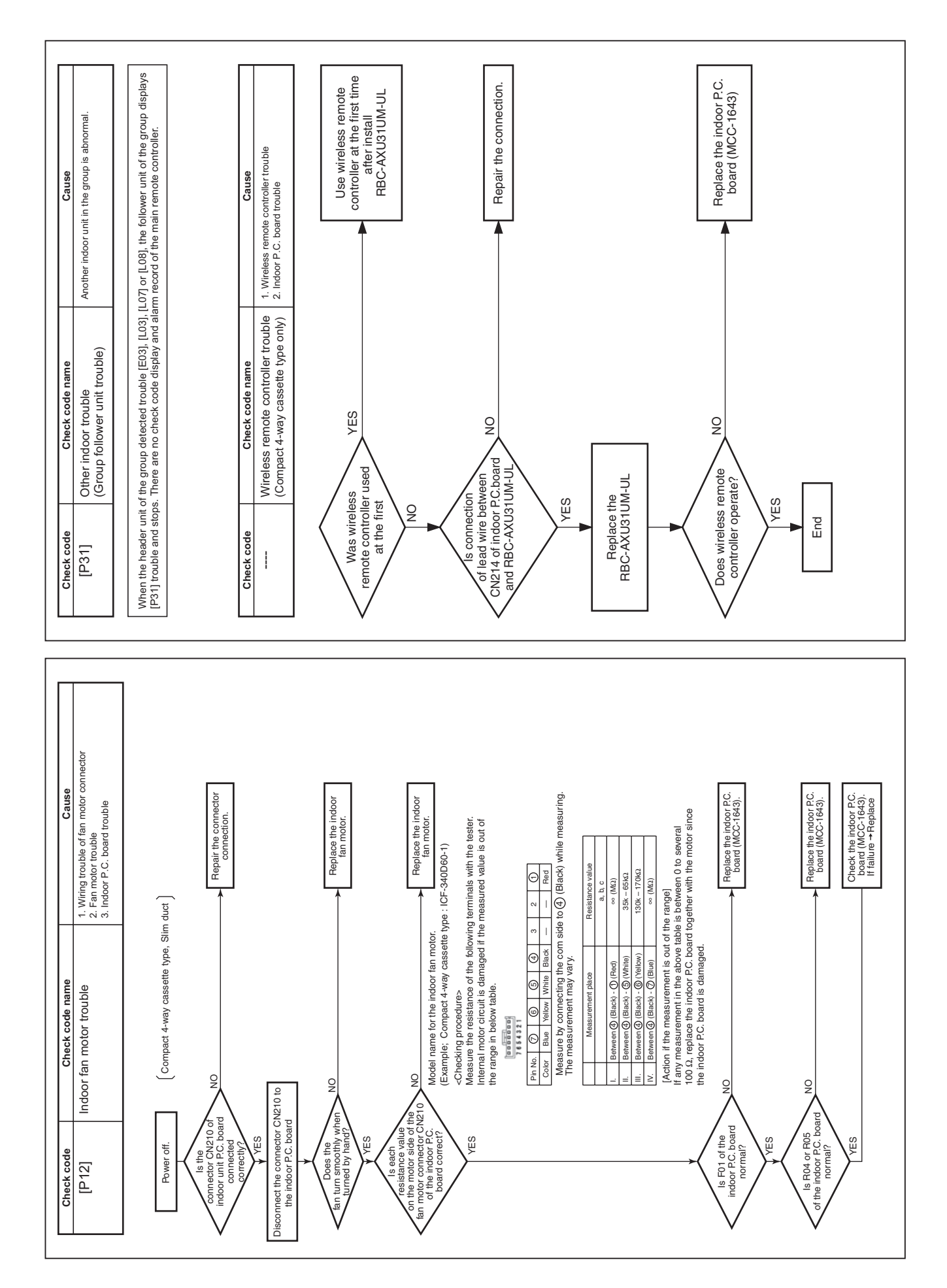

### 9-6. Sensor Characteristics

**Indoor Unit** 

Temperature sensor characteristics

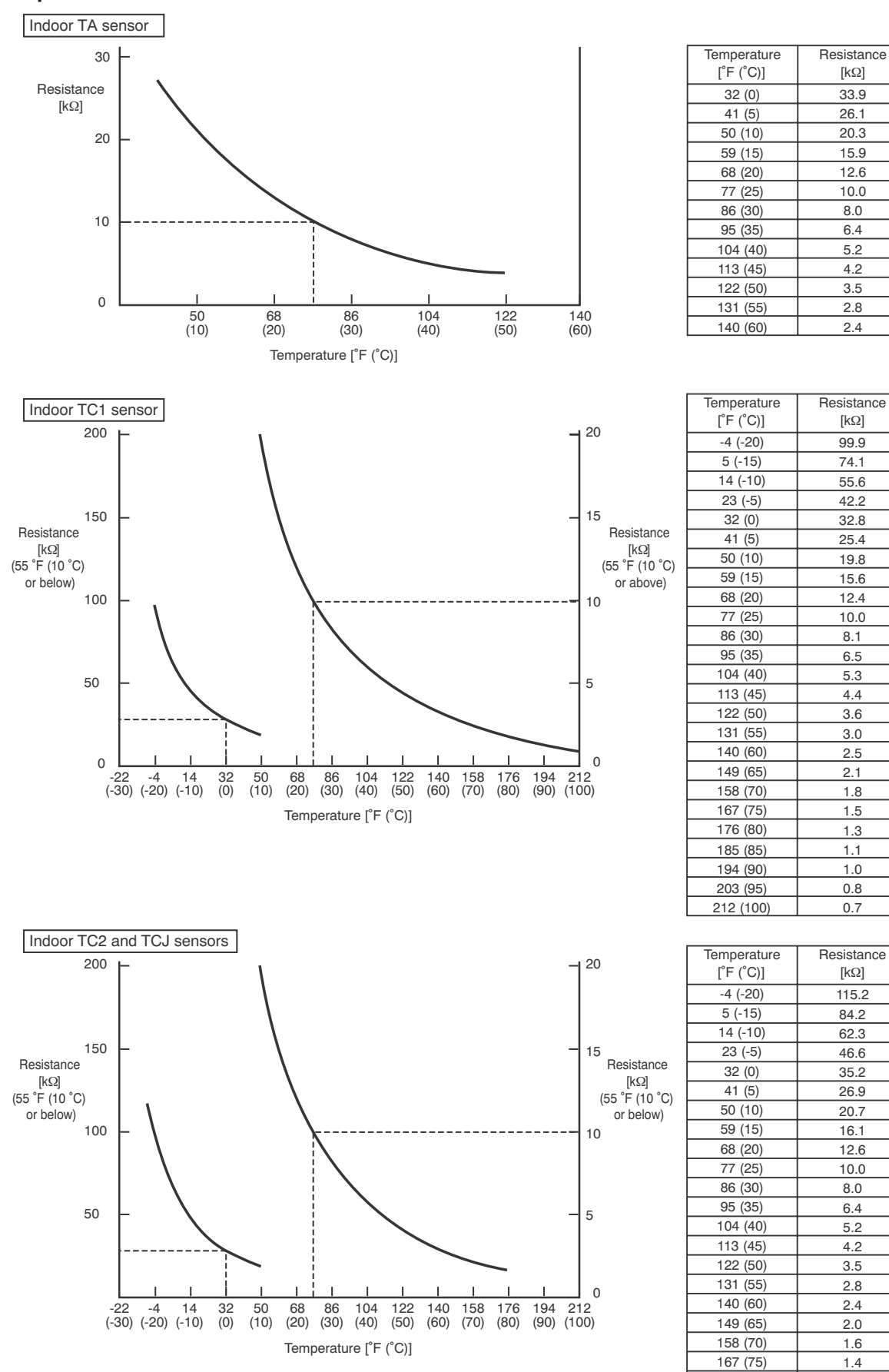

[kΩ]

33.9

26.1 20.3

15.9

12.6

10.0

8.0

6.4

52

4.2

3.5

2.8

2.4

[kΩ]

99.9

74.1

55.6

42.2

32.8

25.4

19.8

15.6

12.4

10.0

8.1

6.5

5.3

4.4

3.6

3.0

2.5

2.1

1.8

1.5

1.3

1.1

1.0

0.8

0.7

[kΩ]

115.2

84.2

62.3

46.6

35.2

26.9

20.7

16.1

12.6

10.0

8.0

6.4

5.2

4.2

3.5

2.8

2.4

2.0

1.6

1.4

1.2

176 (80)

#### ▼ Winding resistance of PMV (Pulse Motor Vale) coil

| Measure position   | Resistance value |
|--------------------|------------------|
| White - Red (COM)  |                  |
| Yellow - Red (COM) | 190 to 220 O     |
| Orange - Red (COM) | 100 10 220 12    |
| Blue - Red (COM)   |                  |

at 68°F ( 20°C)

# 9-7. Maintenance list

Aiming in environmental preservation, it is strictly recommended to clean and maintain the indoor/outdoor units of the operating air conditioning system regularly to secure effective operation of the air conditioner.

It is also recommended to maintain the units once a year regularly when operating the air conditioner for a long time.

Check periodically signs of rust or scratches, etc. on coating of the outdoor units.

Repair the defective position or apply the rust resisting paint if necessary.

If an indoor unit operates for approx. 8 hours or more per day, usually it is necessary to clean the indoor/outdoor units once three months at least.

These cleaning and maintenance should be carried out by a qualified dealer.

Although the customer has to pay the charge for the maintenance, the life of the unit can be prolonged. Failure to clean the indoor/outdoor units regularly will cause shortage of capacity, freezing, water leakage or trouble on the compressor.

#### <Check list>

| Dort nomo                    | Object         |              | Contonto of chook                                                                                               | Contents of maintenance                                                                                                    |  |
|------------------------------|----------------|--------------|----------------------------------------------------------------------------------------------------|----------------------------------------------------------------------------------------------------|--|
| Fart hame                    | Indoor Outdoor |              | Contents of check                                                                                               |                                                                                                    |  |
| Heat exchanger               | $\checkmark$   | $\checkmark$ | Blocking with dust, damage check                                                                                | Clean it when blocking is found.                                                                                                    |  |
| Fan motor                    | √              | √            | Audibility for sound                                                                                            | When abnormal sound is heard                                                                                                    |  |
| Filter                       | ~              | _            | Visual check for dirt and breakage                                                                              | <ul><li>Clean with water if dirty</li><li>Replace if any breakage</li></ul>                                                                          |  |
| Fan                          | ~              | ✓            | <ul> <li>Visual check for swing and balance</li> <li>Check adhesion of dust and external appearance.</li> </ul> | <ul> <li>Replace fan when swinging or<br/>balance is remarkably poor.</li> <li>If a large dust adheres, clean it with<br/>brush or water.</li> </ul> |  |
| Suction/<br>Discharge grille | ~              | _            | Visual check for dirt and scratch                                                                               | Repair or replace it if deformation or<br>damage is found.                                                                                           |  |
| Drain pan                    | ~              | _            | Check blocking by dust and dirt of drain water.                                                                 | Clean drain pan, Inclination check                                                                                                    |  |
| Front panel, Louver          | ~              | _            | Check dirt and scratch.                                                                                         | Cleaning/Coating with repair painting                                                                                                    |  |
| External appearance          |                | ~            | <ul> <li>Check rust and pealing of insulator</li> <li>Check pealing and floating of coating film</li> </ul>     | Coating with repair painting                                                                                                    |  |

## 9-8. Notice code

- Notice code is a function only in TC2U-LINK communication.
- When the outdoor or indoor unit detects its conditions requiring caution or maintenance, this function notices you to check your units with the spanner mark (Notice code mark) on the wired remote controller or central controller display.
- Even while the notice code mark is displayed, the air conditioner can operate normally.
- A maximum of 5 notice codes can be issued simultaneously in one system (line).

### How to check Notice code No.

#### <RBC-AWSU5\*>

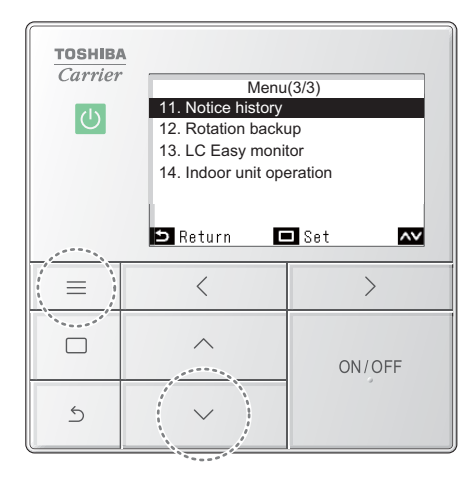

- 2 Push and hold [ Menu] and [ ] at the same time to open "Field setting menu" → Push and hold 4 seconds.

Displays the last 10 notice codes, and at which unit and when they occurred.

|         | Field setting menu(3/3) |        |            |        |  |
|---------|-------------------------|--------|------------|--------|--|
| 11.     | Notic                   | e hist | ory        |        |  |
| 12.     | Rotat                   | ion ba | скир       |        |  |
| 13.     | LC Ea                   | sy mon | itor       |        |  |
| 14.     | Indoo                   | r unit | operation  |        |  |
|         |                         |        |            |        |  |
|         |                         |        |            |        |  |
| ∍       | Returr                  |        | 🗖 Set      | ~~     |  |
|         |                         |        |            |        |  |
|         | 1                       | Notice | history    |        |  |
|         | Unit                    | Code   | Date       | Time   |  |
| 1.      | 1-3                     | 101    | 06/01/2022 | 01:56  |  |
| 2.      | -                       | -      | -          | -      |  |
| 3.      | -                       | -      | -          | -      |  |
| 4.      | -                       | -      | -          | -      |  |
| 🖬 Reset |                         |        |            |        |  |
|         | <b>-</b> .              |        |            |        |  |
| 5       | Returr                  | 1      |            | $\sim$ |  |

In the "Field setting menu" screen, push [ ∧ ] and [ ∨ ] to select "Notice history", and then push [ □ Set/Fix]

#### NOTE

The notice history data shows a history of 10 occurrences. If the occurrences exceed 10, the oldest data is deleted.

# **10. P.C. BOARD EXCHANGE PROCEDURES**

#### Indoor unit

# **10-1. Replacement of indoor P.C. boards**

For this model, please make all the following settings.

| CODE No.(DN) | Setting data | Description   |
|--------------|--------------|---------------|
| E0           | 0001         | North America |

#### <Note: when replacing the P.C. board for indoor unit servicing>

The nonvolatile memory (hereafter called EEPROM, IC503) on the indoor unit P.C. board before replacement includes the model specific type information and capacity codes as the factory-set value and the important setting data which have been automatically or manually set when the indoor unit is installed, such as system/ indoor/group addresses, high ceiling select setting, etc.

When replacing the P.C. board for indoor unit servicing, follow the procedures below.

After replacement completes, confirm whether the settings are correct by checking the indoor unit No., Group header unit/follower unit settings and perform the cooling cycle confirmation through the trial operation.

#### <Replacement procedures>

#### CASE 1

# Before replacement, the indoor unit can be turned on and the setting data can be read out by wired remote control operation.

EEPROM data read out [1]

Replacement of P.C. board for Indoor unit servicing and power on [2]

Writing the read out EEPROM data [3]

#### Ŷ

Power reset

(for all indoor units connected to the remote control when the group operation control is performed.)

### CASE 2

#### The EEPROM before replacement is incomplete and the setting data cannot be read out.

Replacement of P.C. board for Indoor unit servicing and power on [2]

 $\hat{U}$ 

Writing the setting data to EEPROM, such as high ceiling installation setting and optional connection setting, etc., based on the customer information. [3]

#### Ŷ

Power reset

(for all indoor units connected to the remote control when the group operation control is performed.)

#### [1] Setting data read out from EEPROM

The setting data modified on the site, other than factory-set value, stored in the EEPROM shall be read out.

#### <RBC-AWSU5\*>

- **Step 1** Push [ $\equiv$  Menu] to open the "Menu".
- Step 3 Push [ ] and [ ] to select "DN setting", and then push [ Set/Fix].
- Step 4 Select "Indoor unit", and the push [ Set/Fix]
- - Push [ ] to black highlight the code (DN), and then push [ ] and [ ] to set the code No. to 1. (This is the setting for the filter sign lighting time.)
    - At this time, be sure to write down the setting data displayed.

  - Repeat the step 2 to set the other settings in the same way and write down the setting data in the manual that comes with the P.C. board. (See pages 60 to 62).

#### <RBC-AMTU3\*>

#### [1] Setting data read out from EEPROM

The setting data modified on the site, other than factory-set value, stored in the EEPROM shall be read out.

- Step 1 Push 🖑 , 🖱 and 🖉 button on the remote controller simultaneously for more than 4 seconds.
  - \* When the group operation control is performed, the unit No. displayed for the first time is the header unit No.

At this time, the CODE No. (DN) shows "  $\square$ ". Also, the fan of the indoor unit selected starts its operation and the swing operation also starts if it has the louvers.

- Step 2 Every time when the (left side button) button is pushed, the indoor unit No. under the group control is displayed in order. Specify the indoor unit No. to be replaced.
  - Change e the CODE No. (DN) to □→□ I by pushing 
     / → buttons for the temperature setting. (this is the setting for the filter sign lighting time.) At this time, be sure to write down the setting data displayed.
  - 2. Change the CODE No. (DN) by pushing 🐨 / 🛥 buttons for the temperature setting. Similarly, be sure to write down the setting data displayed.
  - 3. Repeat the step 2-2 to set the other settings in the same way and write down the setting data in the manual that comes with the P.C. board. (See pages 60 to 62).

#### CODE No. required at least

| DN | Contents             |  |
|----|----------------------|--|
| 10 | Туре                 |  |
| 11 | Indoor unit capacity |  |
| 12 | System address       |  |
| 13 | Indoor unit address  |  |
| 14 | Group address        |  |
| E0 | Region               |  |

- 1. The Code No. for the Indoor unit type and Indoor unit capacity are required to set the rotation number setting of the fan.
- If the system/indoor/group addresses are different from those before replacement, the auto-address setting mode starts and the manual resetting may be required again. (when the multiple units group operation including twin system.)

**Step3** After writing down all setting data, push [ON/OFF] button to return to the normal stop status. (It takes approx. 1 min until the remote controller operation is available again.)

#### [2] P.C. Board for indoor unit servicing replacement procedures (e.g. MCC-1643)

Step1 Replace the P.C. board to the P.C. board for indoor unit servicing. At this time, perform the same setting of the jumper wire (J01, J08, J09) setting (cut), switch SW501, (short-circuit) connector CN34 as the setting of the P.C. board before replacement.

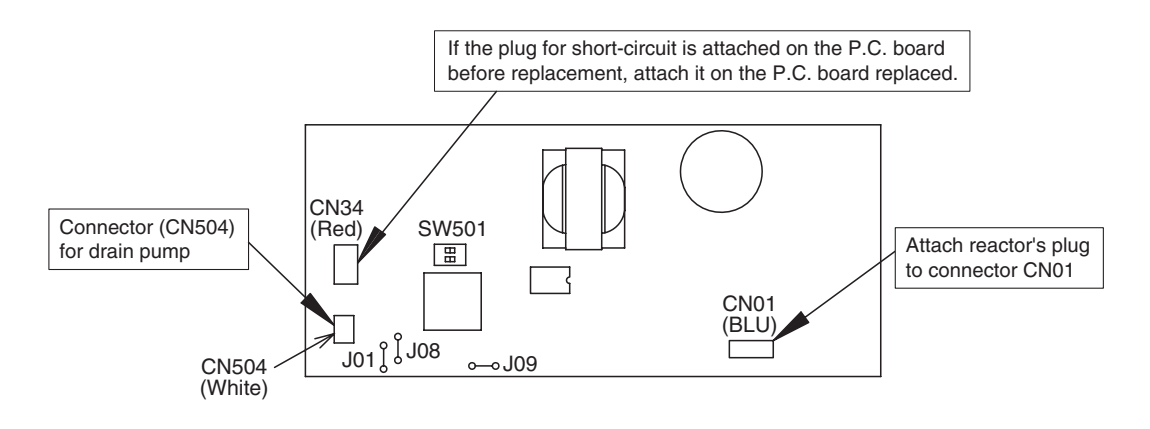

- Step2 It is necessary to set indoor unit to be exchanged: Remote controller = 1 : 1 Based upon the system configuration, turn on power of the indoor unit with one of the following items.
  - 1) Single (Individual) operation. Turn on power of the indoor units and proceed to [3].
  - 2) Group operation
    - A) In case that power of the exchanged indoor unit only can be turned on Turn on power of the exchanger indoor unit only and proceed to [3].
    - B) In case that power of the indoor units cannot be turned on individually (Case 1)
      - a) Remove temporarily the group wire connected to the terminal blocks A and B of the indoor unit.
      - b) After connecting the remote controller wire only to the removed terminal block, turn on power of the indoor units and proceed to [3].
        - \* When the above methods cannot be used, follow to the two cases below.
    - C) In case that power of the indoor units cannot be turned in individually (Case 2)
      - a) Remove all CN41 connectors of the indoor units in the same group except those of the exchanged indoor unit.
      - b) Turn on power of the indoor units and proceed to [3].
        - \* After [3] operation has finished, be sure to return the temporarily removed group wire or CN41 connector to the original connection.

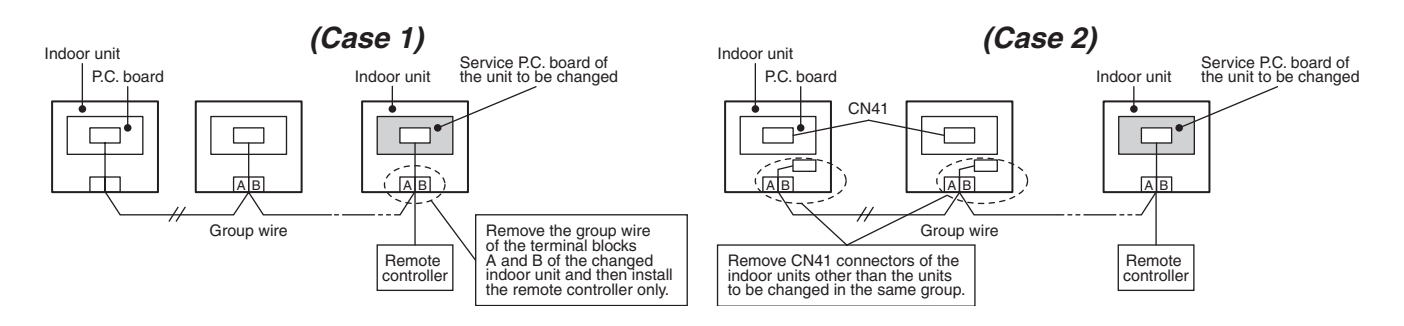

#### [3] Writing the setting data to EEPROM

The settings stored in the EEPROM of the P.C. board for indoor unit servicing are the factory-set values.

#### <RBC-AWSU5\*>

- **Step 1** Push [ $\equiv$  Menu] to open the "Menu".
- Step 2 Push and hold [ Menu] and [ ] at the same time to open "Field setting menu".
  Push and hold 4 seconds.
- **Step 3** Push [ ] and [ ] to select "DN setting", and then push [ Set/Fix].
- **Step 4** Select "Indoor unit", and the push [ Set/Fix]
- Step 6 Push [ ] to black highlight the code (DN), and then push [ ] and [ ] to set the code.
  Set the indoor unit type and capacity.
  - The factory-set values shall be written to the EEPROM by changing the type and capacity.
  - 1. Set the CODE No. (DN) to 10. (without change)
  - 2. Push [ > ] to black highlight the data, and then push [ ^ ] and [ ~ ] to set the type. (Refer to Type DN code "10" on page 63.)

  - 4. To set the data of other codes (DN), push [ Set/Fix]
  - 5. Push [ < ] to black highlight the code (DN), and then push [ < ] and [ < ] to set the code No. to 11.
  - 6. Push [ > ] to black highlight the data, and then push [ ^ ] and [ ~ ] to set the capacity. (Refer to Indoor Unit Capacity DN code "11" on page 63.)

  - 8. Push [ S Return] When doing group connections:
    - → Push [ S Return] to open the unit selection screen. In the unit selection screen, push
       [ Return] to briefly display " X", and then return to the "Field setting menu" screen.
- **Step 7** Write the on-site setting data to the EEPROM, such as address setting, etc.
  - Perform the steps 1 and 4 above again.
- **Step 8** Push [ ] to black highlight the code (DN), and then push [ ] and [ ] to set the code No. to 1. (This is the setting for the filter sign lighting time.)
- Step 9 Check the setting data displayed at this time with the setting data put down in [1].
  - 1. If the data is different, push [ > ] to highlight the data in black and white, push [ ^ ] and [ ~ ] to change the data to what you wrote down, and push [ Set/Fix'].
  - 2. If the data is the same, proceed to next step.
- **Step 10** Push [ ] to black highlight the code (DN), and then push [ ] and [ ] to set the code. As described above, check the setting data and modify to the data put down in [1].
- **Step 11** Repeat the steps 8 and 9.
- **Step 12** After the setting completes, push [ D Return]
  - When doing group connections:

→ Push [ S Return] to open the unit selection screen. In the unit selection screen, push
 [ S Return] to briefly display " ∑", and then return to the "Field setting menu" screen.

Even after modifying the data wrongly and pushing [ Set/Fix] it is possible to return to the data before modification by pushing [ Return] if the CODE No. (DN) is not changed.

#### <RBC-AMTU3\*>

Step 1 Push 🖱 , 🖱 and 🖉 buttons on the remote controller simultaneously for more than 4 seconds.

\* In the group control operation, the unit No. displayed for the first time is the header unit No.. At this time, the CODE No. (DN) shows " 🗓 ". Also, the fan of the indoor unit selected starts its operation and the swing operation starts if it has the louvers. (The unit No. " RLL" is displayed if the auto-address setting mode is interrupted in [2] step 2 a))

Step 2 Every time when <sup>™TLOWE®</sup> (left side button) button is pushed, the indoor unit No. in the group control operation are displayed in order.

(The settings stored in the EEPROM of the P.C. board for indoor unit servicing are the factory-set values.)

Specify the indoor unit No. with its P.C. board replaced to the P.C. board for indoor unit servicing. (You cannot perform this operation if "RLL" is displayed.)

- Step 3 Select the CODE No. (DN) can be selected by pushing the 💌 / 🛥 button for the temperature setting.
  - Set the indoor unit type and capacity. The factory-set values shall be written to the EEPROM by changing the type and capacity.
  - 1. Set the CODE No. (DN) to 🛽 . (without change)

  - Push <sup>™</sup> button. (The operation completes if the setting data is displayed.)

  - Select the capacity by pushing 
     / ▲ buttons for the timer setting.
     (For example, UP018 Type is set to "□□□□□ ". Refer to Indoor

Unit Capacity DN code " [ ] " on page 63.)

 Push <sup>™</sup> button. (The setting completes if the setting data are displayed.)

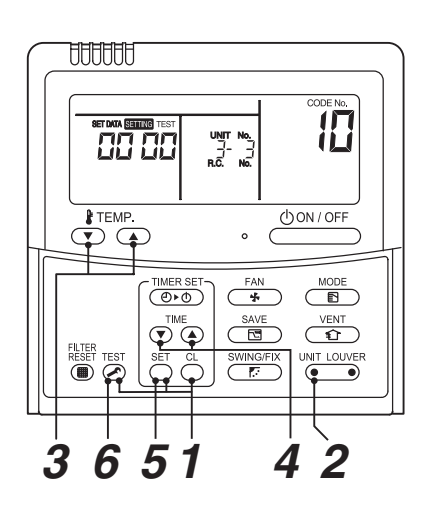

- Step 4 Write the on-site setting data to the EEPROM, such as address setting, etc. Perform the steps 1 and 2 above again.
- Step 5 Change the CODE No. (DN) to " 🖥 { " by pushing 🐨 / 👁 buttons for the temperature setting. (this is the setting for the filter sign lighting time.)
- Step 6 Check the setting data displayed at this time with the setting data put down in [1].
  - 1. If the setting data is different, modify the setting data by pushing 
     / 
     buttons for the timer setting to the data put down in [1].

The operation completes if the setting data is displayed.

- 2. If the data is the same, proceed to next step.
- Step 8 Repeat the steps 6 and 7.
- Step 9 After the setting completes, push button to return to the normal stop status. (It takes approx. 1 min until the remote controller operation is available again.) Even after modifying the data wrongly and pushing button, it is possible to return to the data before modification by pushing button if the CODE No. (DN) is not changed.

# **11. DETACHMENTS** 11-1. Compact 4-way Cassette

MMU-UP\*\*\*\*MH\*

# 

Be sure to stop operation of the air conditioner before work and then turn off switch of the breaker.

# 

Be sure to put on gloves during working time; otherwise an injury will be caused by a part etc.

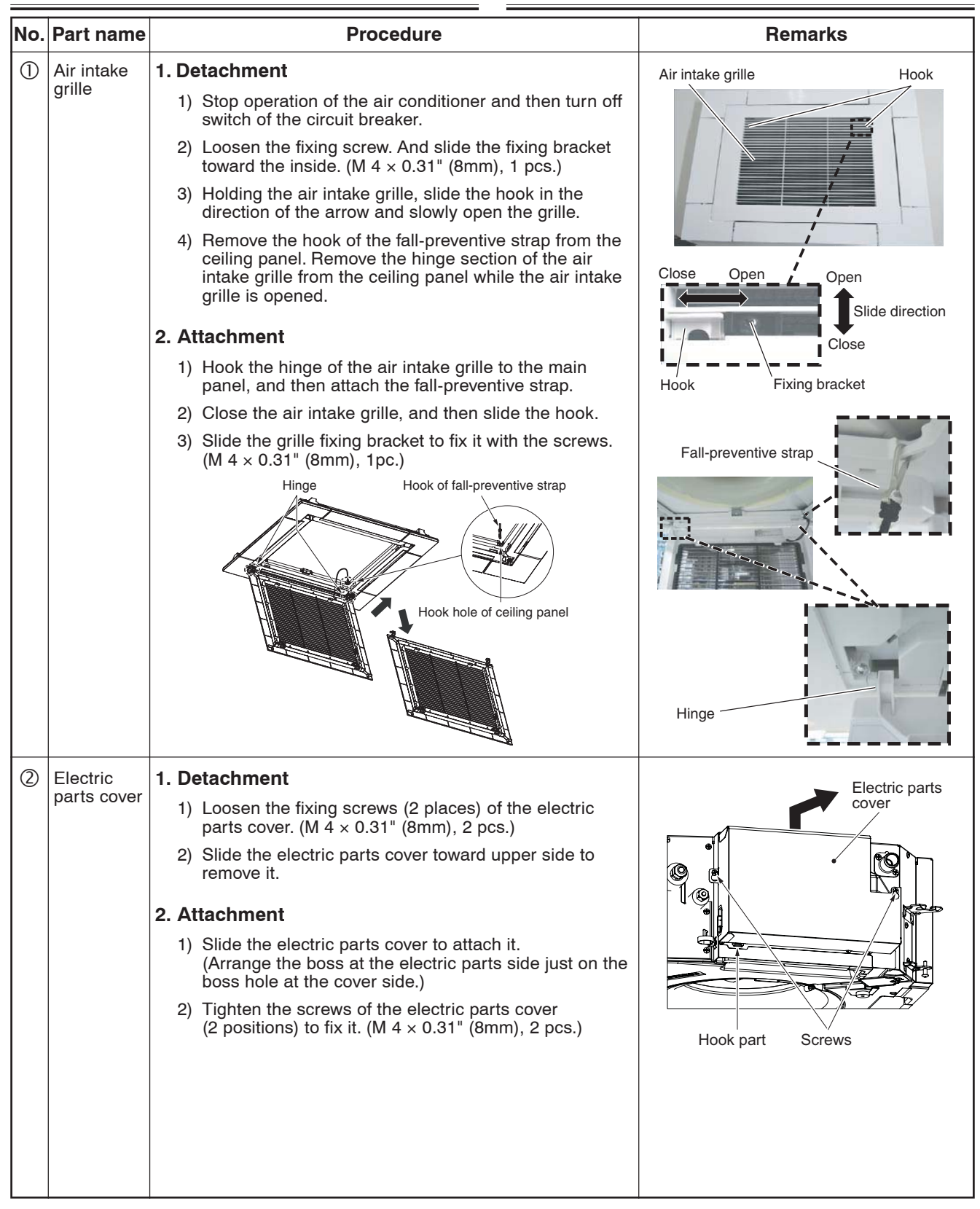

| No. | Part name  | Procedure                                                                                                    | Remarks                               |
|-----|------------|----------------------------------------------------------------------------------------------------|---------------------------------------|
| 3   | Adjust     | 1. Detachment                                                                                                    | Κ.                                    |
| 1   | Joiner oup | 1) Remove the air intake grille. (Refer to 1 of ①.)                                                                                                    |                                       |
|     |            | <ol> <li>Loosen the fixing screws on the adjust corner cap.<br/>(M 4 × 0.47" (12mm), 4 pcs.)</li> </ol>                                                                                                    | Adjust corner                         |
|     |            | 3) Slide the adjust corner cap to outside to remove it.                                                                                                    | Screw S                               |
|     |            | 2. Attachment                                                                                                    |                                       |
|     |            | <ol> <li>Matching claws (5 positions) of the adjust corner cap<br/>to holes of the panel main unit holes and attach them.</li> </ol>                                                                                                    |                                       |
|     |            | <ol> <li>Tighten the fixing screws of the adjust corner cap<br/>(M 4 × 0.47" (12mm), 4 pcs.).</li> </ol>                                                                                                    | Ceiling panel                         |
|     |            |                                                                                                    |                                       |
|     |            | Tighten the screw with a hand screwdriver and do not use<br>a tool such as a electric screwdriver.<br>Tightening torque : 0.74 ft•lbs (1 N•m) or less                                                                                              |                                       |
| 4   | Ceiling    | 1. Detachment                                                                                                    | Slide direction                       |
|     | panel      | <ol> <li>Remove the air intake grille and the adjust corner cap.<br/>(Refer to 1 of ①and 1 of ③.)</li> </ol>                                                                                                    | Panel fixed<br>implement<br>(bracket) |
|     |            | 2) Remove the louver motor connector.                                                                                                    | Panel fixed                           |
|     |            | <ol> <li>By sliding the panel fixing bracket of the corner part,<br/>remove it from the fixing screws. (Total 4 positions)</li> </ol>                                                                                                    | screw                                 |
|     |            | 4) Push the tentative hanging hook at the center part of<br>the ceiling panel main body toward the outside of the<br>ceiling panel, and then remove the ceiling panel from<br>the indoor unit.                                                     |                                       |
|     |            | 2. Attachment                                                                                                    |                                       |
|     |            | <ol> <li>Match the louver motor connector of the ceiling panel<br/>so that it directs to the electric parts side, and then<br/>hook the tentative hanging hook at the center part of<br/>the ceiling panel main body to the bell mouth.</li> </ol> | Louver motor Tentative hanging        |
|     |            | <ol> <li>Connect the louver motor connectors at the ceiling<br/>panel side and the indoor unit side.</li> </ol>                                                                                                    | connector hook                        |
|     |            | 3) Lift up the panel corner part and put out the screw<br>head of the panel fixed implement. Slide the panel<br>fixed bracket, and then fix the indoor unit and the<br>ceiling panel. (Total 4 positions).                                         |                                       |
|     |            | implement so that screw head is out under the panel<br>fixed implement, retighten the screws after work.                                                                                                    |                                       |
|     |            | <ol> <li>Following to the works in items ③-2 and ①-2, attach<br/>the adjust corner cap and the air intake grille as<br/>original.</li> </ol>                                                                                                    |                                       |
|     |            | NOTE                                                                                                    |                                       |
|     |            | • The ceiling panel aligns directionally with the indoor unit.<br>Check that the lead wires of louver motor connector are<br>on the electrical control box side.                                                                                   |                                       |
|     |            | <ul> <li>When a clearance is found between the ceiling surface<br/>and the ceiling panel, readjust height of the indoor unit<br/>even if the screws have been tightened.</li> </ul>                                                                |                                       |
|     |            |                                                                                                    |                                       |
|     |            |                                                                                                    |                                       |
|     |            |                                                                                                    |                                       |
|     |            |                                                                                                    |                                       |
|     |            |                                                                                                    |                                       |
|     |            |                                                                                                    |                                       |

| No.      | Part name                          | Procedure                                                                                                    | Remarks                   |
|----------|------------------------------------|----------------------------------------------------------------------------------------------------|---------------------------|
| No.<br>5 | Part name<br>Control<br>P.C. board | Procedure         1. Detachment         1) Remove the electric parts cover. (Refer to 1 of ②)         2) Remove connectors which are connected from the control P.C. board to the other parts and then remove wiring from the clamp.         NOTE         Unlock the lock of the housing part and then remove the connector.                                                                                                    | Remarks                   |
|          |                                    | CN34 : Float switch (3P, Red)<br>CN41 : Remote controller (2P, Blue)<br>CN40 : Control wires (2P, Blue)<br>CN67 : Power supply wires (5P, Black)<br>CN100 : TC1 sensor (3P, Brown)<br>CN101 : TC2 sensor (2P, Black)<br>CN102 : TCJ sensor (2P, Red)<br>CN104 : Room temp. (TA) sensor (2P, Yellow)<br>CN82 : PMV (6P, Blue)<br>CN510 : Louver motor (20P, White)<br>CN504 : Drain pump (2P, White)<br>CN504 : Drain pump (2P, White)<br>CN210 : Fan motor (7P, White)<br>CN22 : Earth wire (Tab terminal) |                           |
|          |                                    | <ol> <li>Unlock the locks of the card edge spacer (4 positions)<br/>and remove the control P. C. board.</li> </ol>                                                                                                    |                           |
|          |                                    | 2. Attachment                                                                                                    |                           |
|          |                                    | <ul><li>(4 positions).</li><li>2) Connect the removed connectors as original, which</li></ul>                                                                                                    |                           |
|          |                                    | were unconnected in item 1. Detachment, and fix the wires with clamps.                                                                                                    | Clamp Card edge spacer    |
|          |                                    | <ol> <li>Connect the removed connectors as original, which<br/>were unconnected in item 1. Detachment, and fix the<br/>wires with clamps.</li> <li>Following to the work in (2-2, attach the electric parts<br/>covers as original.</li> </ol>                                                                                                    | Clamp<br>Card edge spacer |
|          |                                    |                                                                                                    |                           |

| No. | Part name | Procedure                                                                                                    | Remarks                       |
|-----|-----------|----------------------------------------------------------------------------------------------------|-------------------------------|
| 5   | Turbo fan | 1. Detachment                                                                                                    | Nut cap                       |
|     |           | 1) Remove the air intake grille. (Refer to 1 of $($ ).)                                                                                                    | Fixing screw<br>of bell mouth |
|     |           | <ul> <li>2) Loosen the fix screws (2 positions) of the bell mouth, rotate the bell mouth, and then take off it.</li> <li>(M 4 × 0.39" (10mm), 2 pcs.)</li> </ul>                                                     |                               |
|     |           | <ol> <li>Remove the screw which is fixing the nut cap and then<br/>remove the nut cap. (M4 × 0.39" (10mm), 2 pcs.)</li> </ol>                                                                                        |                               |
|     |           | <ul> <li>4) Loosen the flange nut (M8) at the center part of the turbo fan, and then take off (Counter clockwise)</li> <li>* Supporting with hands, take off the turbo fan so that it will not fall down.</li> </ul> | Fixing screw of nut cap       |
|     |           | NOTE                                                                                                    |                               |
|     |           | Use a box wrench for attachment and detachment of the turbo fan. If using adjustable wrench etc., the other parts may be damaged in work.                                                                            | Lock release direction        |
|     |           |                                                                                                    |                               |
|     |           | 2. Attachment                                                                                                    |                               |
|     |           | <ol> <li>Match the D-cut of the motor shaft with the boss part<br/>D-cut of the turbo fan, and then insert the turbo fan<br/>into the motor shaft.</li> </ol>                                                        |                               |
|     |           | <ul> <li>2) Tighten M8 nut with flange.</li> <li>(Tightening torque of the turbo fan: 4.0+0.37,<br/>-0.15ft•lbs (5.4+0.5, -0.2N•m))</li> </ul>                                                                       | Flange nut (M8)               |
|     |           | 3) Attach a nut cap as original.                                                                                                    |                               |
|     |           | <ul> <li>4) Slide the Bell mouth removed in item 1-2) and attach it then fix it with screws.</li> <li>(M 4 × 0.39" (10mm), 2 pcs.).</li> </ul>                                                                       |                               |
|     |           | <ol> <li>Following to the work in item ①-2, attach the air<br/>intake grille as original.</li> </ol>                                                                                                    | D-cut                         |
|     |           | NOTE                                                                                                    |                               |
|     |           | (Tightening torque of the turbo fan: 4.0+0.37, -0.15ft•lbs<br>(5.4+0.5, -0.2N•m))                                                                                                    |                               |
|     |           |                                                                                                    |                               |
|     |           |                                                                                                    |                               |
|     |           |                                                                                                    |                               |
|     |           |                                                                                                    |                               |
|     |           |                                                                                                    |                               |
|     |           |                                                                                                    |                               |
|     |           |                                                                                                    |                               |
|     |           |                                                                                                    |                               |
|     |           |                                                                                                    |                               |
|     |           |                                                                                                    |                               |
|     |           |                                                                                                    |                               |
|     | ļ         |                                                                                                    |                               |

| No. | Part name | Procedure                                                                                                    | Remarks                                        |
|-----|-----------|----------------------------------------------------------------------------------------------------|------------------------------------------------|
| Ø   | Drain pan | <ol> <li>Detachment</li> <li>1) Remove the ceiling panel and the electrical parts covers.<br/>(Refer to items ④-1 and ②-1.)</li> </ol>                                                                                                    | Fixing screws                                  |
|     |           | <ol> <li>Remove the wiring cover. (Fixing screw M 4 × 0.31"<br/>(8mm), 3pcs.)</li> </ol>                                                                                                    |                                                |
|     |           | <ol> <li>Remove the wiring fixing plate.<br/>(Fixing screw M 4 × 0.31" (8mm), 1pc.)</li> </ol>                                                                                                    | Wiring cover                                   |
|     |           | <ul> <li>4) Remove the connectors of the fan motor lead wire,<br/>louver motor lead wire, and room temperature (TA)<br/>sensor from the control P.C. board, and then remove<br/>the wiring from the clamp.</li> <li>* Pull out the wires from the hole at the side face of<br/>the electric parts.</li> </ul> | Wiring fixing plate                            |
|     |           | CN210: Fan motor (7P, White)<br>CN510: Louver motor lead wire (20P, White)<br>CN104: TA (Room temperature) sensor (2P, Yellow)                                                                                                    | 2                                              |
|     |           | 5) Remove the drain plug of the drain pan, and extract the stayed drain water.                                                                                                    | Fixing screw                                   |
|     |           | <ul> <li>* Be careful that water is extracted at a stretch when taking off the drain plug.</li> <li>* When taking off the drain plug, be sure to prepare a bucket, etc. for spilled water.</li> </ul>                                                                                                    | Drain plug                                     |
|     |           | <ul> <li>6) Remove the fixing screws of the drain pan fixing bracket.</li> <li>(M 4 × 0.31" (8mm), 4 pcs.)</li> </ul>                                                                                                    |                                                |
|     |           | <ul> <li>7) Using the both hands, hold the water-spilling port part<br/>of the drain pan and then slowly pull out the foaming<br/>parts firstly.</li> <li>* As there is remained water in the drain pan, clear it</li> </ul>                                                                                  |                                                |
|     |           | carefully.                                                                                                    |                                                |
|     |           | 2. Attachment                                                                                                    | Carlo Carlo                                    |
|     |           | <ol> <li>Arrange direction of the drain pan directly to the<br/>foaming parts and insert it.</li> <li>* Pass the fan motor lead wire through the inner side<br/>of the drain pan.</li> </ol>                                                                                                    |                                                |
|     |           | <ul> <li>2) Attach the fixing screws of the drain pan fixing bracket which was taken off in item 1-6).</li> <li>(M 4 × 0.47" (12mm), 4 pcs.)</li> </ul>                                                                                                    | Fixing screw (4 positions)                     |
|     |           | <ol> <li>Insert the drain plug.<br/>(Put the tool with thin top in the hole of the drain plug,<br/>and then push the plug in.)</li> </ol>                                                                                                    |                                                |
|     |           | 4) Perform wiring works to original arrangement, wiring<br>of the fan motor, louver motor lead wires, and the<br>room temperature (TA) sensor, and then attach the<br>wiring fixing bracket and the wiring cover.                                                                                             | Drain plug                                     |
|     |           | <ol> <li>Following to works in items ④-2 and ②-2, attach the<br/>panel, electric parts cover as original.</li> </ol>                                                                                                    |                                                |
|     |           |                                                                                                    | Push in the drain plug with the thin tip tool. |
|     |           |                                                                                                    |                                                |
|     |           |                                                                                                    |                                                |
|     |           |                                                                                                    |                                                |
|     |           |                                                                                                    |                                                |

| No. | Part name  | Procedure                                                                                                    | Remarks                                                      |
|-----|------------|----------------------------------------------------------------------------------------------------|--------------------------------------------------------------|
| 8   | Drain pump | 1. Detachment                                                                                                    | Fixing screw                                                 |
|     |            | 1) Remove the drain pan. (Refer to $\bigcirc$ -1.)                                                                                                    |                                                              |
|     |            | <ol> <li>Remove the drain pump connector (CN504: 2P, White)<br/>connected to the control P.C. board and remove the<br/>lead wires from the clamp.</li> </ol>                                                                                                    | C                                                            |
|     |            | <ol> <li>Remove the fixing screws to remove the drain pump.<br/>(M 4 × 0.39" (10mm), 3 pcs.)</li> </ol>                                                                                                    |                                                              |
|     |            | <ul> <li>4) Move the knob of the hose band which fixes the drain hose a little from pump connecting part to the hose side, and then remove the drain hose from the drain pump.</li> <li>* Be careful that water may be out.</li> </ul>                                                                                                    |                                                              |
|     |            | 2. Attachment                                                                                                    | Hose band                                                    |
|     |            | 1) Confirm the direction of the drain pump, and then fix it with screws.<br>(M 4 > 0.39" (10mm) - 3 ncs)                                                                                                    |                                                              |
|     |            | <ol> <li>2) Connect the drain hose to the drain pump.</li> </ol>                                                                                                    |                                                              |
|     |            | * For the drain hose, insert up to the root of the connecting part.                                                                                                    |                                                              |
|     |            | * Attach a band to the marked position of the hose,<br>and the knob of a hose band is attached to the deep<br>side of a set.                                                                                                    |                                                              |
|     |            | <ol> <li>Pass the drain pump wiring through side plate and<br/>clamp, and then connect the connector to the control<br/>P.C. board.</li> </ol>                                                                                                    |                                                              |
|     |            | <ol> <li>Following to work in ⑦-2, attach the drain pan, panel,<br/>and electrical parts covers as original.</li> </ol>                                                                                                    |                                                              |
| 9   | Float      | 1. Detachment                                                                                                    | Fixing screw                                                 |
|     | SWILCH     | 1) Remove the drain pan. (Refer to ⑦-1.)                                                                                                    |                                                              |
|     |            |                                                                                                    |                                                              |
|     |            | <ol> <li>Remove the float switch connector (CN34 3P, Red)<br/>connected to the control P.C. board, and then take off<br/>the lead wires from the clamp.</li> </ol>                                                                                                    |                                                              |
|     |            | <ol> <li>2) Remove the float switch connector (CN34 3P, Red) connected to the control P.C. board, and then take off the lead wires from the clamp.</li> <li>3) Remove the screws which fix the float switch. (M 4 × 0.31" (8mm), 1 pc.)</li> </ol>                                                                                                    |                                                              |
|     |            | <ol> <li>2) Remove the float switch connector (CN34 3P, Red) connected to the control P.C. board, and then take off the lead wires from the clamp.</li> <li>3) Remove the screws which fix the float switch. (M 4 × 0.31" (8mm), 1 pc.)</li> <li>4) Slide the float switch fixed bracket as direction shown in the right figure, and then take off it from the claw.</li> </ol>                                                                                                    |                                                              |
|     |            | <ol> <li>2) Remove the float switch connector (CN34 3P, Red) connected to the control P.C. board, and then take off the lead wires from the clamp.</li> <li>3) Remove the screws which fix the float switch. (M 4 × 0.31" (8mm), 1 pc.)</li> <li>4) Slide the float switch fixed bracket as direction shown in the right figure, and then take off it from the claw.</li> <li>2. Attachment</li> </ol>                                                                                                    | Claw Float switch                                            |
|     |            | <ol> <li>2) Remove the float switch connector (CN34 3P, Red) connected to the control P.C. board, and then take off the lead wires from the clamp.</li> <li>3) Remove the screws which fix the float switch. (M 4 × 0.31" (8mm), 1 pc.)</li> <li>4) Slide the float switch fixed bracket as direction shown in the right figure, and then take off it from the claw.</li> <li>2. Attachment         <ol> <li>Insert the float switch fixing plate into the claw, and tighten the fixing screw.</li> </ol> </li> </ol>                                                                                                    | Claw Float switch<br>Fixing plate of<br>float switch         |
|     |            | <ol> <li>2) Remove the float switch connector (CN34 3P, Red) connected to the control P.C. board, and then take off the lead wires from the clamp.</li> <li>3) Remove the screws which fix the float switch. (M 4 × 0.31" (8mm), 1 pc.)</li> <li>4) Slide the float switch fixed bracket as direction shown in the right figure, and then take off it from the claw.</li> <li>2. Attachment         <ol> <li>Insert the float switch fixing plate into the claw, and tighten the fixing screw.</li> <li>2) Pass the float switch lead wires through the side plate and the clamp, and then connect the connector to the control P.C. board.</li> </ol> </li> </ol>                                                                                                    | Claw Float switch<br>Fixing plate of<br>float switch         |
|     |            | <ol> <li>2) Remove the float switch connector (CN34 3P, Red) connected to the control P.C. board, and then take off the lead wires from the clamp.</li> <li>3) Remove the screws which fix the float switch. (M 4 × 0.31" (8mm), 1 pc.)</li> <li>4) Slide the float switch fixed bracket as direction shown in the right figure, and then take off it from the claw.</li> <li>2. Attachment         <ol> <li>Insert the float switch fixing plate into the claw, and tighten the fixing screw.</li> <li>Pass the float switch lead wires through the side plate and the clamp, and then connect the connector to the control P.C. board.</li> <li>Following to work in ⑦-2, attach the covers of the drain pan, panel, and electric parts box as original.</li> </ol> </li> </ol>       | Claw Float switch<br>Fixing plate of<br>float switch         |
|     |            | <ol> <li>2) Remove the float switch connector (CN34 3P, Red) connected to the control P.C. board, and then take off the lead wires from the clamp.</li> <li>3) Remove the screws which fix the float switch. (M 4 × 0.31" (8mm), 1 pc.)</li> <li>4) Slide the float switch fixed bracket as direction shown in the right figure, and then take off it from the claw.</li> <li>2. Attachment         <ol> <li>Insert the float switch fixing plate into the claw, and tighten the fixing screw.</li> <li>Pass the float switch lead wires through the side plate and the clamp, and then connect the connector to the control P.C. board.</li> <li>Following to work in ⑦-2, attach the covers of the drain pan, panel, and electric parts box as original.</li> </ol> </li> </ol>       | Claw<br>Ciaw<br>Fixing plate of<br>float switch              |
|     |            | <ol> <li>2) Remove the float switch connector (CN34 3P, Red) connected to the control P.C. board, and then take off the lead wires from the clamp.</li> <li>3) Remove the screws which fix the float switch. (M 4 × 0.31" (8mm), 1 pc.)</li> <li>4) Slide the float switch fixed bracket as direction shown in the right figure, and then take off it from the claw.</li> <li>2. Attachment         <ol> <li>Insert the float switch fixing plate into the claw, and tighten the fixing screw.</li> <li>Pass the float switch lead wires through the side plate and the clamp, and then connect the connector to the control P.C. board.</li> <li>Following to work in ⑦-2, attach the covers of the drain pan, panel, and electric parts box as original.</li> </ol> </li> </ol>       | Claw Float switch<br>Fixing plate of<br>float switch         |
|     |            | <ol> <li>2) Remove the float switch connector (CN34 3P, Red) connected to the control P.C. board, and then take off the lead wires from the clamp.</li> <li>3) Remove the screws which fix the float switch. (M 4 × 0.31" (8mm), 1 pc.)</li> <li>4) Slide the float switch fixed bracket as direction shown in the right figure, and then take off it from the claw.</li> <li>2. Attachment         <ol> <li>Insert the float switch fixing plate into the claw, and tighten the fixing screw.</li> <li>Pass the float switch lead wires through the side plate and the clamp, and then connect the connector to the control P.C. board.</li> <li>Following to work in ⑦-2, attach the covers of the drain pan, panel, and electric parts box as original.</li> </ol> </li> </ol>       | Claw       Float switch         Fixing plate of float switch |
|     |            | <ol> <li>2) Remove the float switch connector (CN34 3P, Red) connected to the control P.C. board, and then take off the lead wires from the clamp.</li> <li>3) Remove the screws which fix the float switch. (M 4 × 0.31" (8mm), 1 pc.)</li> <li>4) Slide the float switch fixed bracket as direction shown in the right figure, and then take off it from the claw.</li> <li>2. Attachment         <ol> <li>Insert the float switch fixing plate into the claw, and tighten the fixing screw.</li> <li>Pass the float switch lead wires through the side plate and the clamp, and then connect the connector to the control P.C. board.</li> <li>Following to work in ⑦-2, attach the covers of the drain pan, panel, and electric parts box as original.</li> </ol> </li> </ol>       | Claw       Flat switch         Fring plate of float switch   |
|     |            | <ol> <li>2) Remove the float switch connector (CN34 3P, Red) connected to the control P.C. board, and then take off the lead wires from the clamp.</li> <li>3) Remove the screws which fix the float switch. (M 4 × 0.31" (8mm), 1 pc.)</li> <li>4) Slide the float switch fixed bracket as direction shown in the right figure, and then take off it from the claw.</li> <li>2. Attachment         <ol> <li>Insert the float switch fixing plate into the claw, and tighten the fixing screw.</li> <li>2) Pass the float switch lead wires through the side plate and the clamp, and then connect the connector to the control P.C. board.</li> <li>3) Following to work in ⑦-2, attach the covers of the drain pan, panel, and electric parts box as original.</li> </ol> </li> </ol> | Claw       Float switch         Fixing plate of float switch |

| No. | Part name | Procedure                                                                                                    | Remarks                                            |
|-----|-----------|----------------------------------------------------------------------------------------------------|----------------------------------------------------|
| 0   | Fan motor | <ol> <li>Detachment         <ol> <li>Remove the turbo fan, electric parts cover, wiring cover and wiring fixing plate.<br/>(Refer to 6)-1, (2)-1, (7)-1-2, (7)-1-3.)</li> <li>Remove the fan motor connector (CN210, White, 7P) connected to the control P.C. board, and then take off the lead wires from the clamp.</li> </ol> </li> </ol>                                                                                                    | Shoulder screws (Black)<br>Motor lead wire cover   |
|     |           | <ol> <li>Remove the shoulder screws (Black, 2pcs.) of the motor lead wiring cover, and separate the lead wires and the lead wire cover.</li> <li>Remove the hexagon nuts (M6) which fix the motor, and the washers. (3 pcs. Each).</li> <li>* When taking off them, hold them with a hand so that</li> </ol>                                                                                                    |                                                    |
|     |           | motor will not fall down.<br>5) Remove the motor with rubber cushion from the bolt.                                                                                                    |                                                    |
|     |           | <ol> <li>Attachment         <ol> <li>Pass rubber cushion of the motor in the bolt, put the washer and the hexagon nut in this order, and then tighten to fix them.<br/>(Tightening toque: 4.4 ± 0.4ft•lbs (4.9 ± 0.5N•m))</li> <li>Pass the lead wire through the motor lead wire fixing plate removed in 1-3), and then fix it with shoulder screw.</li> <li>Perform wiring of the motor lead wires as original, connect the connector to the control P.C. board, and then attach the wiring fixing plate and the wiring cover.</li> <li>Following to works in (6-2 and (2)-2, attach the turbo fan and the electric parts covers.</li> </ol> </li> </ol> | Bolt<br>Hexagon nut<br>Washer<br>Rubber<br>cushion |
|     | PMV coil  | <ol> <li>Detachment         <ol> <li>Remove the drain pan. (Refer to ⑦-1)</li> <li>Remove the PMV connectors (CN82, Blue, 6pcs.) connected to the control P.C. board, and take off the lead wires from the clamp.</li> <li>A little PMV coil is rotated, pressing down so that a PMV body may not turn, and it removes in the direction of an arrow.</li> </ol> </li> <li>Attachment         <ol> <li>Attach the PMV coil as original.</li> </ol> </li> <li>MOTE         <ol> <li>Be careful of direction of a PMV coil. Check that four projections of the fixed claw of PMV coil and PMV body have fitted in.</li> </ol> </li> </ol>                     | <image/> <text><text><text></text></text></text>   |

| No | Part name                   | Procedure                                                                                                    | Remarks                                                                                                    |
|----|-----------------------------|----------------------------------------------------------------------------------------------------|----------------------------------------------------------------------------------------------------|
|    | TC1<br>TC2<br>TCJ<br>Sensor | <ol> <li>Detachment         <ol> <li>Remove the drain pan. (Refer to ⑦-1.)</li> <li>Pull out the sensor to be exchanged from the sensor holder.</li> <li>Remove the connector connected to the control P.C. board, and take off wires from the clamp. (Refer to ⑤.)</li> </ol> </li> <li>Attachment         <ol> <li>Insert the sensor to be exchanged into the specified sensor. (Refer to the right figure.)</li> <li>Perform wiring of the sensor as original.</li> </ol> </li> </ol>                                                                                                    | TCJ sensor (Red)<br>TC1 sensor (Blue)<br>TC2 sensor (Black)                                                                                                    |
|    | TA sensor                   | <ol> <li>Detachment         <ol> <li>Remove the panel, electric parts box cover, wiring cover and wiring fixing plate. (Refer to @-1, @-1, @-1-2, @-1-3.)</li> <li>Disconnect TA sensor connector (CN104 Yellow, 2P) which is connected to the control P.C. board, and take off the lead wire from the clamp.</li> <li>Remove the screw of the TA sensor cover. (M 4 × 0.39" (10mm), 1pc.)</li> <li>Remove TA sensor to TA sensor fixing bracket, and fix the TA sensor cover with screw. (M 4 × 0.39" (10mm), 1 pc.)</li> <li>Pix TA sensor to TA sensor fixing bracket, and fix the TA sensor cover with screw. (M 4 × 0.39" (10mm), 1 pc.)</li> <li>Perform wiring of TA sensor as original.</li> </ol> </li> </ol> | Adjust position of the tube so that the tube of<br>TA sensor will be included in the cover.<br>TA sensor<br>TA sensor<br>TA sensor<br>TA sensor cover<br>Groove for wiring<br>of the drain pan<br>Fixing screw<br>Fixing screw<br>Wiring fixing plate |

| No. | Part name         | Procedure                                                                                                    | Remarks                                                                                                    |  |
|-----|-------------------|----------------------------------------------------------------------------------------------------|----------------------------------------------------------------------------------------------------|--|
| 14  | Heat<br>exchanger | <ol> <li>Detachment</li> <li>1) Recover refrigerant gas.</li> </ol>                                                                                                    |                                                                                                    |  |
|     |                   | 2) Remove the refrigerant pipe at indoor unit side.                                                                                                    |                                                                                                    |  |
|     |                   | 3) Remove the drain pan. (Refer $\overline{O}$ -1.)                                                                                                    |                                                                                                    |  |
|     |                   | <ol> <li>Disconnect the heat exchanger sensor (TC1, TC2,<br/>TCJ), PMV lead wires connectors from the control P.C.<br/>board, and then remove their lead wires from the<br/>clamp. (Refer to ⑤-1.)</li> </ol> |                                                                                                    |  |
|     |                   | <ol> <li>Remove the fixing screws of the piping cover and take<br/>off the piping cover. (M 4 × 0.31" (8mm), 3 pcs.)</li> </ol>                                                                               | Piping cover Groove<br>Screws                                                                                                    |  |
|     |                   | <ol> <li>Remove the shoulder screws of the separate plate (2<br/>positions) and fixing plate (1 position), and then<br/>remove the heat exchanger. (3 shoulder screws)</li> </ol>                             | Heat exchanger                                                                                                    |  |
|     |                   | NOTE                                                                                                    |                                                                                                    |  |
|     |                   |                                                                                                    | <ul> <li>* Supporting with a hand, remove the heat exchanger so that it will not be fallen down.</li> <li>* Take note that you will not get hurt by touching to Aluminum fin. Be sure to put on the protective gloves and the safety working clothing.</li> </ul> |  |
|     |                   |                                                                                                    | Shoulder screw                                                                                                    |  |
|     |                   | 2. Attachment                                                                                                    |                                                                                                    |  |
|     |                   | <ol> <li>Attach the heat exchanger as original with the<br/>separate plate and the fixing plate.</li> </ol>                                                                                                   |                                                                                                    |  |
|     |                   | <ol> <li>Slide the piping cover to the groove, fix it to the side<br/>plate, and then use the screws. (M 4 × 0.31" (8mm), 3<br/>pcs.)</li> </ol>                                                              | Separate plate                                                                                                    |  |
|     |                   | <ol> <li>Perform wiring of the sensor and PMV lead wires as<br/>original.</li> </ol>                                                                                                    | Shoulder screw                                                                                                    |  |
|     |                   | <ol> <li>Connect the refrigerant pipe as before and then apply<br/>vacuuming.</li> </ol>                                                                                                    |                                                                                                    |  |
|     |                   | 5) Following to the work in ⑦-2, attach the parts as original.                                                                                                    | Fixing pate                                                                                                    |  |

# 11-2. Slim Duct

#### 

Be sure to stop operation of the air conditioner before work and then turn off switch of the breaker.

#### 

Be sure to put on gloves during working time; otherwise an injury will be caused by a part etc.

| No. | Part name         | Procedure                                                                                                    | Remarks                                                                                                    |
|-----|-------------------|----------------------------------------------------------------------------------------------------|----------------------------------------------------------------------------------------------------|
|     | Suction<br>panel  | <ul> <li>1. Detachment <ol> <li>Holding the suction panel with your hand, remove the screws fixing the panel in place.</li> <li>(UP007~012: M4 × 0.39" (10mm) 7 pcs)</li> <li>(UP015~018: M4 × 0.39" (10mm) 9 pcs)</li> </ol> </li> <li>MOTE <ul> <li>Be careful that the suction panel doesn't fall while at work.</li> </ul> </li> </ul>                                                                                                    | Under air intake<br>Suction panel                                                                                                   |
|     |                   | <ul> <li>For the back air intake, remove the screws         <ul> <li>(2 locations) used to fix the fan case (lower) in place as well.</li> </ul> </li> </ul>                                                                                                    | Back air intake                                                                                                    |
|     |                   | <ul> <li>2. Attachment</li> <li>1) While holding the suction panel with your hand so that the panel does not fall off, tighten the screws that you removed in step 1-1) of "① Suction panel."</li> </ul>                                                                                                    | Screws                                                                                                    |
| 2   | Terminal<br>cover | <ol> <li>Detachment         <ol> <li>Slightly loosen the screw holding the terminal cover in place.<br/>(M4 × 0.39" (10mm) 1 pcs)</li> <li>Lifting the terminal cover upward, to detach the terminal cover.</li> </ol> </li> <li>Attachment         <ol> <li>Insert the claws on the down side of the terminal cover into the hook part.</li> <li>Insert the cover in the gap between the terminal box and screw that you loosened in step 1-1) of "②                 Terminal cover" and tighten the screw to fix the cover in place.</li> </ol> </li> </ol> | Output       Output         Output       Output         Output       Output         Output       Output         Output       Output |

| No.                      | Part name                                   | Procedure                                                                                                    | Remarks                   |
|--------------------------|---------------------------------------------|----------------------------------------------------------------------------------------------------|---------------------------|
| 3 Electric parts box cov | Part name<br>Electric<br>parts<br>box cover | Procedure         1. Detachment         1) Perform step 1 of "② Terminal cover" as required.<br>(You may be able to perform this procedure without<br>removing the electric parts box cover.)         2) Slightly loosen the screw holding the electric parts<br>box cover in place.<br>(M4 ×0.39" (10mm) 2 pcs)         3) Lifting the electric parts box cover upward, pull the left<br>side of the cover toward you to open it.         NOTE         If it is difficult to open the electric parts box cover because<br>of the power supply and communication cables connected<br>to the cover, disconnect these cables and perform the<br>procedure.         4) Disconnect the following connectors from the control<br>P.C. board.         NOTE         Unlock the lock of the housing to disconnect the<br>connectors.                                                       | Screws   Control C. board |
|                          |                                             | <ul> <li>CN40 Indoor/Outdoor communication (2P: Blue)</li> <li>CN41 Remote control connector (2P: Blue)</li> <li>CN67 Power supply connector (5P/3P: Black)</li> <li>5) Lift the electric parts box cover upward and pull the cover to the left toward you to detach it from the claws on the right side.</li> <li><b>2. Attachment</b> <ol> <li>Insert the hooking plates of the main body into the hook holes on the right side of the electric parts box cover.</li> <li>Reconnect the cables that you disconnected in step 1-4) of "<sup>3</sup> Electric parts box cover."</li> </ol> </li> <li>Moving the electric parts box cover downward, close the electric parts box cover. Insert the cover in the gap between the box and screws that you loosened in step 1-2) of "<sup>3</sup> Electric parts box cover" and use the screws to fix the cover into place.</li> </ul> | Forking part              |
|                          |                                             |                                                                                                    |                           |

.

| No. | Part name             | Procedure                                                                                                    | Remarks                |
|-----|-----------------------|----------------------------------------------------------------------------------------------------|------------------------|
| 4   | Electric<br>parts box | 1. Detachment                                                                                                    | Electric parts box     |
|     |                       | "① Suction panel."<br>2) Perform the procedure in 1 of "③ Electric parts box                                                                                                    | Binding band           |
|     |                       | <ul> <li>2) Periodin the procedure in Port Cover."</li> <li>3) Remove the binding bands and clamps inside the</li> </ul>                                                                                                    |                        |
|     |                       | <ul> <li>a) Remove the corrows that fix the electric parts box.</li> <li>4) Remove the corrows that fix the electric parts box into</li> </ul>                                                                                                    | Screws                 |
|     |                       | <ul> <li>4) Remove the screws that it the electric parts box into place.</li> <li>(M4 × 0.39" (10mm) 3 pcs)</li> <li>The electric parts box will not fall off even when the screws are removed.</li> </ul>                                                       | Screw                  |
|     |                       | 5) Move the electric parts box in the direction opposite to the air blow-off port side to disengage the hooking plates and then remove the electric parts box from the under air intake side.                                                                    | Hooking part           |
|     |                       | 2. Attachment                                                                                                    | - ATTANIA              |
|     |                       | <ol> <li>Insert the hooking plates of the electric parts box into<br/>the hooking parts of the main body.</li> </ol>                                                                                                    | Et Augustion Character |
|     |                       | <ol> <li>Carefully restore the electric parts box to its original<br/>state without getting the cables caught by the box. Fix<br/>the box using the screws that you removed in step 1-<br/>4) of "<sup>(4)</sup> Electric parts box."</li> </ol>                 |                        |
|     |                       | NOTE                                                                                                    |                        |
|     |                       | <ul> <li>Make sure that the hooking plates are securely inserted into the hooking parts of the electric parts box. (Hooking plates: 2 locations)</li> <li>Make sure to securely fix the clamps and binding bands of the cables that you disconnected.</li> </ul> |                        |
|     |                       |                                                                                                    |                        |
|     |                       |                                                                                                    |                        |
|     |                       |                                                                                                    |                        |
|     |                       |                                                                                                    |                        |
|     |                       |                                                                                                    |                        |
|     |                       |                                                                                                    |                        |
|     |                       |                                                                                                    |                        |
|     |                       |                                                                                                    |                        |
|     |                       |                                                                                                    |                        |
|     |                       |                                                                                                    |                        |
|     |                       |                                                                                                    |                        |
|     |                       |                                                                                                    |                        |
|     |                       |                                                                                                    |                        |
|     |                       |                                                                                                    |                        |

| No. | Part name             | Procedure                                                                                                    | Remarks                                                 |
|-----|-----------------------|----------------------------------------------------------------------------------------------------|---------------------------------------------------------|
| 5   | Control<br>P.C. board | <ol> <li>Detachment         <ol> <li>Perform the procedure in 1 of "③ Electric parts box cover."</li> <li>Disconnect the connectors from other components from the control P.C. board.</li> </ol> </li> <li>NOTE</li> </ol>                                                                                                    | Control P.C.                                            |
|     |                       | NOTE         Unlock the lock of the housing to disconnect the connectors.         CN40 Indoor/Outdoor communication terminal block (2P: Blue)         CN41 Remote control connector (SP/3P: Black)         CN100 TC1 sensor (2P: Brown)         CN101 TC2 sensor (2P: Black)         CN102 TCJ sensor (2P: Black)         CN104 TA sensor (2P: Yellow)         CN82 PMV lead (6P: Blue)         NOTE         The following two connectors are connected only to the control P.C. board of a model equipped with a drain pump.         CN34 Float switch (3P: Red)         CN504 Drain pump lead (2P: White)         3) Unlock the card edge spacers (4 locations) to remove the control P.C. board.         2. Attachment         1) Attach the control P.C. board to the clamps.         2) Reconnect the cables that you disconnected in step 1- 2) of "© Control P.C. board."         NOTE         Check there is no missing or contact failure on the connectors. | <image/> <text><section-header></section-header></text> |
|     |                       |                                                                                                    |                                                         |

| No. | Part name                                   | Procedure                                                                                                    | Remarks                                                       |
|-----|---------------------------------------------|----------------------------------------------------------------------------------------------------|---------------------------------------------------------------|
| 6   | Fan case<br>(lower),<br>Fan case<br>(upper) | <ol> <li>Detachment         <ol> <li>For the back air intake, perform the procedure in 1 of</li></ol></li></ol>                                                                                                    | Fan case<br>(lower) screw<br>Hanging hook<br>Fan case (lower) |
|     |                                             | <ol> <li>Move the hooking plate of the fan case (upper), which<br/>is hooked to the blower base, downward to remove the<br/>fan case (upper).</li> </ol>                                                                                                    | Fan case (upper) screw                                        |
|     |                                             | <ul><li>2. Attachment</li><li>1) Use the hooking plate to hook the fan case (upper) to the blower base to attach the fan case (upper).</li></ul>                                                                                                    | Hanging part                                                  |
|     |                                             | NOTE<br>Make sure the fan case (upper) does not move even if you                                                                                                    | Blower base                                                   |
|     |                                             | pull on it.                                                                                                    |                                                               |
|     |                                             | <ol> <li>Use the screws that you removed in step 1-4) of<br/>"© Fan case (lower/upper)" to attach the fan case<br/>(upper).</li> <li>Insert the tip of the fan case (lower) into the blower<br/>base and use the hooking plate to attach the fan case.</li> <li>Use the screws that you removed in step 1-2) of<br/>"© Fan case</li> </ol> |                                                               |

r

| No. | Part name                        | Procedure                                                                                                    | Remarks               |                                                                                                    |  |  |   |   |  |      |  |
|-----|----------------------------------|----------------------------------------------------------------------------------------------------|-----------------------|----------------------------------------------------------------------------------------------------|--|--|---|---|--|------|--|
| Ø   | Fan motor,<br>Multi blade<br>fan | 1. Detachment                                                                                                    | Clamp<br>Binding band |                                                                                                    |  |  |   |   |  |      |  |
|     |                                  | <ol> <li>For the back air intake, perform the procedure in 1 of<br/>"① Suction panel."</li> </ol>                                                                                                    |                       |                                                                                                    |  |  |   |   |  |      |  |
|     |                                  | <ol> <li>Perform the procedure in steps 1-1), 1-2), 1-3) of "<sup>3</sup></li> <li>Electric parts box cover."</li> </ol>                                                                                      |                       |                                                                                                    |  |  |   |   |  |      |  |
|     |                                  | <ol> <li>Disconnect the following connector of the control P.C.<br/>board.</li> </ol>                                                                                                    |                       |                                                                                                    |  |  |   |   |  |      |  |
|     |                                  | NOTE                                                                                                    | Fan motor             |                                                                                                    |  |  |   |   |  |      |  |
|     |                                  | Unlock the lock of the housing to disconnect the connectors.                                                                                                    | Motor band            |                                                                                                    |  |  |   |   |  |      |  |
|     |                                  | CN210 Fan motor power supply (5P: White)                                                                                                    | cables                |                                                                                                    |  |  |   |   |  |      |  |
|     |                                  | 4) Detach the clamps and binding bands of the cable.                                                                                                    |                       |                                                                                                    |  |  |   |   |  |      |  |
|     |                                  | <ol> <li>Perform the procedure in steps 1-2), 1-3) of " Fan<br/>case (lower/upper)."</li> </ol>                                                                                                    |                       |                                                                                                    |  |  |   |   |  |      |  |
|     |                                  | <ol> <li>Remove the screws of the motor bands.<br/>(M5 × 0.39" (10mm) 2 pcs)<br/>The motor band will not fall off even when the screws<br/>are removed.</li> </ol>                                            |                       |                                                                                                    |  |  |   |   |  |      |  |
|     |                                  | <ol> <li>Hold the motor bands with your hand so that they do<br/>not fall off, and remove the bands.</li> </ol>                                                                                               |                       |                                                                                                    |  |  |   |   |  |      |  |
|     |                                  | <ol> <li>Loosen the hexagonal hole screw of the multi blade<br/>fan and remove the fan from the shaft.</li> </ol>                                                                                             | Multi blade fan       |                                                                                                    |  |  |   |   |  |      |  |
|     |                                  | 2. Attachment                                                                                                    |                       |                                                                                                    |  |  |   |   |  |      |  |
|     |                                  | <ol> <li>Insert the fan motor shaft into the multi blade fan, and<br/>secure it loosely. With the shaft still loosely secured,<br/>assemble the fan motor, and secure it using the motor<br/>band.</li> </ol> |                       |                                                                                                    |  |  |   |   |  |      |  |
|     |                                  | NOTE                                                                                                    | (Drain pan side)      |                                                                                                    |  |  |   |   |  |      |  |
|     |                                  | When assembling the fan motor, ensure that the motors<br>cables are positioned on the left side facing the drain pan,<br>and assemble the motor so that the motor cables are<br>pointing straight down.       |                       |                                                                                                    |  |  |   |   |  |      |  |
|     |                                  |                                                                                                    |                       |                                                                                                    |  |  |   |   |  |      |  |
|     |                                  | <ol> <li>Align the position of the multi blade fan so that it is<br/>positioned at the center of the fan case (upper) and fix<br/>the fan using the hexagonal hole screw.</li> </ol>                          |                       |                                                                                                    |  |  |   |   |  |      |  |
|     |                                  |                                                                                                    | <u>N(</u><br>•        |                                                                                                    |  |  | l | l |  | NOTE |  |
|     |                                  |                                                                                                    |                       | <ul> <li>Arrange the multi blade fan so that screws position at the right side against the drain pan.</li> <li>Fix multi blade fan with torque wrench 4.4 ft•lbs(4.9 N•m) or more.</li> </ul> |  |  |   |   |  |      |  |
|     |                                  |                                                                                                    |                       |                                                                                                    |  |  |   |   |  |      |  |
|     |                                  | <ol> <li>Perform the procedure in steps 2-3) and 2-4) of<br/>"         <sup>(6)</sup> Fan case (lower/upper)" to attach the fan case<br/>(lower).     </li> </ol>                                             |                       |                                                                                                    |  |  |   |   |  |      |  |
|     |                                  | <ol> <li>Reconnect the cables that you disconnected in steps<br/>1-3) and 1-4) of "⑦ Fan motor, Multi blade fan".</li> </ol>                                                                                  |                       |                                                                                                    |  |  |   |   |  |      |  |
|     |                                  | NOTE                                                                                                    |                       |                                                                                                    |  |  |   |   |  |      |  |
|     |                                  | Check there is no missing or poor contact of the                                                                                                    |                       |                                                                                                    |  |  |   |   |  |      |  |
|     |                                  | connectors.<br>Finally check whether the multi blade fan turns surely and smoothly or not.                                                                                                    |                       |                                                                                                    |  |  |   |   |  |      |  |
|     |                                  |                                                                                                    |                       |                                                                                                    |  |  |   |   |  |      |  |

| No. | Part name                                | Procedure                                                                                                    | Remarks                                  |
|-----|------------------------------------------|----------------------------------------------------------------------------------------------------|------------------------------------------|
| 8   | Under<br>panel,<br>Drain pan<br>(Form A) | <ul> <li><b>1. Detachment</b> <ol> <li>Take off the drain cap and drain the drain water accumulated in the drain pan.<br/>In case of natural drain model, drain the drain water by taking off hose band and drain hose.</li> </ol> </li> <li><b>NOTE</b>         When taking off drain cap and drain hose, be sure receive drain water in a bucket, etc.     </li> </ul>                                                                                                    | Drain cap<br>and<br>drain hose<br>Screws |
|     |                                          | <ul> <li>2) Slightly loosen the screw holding the under panel in place.<br/>(M4 x 0.39" (10mm) 3pcs)</li> <li>3) Move the under panel toward the air intake side to hang the panel.</li> <li>1) Duble states in the states in the stat</li></ul> | Under panel                              |
|     |                                          | <ul> <li>4) Pull out the drain pan.</li> <li>NOTE</li> <li>When pulling out the drain pan, never pull out the drain socket by drawing it with hands.<br/>If doing so, water leak may be caused.</li> <li>When pulling out the drain pan, some drain water may still be left in the pan so be absolutely sure to discard</li> </ul>                                                                                                    | Drain pan                                |
|     |                                          | <ul> <li>5) After pulling out the drain pan slightly, pull it out again toward the air intake side to detach the pan.</li> <li>2. Attachment</li> </ul>                                                                                                    |                                          |
|     |                                          | <ol> <li>Hook the drain pan to the flange portion of the air<br/>intake side to attach the pan, and then push it in.</li> <li>Hook the under panel on the screws that you<br/>untightened in step 1-2) of "<sup>®</sup> Under panel, Drain<br/>pan" and tighten these screws.</li> <li>Attach the drain cap and drain hose that you removed<br/>in step 1-1) of "<sup>®</sup> Under panel, Drain pan." When you<br/>attach the drain cap and drain hose, be sure to insert<br/>them firmly into the base of the drain socket of the<br/>drain pan.</li> </ol>                                                                                                    |                                          |
|     |                                          | NOTE<br>Finally, be sure to check there is no water leakage from<br>each attached part.                                                                                                    |                                          |
|     |                                          |                                                                                                    |                                          |
|     |                                          |                                                                                                    |                                          |
|     |                                          |                                                                                                    |                                          |

| No. | Part name                                | Procedure                                                                                                    | Remarks                                    |
|-----|------------------------------------------|----------------------------------------------------------------------------------------------------|--------------------------------------------|
| 8   | Under<br>panel,<br>Drain pan<br>(Form B) | <ul> <li><b>1. Detachment</b> <ol> <li>Tack off the drain cap and drain the drain water accumulated in the drain pan.<br/>In case off natural drain model, drain the drain water by taking off hose band and drain hose.</li> </ol> </li> <li><b>NOTE</b>     When taking off drain cap and drain hose, be sure receive drian water in a bucket, ect.     </li> </ul>                                                                                                    | Drain cap and<br>drain hose<br>Under panel |
|     |                                          | <ul> <li>2) Slightly loosen the screw holding the under panel in place and on both sides of outlet. (M4 × 0.39" (10mm) 3pcs; M5 × 0.39" (10mm) 2pcs)</li> <li>3) Slowly remove the under panel</li> <li>4) Pull out the drain pan.</li> </ul>                                                                                                    | Screws (M5×0.39" (10mm)                    |
|     |                                          | <ul> <li>NOTE</li> <li>When pulling out the drain pan.never pull out the drain socket by drawing it with hands. If doing so, water leak may be caused.</li> <li>When pulling out the drain pan, some drain water may still be left in the pan so be absolutely sure to discard this water.</li> </ul>                                                                                                    |                                            |
|     |                                          | <ol> <li>5) After pulling out the drain pan slightly, to detach the pan.</li> <li>2. Attachment</li> </ol>                                                                                                    |                                            |
|     |                                          | <ol> <li>Align the drain panplate to the base of the drainage<br/>socket and push it into it.</li> <li>Hook the under panel on the screws that you<br/>untightened in step 1-2) of "⑦ Under panel, Drian<br/>pan" and tighten these screws.</li> <li>Attach the drain cap and darin hose that you removed<br/>in step1-1) of "⑦ Under panel, Drain pan." When you<br/>attach the drain cap and drain hose, be sure to insert<br/>them firmly into the base of the drain socket of the<br/>drain pan.</li> </ol> | Drain pan                                  |
|     |                                          | <b>NOTE</b><br>Finally, be sure to check there is no water leakage from leakage from each attached part.                                                                                                    |                                            |
|     |                                          | leakage from each attached part.                                                                                                    |                                            |
| No. | Part name                                                                                             | Procedure                                                                                                    | Remarks                    |                                                                                                    |  |
|-----|----------------------------------------------------------------------------------------------------|----------------------------------------------------------------------------------------------------|----------------------------|----------------------------------------------------------------------------------------------------|--|
| 9   | Drain<br>pump,<br>Float<br>switch,<br>Drain hose<br>* For only<br>drain pump<br>incorporated<br>model | <ol> <li>Detachment         <ol> <li>Perform the procedure in steps 1-1), 1-2), 1-3) of "③<br/>Electric parts box cover" and 1 of "⑧ Under panel,<br/>Drain pan."</li> <li>Disconnect the following connectors and connected<br/>cables from the control P.C. board.</li> </ol> </li> <li>NOTE</li> </ol> | Drain pump<br>Float switch |                                                                                                    |  |
|     |                                                                                                    | Unlock the lock of the housing to disconnect the connectors.                                                                                                    | Binding band Drain hose    |                                                                                                    |  |
|     |                                                                                                    | CN34 Float switch (3P: Red)<br>CN504 Drain pump lead (2P: White)                                                                                                    | Rotate.                    |                                                                                                    |  |
|     |                                                                                                    | <ul><li>3) Detach the binding bands to disconnect the drain hose.</li><li>4) Detach the binding bands that bundle the drain pump</li></ul>                                                                                                    | Screws                     |                                                                                                    |  |
|     |                                                                                                    | <ul><li>and float switch cables and pull in the cables from the control P.C. board.</li><li>5) Remove the screws that fix the side cover.</li></ul>                                                                                                    | Side cover                 |                                                                                                    |  |
|     |                                                                                                    | <ul> <li>(M4 × 0.39" (10mm) 2 pcs)</li> <li>6) Detach the side cover from the side plate and then rotate the cover. Next, pull out the drain pump and other drain pump kit components from the side. (The drain pump and other drain pump kit components are fixed to the side cover.)</li> </ul>         | Rotate the side cover.     |                                                                                                    |  |
|     |                                                                                                    | NOTE                                                                                                    |                            |                                                                                                    |  |
|     |                                                                                                    | If the pipes are damaged, refrigerant leak may be     asured. Take out them with great eare                                                                                                    |                            |                                                                                                    |  |
|     |                                                                                                    | <ul> <li>One of two methods can be used: Either pull out the drain pump from the side or remove the screws (3 locations) used to fix the drain pump in place from the bottom side, and take out the drain pump from the bottom side.</li> </ul>                                                           |                            |                                                                                                    |  |
|     |                                                                                                    | Please be careful to avoid damage to the foam part<br>caused by the screws of drain pump kit.                                                                                                    |                            |                                                                                                    |  |
|     |                                                                                                    | 2. Attachment                                                                                                    |                            |                                                                                                    |  |
|     |                                                                                                    |                                                                                                    |                            | <ol> <li>Carefully insert the side cover (which fixes the drain<br/>pump and other drain pump kit components removed<br/>in step 1-5) of "<sup>(G)</sup> Drain pump, Float switch, Drain<br/>hose") from the side, so that you do not damage the<br/>pipes. Then fix the side cover using the screws.</li> </ol> |  |
|     |                                                                                                    | <ol> <li>Insert the drain hose into the port of the drain pump<br/>and fix the hose using the binding bands.</li> </ol>                                                                                                    |                            |                                                                                                    |  |
|     |                                                                                                    | <ol> <li>Reconnect the cables and then perform the procedure<br/>in 2 of "<sup>®</sup> Under panel, Drain pan."</li> </ol>                                                                                                    |                            |                                                                                                    |  |
|     |                                                                                                    | NOTE                                                                                                    |                            |                                                                                                    |  |
|     |                                                                                                    | Finally check whether they correctly operate or not.                                                                                                    |                            |                                                                                                    |  |
|     |                                                                                                    |                                                                                                    |                            |                                                                                                    |  |
|     |                                                                                                    |                                                                                                    |                            |                                                                                                    |  |
|     |                                                                                                    |                                                                                                    |                            |                                                                                                    |  |
|     |                                                                                                    |                                                                                                    |                            |                                                                                                    |  |
|     |                                                                                                    |                                                                                                    |                            |                                                                                                    |  |
|     |                                                                                                    |                                                                                                    |                            |                                                                                                    |  |

| No. | Part name         | Procedure                                                                                                    | Remarks                                                                                  |        |
|-----|-------------------|----------------------------------------------------------------------------------------------------|------------------------------------------------------------------------------------------|--------|
| 10  | Heat<br>exchanger | <ol> <li>Detachment         <ol> <li>Recover refrigerant, and then remove refrigerant pipes at indoor unit side.</li> <li>Perform the procedure in steps 1-1), 1-2), 1-3) of</li></ol></li></ol>                                                                                                    | Sensors                                                                                  |        |
|     |                   | <ul><li>3) Disconnect the following connector of the control P.C. board.</li></ul>                                                                                                    | Binding band<br>Pipe cover                                                               |        |
|     |                   | NOTE                                                                                                    | Healing part                                                                             |        |
|     |                   |                                                                                                    | Unlock the lock of the housing to disconnect the connectors.                             | Screws |
|     |                   | CN82 PMV (6P: White)                                                                                                    | Heat exchanger                                                                           |        |
|     |                   | <ol> <li>Remove the TC1, TC2, and TCJ sensors from the heat<br/>exchanger, and then detach the binding bands used<br/>for fixing cables, such as the sensor cables, PMV<br/>cable, and drain pump cable.</li> </ol>                                                                                                    | Heat exchanger fixed plate<br>(pipe side)<br>Heat exchanger fixed plate<br>(U pipe side) |        |
|     |                   | <ul> <li>5) Remove the screws of the pipe cover. Next lift up the pipe cover and disengage the cover from the hooking parts to remove it.</li> <li>(M4 × 0.39" (10mm) 2 pcs)</li> </ul>                                                                                                    | Heat exchanger fixed<br>plate (pipe side) screws                                         |        |
|     |                   | <ul> <li>6) Remove the screws of the side cover to which the drain pump is attached, and slightly pull out the side cover.</li> <li>(M4 × 0.39" (10mm) 2 pcs)</li> </ul>                                                                                                    | Move the drain pump slightly.                                                            |        |
|     |                   | <ul> <li>7) Remove the screws of the heat exchanger fixed plate (U pipe side), which are used for fixing the end plate of heat exchanger.</li> <li>(M4 × 0.39" (10mm) 2 pcs)</li> </ul>                                                                                                    | Under side<br>screw                                                                      |        |
|     |                   | <ul> <li>8) Remove the screws of the heat exchanger fixed plate (pipe side) and detach the plate (pipe side).</li> <li>(M4 × 0.39" (10mm) 3 pcs)</li> </ul>                                                                                                    | from the air<br>outlet side<br>Heat exchanger<br>fixed plate<br>(U pipe side)<br>screws  |        |
|     |                   | NOTE                                                                                                    |                                                                                          |        |
|     |                   | One screw (1 location) is concealed by the drain pump.<br>Shift the drain pump slightly in order to remove the<br>screw.                                                                                                    |                                                                                          |        |
|     |                   | <ul> <li>If it is difficult to remove the screws on the U pipe side,<br/>remove the under panel.</li> </ul>                                                                                                    |                                                                                          |        |
|     |                   | • When removing the top side screw on the U pipe side,<br>use a longish screwdriver as necessary. Also, when<br>removing the upper side screw, use a shortish<br>screwdriver.                                                                                                    |                                                                                          |        |
|     |                   | 9) Detach the heat exchanger.                                                                                                    |                                                                                          |        |
|     |                   | 2. Attachment                                                                                                    |                                                                                          |        |
|     |                   | <ol> <li>Restore the components and cables to their original conditions and fix them in the following order: Sensors → Heat exchanger → Heat exchanger fixed plate (pipe side) → Heat exchanger fixed plate (Use the screws to fix the plate to the U pipe side.) → Pipe cover → Side cover → Drain pump → Under panel</li> </ol> |                                                                                          |        |
|     |                   | <ol> <li>Connect the retrigerant pipe as before, and then<br/>perform vacuuming.</li> </ol>                                                                                                    |                                                                                          |        |

### 11-3. Floor Console Exposed

## 🕂 WARNING

Be sure to stop operation of the air conditioner before work and then turn off switch of the breaker.

#### 

Be sure to put on gloves during working time; otherwise an injury will be caused by a part etc.

| No.        | Part name                                  | Procedure                                                                                                    | Remarks                                                                                  |
|------------|--------------------------------------------|----------------------------------------------------------------------------------------------------|------------------------------------------------------------------------------------------|
| <b>No.</b> | Part name<br>Electric<br>parts<br>assembly | Procedure         1. Detachment         1) Remove the suction grilles (2 pieces).<br>(No screw fixing)         2) Remove the wire guard.<br>(M4 screw: 4 pieces)         3) Remove the front panel.<br>(M4 screw: 2 pieces)         4) Remove the discharge grille.<br>(M4 x 0.8" (20mm): 2 pieces)         5) Remove the switch box.<br>(M4 screw: 3 pieces)         6) Take off the fan motor lead from the clamp, slide the<br>glass tube, and then remove the relay connector.         7) Take off the TA sensor from the clamp.         8) Take off the connectors of TC1, TC2, and TCJ sensors<br>from P.C. board. | Remarks<br>Discharge grille switch box                                                   |
|            |                                            | CN100 TC1 (3P: Brown)<br>CN101 TC2 (2P: Black)<br>CN102 TCJ (2P: Red)<br>* Unlock the lock of the housing part, and then remove<br>the connectors.<br>9) Remove the relay connector of the PMV lead.<br>10)Remove body of the electric parts assembly.<br>(M4 screw: 1 piece)<br><b>2. Attachment</b><br>Following step 1 of ① and 1) to 10), attach the parts as<br>original in the reverse procedure.                                                                                                    | Suction grille<br>Electric parts<br>assembly<br>TC1, TC2, TCJ<br>connector<br>(PMV lead) |

| No. | Part name             | Procedure                                                                                                    | Remarks                                                                                                    |
|-----|-----------------------|----------------------------------------------------------------------------------------------------|----------------------------------------------------------------------------------------------------|
| 2   | Refrigerant           | 1. Detachment                                                                                                    | Upper panel Heat exchanger                                                                                                    |
|     | assembly              | 1) Recover the refrigerant gas.                                                                                                    | Reinforcement                                                                                                    |
|     |                       | 2) Take off the connecting pipe.<br>(Liquid pipe and gas pipe)                                                                                                    | Vertical heat exchanger                                                                                                    |
|     |                       | 3) Following to works 1 of , and 1) to 10), detach the parts.                                                                                                    | grille                                                                                                    |
|     |                       | <ol> <li>Take off the reinforcement plate.<br/>(M4 screw: 2 pieces)</li> </ol>                                                                                                    |                                                                                                    |
|     |                       | 5) Remove the upper panel )<br>(M4 screws: 4 pieces)                                                                                                    |                                                                                                    |
|     |                       | 6) Remove the vertical grille.<br>(M4 screws: 4 pieces)                                                                                                    | Shield plate for<br>heat exchanger                                                                                                    |
|     |                       | 7) Remove the shield plate for heat exchanger (Front).<br>(M4 screws: 3 pieces)                                                                                                    | heat exchanger \ Shield plate<br>Heat exchanger                                                                                                    |
|     |                       | <ol> <li>Remove the shield plate for heat exchanger (Right).<br/>(M4 screws: 3 pieces)</li> </ol>                                                                                                    | Sliding<br>direction                                                                                                    |
|     |                       | 9) Take off the screws which fix the heat exchanger.<br>(M4 screws: 4 pieces)                                                                                                    |                                                                                                    |
|     |                       | 10) Hemove the shield plate.<br>(M4 screws: 2 pieces)                                                                                                    |                                                                                                    |
|     |                       | <ol> <li>Slide the heat exchanger horizontally, release liquid<br/>pipe, gas pipe from the drain pan, and then pull out it<br/>to the upper side.</li> </ol>                                                                                                    | Heat exchanger Liquid pipe/Gas pipe                                                                                                    |
|     |                       | <b>2. Attachment</b><br>Following step 1 of ② and those in 1) to 11), attach the parts as original in the reverse procedure.                                                                                                    | Drain pan                                                                                                    |
| 3   | Drain pan<br>assembly | <ul> <li>1. Detachment <ol> <li>Following step 1 of ② and those in 1) to 11), detach the parts.</li> <li>Remove the drain pan assembly.</li> </ol> </li> <li>2. Attachment Following step 1 in ③ and those in 1) to 2), attach the parts as original in the reverse procedure.</li></ul> | Drain pan assembly         Oracle of the second second se |

| No. | Part name | Procedure                                                                                                    | Remarks                                                                                                    |  |
|-----|-----------|----------------------------------------------------------------------------------------------------|----------------------------------------------------------------------------------------------------|--|
| 4   | PMV coil  | <ol> <li>Detachment         <ol> <li>Following step 1 of ② and those in 3) to 5), detach the parts.</li> <li>Remove the PMV connector : CN082 (6P Blue) from the P.C.board.</li> <li>Turn the PMV coil slightly clockwise while holding the PMV body so that the body does not turn, and remove the PMV coil in the arrow direction.</li> </ol> </li> </ol> | PMV motor                                                                                                    |  |
|     |           | <ul> <li>2. Attachment <ol> <li>Attach the PMV coil as before and check it does not move.</li> </ol> </li> <li>NOTE</li> </ul>                                                                                                    |                                                                                                    |  |
|     |           | Check the direction of the PMV coil.<br>Check the claw holes in the PMV coil are securely placed<br>into four claws on the PMV body.<br>Check the position of the lock part on the binding band<br>fixing the lead wires.                                                                                                    | PMV coil<br>PMV body                                                                                                    |  |
|     |           | <ul> <li>2) Attach the PMV connector : CN082 (6P Blue)</li> <li>3) Following step 1 of ④ and 1), attach the parts as original in the reverse procedure.</li> </ul>                                                                                                    |                                                                                                    |  |
|     |           | Attach the PMV coil to<br>PMV coil protrusion pa<br>Fit the claw holes on t<br>the PMV body.<br>PMV body inlet                                                                                                    | to the PMV body so that the<br>part points to the PMV body inlet.<br>n the PMV coil into four claws on                                                                                                    |  |
|     |           | Lead wire<br>(with protective tube)<br>Binding band<br>I. Do r<br>part on<br>II. Inse<br>come to                                                                                                    | when fixing the lead wire with the<br>band.<br>tot apply tension to the drawing<br>the coil lead wire.<br>rt the protective tube up to the<br>drawing part on the lead wire.<br>ure that the PMV pipe does not<br>o contact with the protective tube. |  |
|     |           | Ensure that the lock part on the b<br>band comes to the position in the                                                                                                    | pinding<br>figure.                                                                                                    |  |
|     |           |                                                                                                    |                                                                                                    |  |

| No. | Part name       | Procedure                                                                                                    | Remarks                                                                                                    |
|-----|-----------------|----------------------------------------------------------------------------------------------------|----------------------------------------------------------------------------------------------------|
| 6   | Fan<br>assembly | <ul> <li>1. Detachment <ol> <li>Following step 1 of ①, 1) to 3), 6 )and 7), detach the parts.</li> <li>Take off the nut which fixes the fan assembly. (M6 nut: 1 position)</li> <li>Draw out the fan assembly toward you. (M4 screws: 4 pieces)</li> </ol> </li> <li>2. Attachment Following step 1 of ⑤, and 1) to 3), attach the parts as original in the reverse procedure.</li></ul>                                                                                                    | M4 screw<br>M4 screw<br>M4 screw<br>M6 nu<br>M6 nu<br>M6 nu<br>M6 nu<br>M6 nu<br>M6 nu<br>M6 nu<br>M6 nu<br>M6 nu<br>M6 nu<br>M6 nu<br>M6 nu<br>M6 nu |
| 6   | Fan motor       | <ul> <li>1. Detachment <ol> <li>Following step 1 of ④ and 1) to 3), detach the parts.</li> <li>Take off the capacitor lead from the capacitor. (M4 screws: 2 pieces)</li> <li>Take off the screws at (right) and (left) of the fan case. (M4 screws: 8 pieces, M4 x 0.47" (12mm): 4 pieces)</li> <li>Remove the fan case at the outside.</li> <li>Loosen the fixing screws of the fan motor, and then remove the fan motor. (M4 x 0.47" (12mm): 2 pieces)</li> </ol> </li> <li>2. Attachment Following step 1 of ⑥ and 1) to 5), attach the parts as original in the reverse procedure. * When attaching the Silocco fan, meet the fixing screw for Silocco fan to the notch position on the shaft of the fan motor. * After fixing the fan case, adjust the position of Silocco fan at the center of the fan case from side of the discharge port so that the Silocco fan does not hit to the fan case. * For the tightening torque of the screw fixing the Silocco fan, control between 3.7 to 3.8 ft+lbs (5.0 to 5.2 N•m). Silocco fan Silocco fan <p< td=""><td></td></p<></li></ul> |                                                                                                    |

| No. | Part name | Procedure                                                                                                    | Remarks                                                                                                    |
|-----|-----------|----------------------------------------------------------------------------------------------------|----------------------------------------------------------------------------------------------------|
|     | Capacitor | <ul> <li>1. Detachment <ol> <li>Following step 1 of (5) and 1) to 2), detach the parts.</li> <li>Remove the capacitor.<br/>(M4 screw: 1 position)</li> </ol> </li> <li>2. Attachment Following step 1 of (6), and 1) to 3), attach the parts as original in the reverse procedure. *Be sure to connect the capacitor lead to the specified position of the capacitor.</li></ul> | CapacitorCapacitorCapacitorCapacitorCapacitorCapacitor lead<br>wire (Red)Capacitor lead<br>connecting position of capacitor lead |

### 11-4. Floor Console Recessed

## 🕂 WARNING

Be sure to stop operation of the air conditioner before work and then turn off switch of the breaker.

## 

Be sure to put on gloves during working time; otherwise an injury will be caused by a part etc.

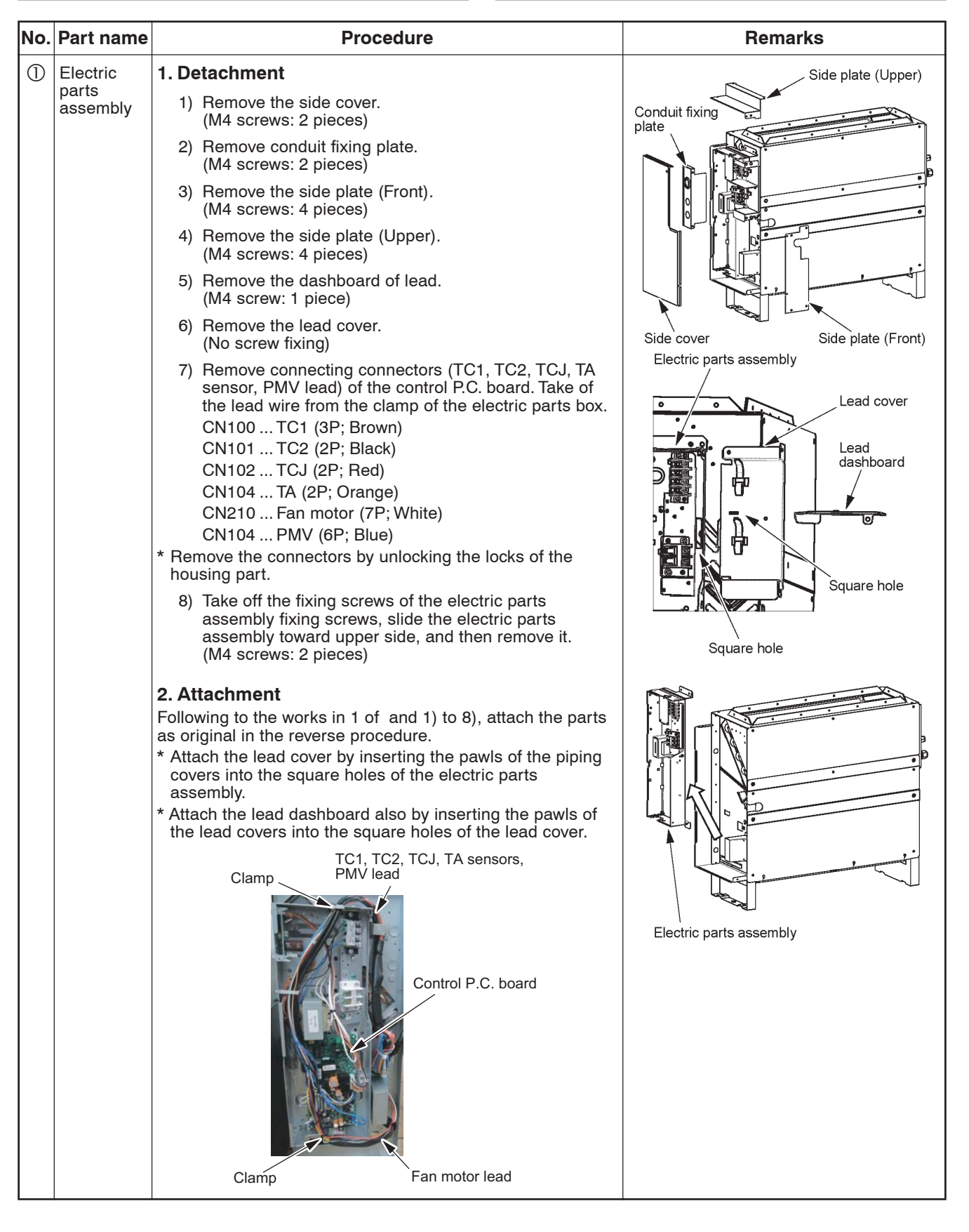

| No. | Part name | Procedure                                                                                                    | Remarks                                                                                                    |                               |
|-----|-----------|----------------------------------------------------------------------------------------------------|----------------------------------------------------------------------------------------------------|-------------------------------|
| 2   | Control   | 1. Detachment                                                                                                    | CN030                                                                                                    |                               |
|     | P.C.board | 1) Remove the electric parts cover.                                                                                                    | (Red)                                                                                                    |                               |
|     |           |                                                                                                    | <ul> <li>2) Remove following connectors from the control P.C. board.</li> <li>* Remove the connectors by unlocking the locks of the housing part.</li> <li>CN030 Short-circuit pin (3P: Red)</li> <li>CN041 Terminal block for controller (2P: Blue)</li> <li>CN040 Terminal block for communication wire between indoor and outdoor unit (2P:Blue)</li> <li>CN030 Terminal block for power supply (5P: Black)</li> <li>CN074 Power supply trance (3P: White)</li> <li>CN075 Power supply trance (6P: White)</li> </ul> | CN041 CN040 CN075 CN067 CN074 |
|     |           | <ol> <li>Remove locks for spacers (4 pcs) fixing the control<br/>P.C. board to remove the control P.C. board.</li> </ol>                                         | (Dide) (Dide) (White) (Didek) (White)                                                                                                    |                               |
|     |           | 2. Attachment                                                                                                    | Spacer Spacer                                                                                                    |                               |
|     |           | <ol> <li>Attach the control P.C.board into the control P.C board<br/>as original and connect each connector</li> <li>Attach the electric parts cover.</li> </ol> | Spacer Spacer                                                                                                    |                               |
|     |           |                                                                                                    |                                                                                                    |                               |
|     |           |                                                                                                    |                                                                                                    |                               |
|     |           |                                                                                                    |                                                                                                    |                               |
|     |           |                                                                                                    |                                                                                                    |                               |
|     |           |                                                                                                    |                                                                                                    |                               |
|     |           |                                                                                                    |                                                                                                    |                               |
|     |           |                                                                                                    |                                                                                                    |                               |
|     |           |                                                                                                    |                                                                                                    |                               |
|     |           |                                                                                                    |                                                                                                    |                               |
|     |           |                                                                                                    |                                                                                                    |                               |
|     |           |                                                                                                    |                                                                                                    |                               |

| No. | Part name                          | Procedure                                                                                                    | Remarks                                                                         |
|-----|------------------------------------|----------------------------------------------------------------------------------------------------|---------------------------------------------------------------------------------|
| 3   | Refrigerating<br>cycle<br>assembly | <ol> <li>Detachment         <ol> <li>Recover the refrigerating gas.</li> <li>Remove the connecting pipes.<br/>(Liquid pipe and gas pipe)</li> <li>Following to works in 1 of ① and 1) to 7), detach the parts.</li> <li>Remove the filter.<br/>(No screw fixing)</li> <li>Remove the wire guard.<br/>(M4 screw UP007 to 009 : 3 pieces, and UP012 to 024 : 4 pieces)</li> <li>Remove the front panel (lower)</li> </ol> </li> </ol>                                                                                                    | Piping cover<br>Front panel<br>(upper)<br>Front panel<br>Front panel<br>(lower) |
|     |                                    | <ul> <li>(M4 screw UP007 to 009 : 3 pieces, and UP012 to 024 : 4 pieces)</li> <li>7) Remove the front panel (upper).<br/>(M4 screw UP007 to 009 : 3 pieces, and UP012 to 024 : 4 pieces)</li> <li>8) Remove the piping cover (Left).<br/>(M4 screw: 2 pieces)</li> <li>9) Remove the sensor lead and the PMV lead from the clamp.</li> <li>10) Remove the piping cover (Right).<br/>(M4 screw: 3 pieces)</li> <li>11) Take off the screws which fix the drain pan, slide it</li> </ul>                                                   | Filter<br>Filter<br>Sensor lead,<br>PMV lead                                    |
|     |                                    | <ul> <li>toward right, remove the drain pan from the side plate (Left), and then draw it toward you.</li> <li>12) Remove the dashboard of the heat exchanger. (M4 screw: 4 pieces)</li> <li>13) Slide the heat exchanger toward right, remove the end plate of the heat exchanger from the side plate (left), and then draw away the refrigerating cycle assembly toward you.</li> <li><b>2. Attachment</b></li> <li>Following to the works in 1 of ③ , and 1) to 13), attach the parts as original in the reverse procedure.</li> </ul> | Side plate (left)<br>Siding direction<br>Drain pan                              |
|     |                                    |                                                                                                    | Side plate (left)<br>Sliding direction<br>Heat exchanger<br>dashboard           |
|     |                                    |                                                                                                    |                                                                                 |

| No. | Part name | Procedure                                                                                                    | Remarks                                                                                                    |
|-----|-----------|----------------------------------------------------------------------------------------------------|----------------------------------------------------------------------------------------------------|
|     | PMV coil  | I Detachment  I Following to works of 1 of ③ and 1) to 9), detach the parts  Cut the binding band to remove the tube on the relay connector for the PMV lead wire.  Remove the relay lead wire for PMV.  Turn the PMV coil slightly while holding the PMV body so that the body does not turn, and remove the PMV coil in the arrow direction.  Attachment  Attach the PMV coil as before  NOTE  Check the direction of the PMV coil.  Check the PMV coil protrusion part points to the PMV body inlet.  Connect relay lead wire for PMV to lead wire for PMV coil.  Warp the connector of relay lead wire for PMV with the protective tube and fix them with the binding band.  NOTE  Ensure that the connection part is placed at the bending part on the protective tube.  A) Following to works of 1 of ③ and 1) to 9), attach the parts as original in the reverse procedure. | Remarks<br>Relay lead wire<br>for PMV coil<br>PMV coil<br>PMV coil |

| No. | Part name | Procedure                                                                                                    | Remarks                             |
|-----|-----------|----------------------------------------------------------------------------------------------------|-------------------------------------|
| 5   | Fan       | 1. Detachment                                                                                                    | Clamp                               |
|     | assembly  | <ol> <li>Following to the works in 1 of ③ of 1) and 3) to 6),<br/>detach the parts.</li> </ol>                                           | 1                                   |
|     |           | 2) Remove the fan motor lead from the clamp.                                                                                             |                                     |
|     |           | <ol> <li>Slide the glass tube fixing the fan motor lead and<br/>remove the connector.</li> </ol>                                         |                                     |
|     |           | <ul> <li>4) Take off the fixing screws of the fan assembly and<br/>draw the fan assembly toward you.<br/>(M4 screw: 2 pieces)</li> </ul> |                                     |
|     |           | 2. Attachment                                                                                                    |                                     |
|     |           | parts as original in the reverse procedure.                                                                                              | Fan motor lead                      |
|     |           |                                                                                                    | Siding directionSidss tubeConnector |
|     |           |                                                                                                    | Sliding direction<br>Fan assembly   |
|     |           |                                                                                                    |                                     |
|     |           |                                                                                                    |                                     |
|     |           |                                                                                                    |                                     |
|     |           |                                                                                                    |                                     |

| No. | Part name | Procedure                                                                                                    | Remarks                                                                                                    |
|-----|-----------|----------------------------------------------------------------------------------------------------|----------------------------------------------------------------------------------------------------|
| 6   | Fan motor | [UP007 to 012]<br>1. Detachment                                                                                                    |                                                                                                    |
|     |           | 1) Following to works of 1 of <sup>(5)</sup> and 1) to 3), detach the parts.                                                                                                    |                                                                                                    |
|     |           | <ol> <li>Cut off the fixing band which fixes the fan motor lead.<br/>(Two positions)</li> </ol>                                                                                  |                                                                                                    |
|     |           | <ol> <li>Cut off the fixing band fixes the lead cover and the fan<br/>motor lead, and then remove the lead cover from the<br/>fan assembly.<br/>(M4 screws: 4 pieces)</li> </ol> | Fixing Fan motor band lead wire                                                                                      |
|     |           | <ol> <li>Take off the screws at (right) and (left) of the fan case.<br/>(M4 screws: 4 pieces, M4 x 0.47" (12mm): 2 pieces)</li> </ol>                                            | Fan motor lead<br>wire                                                                                               |
|     |           | 5) Remove the fan case at the outside.                                                                                                    | Lead cover                                                                                                    |
|     |           | <ol> <li>Loosen screws of the Silocco fan to remove the<br/>Silocco fan.</li> </ol>                                                                                              | Fixing band<br>Grand lead wire                                                                                       |
|     |           | <ul> <li>7) Loosen the fixing screws of the fan motor, and then remove the fan motor.<br/>(M4 x 0.47" (12mm): 2 pieces)</li> </ul>                                               |                                                                                                    |
|     |           |                                                                                                    | Lead<br>cover<br>Fan<br>assembly                                                                                     |
|     |           |                                                                                                    | Fan case (Right), (Left)                                                                                             |
|     |           |                                                                                                    | Silocco fan<br>Silocco fan fixing screw<br>Silocco fan fixing screw<br>Fan motor<br>Fan motor<br>reinforcement plate |
|     |           |                                                                                                    | Motor band                                                                                                    |

| No. | Part name                | Procedure                                                                                                    | Remarks                                                                |
|-----|--------------------------|----------------------------------------------------------------------------------------------------|------------------------------------------------------------------------|
| 6   | Fan motor<br>(Continued) | <ul> <li>2. Attachment</li> <li>Following to works of 1 of <sup>(6)</sup> and 1) to 5), attach the parts as original in the reverse procedure.</li> <li>* When attaching the fan motor, be sure that the fan motor does not hit the motor base reinforcement plate.</li> <li>* When attaching the fan motor reinforcement plate, be sure that the fan motor reinforcement plate is not caught in the motor band.</li> <li>* Do wiring the fan motor lead to inside of the dashboard as original, and then fix it to the dash-board with the fixing band.</li> </ul> | Fan motor<br>reinforcement plate<br>Fan motor<br>Motor band            |
|     |                          | <ul> <li>* After attaching the lead cover, gather the fan motor lead<br/>and the earth lead and then fix them to the lead cover with<br/>the fixing band.</li> <li>* When attaching the fan motor reinforcement plate, be<br/>careful to the screw hole position of the fan motor<br/>reinforcement plate.</li> <li>* When attaching the Silocco fan meet the fixing screw for</li> </ul>                                                                                                    | Motor base reinforcement plate                                         |
|     |                          | <ul> <li>* After fixing the fan case, adjust the position of Silocco fan to the fan case, adjust the position of Silocco fan at the center of the fan case from side of the discharge port so that the Silocco fan does not hit to the fan case.</li> <li>* For the tightening torque of the screw fixing the Silocco fan, control between 3.7 to 3.8 ft•lbs (5.0 to 5.2 N•m).</li> </ul>                                                                                                    | Fixing<br>band lead wire                                               |
|     |                          |                                                                                                    | Fan motor lead<br>wire<br>Lead cover<br>Fixing band<br>Grand lead wire |
|     |                          |                                                                                                    | Fixing screw for Silocco fan Shaft                                     |
|     |                          |                                                                                                    | Fan case Discharge port                                                |
|     |                          |                                                                                                    | Silocco fan                                                            |

| No. | Part name                | Procedure                                                                                                    | Remarks                                                                       |
|-----|--------------------------|----------------------------------------------------------------------------------------------------|-------------------------------------------------------------------------------|
| 6   | Fan motor<br>(Continued) | [UP015 to 024]<br>1. Detachment                                                                                                    |                                                                               |
|     |                          | <ol> <li>Following to works of 1 of <sup>(5)</sup> and 1) to 3), detach the<br/>parts.</li> </ol>                                                                                |                                                                               |
|     |                          | <ol> <li>Cut off the fixing band which fixes the fan motor lead.<br/>(Two positions)</li> </ol>                                                                                  | Fixing band Fan motor Fixing band                                             |
|     |                          | <ol> <li>Cut off the fixing band fixes the lead cover and the fan<br/>motor lead, and then remove the lead cover from the<br/>fan assembly.<br/>(M4 screws: 4 pieces)</li> </ol> | Lead cover                                                                    |
|     |                          | <ul> <li>4) Remove the capacitor cover from the fan assembly<br/>and remove the capacitor lead wire from the capacitor.</li> </ul>                                               |                                                                               |
|     |                          | <ol> <li>Take off the screws at (right) and (left) of the fan case.<br/>(M4 screws: 8 pieces, M4 x 0.47" (12mm): 4 pieces)</li> </ol>                                            | Fixing band<br>Grand lead wire                                                |
|     |                          | 6) Remove the fan case at the outside.                                                                                                    | CRA C                                                                         |
|     |                          | <ol> <li>Loosen screws of the Silocco fan to remove the<br/>Silocco fan.</li> </ol>                                                                                              | Lead cover                                                                    |
|     |                          | <ul> <li>8) Loosen the fixing screws of the fan motor, and then remove the fan motor.<br/>(M4 x 0.47" (12mm): 2 pieces)</li> </ul>                                               | Fan assembly                                                                  |
|     |                          |                                                                                                    | Capacitor<br>Cover<br>Capacitor<br>Capacitor Lead<br>Fan case (Right), (Left) |
|     |                          |                                                                                                    | Silocco fan                                                                   |
|     |                          |                                                                                                    | Silocco fan fixing screw                                                      |
|     |                          |                                                                                                    | Motor band                                                                    |
|     |                          |                                                                                                    |                                                                               |

| No. | Part name                | Procedure                                                                                                    | Remarks                         |
|-----|--------------------------|----------------------------------------------------------------------------------------------------|---------------------------------|
|     | Fan motor<br>(Continued) | <ul> <li>2. Attachment</li> <li>Following to works of 1 of <sup>®</sup> and 1) to 8), attach the parts as original in the reverse procedure.</li> <li>* When attaching the fan motor reinforcement plate, be sure that the fan motor reinforcement plate is not caught in the motor band.</li> <li>* When attaching the fan motor reinforcement plate, be careful to the direction of the fan motor reinforcement plate.</li> <li>* When attaching the Silocco fan, meet the fixing screw for Silocco fan to the notch position on the shaft of the fan motor.</li> <li>* After fixing the fan case, adjust the position of Silocco fan at the center of the fan case from side of the discharge port so that the Silocco fan does not hit to the fan case.</li> <li>* For the tightening torque of the screw fixing the Silocco fan, control between 3.7 to 3.8 ft+lbs (5.0 to 5.2 N+m).</li> </ul> | <complex-block></complex-block> |
|     |                          |                                                                                                    | Silocco fan                     |

| No. | Part name | Procedure                                                                                                    | Remarks                                                                                                    |
|-----|-----------|----------------------------------------------------------------------------------------------------|----------------------------------------------------------------------------------------------------|
|     | Capacitor | <ul> <li>[UP007 to 012]</li> <li>1. Detachment <ol> <li>Following to ,1 of ①, and 1) to 3), detach the parts.</li> <li>Remove the capacitor cover and remove the capacitor lead from the capacitor.<br/>(M4 screw: 2 pieces)</li> <li>Remove the capacitor.<br/>(M4 screw: 1 position)</li> </ol> </li> <li>2. Attachment Following to 1 of ⑦, and 1) to 3), attach the parts as original in the reverse procedure.</li></ul> | Capacitor cover                                                                                                    |
|     |           |                                                                                                    | Capacitor<br>Capacitor<br>lead                                                                                                    |
|     |           | <ul> <li>[UP015 to 024]</li> <li>1. Detachment <ol> <li>Following to ,1 of ①, and 1) to 3), detach the parts. (M4 screw: 2 pieces)</li> <li>Remove the capacitor. (M4 screw: 1 position)</li> </ol> </li> <li>2. Attachment Following to 1 of ⑦, and 1) to 2), attach the parts as original in the reverse procedure.</li></ul>                                                                                               | Capacitor                                                                                                    |
|     |           | [UP007 to 024]<br>* Be sure to connect the capacitor lead to the specified<br>position of the capacitor.                                                                                                    | Capacitor<br>Capacitor<br>Capacitor lead<br>wire (Red)<br>Capacitor lead<br>wire (White)<br>Connecting position of capacitor lead |

| No. | Part name | Procedure                                                                                                    | Remarks  |
|-----|-----------|----------------------------------------------------------------------------------------------------|----------|
| 8   | Drain pan | <ul> <li>1. Detachment <ol> <li>Refer to the works of 1 of ③ and 6), and the work of 1 of ①.</li> <li>Refer to the works of 1 of ③ and 6), and the work of 1 of ①.</li> <li>Remove the screws fixing the drain pan.</li> <li>Slide the drain pan in the direction of piping side to remove it.</li> </ol> </li> <li>2. Attachment <ol> <li>Attach the drain pan as original and tighten it with screws.</li> <li>Attach the front panel (lower) and electric parts assembly. Refer to the works of 2 of ③ and 6), and the work of 2 of ①.</li> </ol> </li> </ul> | <image/> |

## **12. EXPLODED VIEWS AND PARTS LIST**

### 12-1. Compact 4-way Cassette

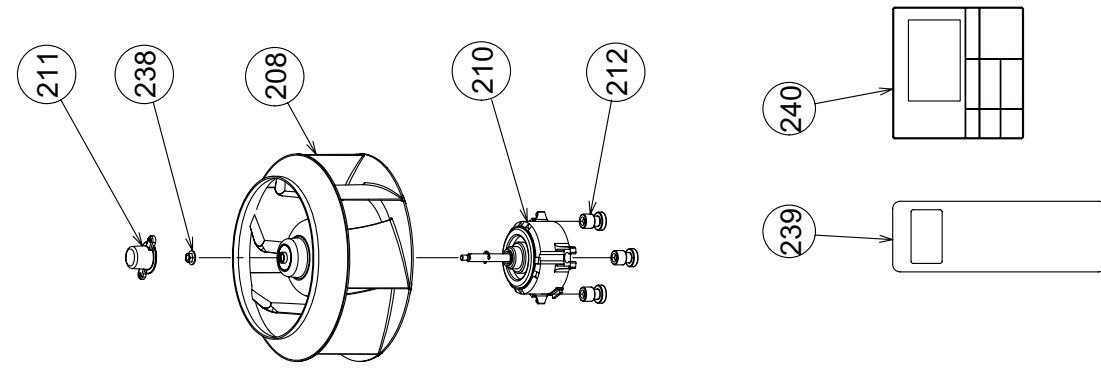

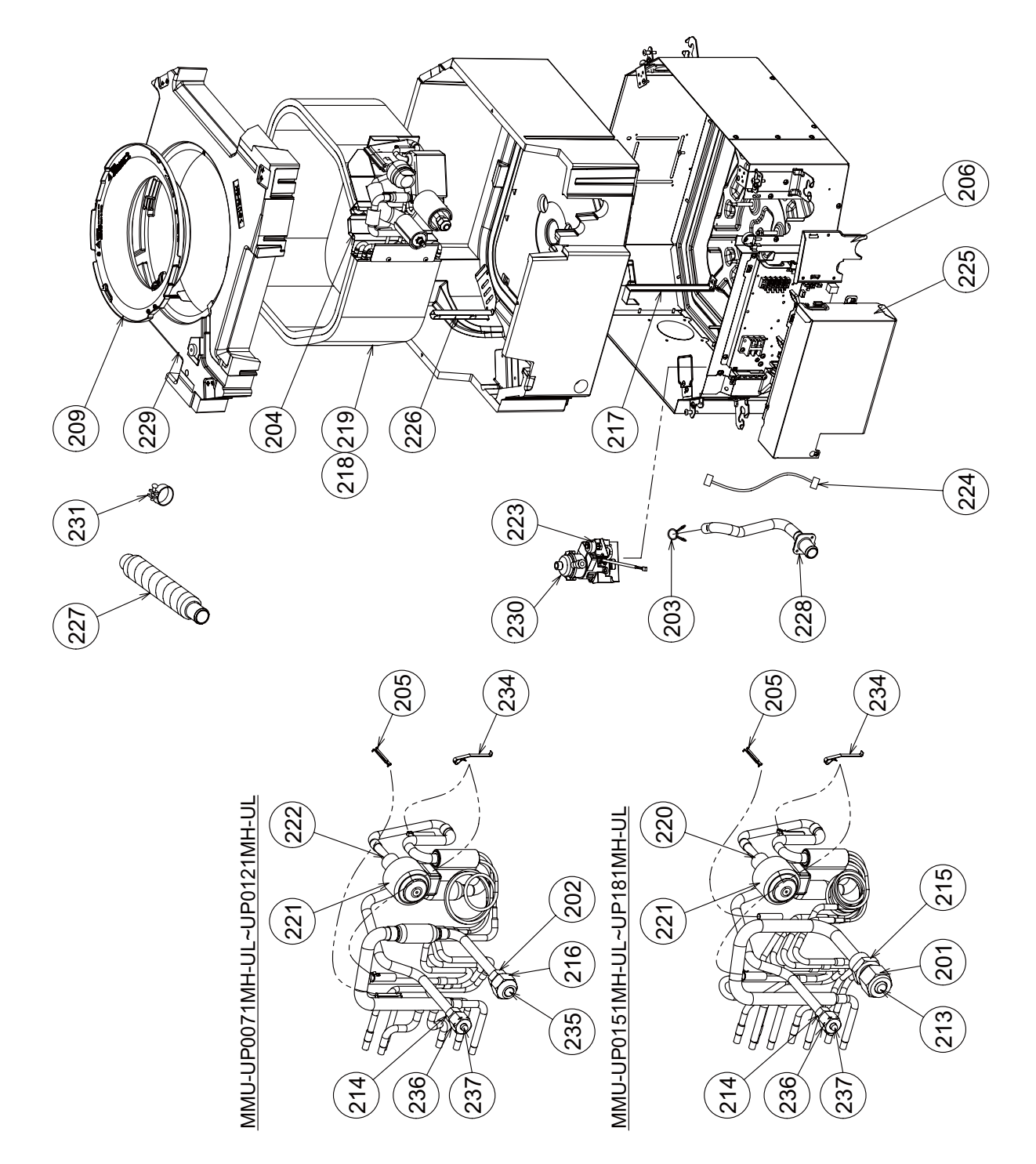

| Location | No. Part No. Description | <b>-</b>                                | Q'ty/Set |     | MMU-UP***1MH-UL |     |   |
|----------|--------------------------|-----------------------------------------|----------|-----|-----------------|-----|---|
| No.      |                          | 007                                     | 009      | 012 | 015             | 018 |   |
| 201      | 43149501                 | NUT, FLARE, 1/2, IN                     |          |     |                 | 1   | 1 |
| 202      | 43149498                 | SOCKET, 3/8, IN                         | 1        | 1   | 1               |     |   |
| 203      | 43079249                 | BAND, HOSE                              | 1        | 1   | 1               | 1   | 1 |
| 204      | 43104248                 | PLATE ASSY, PARTITION                   | 1        | 1   | 1               | 1   | 1 |
| 205      | 43107215                 | HOLDER, SENSOR                          | 1        | 1   | 1               | 1   | 1 |
| 206      | 43119542                 | COVER, PIPE                             | 1        | 1   | 1               | 1   | 1 |
| 208      | 43120299                 | FAN, ASSY TURBO                         | 1        | 1   | 1               | 1   | 1 |
| 209      | 43122165                 | BELL MOUTH                              | 1        | 1   | 1               | 1   | 1 |
| 210      | 4312C217                 | MOTOR, FAN, ICF-340D60-1(N)(A)          | 1        | 1   | 1               | 1   | 1 |
| 211      | 43139166                 | CAP, NUT                                | 1        | 1   | 1               | 1   | 1 |
| 212      | 43139187                 | RUBBER, CUSHION                         | 3        | 3   | 3               | 3   | 3 |
| 213      | 43147195                 | BONNET, 1/2 IN                          |          |     |                 | 1   | 1 |
| 214      | 43149497                 | SOCKET, 1/4, IN                         | 1        | 1   | 1               | 1   | 1 |
| 215      | 43149494                 | SOCKET, 1/2, IN                         |          |     |                 | 1   | 1 |
| 216      | 43149500                 | NUT, FLARE, 3/8, IN                     | 1        | 1   | 1               |     |   |
| 217      | 43149533                 | BAND, FIX, EVAPORATOR                   | 1        | 1   | 1               | 1   | 1 |
| 218      | 4314J688                 | REFRIGERATION CYCLE ASSY                |          |     |                 | 1   | 1 |
| 219      | 4314J687                 | REFRIGERATION CYCLE ASSY                | 1        | 1   | 1               |     |   |
| 220      | 4314N202                 | BODY, PMV, PAM-B40YGTF-1                |          |     |                 | 1   | 1 |
| 221      | 4314N205                 | COIL, PMV, PAM-MD12TF-301               | 1        | 1   | 1               | 1   | 1 |
| 222      | 4314N250                 | BODY, PMV, PAM-B25YGTF-2                | 1        | 1   | 1               |     |   |
| 223      | 43151323                 | SWITCH, FLOAT                           | 1        | 1   | 1               | 1   | 1 |
| 224      | 43160749                 | LEAD, RELAY                             | 1        | 1   | 1               | 1   | 1 |
| 225      | 43162109                 | COVER, E-BOX                            | 1        | 1   | 1               | 1   | 1 |
| 226      | 43163052                 | HOLDER, LEAD, FAN MOTOR                 | 1        | 1   | 1               | 1   | 1 |
| 227      | 43170276                 | HOSE, DRAIN                             | 1        | 1   | 1               | 1   | 1 |
| 228      | 43170277                 | HOSE, DRAIN                             | 1        | 1   | 1               | 1   | 1 |
| 229      | 43172259                 | PAN ASSY, DRAIN                         | 1        | 1   | 1               | 1   | 1 |
| 230      | 43177029                 | PUMP, DRAIN                             | 1        | 1   | 1               | 1   | 1 |
| 231      | 43179170                 | BAND, HOSE                              | 2        | 2   | 2               | 2   | 2 |
| 234      | 43F19904                 | HOLDER, SENSOR (TS)                     | 2        | 2   | 2               | 2   | 2 |
| 235      | 43F47609                 | BONNET, 3/8, IN                         | 1        | 1   | 1               |     |   |
| 236      | 43149499                 | NUT, FLARE, 1/4, IN                     | 1        | 1   | 1               | 1   | 1 |
| 237      | 43F49697                 | BONNET, 1/4, IN                         | 1        | 1   | 1               | 1   | 1 |
| 238      | 43F97212                 | NUT                                     | 1        | 1   | 1               | 1   | 1 |
| 239      | 43166051                 | REMOTE CONTROLLER, WIRELESS             | 1        | 1   | 1               | 1   | 1 |
| 240      | 43166050                 | REMOTE CONTROLLER, WIRED, RBC-AWSU52-UL | 1        | 1   | 1               | 1   | 1 |

### **Electric Parts**

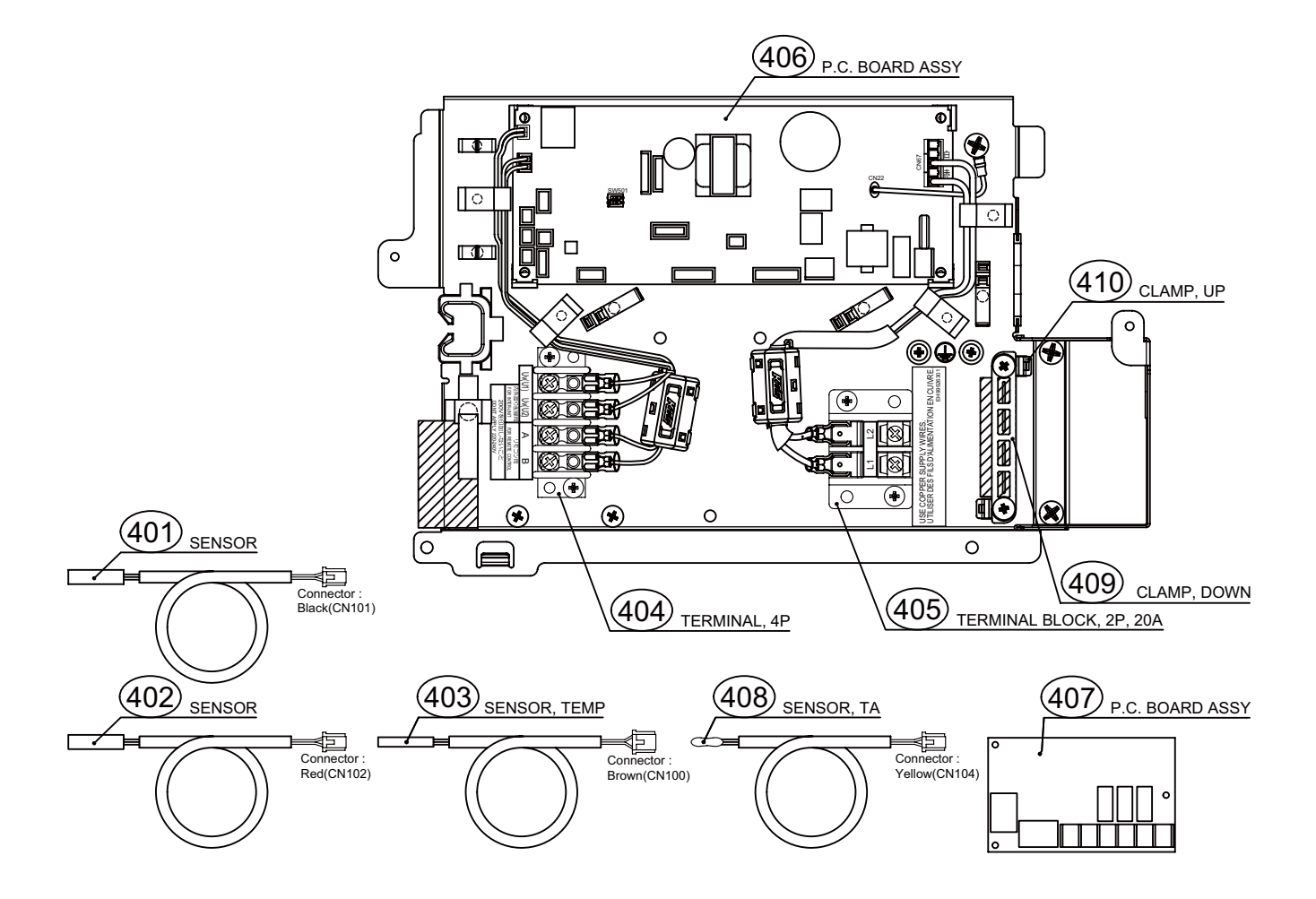

| Location<br>No. | Part No. | Description                      | Q'ty/Set MMU-UP***1MH-UL |
|-----------------|----------|----------------------------------|--------------------------|
| 401             | 43150394 | SENSOR, TC2                      | 1                        |
| 402             | 43150395 | SENSOR, TCJ                      | 1                        |
| 403             | 43150417 | SENSOR, TC1                      | 1                        |
| 404             | 43160694 | TERMINAL, 4P                     | 1                        |
| 405             | 43160626 | TERMINAL BLOCK, 2P, 20A          | 1                        |
| 406             | 4316W056 | P.C. BOARD ASSY, MCC-1643        | 1                        |
| 407             | 43459017 | P.C. BOARD ASSY, TCB-PCUC*E (OP) | 1                        |
| 408             | 43150423 | SENSOR, TA                       | 1                        |
| 409             | 43163057 | CLAMP, DOWN                      | 1                        |
| 410             | 43163058 | CLAMP, UP                        | 1                        |

## Ceiling panel

RBC-UM21PG-UL

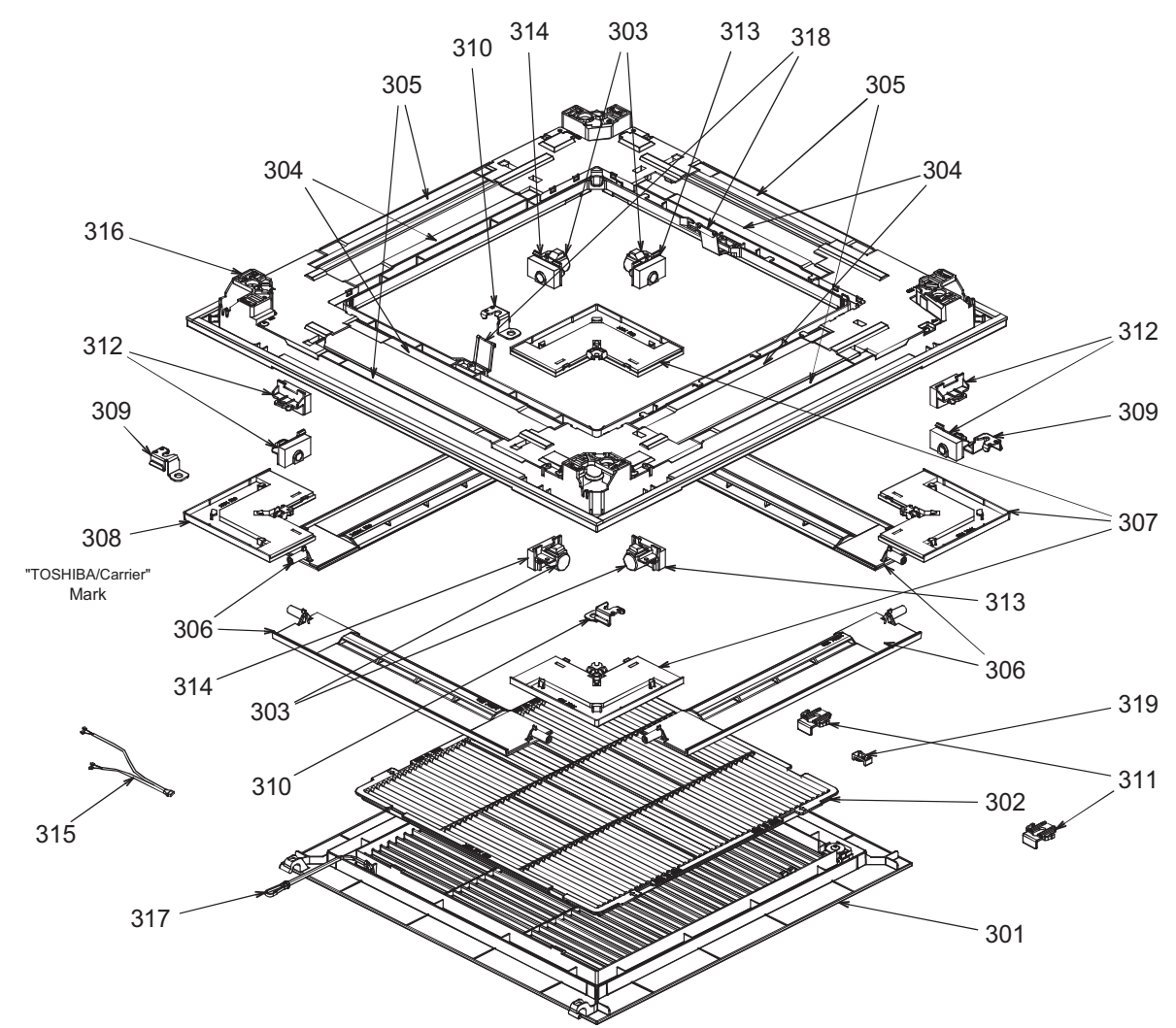

| Location<br>No. | Part No. | Description               | Q'ty/Set |
|-----------------|----------|---------------------------|----------|
| 301             | 43109441 | GRILLE, AIR INLET         | 1        |
| 302             | 43180361 | AIR FILTER                | 1        |
| 303             | 4342D001 | MOTOR, LOUVER, MSBPC20F04 | 4        |
| 304             | 43107296 | OUTLET, AIR FORM          | 4        |
| 305             | 43107297 | OUTLET, AIR FORM          | 4        |
| 306             | 43122166 | LOUVER ASSY               | 4        |
| 307             | 4310A142 | COVER, PANEL ASSY         | 3        |
| 308             | 4310A285 | COVER, PANEL ASSY         | 1        |
| 309             | 43107298 | PLATE, FIX PANEL (A)      | 2        |
| 310             | 43107299 | PLATE, FIX PANEL (B)      | 2        |
| 311             | 43107300 | НООК                      | 2        |
| 312             | 43107301 | CAP, AXIS                 | 4        |
| 313             | 43107302 | FIX, MOTOR ASSY           | 2        |
| 314             | 43107303 | FIX, MOTOR ASSY           | 2        |
| 315             | 4316A001 | LEAD, MOTOR               | 1        |
| 316             | 4310A144 | PANEL, HINS ASSY          | 1        |
| 317             | 43419022 | STRING                    | 1        |
| 318             | 43107304 | HANGER                    | 2        |
| 319             | 43107305 | FIX, GRILLE               | 1        |

### 12-2. Slim Duct

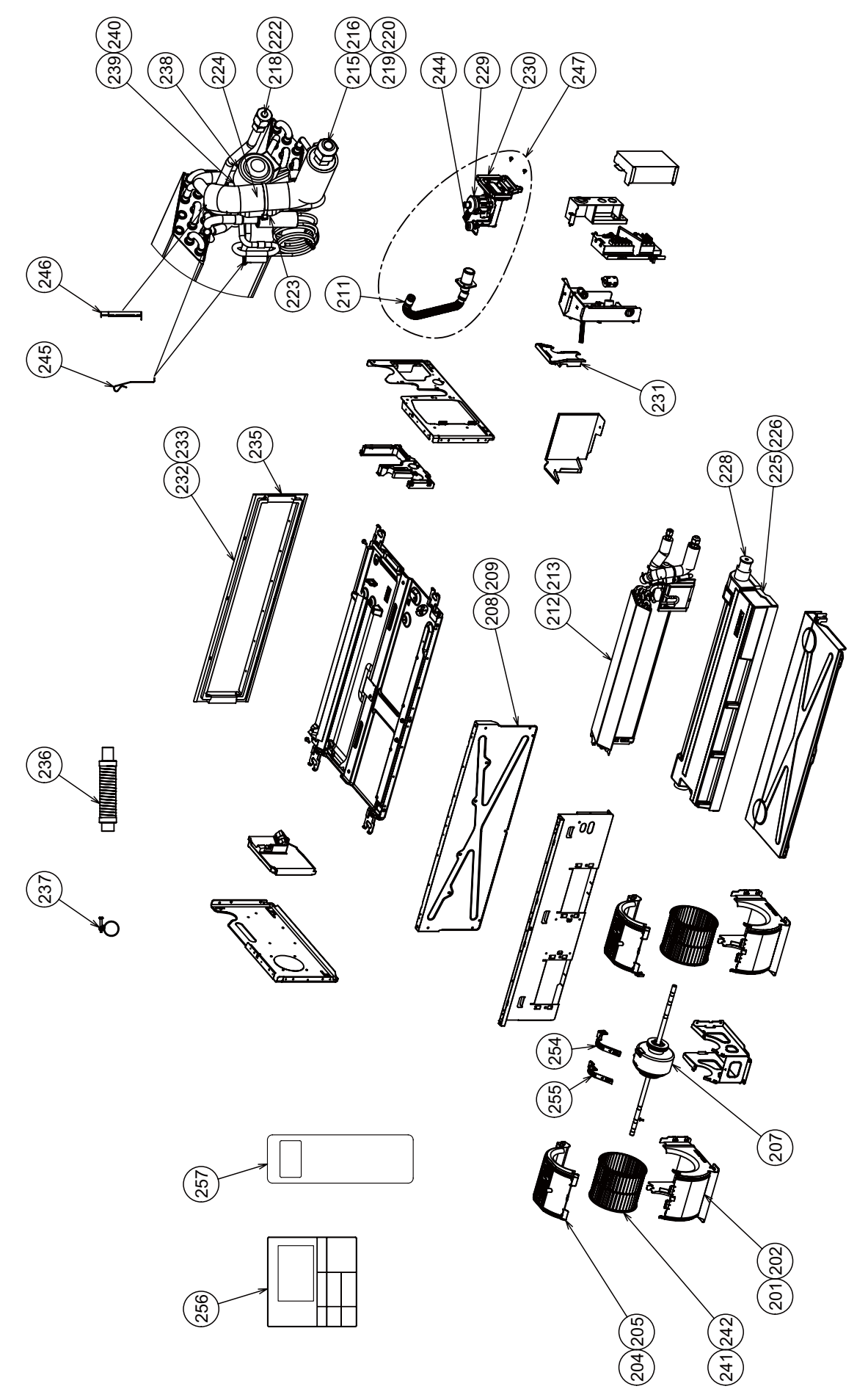

| Location |          | Description                             | Q'ty/S | et  | MMD-U | PH-UL |     |
|----------|----------|-----------------------------------------|--------|-----|-------|-------|-----|
| No.      | Part No. |                                         | 007    | 009 | 012   | 015   | 018 |
| 201      | 43122234 | CASE, FAN, UPPER                        | 2      | 2   | 2     |       |     |
| 202      | 43122235 | CASE, FAN, UPPER                        |        |     |       | 2     | 2   |
| 204      | 43122237 | CASE, FAN, LOWER                        | 2      | 2   | 2     |       |     |
| 205      | 43122238 | CASE, FAN, LOWER                        |        |     |       | 2     | 2   |
| 207      | 4312C218 | MOTOR, FAN, ICF-340WD94-7               | 1      | 1   | 1     | 1     | 1   |
| 208      | 4310A263 | PLATE, INLET                            | 1      | 1   | 1     |       |     |
| 209      | 4310A264 | PLATE, INLET                            |        |     |       | 1     | 1   |
| 211      | 43170296 | HOSE, DRAIN                             | 1      | 1   | 1     | 1     | 1   |
| 212      | 4314J711 | REFRIGERATION CYCLE ASSY                | 1      | 1   | 1     |       |     |
| 213      | 4314J666 | REFRIGERATION CYCLE ASSY                |        |     |       | 1     | 1   |
| 215      | 43049776 | SOCKET, 3/8, IN                         | 1      | 1   | 1     |       |     |
| 216      | 43149353 | SOCKET, 1/2, IN                         |        |     |       | 1     | 1   |
| 218      | 43149351 | SOCKET, 1/4, IN                         | 1      | 1   | 1     | 1     | 1   |
| 219      | 43F47686 | NUT, FLARE, 3/8, IN                     | 1      | 1   | 1     |       |     |
| 220      | 43047688 | NUT, FLARE, 1/2, IN                     |        |     |       | 1     | 1   |
| 222      | 43F47685 | NUT, FLARE, 1/4 IN                      | 1      | 1   | 1     | 1     | 1   |
| 223      | 4314Q134 | STRAINER                                | 1      | 1   | 1     | 1     | 1   |
| 224      | 43147724 | STRAINER                                | 1      | 1   | 1     |       |     |
| 225      | 43172289 | PAN ASSY, DRAIN                         | 1      | 1   | 1     |       |     |
| 226      | 43172290 | PAN ASSY, DRAIN                         |        |     |       | 1     | 1   |
| 228      | 43179161 | CAP, DRAIN                              | 2      | 2   | 2     | 2     | 2   |
| 229      | 43177032 | PUMP, DRAIN, MDP-1401                   | 1      | 1   | 1     | 1     | 1   |
| 230      | 43119563 | COVER ASSY, SIDE                        | 1      | 1   | 1     | 1     | 1   |
| 231      | 43119564 | COVER, PIPE                             | 1      | 1   | 1     | 1     | 1   |
| 232      | 4310A266 | FLANGE, OUTLET                          | 1      | 1   | 1     |       |     |
| 233      | 4310A267 | FLANGE, OUTLET                          |        |     |       | 1     | 1   |
| 235      | 4310A269 | FLANGE, OUTLET                          | 1      | 1   | 1     | 1     | 1   |
| 236      | 43170244 | HOSE, DRAIN                             | 1      | 1   | 1     | 1     | 1   |
| 237      | 43179163 | BAND, HOSE                              | 1      | 1   | 1     | 1     | 1   |
| 238      | 4314N205 | COIL, PMV, PAM-MD12TF-301               | 1      | 1   | 1     | 1     | 1   |
| 239      | 4314N250 | BODY, PMV, PAM-B25YGTF-2                | 1      | 1   | 1     |       |     |
| 240      | 4314N202 | BODY, PMV, PAM-B40YGTF-1                |        |     |       | 1     | 1   |
| 241      | 43120281 | FAN, MULTI BLADE                        | 2      | 2   | 2     |       |     |
| 242      | 43120282 | FAN, MULTI BLADE                        |        |     |       | 2     | 2   |
| 244      | 43151302 | SWITCH, FLOAT                           | 1      | 1   | 1     | 1     | 1   |
| 245      | 43F19904 | HOLDER, SENSOR (TS)                     | 2      | 2   | 2     | 2     | 2   |
| 246      | 43107215 | HOLDER, SENSOR                          | 1      | 1   | 1     | 1     | 1   |
| 247      | 43177033 | PUMP, DRAIN, ASSY                       | 1      | 1   | 1     | 1     | 1   |
| 254      | 43139220 | BAND, MOTOR                             | 1      | 1   | 1     | 1     | 1   |
| 255      | 43139221 | BAND, MOTOR                             | 1      | 1   | 1     | 1     | 1   |
| 256      | 43166050 | REMOTE CONTROLLER, WIRED, RBC-AWSU52-UL | 1      | 1   | 1     | 1     | 1   |
| 257      | 43166051 | REMOTE CONTROLLER, WIRELESS             | 1      | 1   | 1     | 1     | 1   |

### **Electric Parts**

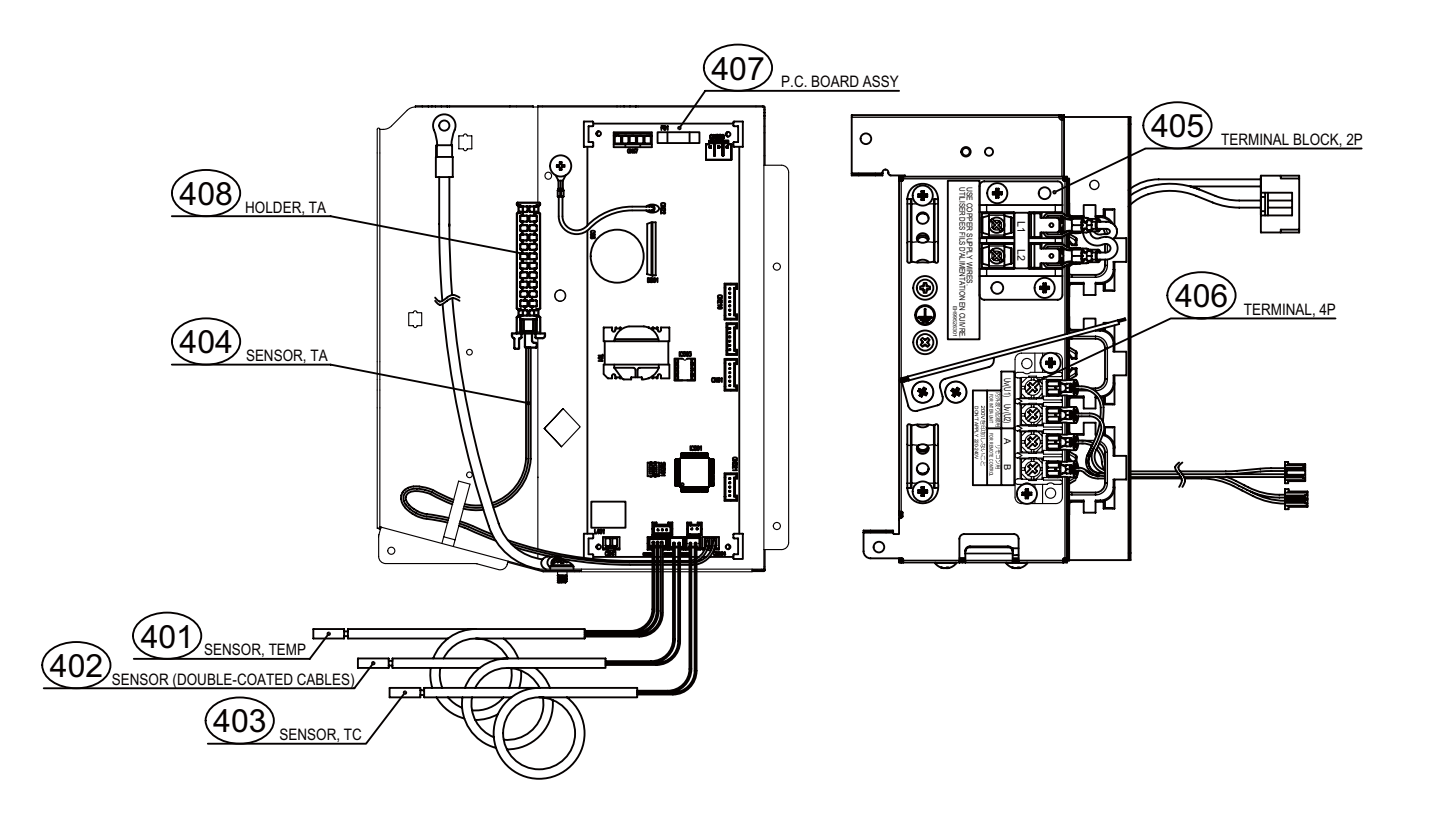

| Location<br>No. | Part No. | Description               | Q'ty/Set MMD-UP***1SPH-UL |
|-----------------|----------|---------------------------|---------------------------|
| 401             | 43150414 | SENSOR, TC1               | 1                         |
| 402             | 43150342 | SENSOR, TC2               | 1                         |
| 403             | 43150422 | SENSOR, TCJ               | 1                         |
| 404             | 43150420 | SENSOR, TA                | 1                         |
| 405             | 41177893 | TERMINAL BLOCK, 2P        | 1                         |
| 406             | 43160694 | TERMINAL, 4P              | 1                         |
| 407             | 4316W056 | P.C. BOARD ASSY, MCC-1643 | 1                         |
| 408             | 43163072 | HOLDER, TA                | 1                         |

## 12-3. Floor Console Exposed

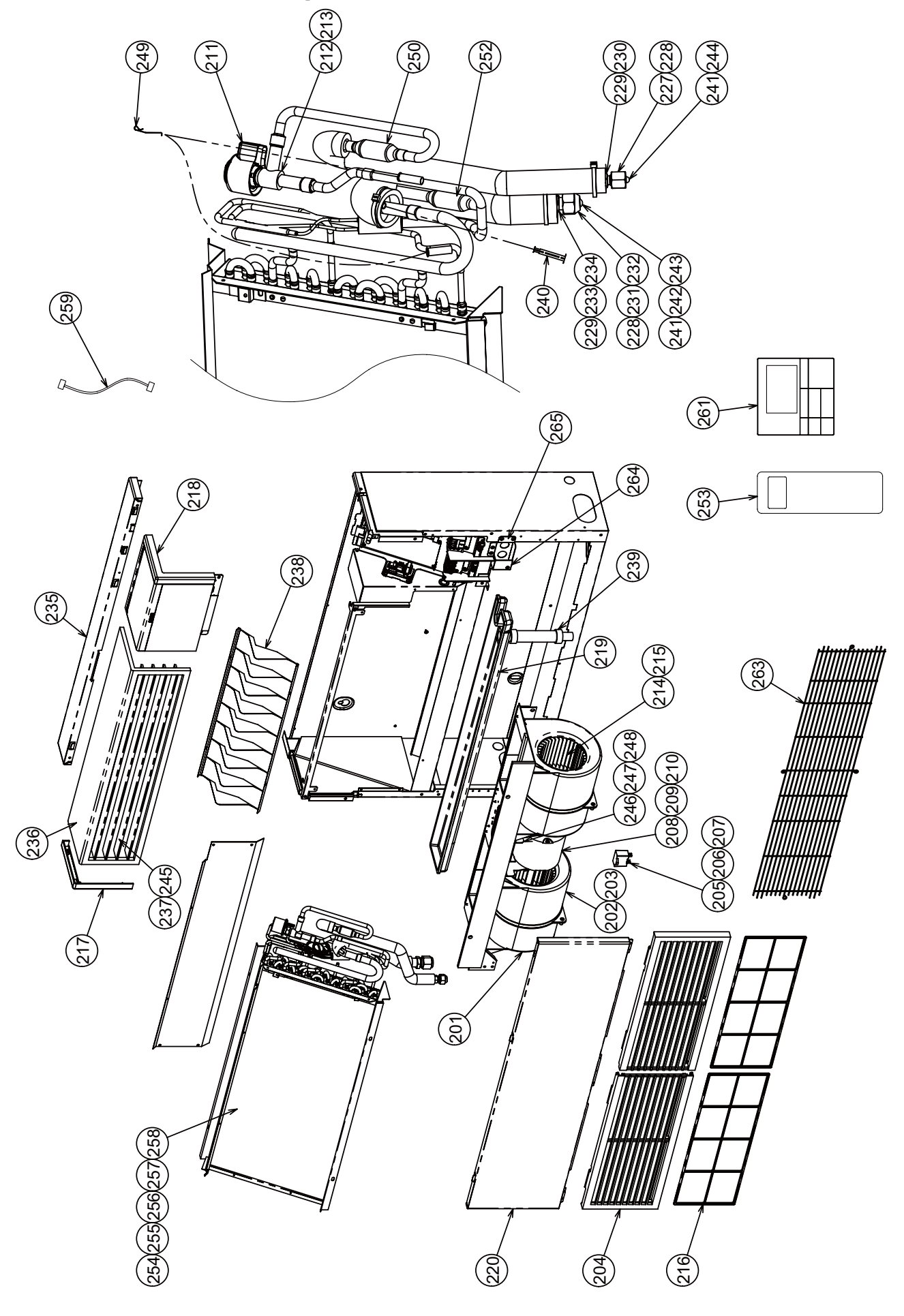

| Location | Part No. |                                         | Q'ty/Set MML-UP***1H-UL |     |     |     |     |     |
|----------|----------|-----------------------------------------|-------------------------|-----|-----|-----|-----|-----|
| No.      |          | Description                             | 007                     | 009 | 012 | 015 | 018 | 024 |
| 201      | 43723020 | CASE, FAN, LEFT                         | 2                       | 2   | 2   | 2   | 2   | 2   |
| 202      | 43723019 | CASE, FAN, RIGHT                        | 2                       | 2   | 2   | 2   |     |     |
| 203      | 43126119 | CASE, FAN, RIGHT                        |                         |     |     |     | 2   | 2   |
| 204      | 43109394 | GRILL, INLET, WHITE                     | 2                       | 2   | 2   | 2   | 2   | 2   |
| 205      | 43155171 | CAPACITOR, 450V. 2.0MF                  |                         |     | 1   | 1   |     |     |
| 206      | 43155175 | CAPACITOR, 400V. 2.5MFD                 |                         |     |     |     | 1   | 1   |
| 207      | 43155179 | CAPACITOR, 450V, 1.5MFD                 | 1                       | 1   |     |     |     |     |
| 208      | 4312C150 | MOTOR, FAN, AF-200-45-4FU               |                         |     | 1   | 1   |     |     |
| 209      | 4312C151 | MOTOR, FAN, AF-200-70-4KU               |                         |     |     |     | 1   | 1   |
| 210      | 4312C152 | MOTOR FAN SWA-200U19A4A                 | 1                       | 1   |     |     |     |     |
| 211      | 4314N205 | COIL PMV PAM-MD12TE-301                 | 1                       | 1   | 1   | 1   | 1   | 1   |
| 212      | 4314N250 | BODY PMV PAM-B25YGTF-2                  | 1                       | 1   |     |     |     |     |
| 213      | 4314N209 | BODY PMV PAM-B40YGTF-2                  |                         |     | 1   | 1   | 1   | 1   |
| 210      | 43120228 |                                         | 2                       | 2   | 2   | 2   |     |     |
| 215      | 43120232 |                                         | -                       |     |     | -   | 2   | 2   |
| 216      | 43180280 |                                         | 2                       | 2   | 2   | 2   | 2   | 2   |
| 210      | 43101200 |                                         | 1                       | 1   | 1   | 1   | 1   | 1   |
| 217      | 43101340 | COVER CONTROL PANEL WHITE               | 1                       | 1   | 1   | 1   | 1   | 1   |
| 210      | 43101347 | COVER, CONTROL PANEL, WHITE             | 1                       | 1   | 1   | 1   | 1   | 1   |
| 219      | 43172101 |                                         |                         | 1   | 1   |     | 1   |     |
| 220      | 4310A128 |                                         |                         | 1   | 1   |     | 1   |     |
| 227      | 43F47685 | NUT, FLARE, 1/4, IN                     | 1                       | 1   | 1   | 1   | 1   |     |
| 228      | 43149355 | NUT, FLARE, 3/8, IN                     | 1                       | 1   | 1   |     |     | 1   |
| 229      | 43049776 |                                         | 1                       | 1   | 1   |     | 4   | 1   |
| 230      | 43149351 | SOCKET, 1/4, IN                         | 1                       | 1   | 1   | 1   | 1   |     |
| 231      | 43047688 | NUI, FLARE, 1/2, IN                     |                         |     |     | 1   | 1   |     |
| 232      | 43149352 | NUI, FLARE, 15.88, IN                   |                         |     |     |     |     | 1   |
| 233      | 43149353 | SOCKET, 1/2. IN                         |                         |     |     | 1   | 1   |     |
| 234      | 43149354 | SOCKET, 5/8,IN                          |                         |     |     |     |     | 1   |
| 235      | 43100374 |                                         | 1                       | 1   | 1   | 1   | 1   | 1   |
| 236      | 4310A130 | OUTLET                                  | 1                       | 1   | 1   | 1   | 1   | 1   |
| 237      | 43109459 | GRILLE, WHITE                           | 3                       | 3   | 3   | 3   | 3   | 3   |
| 238      | 43109240 | GRILLE                                  | 1                       | 1   | 1   | 1   | 1   | 1   |
| 239      | 43170201 | HOSE, DRAIN                             | 1                       | 1   | 1   | 1   | 1   | 1   |
| 240      | 43107215 | HOLDER, SENSOR                          | 1                       | 1   | 1   | 1   | 1   | 1   |
| 241      | 43F47609 | BONNET, 3/8, IN                         | 1                       | 1   | 1   |     |     | 1   |
| 242      | 43147195 | BONNET, 1/2, IN                         |                         |     |     | 1   | 1   |     |
| 243      | 43147194 | BONNET, 5/8, IN                         |                         |     |     |     |     | 1   |
| 244      | 43F49697 | BONNET, 1/4, IN                         | 1                       | 1   | 1   | 1   | 1   |     |
| 245      | 43196087 | BUSHING, GRILLE                         | 6                       | 6   | 6   | 6   | 6   | 6   |
| 246      | 43139154 | BAND, MOTOR, LEFT                       | 2                       | 2   | 2   | 2   | 2   | 2   |
| 247      | 43139155 | BAND, MOTOR, RIGHT                      | 2                       | 2   | 2   | 2   | 2   | 2   |
| 248      | 43122104 | BASE, MOTOR                             | 1                       | 1   | 1   | 1   | 1   | 1   |
| 249      | 43F19904 | HOLDER, SENSOR (TS)                     | 2                       | 2   | 2   | 2   | 2   | 2   |
| 250      | 43147664 | STRAINER, ID, 3/8, IN                   | 1                       | 1   | 1   | 1   | 1   | 1   |
| 252      | 43147649 | STRAINER                                | 1                       | 1   | 1   |     |     |     |
| 253      | 43166051 | REMOTE CONTROLLER, WIRELESS             | 1                       | 1   | 1   | 1   | 1   | 1   |
| 254      | 4314J706 | REFRIGERATION CYCLE ASSY                | 1                       | 1   |     |     |     |     |
| 255      | 4314J707 | REFRIGERATION CYCLE ASSY                |                         |     | 1   |     |     |     |
| 256      | 4314J708 | REFRIGERATION CYCLE ASSY                |                         |     |     | 1   |     |     |
| 257      | 4314J709 | REFRIGERATION CYCLE ASSY                |                         |     |     |     | 1   |     |
| 258      | 4314J710 | REFRIGERATION CYCLE ASSY                |                         |     |     |     |     | 1   |
| 259      | 43135024 | CONNECTOR ASSY, PMV                     | 1                       | 1   | 1   | 1   | 1   | 1   |
| 261      | 43166050 | REMOTE CONTROLLER, WIRED, RBC-AWSU52-UL | 1                       | 1   | 1   | 1   | 1   | 1   |
| 263      | 43119531 | GUARD, FAN                              | 1                       | 1   | 1   | 1   | 1   | 1   |
| 264      | 43104220 | COVER WIRE                              | 1                       | 1   | 1   | 1   | 1   | 1   |
| 265      | 43104219 | PLATE ASSY                              | 1                       | 1   | 1   | 1   | 1   | 1   |

### **Electric Parts**

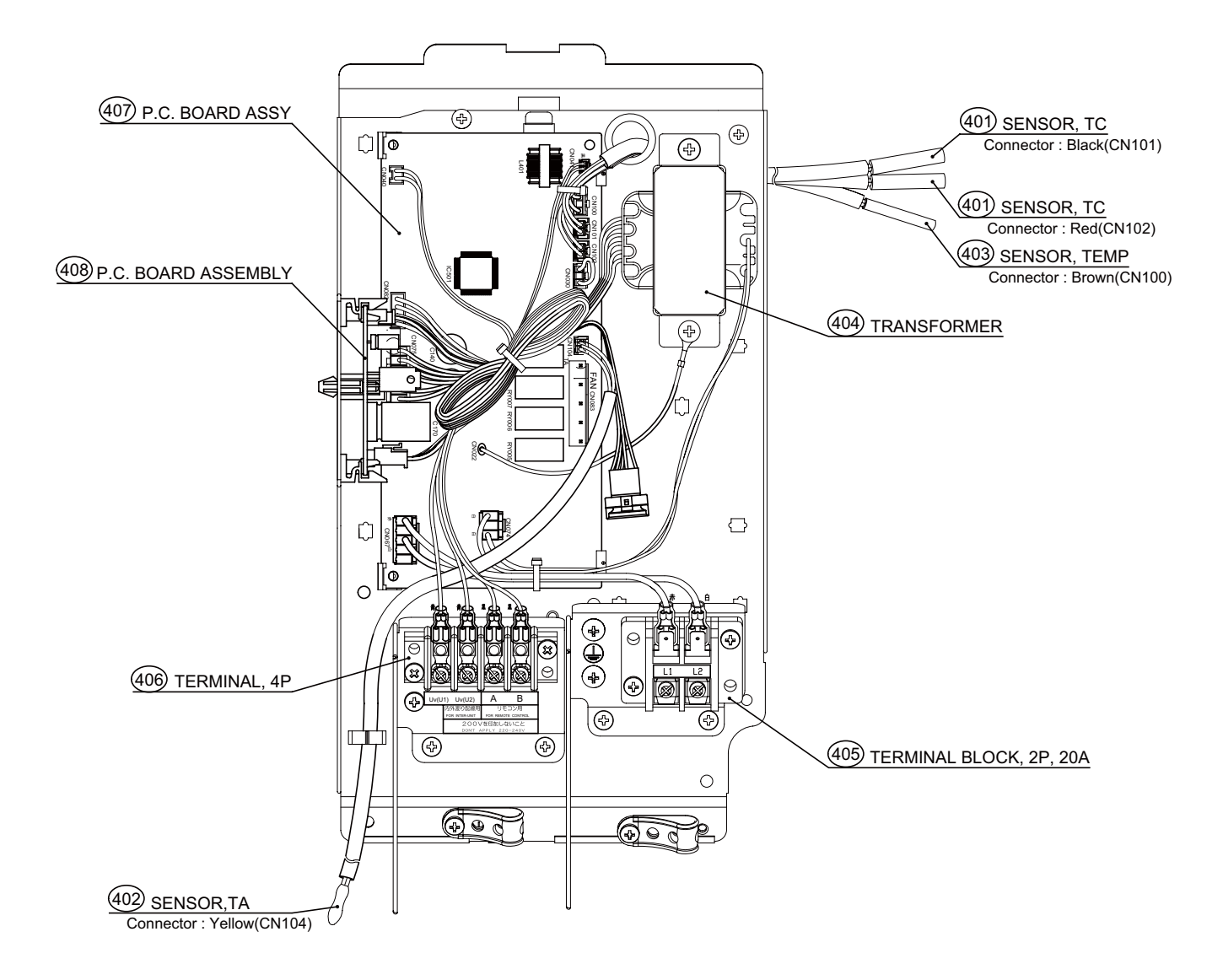

| Location<br>No. | Part No. | Description               | Q'ty/Set MML-UP***1H-UL |
|-----------------|----------|---------------------------|-------------------------|
| 401             | 43050425 | SENSOR, TC2, TCJ          | 1                       |
| 402             | 43F50426 | SENSOR, TA                | 1                       |
| 403             | 43150320 | SENSOR, TC1               | 1                       |
| 404             | 43158182 | TRANSFORMER, TT-12        | 1                       |
| 405             | 43160626 | TERMINAL BLOCK, 2P, 20A   | 1                       |
| 406             | 43160582 | TERMINAL, 4P              | 1                       |
| 407             | 4316V734 | P.C. BOARD ASSY, MCC-1744 | 1                       |
| 408             | 4316V345 | P.C. BOARD ASSY, MCC-1520 | 1                       |

### 12-4. Floor Console Recessed

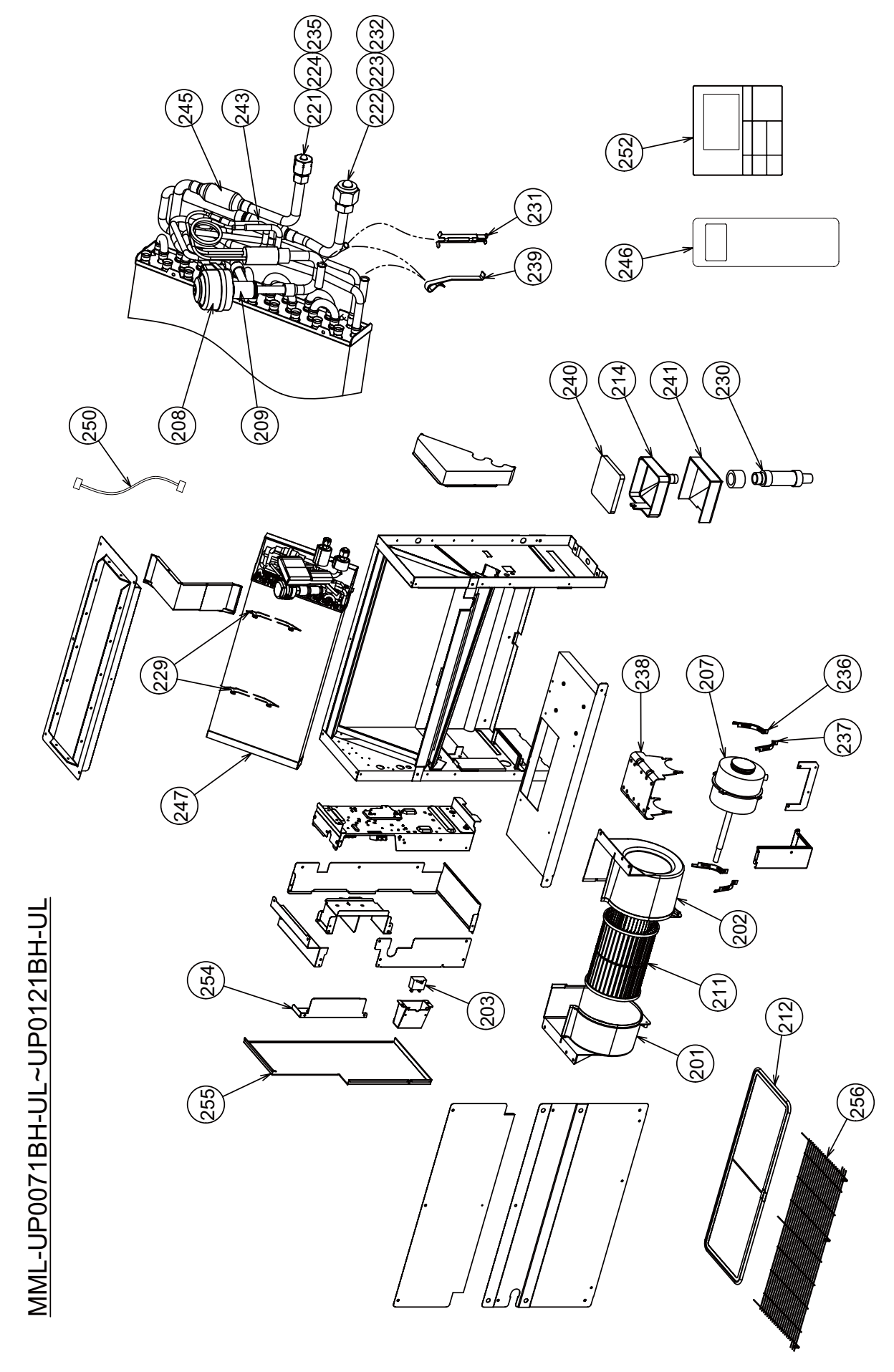

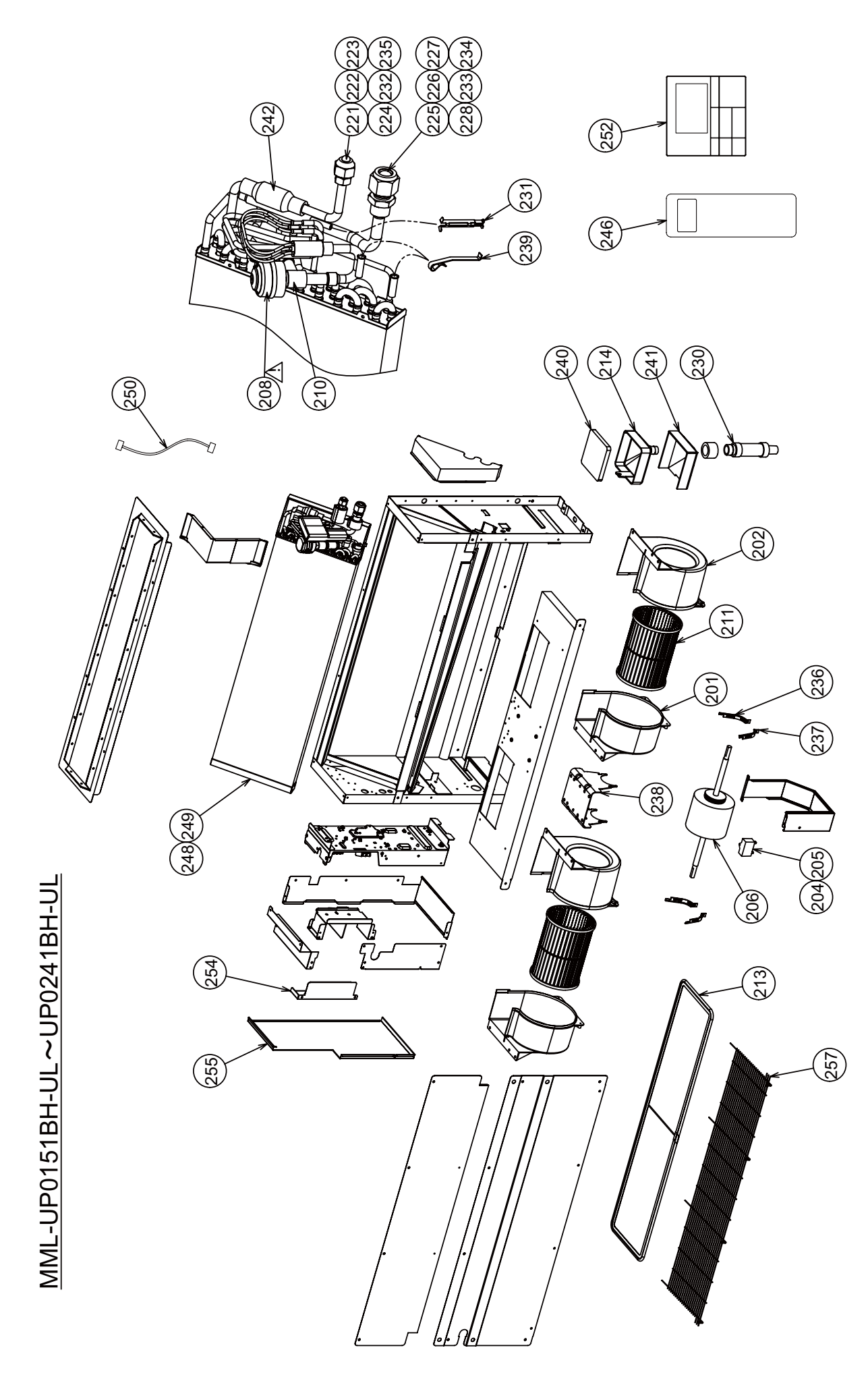

| Location<br>No. | Part No. | Description                             | Q'ty/Set |     | MML-UP***1BH-UL |     |     |     |
|-----------------|----------|-----------------------------------------|----------|-----|-----------------|-----|-----|-----|
|                 |          |                                         | 007      | 009 | 012             | 015 | 018 | 024 |
| 201             | 43723020 | CASE, FAN, LEFT                         | 1        | 1   | 1               | 2   | 2   | 2   |
| 202             | 43126119 | CASE, FAN, RIGHT                        | 1        | 1   | 1               | 2   | 2   | 2   |
| 203             | 43155179 | CAPACITOR, 1.5MFD, 450V                 | 1        | 1   | 1               |     |     |     |
| 204             | 43155175 | CAPACITOR, 2.5MFD, 400V                 |          |     |                 |     |     | 1   |
| 205             | 43155191 | CAPACITOR, 1MF, 450V                    |          |     |                 | 1   | 1   |     |
| 206             | 4312C151 | MOTOR, FAN, AF-200-70-4KU               |          |     |                 | 1   | 1   | 1   |
| 207             | 4312C153 | MOTOR, FAN, SWA-200U19A4B               | 1        | 1   | 1               |     |     |     |
| 208             | 4314N205 | COIL, PMV, PAM-MD12TF-301               | 1        | 1   | 1               | 1   | 1   | 1   |
| 209             | 4314N250 | BODY, PMV, PAM-B25YGTF-2                | 1        | 1   | 1               |     |     |     |
| 210             | 4314N209 | BODY, PMV, PAM-B40YGTF-2                |          |     |                 | 1   | 1   | 1   |
| 211             | 43120232 | FAN, MULTI BLADE                        | 1        | 1   | 1               | 2   | 2   | 2   |
| 212             | 43180294 | FILTER                                  | 1        | 1   | 1               |     |     |     |
| 213             | 43180295 | FILTER                                  |          |     |                 | 1   | 1   | 1   |
| 214             | 43170206 | CATCH, DRAIN                            | 1        | 1   | 1               | 1   | 1   | 1   |
| 221             | 43F47685 | NUT, FLARE, 1/4 IN                      | 1        | 1   | 1               | 1   | 1   |     |
| 222             | 43149355 | NUT, FLARE, 3.8, IN                     | 1        | 1   | 1               |     |     | 1   |
| 223             | 43049776 | SOCKET, 3/8, IN                         | 1        | 1   | 1               |     |     | 1   |
| 224             | 43149351 | SOCKET, 1/4, IN                         | 1        | 1   | 1               | 1   | 1   |     |
| 225             | 43047688 | NUT, FLARE, 1/2, IN                     |          |     |                 | 1   | 1   |     |
| 226             | 43149352 | NUT, FLARE, 5/8, IN                     |          |     |                 |     |     | 1   |
| 227             | 43149353 | SOCKET, 1/2, IN                         |          |     |                 | 1   | 1   |     |
| 228             | 43149354 | SOCKET, 5/8,IN                          |          |     |                 |     |     | 1   |
| 229             | 43122046 | PLATE-WIND                              | 2        | 2   | 2               |     |     |     |
| 230             | 43170197 | HOSE ASSY                               | 1        | 1   | 1               | 1   | 1   | 1   |
| 231             | 43107215 | HOLDER, SENSOR                          | 1        | 1   | 1               | 1   | 1   | 1   |
| 232             | 43F47609 | BONNET, 3/8, IN                         |          | 1   | 1               |     |     | 1   |
| 233             | 43147195 | BONNET, 1/2, IN                         |          |     |                 | 1   | 1   |     |
| 234             | 43147194 | BONNET, 5/8, IN                         |          |     |                 |     |     | 1   |
| 235             | 43F49697 | BONNET, 1/4, IN                         | 1        | 1   | 1               | 1   | 1   |     |
| 236             | 43139154 | BAND, MOTOR, LEFT                       | 2        | 2   | 2               | 2   | 2   | 2   |
| 237             | 43139155 | BAND, MOTOR, RIGHT                      | 2        | 2   | 2               | 2   | 2   | 2   |
| 238             | 43122104 | BASE, MOTOR                             |          | 1   | 1               | 1   | 1   | 1   |
| 239             | 43F19904 | HOLDER, SENSOR (TS)                     | 2        | 2   | 2               | 2   | 2   | 2   |
| 240             | 43170207 | STRAINER                                | 1        | 1   | 1               | 1   | 1   | 1   |
| 241             | 43111311 | HINS                                    |          | 1   | 1               | 1   | 1   | 1   |
| 242             | 43147664 | STRAINER, ID, 3/8, IN                   |          |     |                 | 1   | 1   | 1   |
| 243             | 43147724 | STRAINER                                | 1        | 1   | 1               |     |     |     |
| 245             | 4314Q043 | STRAINER                                | 1        | 1   | 1               |     |     |     |
| 246             | 43166051 | REMOTE CONTROLLER, WIRELESS             | 1        | 1   | 1               | 1   | 1   | 1   |
| 247             | 4314J616 | REFRIGERATION CYCLE ASSY                | 1        | 1   | 1               |     |     |     |
| 248             | 4314J617 | REFRIGERATION CYCLE ASSY                |          |     |                 | 1   | 1   |     |
| 249             | 4314J618 | REFRIGERATION CYCLE ASSY                |          |     |                 |     |     | 1   |
| 250             | 43160699 | CONNECTOR ASSY, PMV                     | 1        | 1   | 1               | 1   | 1   | 1   |
| 252             | 43166050 | REMOTE CONTROLLER, WIRED, RBC-AWSU52-UL | 1        | 1   | 1               | 1   | 1   | 1   |
| 254             | 43119534 | PLATE ASSY, CONDUIT                     | 1        | 1   | 1               | 1   | 1   | 1   |
| 255             | 43119535 | COVERASSY                               | 1        | 1   | 1               | 1   | 1   | 1   |
| 256             | 43119532 | GUARD, WIRE                             | 1        | 1   | 1               |     |     |     |
| 257             | 43119533 | GUARD, WIRE                             |          |     |                 | 1   | 1   | 1   |

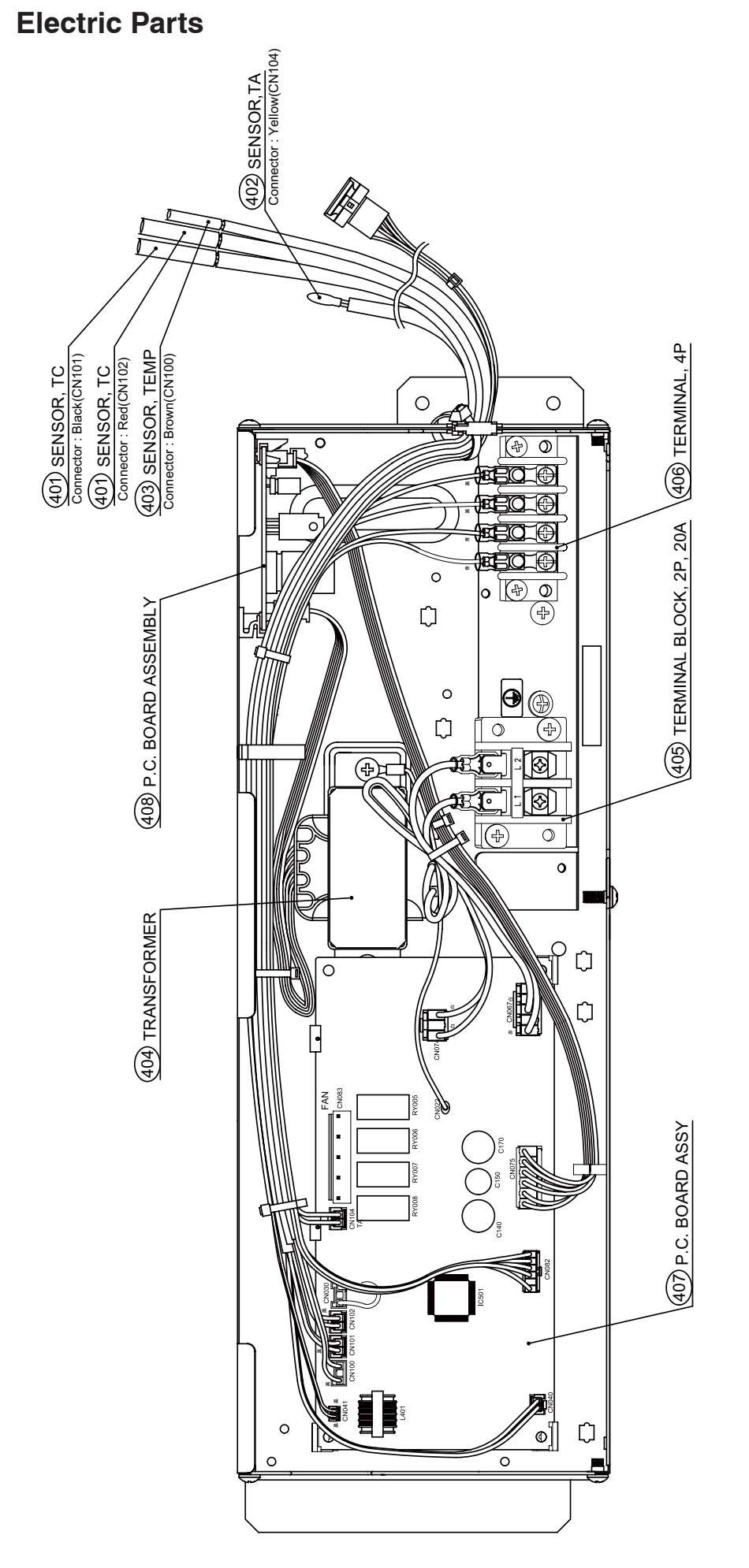

| Q'ty/Set MML-UP***1BH-UL | 1                | 1          | 1           | 1                  | 1                       | t            | 1                         | 1                         |  |
|--------------------------|------------------|------------|-------------|--------------------|-------------------------|--------------|---------------------------|---------------------------|--|
| Description              | SENSOR, TC2, TCJ | SENSOR, TA | SENSOR, TC1 | TRANSFORMER, TT-12 | TERMINAL BLOCK, 2P, 20A | TERMINAL, 4P | P.C. BOARD ASSY, MCC-1744 | P.C. BOARD ASSY, MCC-1520 |  |
| Part No.                 | 43050425         | 43F50426   | 43150320    | 43158182           | 43160626                | 43160582     | 4316V734                  | 4316V345                  |  |
| -ocation<br>No.          | 401              | 402        | 403         | 404                | 405                     | 406          | 407                       | 408                       |  |

### ♦ Wireless remote controller kit

### RBC-AXU31UM-UL

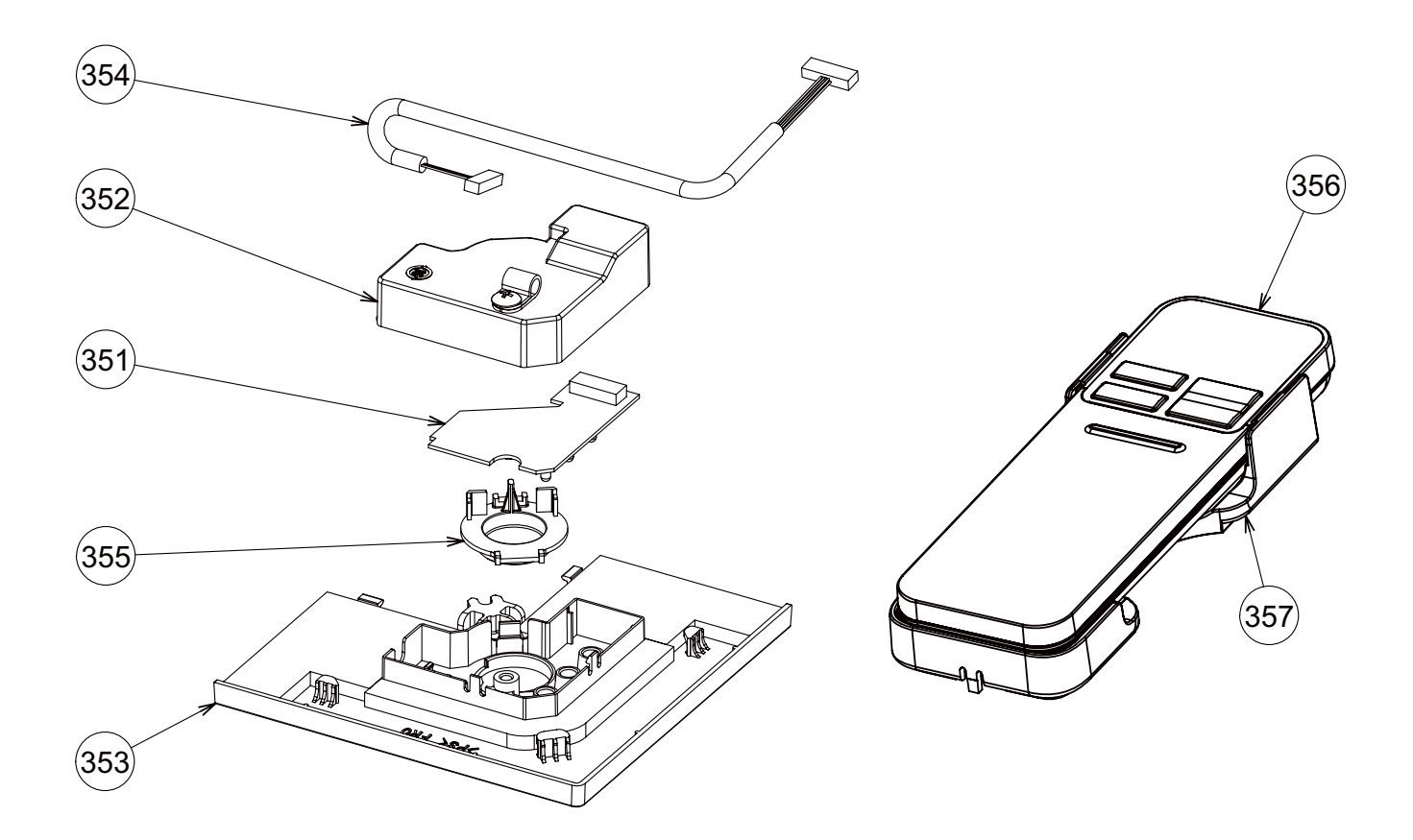

| Location<br>No. | Part No. | Description                      | Q'ty/Set |
|-----------------|----------|----------------------------------|----------|
| 351             | 4316V616 | P.C. BOARD ASSY, REMOTE RECIEVER | 1        |
| 352             | 43162103 | COVER, WRS                       | 1        |
| 353             | 43108036 | COVER, PANEL WRS                 | 1        |
| 354             | 43160665 | LEAD                             | 1        |
| 355             | 43108041 | COVER, WIRELESS                  | 1        |
| 356             | 43166051 | REMOTE CONTROLLER, WIRELESS      | 1        |
| 357             | 43183036 | HOLDER, REMOTE, CONTROLLER       | 1        |

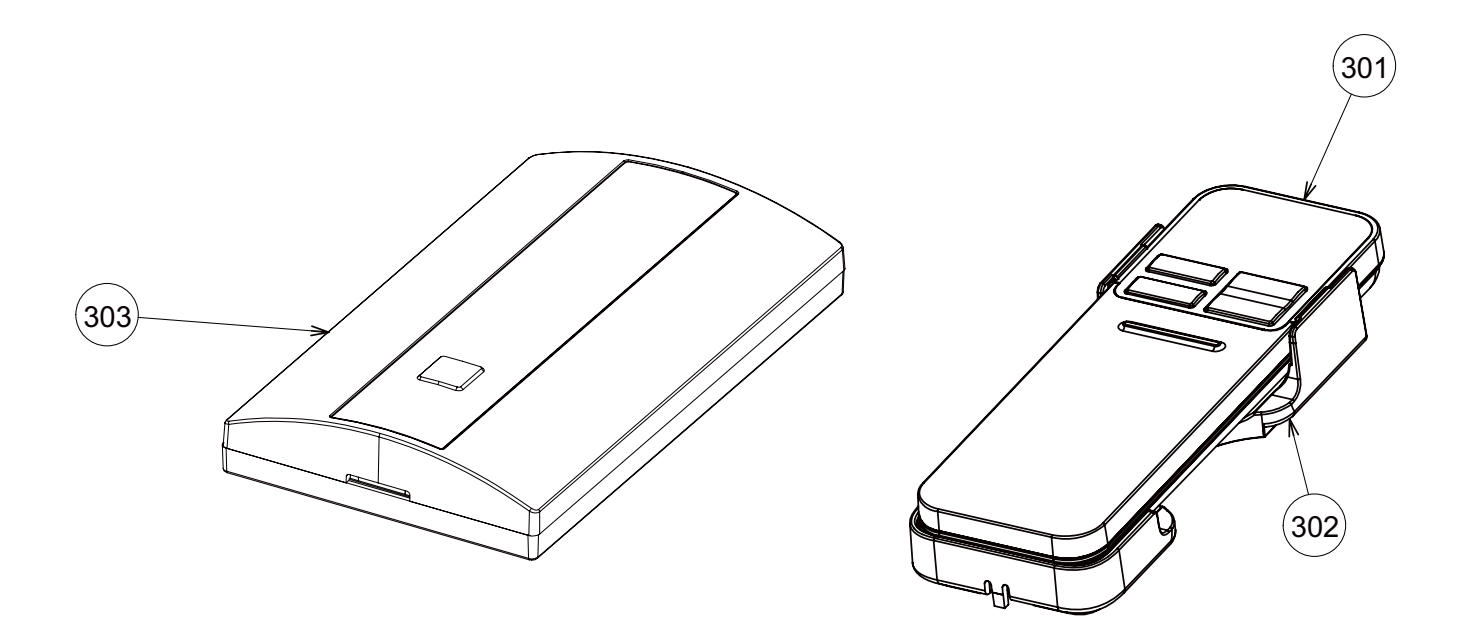

| Location<br>No. | Part No. | Description                 | Q'ty/Set |
|-----------------|----------|-----------------------------|----------|
| 301             | 43166051 | REMOTE CONTROLLER, WIRELESS | 1        |
| 302             | 43183036 | HOLDER, REMOTE, CONTROLLER  | 1        |
| 303             | 4316V563 | RECIEVER, UNIT              | 1        |

# **Toshiba Carrier Corporation**

72-34 Horikawa-cho, Saiwai-ku, Kawasaki-shi, Kanagawa 212-8585, JAPAN Copyright © 2023 TOSHIBA CARRIER CORPORATION, ALL Rights Reserved.